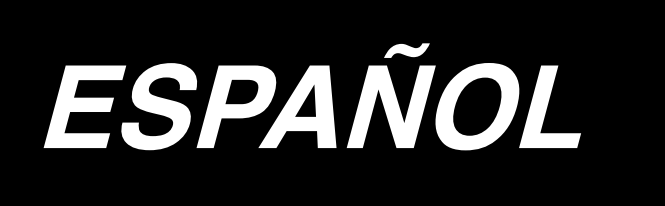

# DP-2100/IP-420 MANUAL DE INSTRUCCIONES

\* La tarjeta "CompactFlash(TM)" es una marca registrada de SanDisk Corporation, EE.UU.

# INDICE

| 1. ESPECIFICACIONES                                                                                                 | 1        |
|----------------------------------------------------------------------------------------------------|----------|
| 1-1 Especificaciones del cabezal de la máquina                                                                      | 1        |
| 1-2 Especificaciones de la caja de control                                                                          | 1        |
| 2. CONFIGURACION                                                                                                    | 2        |
| 2-1 Unidad principal de la máguina de coser                                                                         | 2        |
|                                                                                                    | 2        |
| 3. INSTALACIÓN                                                                                                    | ۍ<br>د   |
| 3-1 Precauciones al tiempo de la instalación                                                                        | 3<br>/   |
| 3-2 Fara ensamblar la sección del pedar en el soporte                                                               | 4<br>5   |
| 3-4 Para conectar el cable de la corriente eléctrica                                                                | 6        |
| 3-5 Para instalar la unidad principal de la máquina de coser                                                        | 6        |
| 3-6 Para instalar la cubierta                                                                                       | 7        |
| 3-7 Para instalar el retenedor para evitar la inclinación                                                           | 7        |
| 3-8 Para instalar el panel de operación                                                                             | 7        |
| 3-9 Para conectar los cables                                                                                        | 8        |
| 3-10 Para instalar la placa auxiliar de la placa de agujas                                                          | 9        |
| 3-11 Para instalar la varilla guía del hilo                                                                         | 9        |
| 3-12 Para instalar el pedestal de hilos                                                                             | 10       |
| 3-13 Para ensamblar la mesa para el trabajo (WORK TOP TABLE)                                                        | 10       |
| 4. PREPARATIVOS ANTES DE LA OPERACION                                                                               | 11       |
| 4-1 Modo de colocar la aguia                                                                                        | 11       |
| 4-2 Modo de enhebrar la aguja                                                                                       | 11       |
| 4-3 Modo de bobinar el hiro de bobina                                                                               | 12       |
| 4-4 Modo de fijar la bobina en la capsula de canilla                                                                | 12       |
| 4-5 Para introducir y extraer la cápsula de canilla                                                                 | 13       |
| 4-6 Para ajustar la tensión del hilo                                                                                | 13       |
| 4-7 Para ajustar el muelle tira-hilo                                                                                | 13       |
| 4-8 Para ajustar la quía de puntada                                                                                 | 13       |
| 5. CÓMO UTILIZAR EL PANEL DE OPERACIONES                                                                            | 14       |
| 5-1 PREFACIO                                                                                                    | 14       |
| 5-2 OPERACIÓN BÁSICA DEL PANEL DE OPERACIONES (IP-420)                                                              | 18       |
| (1) Configuración de IP-420                                                                                         | 18       |
| (2) Botones comunes                                                                                                 | 19       |
| 6. OPERACIÓN DE LA MÁQUINA DE COSER (VOLUMEN BÁSICO                                                                 |          |
| COMPLETAMENTE SEMIAUTOMÁTICO)                                                                                       | 20       |
| 6-1 Pantalla de entrada de datos                                                                                    | 20       |
| 6-2 Pantalla de cosido                                                                                              | 22       |
| 6-3 Pantalla de entrada de datos detallados                                                                         | 23       |
| 6-4 Cantidad de trasporte                                                                                           | 25       |
| 6-5 Operación básica de la máquina de coser                                                                         | 26       |
| <ul> <li>(1) Preparar el material</li> <li>(2) Posicione en ON el interruptor de la corriente eléctrica.</li> </ul> | 26<br>26 |
|                                                                                                    |          |

|    | (3) Para seleccionar un patrón <seleccionar de="" el="" no.="" patrón=""></seleccionar>                                                                           | 26         |
|----|----------------------------------------------------------------------------------------------------|------------|
|    | (4) Seleccione el cosido alterno izquierdo/derecho. <selección alterno="" cosido="" de="" derecho<="" izquierdo="" td=""><td>0&gt;27</td></selección>             | 0>27       |
|    | (5) Ejecución del cosido                                                                                                    | ۲۵<br>۲۵   |
|    | (1) Para cambiar la velocidad de cosido < Fijación de velocidad máxima de cosido>                                                                                 | 30         |
|    | <ul> <li>(1) I ara cambiar la velocidad de cosido &lt; i jación de velocidad maxima de cosido /</li></ul>                                                         |            |
|    | (3) Para cambiar la tensión del hilo de aguja < Fijación de tensión de hilo de aguja>                                                                             | 31         |
|    | (4) Para cambiar la cantidad de fruncido <fijación cantidad="" de="" fruncido=""></fijación>                                                                      | 32         |
|    | (5) Para cambiar la cantidad de fruncido del trasporte auxiliar <fijación cantidad="" de="" fruncido<="" td=""><td>o de</td></fijación>                           | o de       |
|    | 6-7 Para crear un patrón <creación de="" patrón=""></creación>                                                                                                    | 32<br>33   |
|    | 6-8 Para borrar el patrón <borrado de="" patrón=""></borrado>                                                                                                    | 34         |
| -  |                                                                                                    |            |
| 1. | OPERACIÓN DE LA MAQUINA DE COSER (VOLUMEN BASI                                                                                                    |            |
|    | COMPLETAMENTE SEMIAUTOMATICO)                                                                                                    | 36         |
|    | 7-1 Para corregir el patrón                                                                                                    | 36         |
|    | (1) Para cambiar la tensión de hilo de aguja del paso especificado <fijación de="" del="" hilo<="" td="" tensión=""><td>) de</td></fijación>                      | ) de       |
|    | Compensacion>                                                                                                    | 30<br>37   |
|    | (2) I ara cambiar el espaciado del paso especificado < injación de espaciado de compensación 2                                                                    |            |
|    | <fijación aumento="" cantidad="" de="" disminución="" fruncido=""></fijación>                                                                                     |            |
|    | (4) Aumento/disminución de la cantidad de fruncido después del cambio de paso <fijación de<="" td=""><td></td></fijación>                                         |            |
|    | cantidad de fruncido de compensación >                                                                                                    | 39         |
|    | (5) Para adicionar el paso <adición de="" paso=""></adición>                                                                                                    | 40         |
|    | (7) Para cambiar la posición de programa <cambio de="" inicio="" posición=""></cambio>                                                                            | 42         |
|    | <ul><li>(8) Para reflejar a espejo el programa de una manga y para crear el programa de la otra mang</li></ul>                                                    | a          |
|    | <función de="" espejo="" reflexión=""></función>                                                                                                    | 46         |
|    | (9) Para cambiar la posición de la ranura superior de programa < Cambio de posición de ranura superio<br>(10) Para pombrar el patrón «Eijación de pombre de date» | r>4/<br>۱۵ |
|    | (10) i ala nombral el patrón < njación de nombre de dalo>                                                                                                    |            |
|    | (1) Conja de patrón en la modalidad semiautomática < Conjar a semi-automática >                                                                                   | 50         |
|    | <ul> <li>(1) Copia de patrón de semiautomática a completamente automática <copia a="" automática<="" completamente="" li=""> </copia></li></ul>                   | a>51       |
|    | 7-3 Para crear un patrón nuevo <creación de="" nuevo="" patrón=""></creación>                                                                                     | 52         |
|    | 7-4 Para usar las otras funciones                                                                                                    | 54         |
|    | (1) Para traer directamente el patrón desde la pantalla de cosido <selección de="" directa="" patrón=""></selección>                                              | 54         |
|    | (2) Ajuste el botón STEP SELECTION a la modalidad de manga <función de="" medición=""></función>                                                                  | 54         |
| 8. | OPERACIÓN DE LA MÁQUINA DE COSER (VOLUMEN BÁSICO                                                                                                    |            |
|    | COMPLETAMENTE AUTOMÁTICO)                                                                                                    | 55         |
|    | 8-1 Pantalla de entrada de datos                                                                                                    | 55         |
|    | 8-2 Pantalla de cosido                                                                                                    | 57         |
|    | 8-3 Pantalla de entrada de datos detallados                                                                                                    | 58         |
|    | 8-4 Cantidad de trasporte                                                                                                    | 60         |
|    | 8-5 Operación básica de la máquina de coser                                                                                                    |            |
|    | (1) Preparar el material                                                                                                    | 61         |
|    | (2) Conecte la corriente eléctrica                                                                                                    | 61         |
|    | (3) Para seleccionar un patrón <seleccionar de="" el="" no.="" patrón=""></seleccionar>                                                                           | 61         |
|    | (4) Para seleccionar cosido alterno izquierdo/derecho <selección alterno="" cosido="" de="" derech<="" izquierdo="" td=""><td>0&gt;62</td></selección>            | 0>62       |
|    | (5) Ejecución del cosido                                                                                                    | 62         |
|    | 5-ο Para campiar el valor dasico fijado                                                                                                    | 64         |
|    | <ul> <li>(1) Para cambiar la velocidad de la maquina de coser &lt;- Ijación de velocidad máxima de cosido&gt;</li></ul>                                           | 64<br>65   |
|    | (3) Para cambiar la tensión del hilo de aguia <fiiación aguia="" de="" hilo="" tensión=""></fiiación>                                                             | 65         |
|    | (4) Para cambiar la cantidad de fruncido <fijación cantidad="" de="" fruncido=""></fijación>                                                                      | 66         |
|    |                                                                                                    |            |

|    | Para cambiar la cantidad de fruncido del trasporte auxiliar <fijación auxiliar<="" cantidad="" de="" fruncido="" th="" transporte=""><th>) de</th></fijación>                                                                                                    | ) de             |
|----|----------------------------------------------------------------------------------------------------|------------------|
| 8  | Para crear un patrón <creación de="" patrón=""></creación>                                                                                                    | 67               |
| 8  | Para borrar el patrón < Borrado de patrón >                                                                                                    | 69               |
| 0  |                                                                                                    | CIÓN             |
| э. | PERACIÓN DE LA MAQUINA DE COSER (VOLUMEN DE APLICA<br>MOL ETAMENTE AUTOMÁTICO)                                                                                                    |                  |
|    | DMPLE TAMENTE AUTOMATICO)                                                                                                    | / I<br>71        |
|    | Para cambiar la longitud del paso especificado - Eijación de longitud entre pasos                                                                                                    | <b>/  </b><br>71 |
|    | Para cambiar la tensión del hilo de aguja del paso especificado <fijación de="" del="" hil<="" td="" tensión=""><td>o de</td></fijación>                                                                                                    | o de             |
|    | compensación>                                                                                                    | 72               |
|    | Para cambiar el espaciado del paso especificado <fijación compensación<br="" de="" espaciado="">Para aumentar/disminuir la cantidad de fruncido de todos los pasos <fijación <br="" aumento="" de="">disminución de cantidad de fruncido&gt;</fijación></fijación> | 73<1             |
|    | Para aumentar/disminuir la cantidad de fruncido inmediatamente después del cambio de p                                                                                                    | aso              |
|    | <fijación cantidad="" compensación="" de="" fruncido=""></fijación>                                                                                                    | 76               |
|    | Para adicionar el paso <adición de="" paso=""></adición>                                                                                                    | 77               |
|    | Para cambiar la clasificación de prendas de caballeros/damas <selección caballeros="" dama<="" para="" td=""><td>s&gt;81</td></selección>                                                                                                    | s>81             |
|    | Para cambiar el tamaño <cambio de="" tamaño=""></cambio>                                                                                                    | 82               |
|    | )) Para fijar el valor offset de gradación <fijación de="" gradación="" valor=""></fijación>                                                                                                    | 83               |
|    | Para cambiar la posición de programa <cambio de="" inicio="" posición=""> Para reflejar el programa de una manga y crear el programa de la otra.<función de="" p="" reflex<=""></función></cambio>                                                                 | 84<br>(ión>85    |
|    | <ul> <li>B) Para cambiar la posición de la ranura superior de programa <cambio de="" li="" posición="" ranura="" superior<=""> </cambio></li></ul>                                                                                                    | or>87            |
|    | 4) Para nombrar el patrón <fijación dato="" de="" nombre=""></fijación>                                                                                                    | 88               |
| ę  | Para copiar el patrón <copia de="" patrón=""></copia>                                                                                                    | 89               |
|    | Copia de patrón en modalidad completamente automática <copiar a="" automática="" completan="" modalidad=""></copiar>                                                                                                    | 1ente<br>89      |
| Ċ  | Copia de patron de completamente automatica a «Copia a semiautomatica»                                                                                                    | 91               |
| Ċ  | Para usar las otras funciones                                                                                                    | 9Z               |
|    | Para traer directamente el natrón desde la nantalla de cosido «Selección directa de natrón»                                                                                                    | <b>94</b><br>04  |
|    | Re-registro de longitud entre los pasos <función de="" medición=""></función>                                                                                                    |                  |
| 10 | PERACIÓN DE LA MÁQUINA DE COSER (VOLUMEN BÁSICO MANUAL)                                                                                                    | 96               |
|    | 1 Pantalla de entrada de datos                                                                                                    | 96               |
| -  | 2 Pantalla de cosido                                                                                                    | 97               |
| -  | 3 Pantalla de entrada de datos detallados                                                                                                    | 98               |
| -  | 4 Operación básica de la máquina de coser                                                                                                    | 99               |
|    | Preparar el material                                                                                                    | 99               |
|    | Conecte la corriente eléctrica                                                                                                    | 99               |
| _  | Ejecución del cosido                                                                                                    | 99               |
|    | 5 Para campiar el valor basico lijado                                                                                                    | 100              |
|    | Para cambiar la velocidad de cosido <rijación cosido="" de="" maxima="" velocidad=""></rijación>                                                                                                    | 100              |
|    | Para cambiar la tensión de hilo de aguja <fijación de="" del="" hilo="" tensión=""></fijación>                                                                                                    | 102              |
| 11 | PERACIÓN DE LA MÁQUINA DE COSER (VOLUMEN DE                                                                                                    |                  |
|    | PERACIÓN MANUAL)                                                                                                    | . 103            |
| -  | 1 Para cambiar el valor fijado detallado                                                                                                    | 103              |
|    | Para cambiar la modalidad de operación del pedal auxiliar <selección auxilia<="" de="" del="" operación="" pedal="" td=""><td>r&gt;103</td></selección>                                                                                                    | r>103            |
|    | Para cambiar la modalidad de operación de trasporte auxiliar                                                                                                    | 104              |
|    | <selección auxiliar="" de="" modalidad="" trasporte=""></selección>                                                                                                    | 104              |
|    | enclavamiento de trasporte auxiliar>                                                                                                    | 106              |

| <ul> <li>(4) Para fijar la gama de la cantidad de fruncido <fijación cantidad="" de="" fruncido="" gama=""></fijación></li> <li>(5) Para fijar la tensión de hilo de compensación <fijación compensación="" de="" hilo="" tensión=""></fijación></li> </ul> | 108<br>109 |
|----------------------------------------------------------------------------------------------------|------------|
| 12. MODO DE USAR EL CONTADOR                                                                                                    | 110        |
| 12-1 Procedimiento para fijar el contador                                                                                                    | 110        |
| 12-2 Procedimiento para liberar el conteo ascendente                                                                                                    | 113        |
| 13. MODO DE REGISTRAR EL PATRÓN PARA BOTÓN DIRECTO Y                                                                                                    | MODO       |
| DE LIBERAR EL PATRÓN DEL BOTÓN DIRECTO                                                                                                    | 113        |
| 13-1 Modo de registrar                                                                                                    | 113        |
| 13-2 Modo de liberar                                                                                                    | 114        |
| 13-3 Estado del registro al tiempo de la compra                                                                                                    | 115        |
| 14. CAMBIO DE MODALIDAD DE COSIDO                                                                                                    | 115        |
| 15. MODO DE CAMBIAR EL DATO DE INTERRUPTOR DE MEMORIA                                                                                                    | 116        |
| 15-1 Procedimiento e cambio de dato de interruptor de memoria                                                                                                    | 116        |
| 15-2 Lista de dtos de interruptor de memoria                                                                                                    | 117        |
| 15-3 Explicación de la tensión del hilo de compensación                                                                                                    | 124        |
| <ul> <li>(1) Interruptor de tensión de compensación manual (valor numérico)</li> <li>(2) Interruptor de la tensión de compensación manual (nivel)</li> </ul>                                                                                                |            |
| (3) Explicación de compensación automática de tensión de hilo de compensación.                                                                                                    |            |
| 15-4 Explicación de la función de alisadura de fruncido                                                                                                    | 131        |
| <ul> <li>(1) Explicación de la función alisadora de fruncido</li> <li>(2) Eilación de la función de alicadura de fruncido.</li> </ul>                                                                                                    |            |
| 15-5 Explicación de la clase de tamaño                                                                                                    |            |
| (1) Explicación de clases de tamaño                                                                                                    |            |
| (2) Desarrollo de tamaño                                                                                                    | 135        |
| 16. LISTA DE CÓDIGOS DE ERRORES                                                                                                    | 136        |
| 17. MODO DE USAR LA FUNCIÓN DE COMUNICACIÓN                                                                                                    | 140        |
| 17-1 Modo de manejar datos posibles                                                                                                    | 140        |
| 17-2 Modo de ejecutar la comunicación usando la tarjeta de memoria                                                                                                    | 140        |
| 17-3 Modo de ejecutar la comunicación usando USB                                                                                                    | 140        |
| 17-4 Modo de introducir los datos                                                                                                    | 141        |
| 18. FUNCION DE INFORMACIÓN                                                                                                    | 144        |
| 18-1 Cómo observar la información sobre mantenimiento e inspección                                                                                                    | 144        |
| 18-2 Cómo introducir el tiempo de inspección                                                                                                    | 146        |
| 18-3 Cómo liberar el procedimiento de aviso                                                                                                    | 147        |
| 18-4 Cómo observar la información de control de producción                                                                                                    |            |
| (1) Cuando se visualiza desde la pantalla de información                                                                                                    | 148        |
| 18-5 Cómo ejecutar la fijación de la información de control de producción                                                                                                    | 150        |
| 18-6 Cómo observar la información de medición de trabajo                                                                                                    | 153        |
| 19. EJECUCIÓN DEL FORMATEO DE LA TARJETA DE MEMORIA                                                                                                    | 156        |
| 20. FUNCION DE COSIDO DE ENSAYO                                                                                                    | 157        |
| 20-1 Cómo ejecutar el cosido de ensayo                                                                                                    | 157        |
| 21. PARA UTILIZAR LA FUNCIÓN DE BLOQUEO DE TECLAS                                                                                                    | 159        |

| 22. PARA VISUALIZAR LA INFORMACIÓN DE VERSIÓN                                               | 161        |
|---------------------------------------------------------------------------------------------|------------|
| 23. PARA UTILIZAR EL PROGRAMA DE COMPROBACIÓN                                               | 162        |
| 23-1 Para visualizar la pantalla de programa de comprobación                                | 162        |
| 23-2 Para ejecutar la fijación del pedal auxiliar                                           | 163        |
| 23-3 Para ejecutar la comprobación del valor A/D del pedal auxiliar                         | 164        |
| 23-4 Para efectuar la comprobación de LCD                                                   | 164        |
| 23-5 Para efectuar la compensación del panel táctil                                         | 165        |
| 23-6 Para ejecutar la comprobación de señal de entrada                                      | 167        |
| 23-7 Para ejecutar la comprobación de señal de salida                                       | 169        |
| 24. PANTALLA DE COMUNICACIÓN A NIVEL DE PERSONAL DE                                         | MAN-       |
|                                                                                             | 171        |
| 24-1 Datos suscentibles de manipular                                                        | 171        |
| 24-7 Datos susceptibles de manpula                                                          | 171        |
|                                                                                             |            |
| 25. PANTALLA DE INFORMACIÓN DEL NIVEL PARA EL PERSOI                                        | 172        |
| DE MANTENIMIENTO                                                                            | 173<br>172 |
| 25-1 Para visualizar la pantalla de información de trabajo acumulativo                      | 173        |
|                                                                                             |            |
| 26. MANTENIMIENTO                                                                           | 175        |
| 26-1 Para reemplazar el procedimiento de correa de trasporte                                | 175        |
| (1) Para reemplazar la correa de trasporte superior                                         |            |
| (3) Sostituzione del rullo del trasporto inferiore                                          |            |
| 26-2 Para cambiar la cantidad de movimiento vertical alterno del prensa                     | tela       |
| móvil y del pie prensatela                                                                  | 177        |
| (1) Cuando haga igual la cantidad de movimiento vertical alterno del pie prensatela móvil y | del pie    |
| prensatela (Cuando haga que el movimiento sea igual a 1,5 mm)                               | 1/8        |
| 26-3 Para ajustar la altura del pie prensatela móvil y del pie prensatela.                  | 179        |
| (1) Para ajustar la altura del pie prensatela móvil                                         | 179        |
| (2) Para ajustar la altura del pie prensatela                                               | 179        |
| 26-4 Para ajustar la aguja y el gancho                                                      | 180        |
| (1) Para ajustar la altura de la barra de agujas                                            |            |
| 26-5 Para ajustar el corta-hilo                                                             | 181        |
| (1) Para ajustar la sincronización de la leva del corta-hilo                                | 181        |
| (2) Para ajustar la posición inicial de la cuchilla móvil                                   |            |
| <ul> <li>(3) Para ajustar la posición inicial del solenoide del corta-hilo</li></ul>        |            |
| 26-6 Lubricación de los componentes                                                         | 183        |
| 27. OTROS                                                                                   | 184        |
| 27-1 Problemas en el cosido y medidas correctivas                                           | 184        |
| 28. DIBUJO DE LA MESA                                                                       | 185        |
| 28-1 Mesa oblicua                                                                           | 185        |
| 28-2 Tope de la mesa de trabaio                                                             | 186        |
| 28-3 Retenedor de borde A                                                                   | 187        |
| 28-4 Retenedor de borde B                                                                   | 188        |
|                                                                                             |            |

### 1-1 Especificaciones del cabezal de la máquina

| Velocidad de cosido                                                                 | Máx. 3.500 sti/min (*1)                                                                                                    |
|-------------------------------------------------------------------------------------|----------------------------------------------------------------------------------------------------|
| Sistema de trasporte                                                                | Trasporte por correa intermitente mediante impulsión directa de mo-                                                                                                    |
|                                                                                     | tor de avance a pasos                                                                                                    |
| Longitud de puntada                                                                 | En ambas partes superior e inferior 1,5 a 6 mm                                                                                                    |
| Sistema de ajuste de longitud de puntada                                            | Entrada de panel                                                                                                    |
| Resolución mínima de ajuste de longitud de puntada                                  | 0,1 mm                                                                                                    |
| Recorrido de barra de aguja                                                         | 30,7 mm                                                                                                    |
| Aguja                                                                               | DPx17 #10 a #14                                                                                                    |
| Gancho                                                                              | Gancho de eje horizontal sin lubricación                                                                                                    |
| Elevación del pie prensatela                                                        | Elevador a mano: 5,5 mm mediante elevador automático: 10 mm                                                                                                    |
| Cantidad de movimiento vertical alterno del pie prensatela/pie móvil                | Máx. 3,5 mm                                                                                                    |
| Ajuste de cantidad de movimiento vertical al-<br>terno del pie prensatela/pie móvil | Ajuste de posición de parada de ranura                                                                                                    |
| Lubricación                                                                         | Exento de lubricación                                                                                                    |
| Número de programas que se pueden introducir                                        | 99 programas                                                                                                    |
| Número de pasos que se pueden introducir (por programa)                             | 30 pasos                                                                                                    |
| Reflejado especular de dato                                                         | Se provee                                                                                                    |
| Cosido alterno derecho/izquierdo                                                    | Posible                                                                                                    |
| Registro de datos                                                                   | Cuerpo principal, Tarjeta de memoria                                                                                                    |
| Ruido                                                                               | <ul> <li>Nivel de presión de ruido de emisión continua equivalente (L<sub>p</sub>A) en el puesto de trabajo:<br/>Valor ponderado de 84,5 dB; (incluye K<sub>p</sub>A = 2,5 dB); de acuerdo con ISO 10821-C.6.2-ISO 11204 GR2 a 3.400 sti/min para el ciclo de cosido, 6,7s activado (ON) y 7,5s desactivado (OFF) (patrón: check_mode4)</li> <li>Nivel de potencia acústica (LwA):<br/>Valor ponderado de 89,5 dB; (incluye KwA = 2,5 dB); de acuerdo con ISO 10821-C.6.2-ISO 3744 GR2 a 3.400 sti/min para el ciclo de cosido, 6,7s activado (ON) y 7,5s desactivado (OFF) (patrón: check_mode4)</li> </ul> |

# \*1. La velocidad máxima de cosido está limitada en conformidad con el movimiento vertical alterno del pie prensatela y del pie móvil, y de la longitud de puntada.

Limitación por la cantidad del movimiento vertical alterno del pie prensatela y del pie móvil

|  | Velocidad máxima de<br>cosido (sti/min) | Cantidad de movimiento vertical<br>del pie móvil (mm) | Cantidad de movimiento vertical del pie prensatela (mm) |
|--|-----------------------------------------|-------------------------------------------------------|---------------------------------------------------------|
|  | 3.500                                   | Menos de 0,3                                          | (2,7)                                                   |
|  | 2.600                                   | No menos de 0,3 a 1,5                                 | (1,5)                                                   |
|  | 2.000                                   | No menos de 1,5 a 2,5                                 | (2,5)                                                   |
|  | 1.600                                   | No menos de 2,5 a 3,5                                 | (3,5)                                                   |

Limitación por longitud de puntada

| Velocidad máxima de cosido (sti/min) | Stitch length (mm) |
|--------------------------------------|--------------------|
| 3.500                                | 1,5 a 4,0          |
| 2.500                                | 4,1 a 6,0          |

# **1-2 Especificaciones de la caja de control**

| Tensión de la corriente eléctrica | Trifásica 200V/220V/240V | Monofásica 220V/230V/240V |
|-----------------------------------|--------------------------|---------------------------|
| Frecuencia                        | 50Hz                     | /60Hz                     |
| Corriente de régimen              | 2,6A/2,4A/2,2A           | 2,8A/2,6A/2,5A            |
| Temperatura/humedad operacional   | 0 a 40°C. M              | enos de 90%               |

# 2. CONFIGURACION

# (2-1 Unidad principal de la máquina de coser

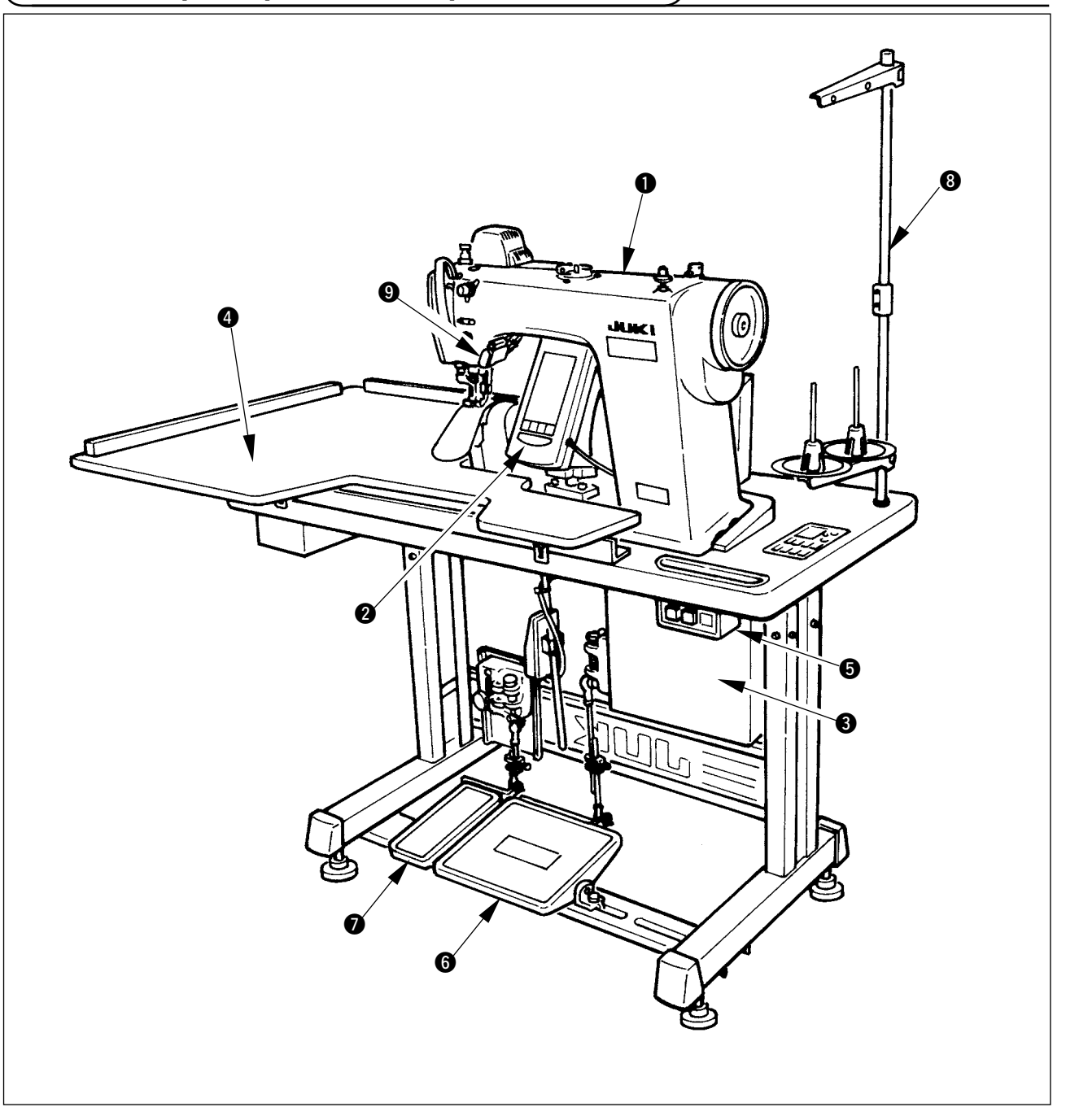

- Cabezal de la máquina de coser
- **2** Panel de operación
- Caja de control
- Mesa auxiliar (PARTE SUPERIOR DE LA MESA DE TRABAJO)
- **G** Interruptor de la corriente eléctrica
- Pedal principal
- Pedal auxiliar
- 8 Pedestal de hilos
- Interruptor liberador de fruncido

# 3. INSTALACION

# 3-1 Precauciones al tiempo de la instalación

1) Procedimiento de trasporte de la máquina de coser

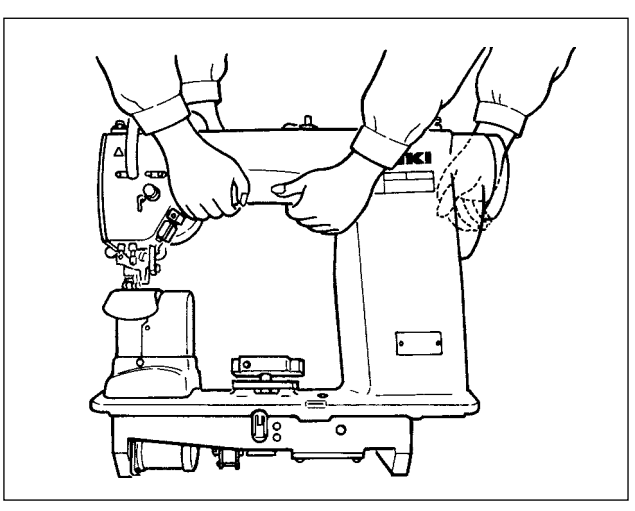

Sujetar y trasportar la máquina de coser entre dos personas como se muestra en la ilustración.

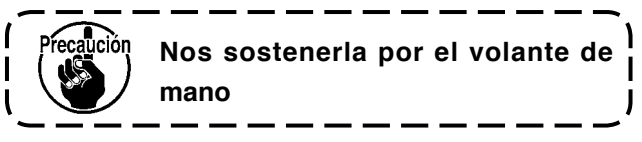

2) Precaución al colocar la máquina de coser

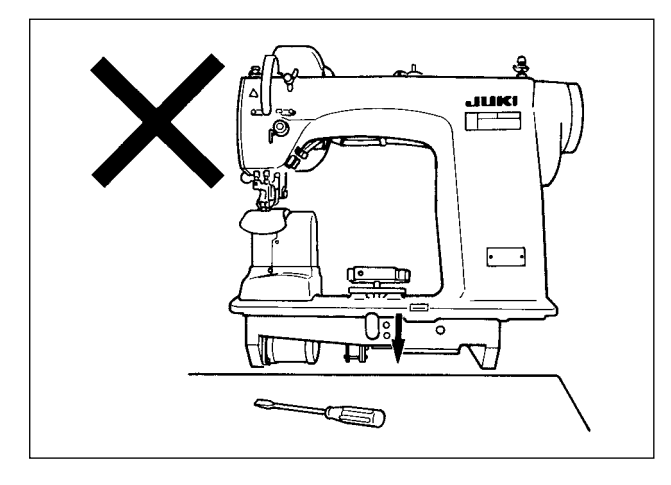

No poner artículos salientes como destornillador y semejantes en el lugar donde se va colocar la máquina de coser.

3) Quitar la tapa de ventilación de aire

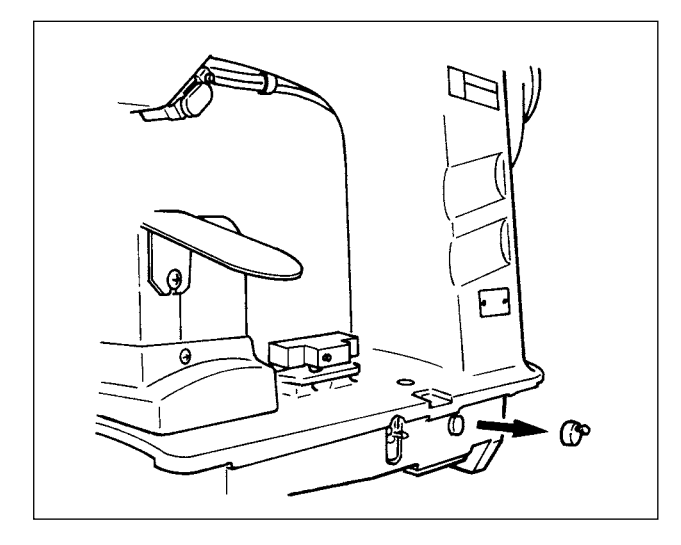

Cerciórese de quitar la tapa de goma como se ilustra en la figura antes de poner en funcionamiento la máquina de coser.

Cuando trasporte solamente el cabezal de la máquina de coser, coloque esta tapa de goma en el cabezal de la máquina.

### 3-2 Para ensamblar la sección del pedal en el soporte

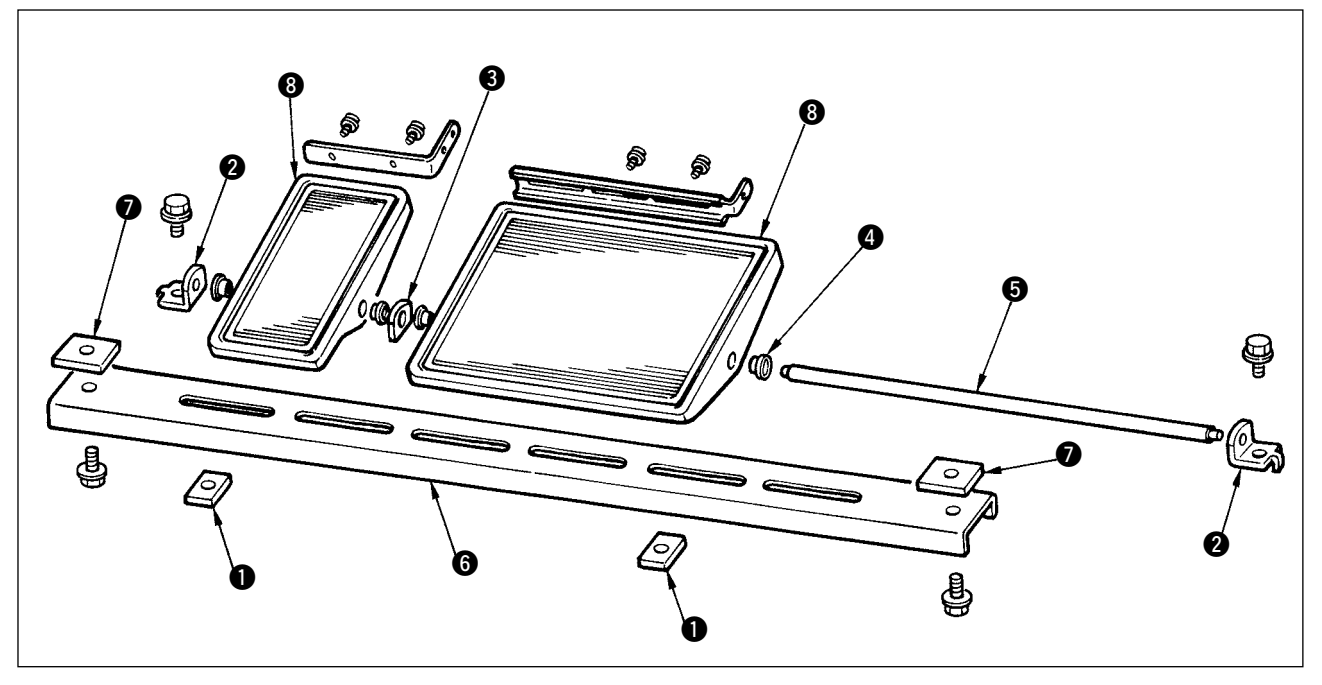

- 1) Ensamble el perno inferior en el estante usando la tuerca cuadrada 🕑 (anchura amplia).
- Coloque el buje (1) en el pedal (8) y páselo por el eje (5) juntamente con la placa de asiento (6) del eje. Luego fije con el cojinete del eje (2) del pedal.
- 3) Fije el cojinete 2 del eje del pedal usando la tuerca cuadrada 1 (anchura estrecha).
- 4) Ensamble todo el conjunto del pedal después de extraerlo en la dirección que marca la figura

#### [Cuando use pedal-1]

Hay un eje corto para pedal-1 en la caja de accesorios. Extraiga el pedal pequeño y la placa ③ de cojinete del eje y reemplace el eje por el eje para pedal-1. Entonces la máquina de coser se puede usar también don el pedal-1.

### **3-3 Ensamble de la mesa**

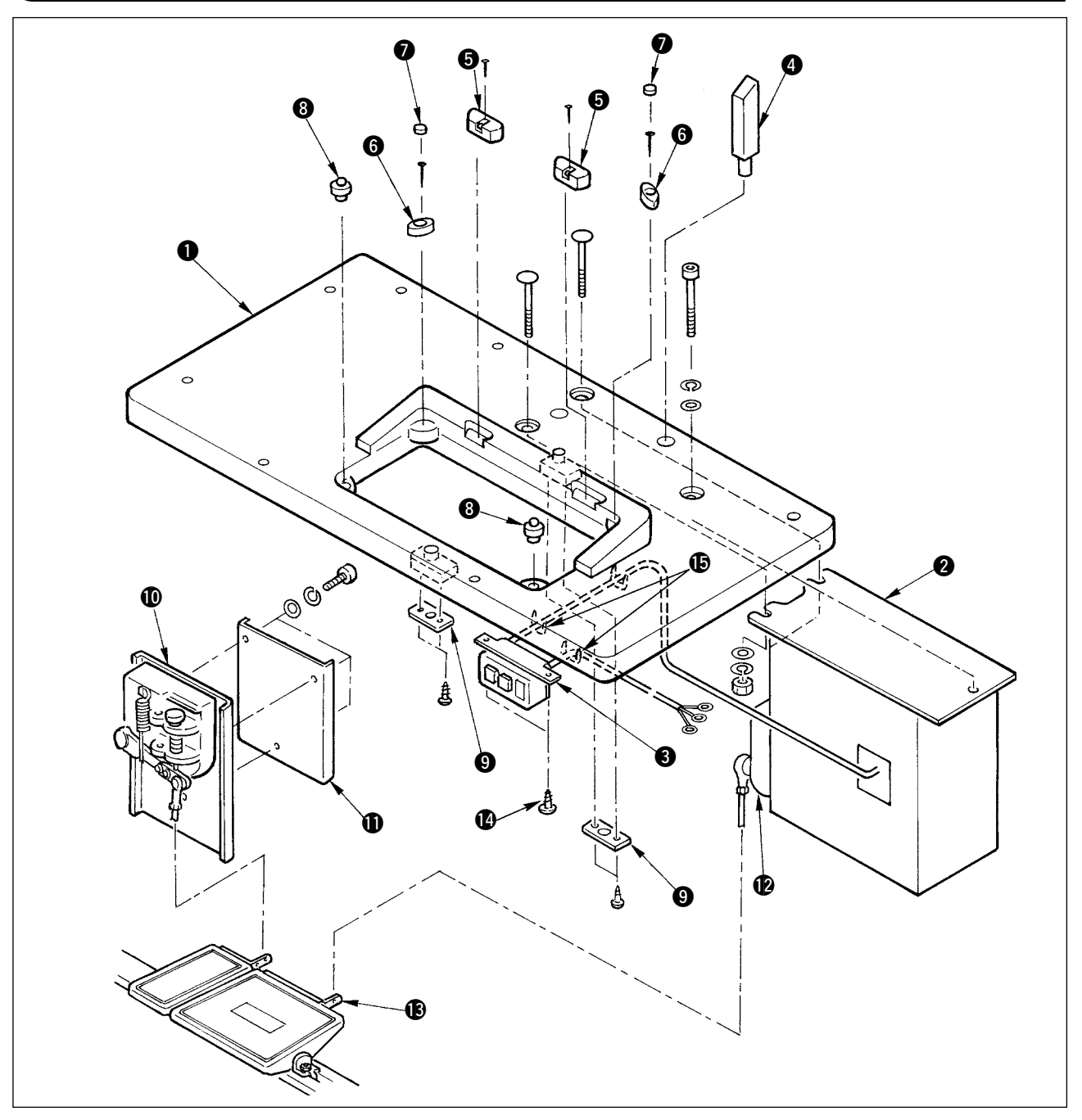

- 1) Fije los asientos (3) de la bisagra y las gomas (6) que soportan el cabezal de la máquina de coser en la mesa (1) con clavos. (Use 2 piezas cada uno de los clavos para fijar los asientos de bisagra (3) y 1 pieza de clavo para fijar las gomas de soporte del cabezal de la máquina de coser.)
- 2) Coloque los fieltros () en las gomas () que soportan el cabezal de la máquina de coser.
- 3) Coloque en la mesa 1) las gomas 8) de soporte del cabezal de la máquina.
- 4) Fije la placa 9 del retenedor en la parte posterior de la mesa 1.

- 5) Fije la caja de control 2 y el interruptor 3 de la corriente eléctrica y fije el cable de la corriente con grapas sujetadoras.
- 6) Fije el interruptor ③ de la corriente eléctrica debajo de la mesa de la máquina de coser con los tornillos de madera ④. Fije el cable con las grapas ⑤ suministradas con la máquina de coser como accesorios en conformidad con las formas de uso.
- 7) Fije provisionalmente el puntante lateral de modo que quede entre el sensor **(**) del pedal auxiliar y la placa **(**) del sensor.
- 8) Conecte el pedal (grande) y el sensor 😰 del pedal usando la varilla de conexión (larga). Ajuste la inclinación de la varilla de conexión en la posición de la placa 🚯 de ajuste.
- 9) Conecte el pedal (pequeño) y el sensor 🛈 del pedal auxiliar usando la varilla de conexión (corta).
- Ajuste la inclinación de la varilla de tracción en la posición del sensor del pedal auxiliar y apriete con seguridad el tornillo.
- 10) Instale la varilla de soporte del cabezal 4 en la mesa 1.

### 3-4 Para conectar el cable de la corriente eléctrica

Conecte el cable en conformidad con las especificaciones.

• Conexión de corriente trifásica de 200V/220V/240V

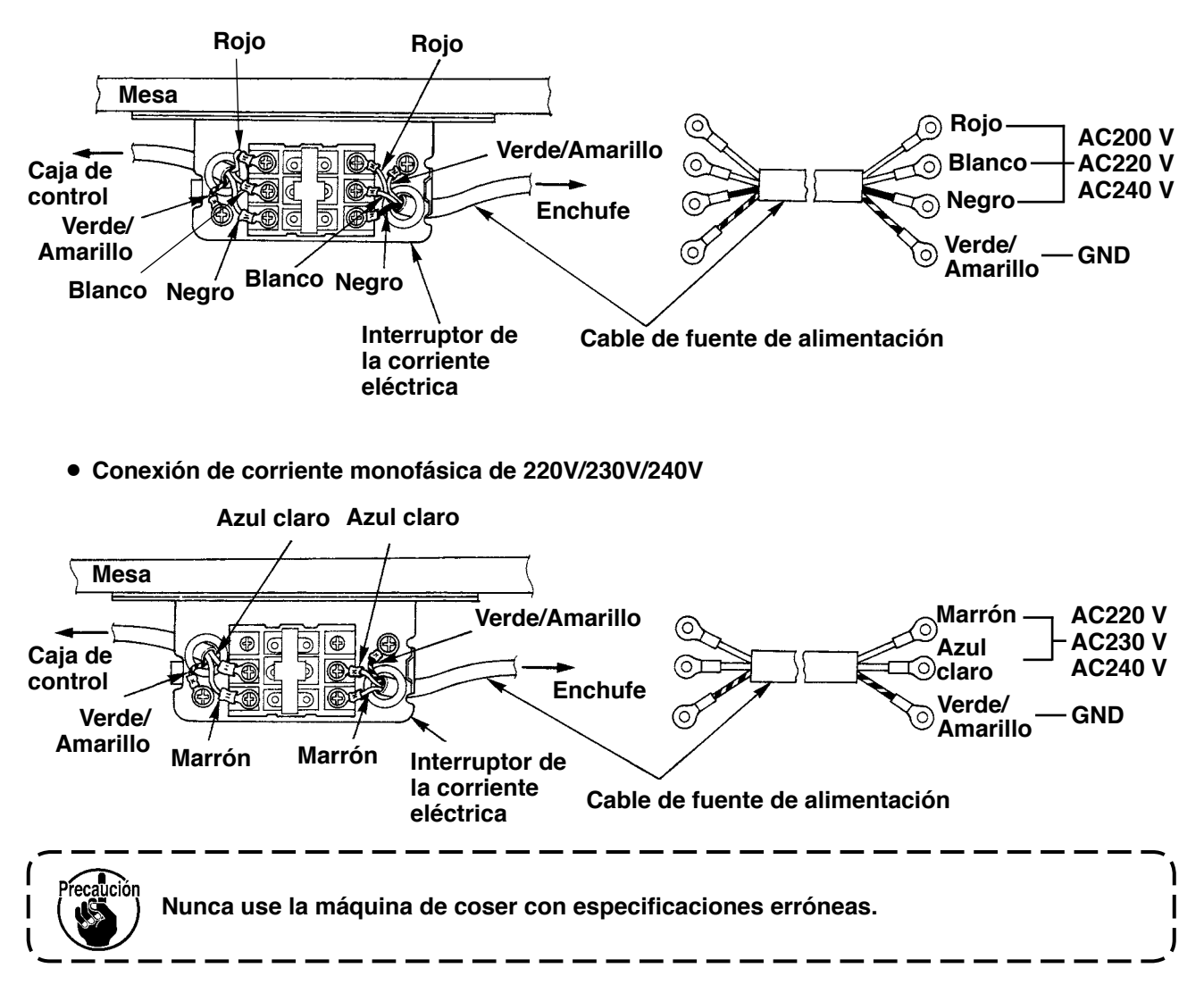

### 3-5 Para instalar la unidad principal de la máquina de coser

AVISO :

Para prevenir posibles accidentes causados por lacaída de la máquina de coser, el trabajo lo deben realizar dos personas o más cuando se cambia de lugar la máquina de coser.

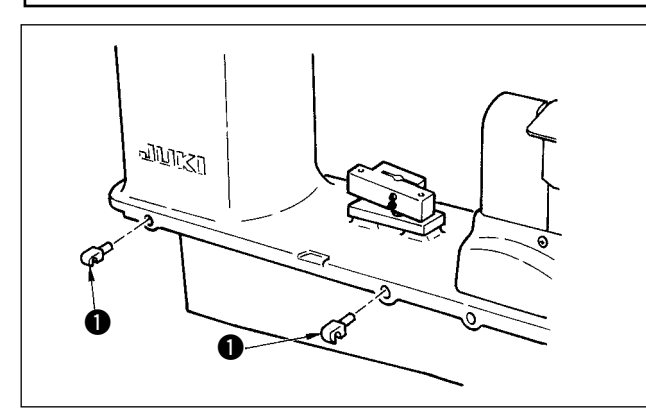

Inserte las bisagras 1 en los agujeros en el armazón y coloque el cabezal de la máquina de coser en la mesa.

# 3-6 Para instalar la cubierta

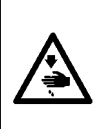

#### AVISO :

Cuando incline/eleve el cabezal de la máquina de coser, ejecute el trabajo de modo que sus dedos no queden atrapados en la máquina. Además, para evitar posibles accidentes causados por arranque brusco de la máquina de coser, desconecte la corriente eléctrica de la máquina antes de comenzar el trabajo.

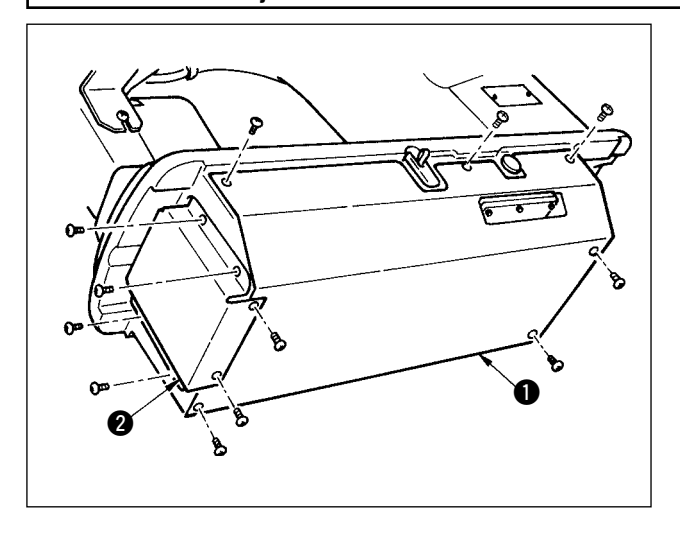

Incline con cuidado el cabezal de la máquina de coser e instale la cubierta ① inferior y la cubierta ② de trasporte inferior.

### **3-7 Para instalar el retenedor para evitar la inclinación**

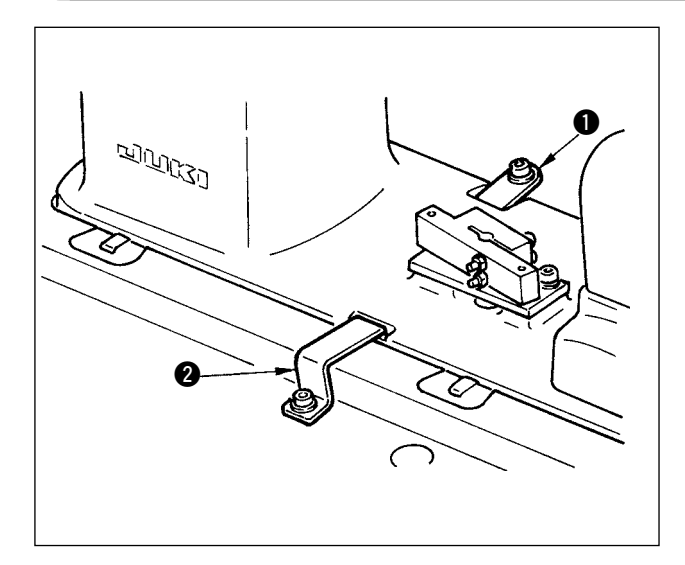

Instale la placa A **1** del retenedor y la placa B **2** del retenedor para evitar la inclinación.

### 3-8 Para instalar el panel de operación

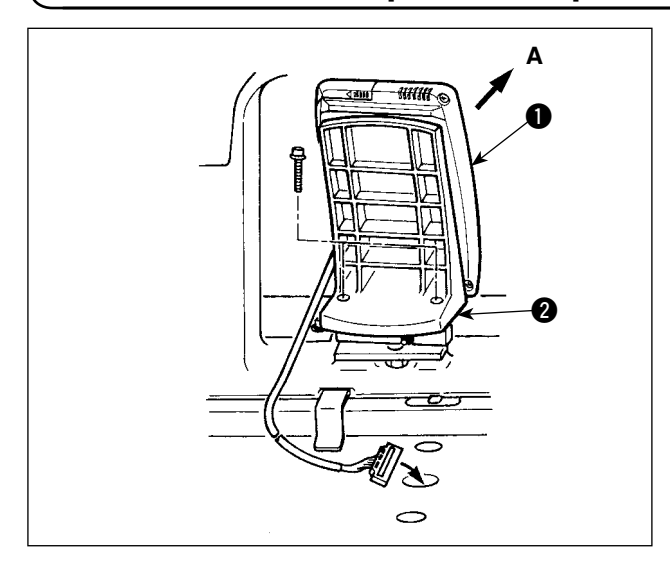

Fije la placa ② de instalación del panel en la base sobre el armazón. Instale el panel de operación ① con un electroimán y pase el cable por el agujero en la mesa.

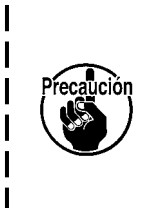

Cuando instale el panel en el estado que queda inclinado excesivamente en la dirección A, la mesa de trabajo hace contacto con el panel y es posible que se dañe el panel. Instale el panel de modo que no quede excesivamente inclinado.

### **3-9 Para conectar los cables**

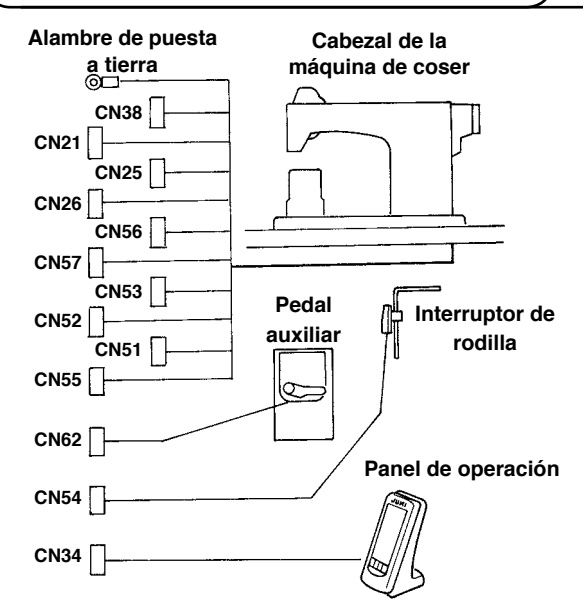

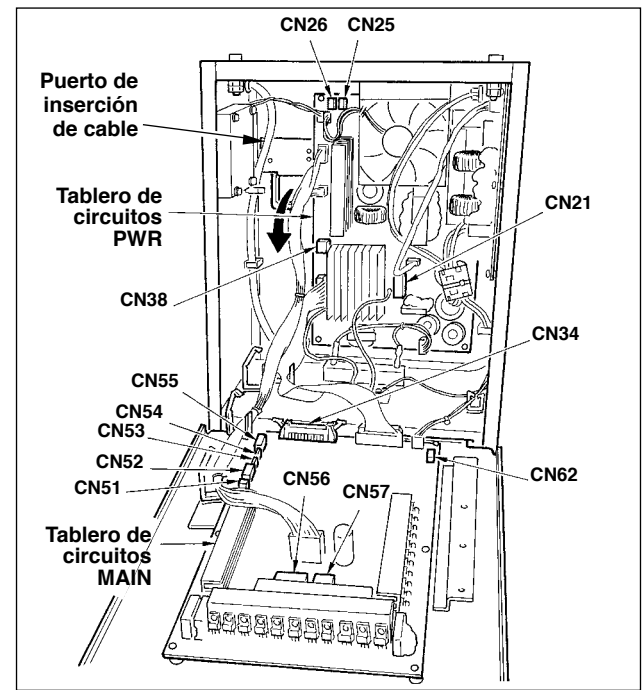

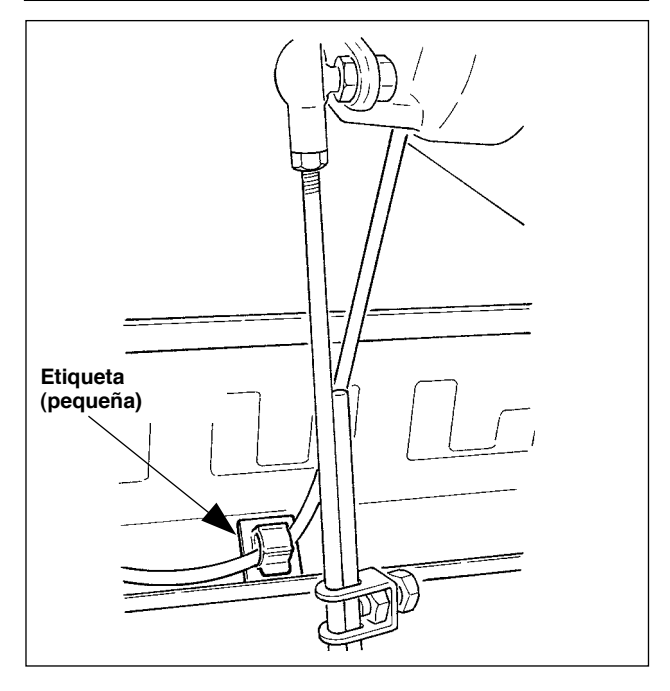

| Terminal             | No. de polos              | Nombre de cable               |
|----------------------|---------------------------|-------------------------------|
| CN38 4 polos blancos | Cable del codificador del |                               |
| 01130                | 4 polos biancos           | motor principal               |
| CN21                 | 9 nolos blancos           | Cable del codificador del     |
|                      | 5 polos bialicos          | motor principal               |
| CN25                 | 2 notos rojos             | Cable del ventilador de       |
| 01120                | 2 0003 10003              | transporte superior           |
| CN26                 | 2 notos raias             | Cable del ventilador de       |
| 01120                |                           | transporte inferior           |
| CN56                 | 10 polos blancos          | Cable del motor de transporte |
| CNEZ                 | 6 poloo blancoo           | Cable del motor de            |
| 01157                | o polos biaricos          | transporte auxiliar           |
| CN53                 | 6 polos blancos           | 1 cable del relé del cabezal  |
| CN52                 | 4 polos blancos           | 2 cable del relé del cabezal  |
| CN51                 | 2 polos blancos           | Cable del elevador del        |
| 2 polos blaileos     |                           | prensatela                    |
| CN55                 | 10 polos                  | Cable del p.c.b. de DATOS     |
| CN62                 | 4 polos amarillos         |                               |
| CN54                 | 4 polos rojos             |                               |
| CN34                 | 26 polos                  |                               |

- Extraiga el cable del pedal auxiliar e inserte el cable dentro de la caja de control desde el puerto de inserción de cable.Pase el cable del pedal auxiliar por el lado posterior del pedal auxiliar e insértelo en la caja de control desde el agujero A ubicado en el lado inferior del sensor del pedal.
- 2) Fije el cable del pedal auxiliar con la etiqueta (pequeña) de modo que no se mueva el cable.
- Conecte los CN38, 21, 25, y 26 al p.c.b. del PWR. Los CN 25 y 26 se pueden conectar a cualquiera de ellos. Conecte los otros al p.c.b. MAIN

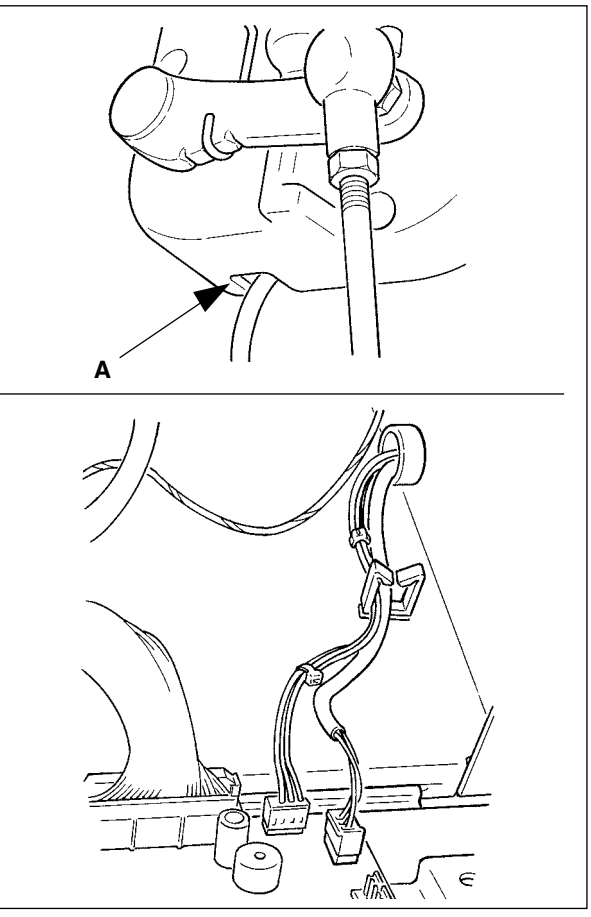

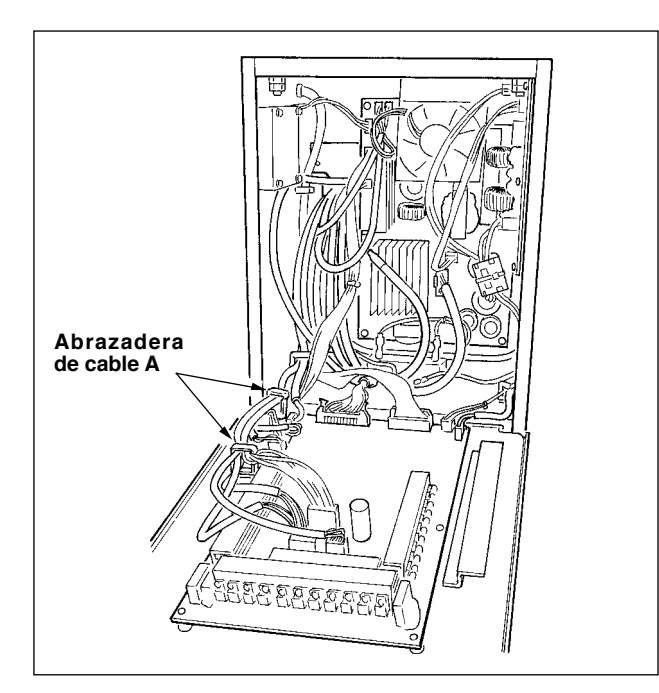

4) Fije los cables conectados al p.c.b. MAIN con la grapa A de cable.

#### Para manejar los cables

- Cuando fije los cables, conéctelos manteniendo inclinada la máquina de coser y átelos con la banda sujetadora ①.
- Cuando el cabezal de la máquina vuelva a su posición normal, fije los cables con la placa 2 sujetadora de cables de modo que quede cierta holgura en los cables.

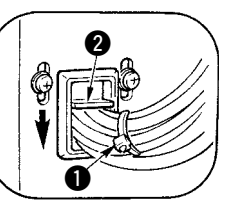

(Precaución) Cuando incline la máquina de coser, cerciórese de que la barra de soporte del cabezal está bien colocada en la mesa.

### ( 3-10 Para instalar la placa auxiliar de la placa de agujas

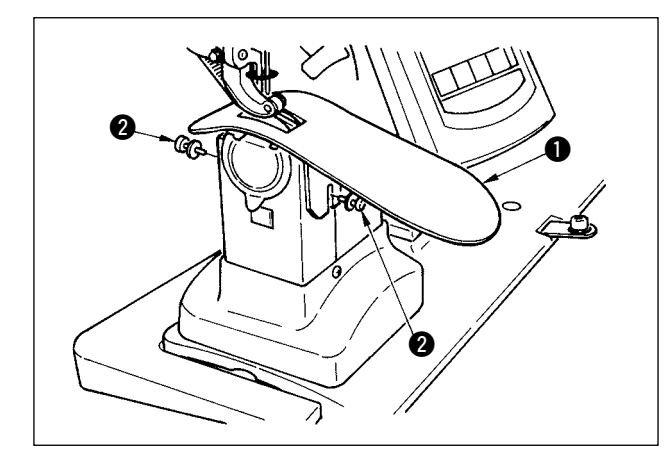

Afloje los dos tornillos 2. Inserte la placa 1 auxiliar de la placa de agujas y fíjela bien.

Ajuste la altura de modo que la superficie superior de la placa auxiliar | de la placa de agujas quede alineada con la de la placa de agujas. Si | la altura no la adecuada, el material | se moverá y no se fijará la cantidad | de trasporte.

### 3-11 Para instalar la varilla guía del hilo

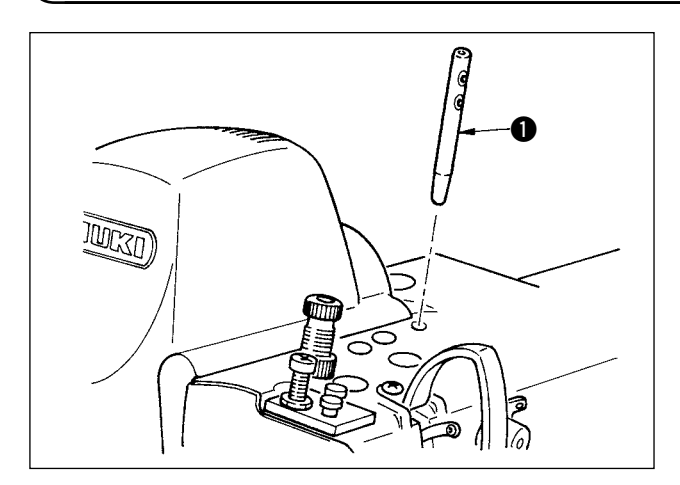

Inserte con seguridad la varilla ① de la guía del hilo de modo que los dos agujeros laterales queden cara a la parte frontal en la dirección de la operadora.

# 3-12 Para instalar el pedestal de hilos

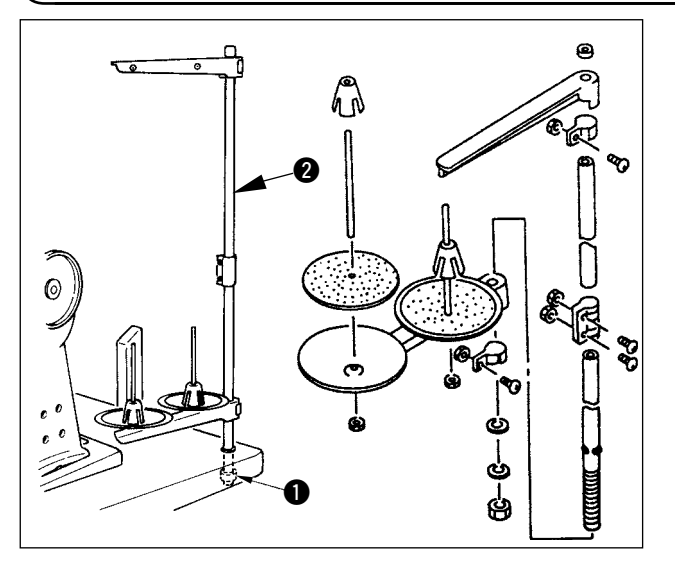

- Ensamble la unidad del pedestal de hilo y fíjela en el agujero ubicado en el lado superior derecho de la mesa.
- 2) Apriete bien la contratuerca **1** de modo que no se mueva la unidad del pedestal de hilos.
- Cuando sea posible el alambrado en el techo, pase el cable de la corriente eléctrica por el interior de la varilla del pedestal de hilos 2.

3-13 Para ensamblar la mesa para el trabajo (WORK TOP TABLE)

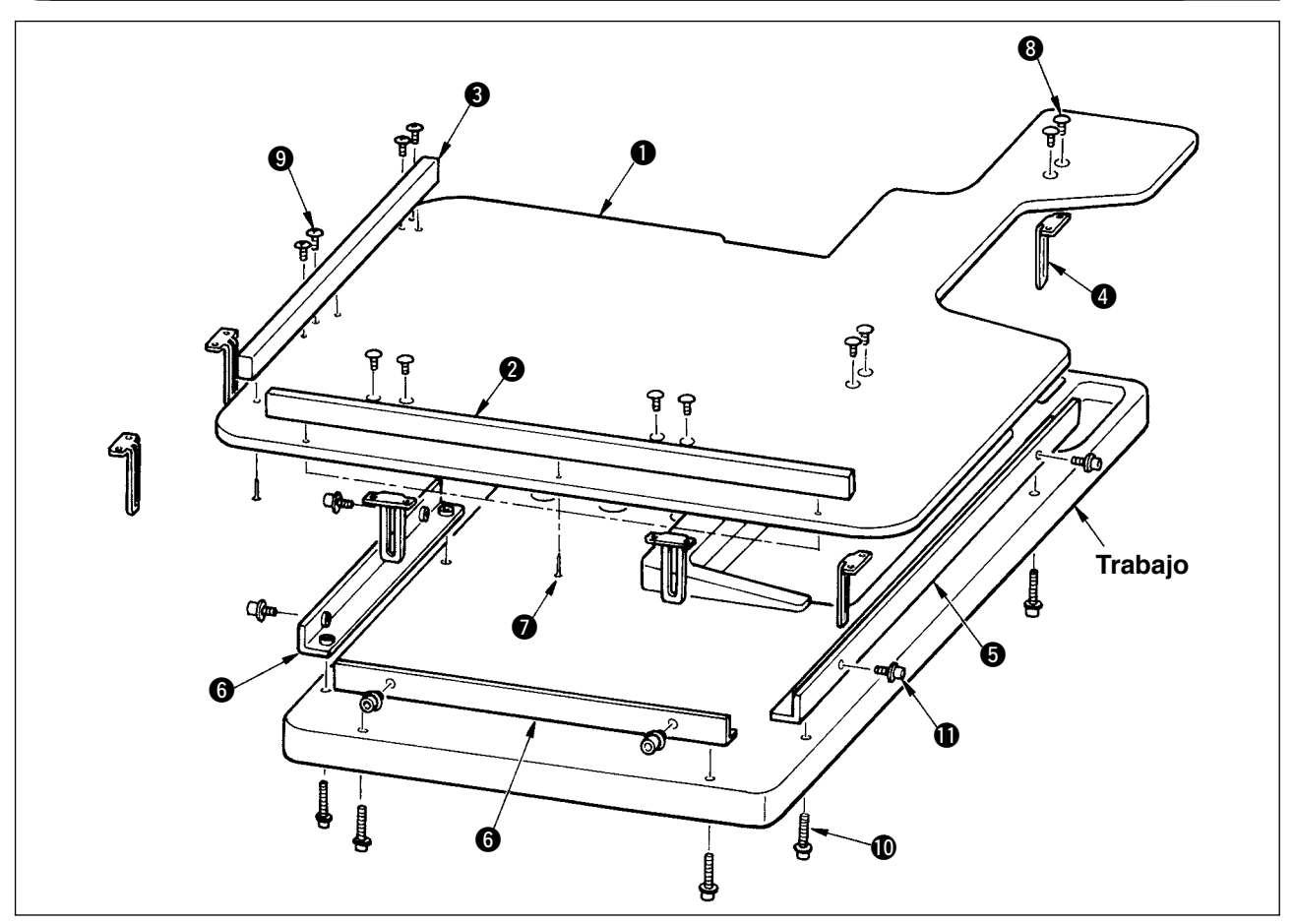

- 1) Instale la guía del borde A 2 y B 3 en la mesa para el trabajo 1 con 3 piezas de los tornillos de madera 7.
- 2) Apriete provisionalmente la base A (5) y la base B (6) en la mesa con los tornillos (10).
- 3) Apriete provisionalmente la placa 4) de ajuste con 8 tornillos 8) y 4 tornillos 9).
- 4) Coloque la mesa de trabajo () sobre la base y apriétela provisionalmente con el tornillo ().
- 5) Apriete los tornillos (3), (9) y (10) a la vez que comprueba toda la posición.
- 6) Afloje el tornillo (1) y apriételo en conformidad con la altura adecuada.

| ( |            |
|---|------------|
| I |            |
| l | Referencia |
| - |            |

Existen el tamaño estándar y el largo para ajustar la placa. Cuando quiera que la mesa ) de trabajo quede más alta, reemplace la placa de tamaño estándar por otra de tamaño | largo.

# 4. PREPARATIVOS ANTES DE LA OPERACION

# 4-1 Modo de colocar la aguja

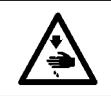

AVISO : Desconecte la corriente eléctrica antes de comenzar el trabajo para evitar accidentes causados por un arranque brusco de la máquina de coser.

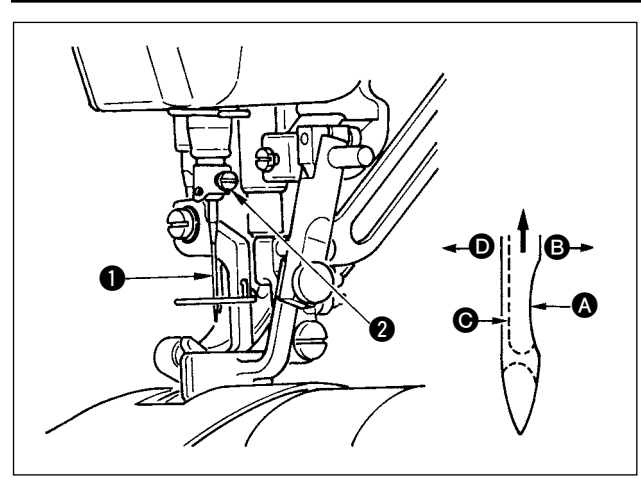

- 1) Gire el volante hasta que la barra de aguja llegue al punto más alto de su recorrido.
- 2) Afloje el tornillo (2), y sostenga la aguja (1) con su parte indentada \Lambda mirando exactamente hacia la derecha en la dirección B.
- 3) Inserte completamente la aguja en el agujero en la barra de aguja en la dirección de la flecha hasta que llegue al fin del agujero.
- 4) Apriete con seguridad el tornillo 2.
- 5) Compruebe que la ranura larga **O** de la aguja queda mirando exactamente hacia la izquierda en la dirección D.

### 4-2 Modo de enhebrar la aguja

AVISO : Desconecte la corriente eléctrica antes de comenzar el trabajo para evitar accidentes causados por un arranque brusco de la máquina de coser. \* Pase e hilo siguiendo el orden de 1 al 13 como se ilustra D en la figura. Ø 0

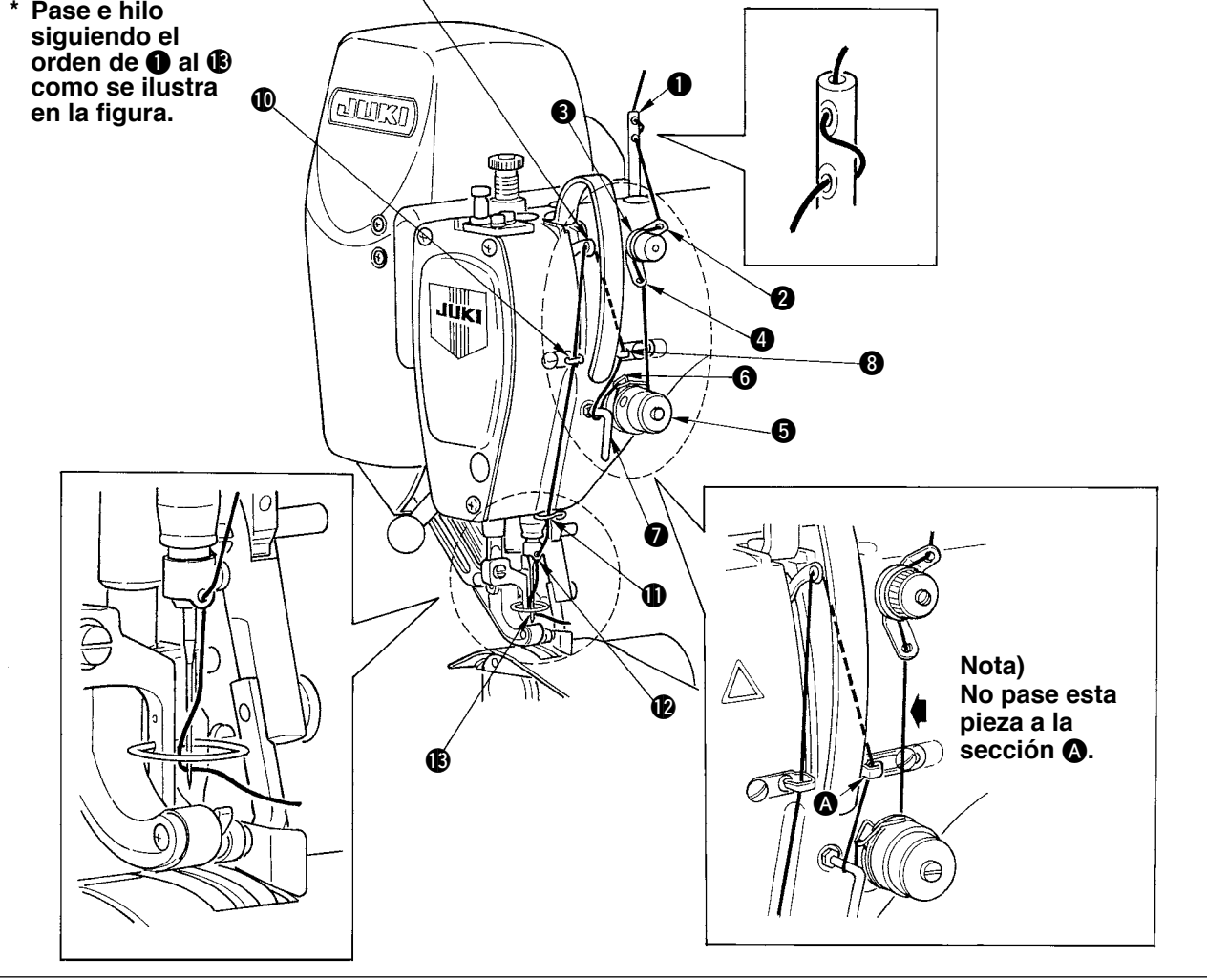

### 4-3 Modo de bobinar el hiro de bobina

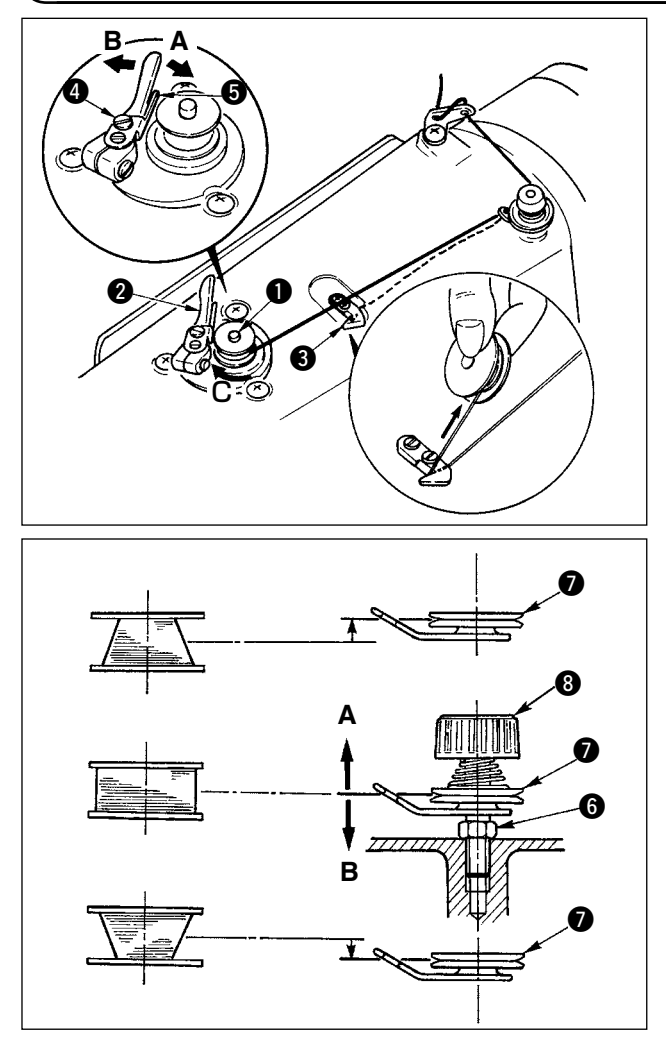

- 1) Inerte la bobina bien dentro del huso 1) bobinador de bobina todo lo que pueda entrar.
- Pase el hilo de bobina extraído desde el carrete que descansa en el lado derecho del pedestal de hilo siguiendo el orden que se muestra en la figura de la izquierda.Entonces, bobine varias veces hacia la derecha el extremo del hilo de bobina en la bobina.
   (En el caso de una bobina de aluminio, después de bobinar hacia la derecha el extremo del hilo de bobina, bobine varias veces hacia la izquierda el hilo que viene desde el tensor de hilo para bobinar con facilidad el hilo de bobina.)
- Presione el cerrojo 2 de disparo del bobinador de bobina en la dirección de A y ponga en marcha la máquina de coser.

La bobina gira en la dirección de **C** y así se bobina el hilo de bobina. Cuando se termina el bobinado el huso **1** se para automáticamente.

- 4) Extraiga la bobina y corte el hilo de bobina con el retenedor 3 de cortar hilo.
- 5) Para ajustar la cantidad de bobinado de hilo de bobina, afloje el tornillo (1) y mueva la placa (5) de ajuste del bobinador de bobina a la dirección de A o B.Luego, apriete el tornisllo (1).
  - A la dirección de **A** : Disminuir A la dirección de **B** : Aumentar
- 6) En el caso en que el hilo de bobina no se bobine uniformemente en la bobina, afloje la tuerca (i) y gire el tensor de hilo de bobina para ajustar la altura del disco (i) tensor de hilo.
- La altura estándar es que el centro de la bobina quede tan alto como el centro del disco tensor de hilo.
- Mueva la posición del disco 
   tensor de hilo a la dirección de A como se muestra en la figura de la izquierda cuando la cantidad de bobinado del hilo de bobina en la parte inferior de la bobina sea excesiva y a la dirección de B como se muestra en la figura de la izquierda cuando la cantidad de bobinado de hilo de bobina en la parte superior de la bobina sea excesiva.

Después del ajuste, apriete la tuerca 6.

7) Para ajustar la tensión del bobinador de bobina, gire la tuerca (3) tensora de hilo.

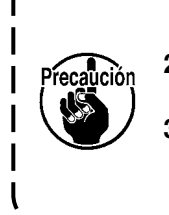

- 1. Cuando bobine hilo de bobina, comience el bobinado en el estado en que esté tenso el hilo entre el disco 🕐 tensor de hilo y de bobina.
- 2. Cuando bobine hilo de bobina en el estado en que no se ejecuta cosido, retire el hilo de aguja de la trayectoria del hilo del tirahilo y extraiga la bobina del gancho.
- Existe la posibilidad de que el hilo que se extrae del soporte de hilo quede flojo debido a la influencia (dirección) del viento por lo que es posible que se enrede en el volante. Ponga cuidado en la dirección del viento.

# 4-4 Modo de fijar la bobina en la capsula de canilla

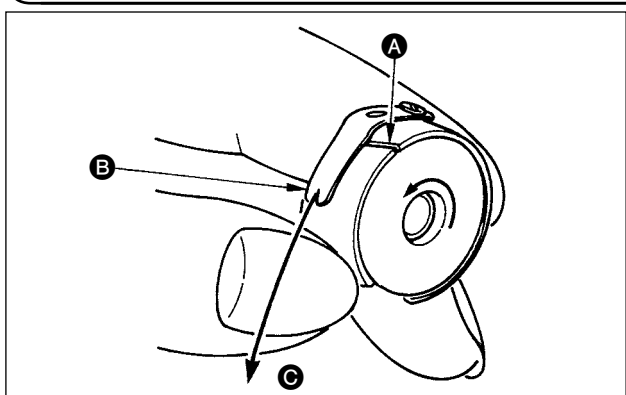

- 1) Instale la bobina en la cápsula de canilla de modo que el hilo se bobine hacia la derecha.
- 2) Pase el hilo por la rendija A de hilo, y tire del hilo en la dirección B.
  De este modo, el hilo pasará por debajo del muelle tensor y saldrá por la muesca B.
- 3) Compruebe que la bobina gira en la dirección de la flecha cuando se tira del hilo **(b**).

# 4-5 Para introducir y extraer la cápsula de canilla

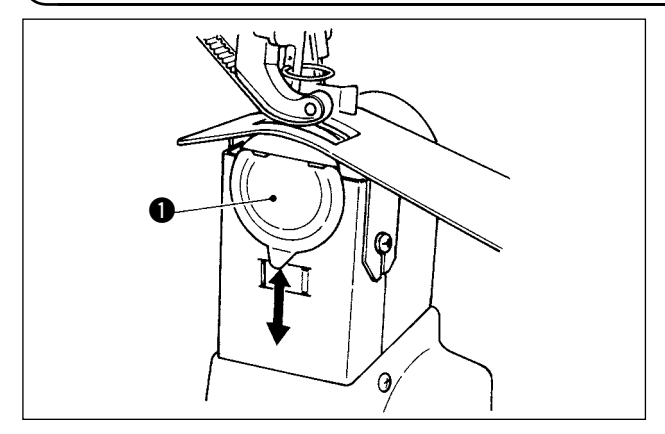

### 4-6 Para ajustar la tensión del hilo

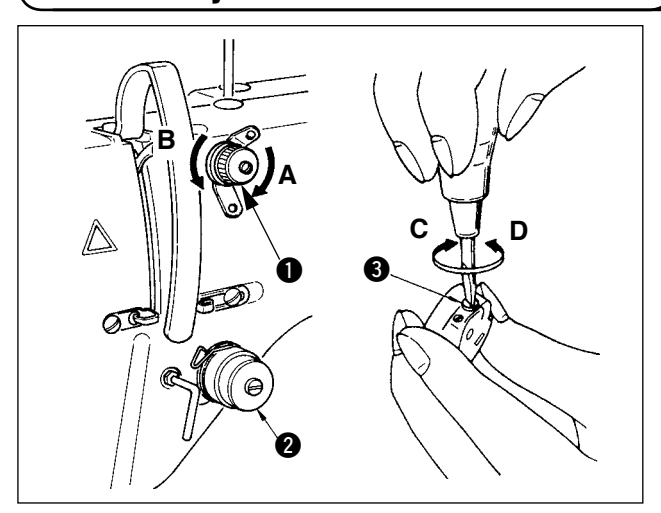

### 4-7 Para ajustar el muelle tira-hilo

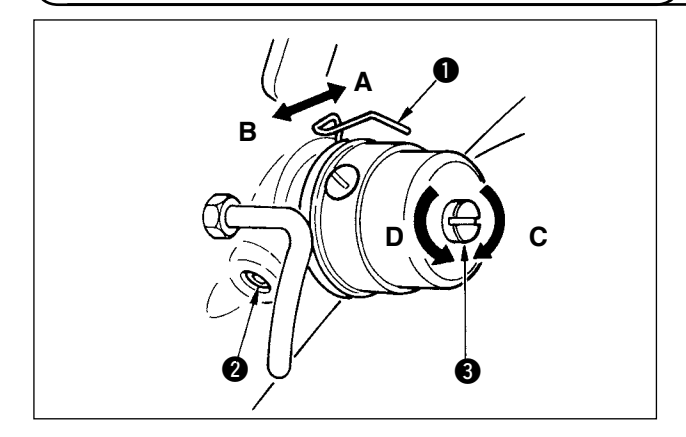

### 4-8 Para ajustar la quía de puntada

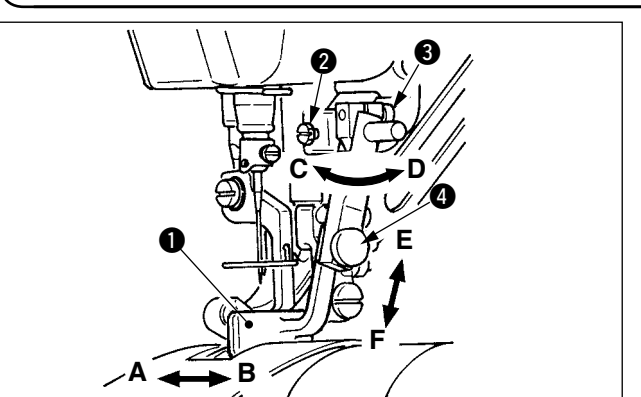

Para introducir y extraer la cápsula de canilla, para ello deslice la tapa **①** hacia arriba o hacia abajo.

- 1. Cuando coloque la cápsula de canilla, insértela todo lo que pueda entrar. Si no encaja bien existe el peligro de que no funcione durante el cosido.
  - Cerciórese de cerrar bien la cubierta cuando vaya a poner en marcha la máquina de coser.

#### [Ajuste del de la tensión del hilo de aguja]

- 2) Gírela hacia la izquierda (en la dirección de **B**) y la longitud del hilo aumentará.
- La tensión del hilo de tensión de hilo 2 se fija con el panel de operación. Para más detalles, consulte <u>"6-6 (3) Para cambiar la tensión del</u> <u>hilo de aguja" p.31</u>.

#### [Para ajustar la tensión del hilo de bobina]

- Gire hacia la derecha (en la dirección de C) el tornillo
   tensor del hilo de bobina y aumentará la tensión.
- 2) Gírelo hacia la izquierda (en la dirección de **D**) y disminuirá la tensión.

#### [Para cambiar la cantidad de recorrido del muelle tira-hilo ①]

- 1) Afloje el tornillo 2 en la base de tensión del hilo.
- Gire hacia la derecha (en la dirección de A) completamente el tornillo tensor de hilo y aumentará la cantidad del recorrido.
- 3) Gírelo hacia la izquierda (en la dirección de **B**) y disminuirá la cantidad del recorrido.

#### [Cuando cambie la presión del muelle tira-hilo 1]

- Introduzca un destornillador delgado en la ranura de la varilla 3 de tensión de hilo y gírela con el tornillo 2 apretado.
- Gire hacia la derecha (en la diección de C) la varilla tensora de hilo y aumenta la presión, y gírela hacia la izquierda (en la dirección de D) y disminuirá la presión.
- Cuando se afloja el tornillo 2, se puede ejecutar el ajuste a precisión de la dirección A - B de la posición guía 1 de puntada. Después del ajuste, apriete con seguridad el tornillo 2.
- Cuando se afloja el tornillo 3, se puede ejecutar el ajuste a precisión la dirección A - B y C - D de la posición guía 1 de puntada. Después del ajuste, apriete con seguridad el tornillo 3.
- 3) Cuando se afloja el tornillo (4), se puede ejecutar el ajuste a precisión de la dirección E
   F de la posición guía (1) de puntada. Después del ajuste, apriete con seguridad el tornillo (4).

# 5. CÓMO UTILIZAR EL PANEL DE OPERACIONES

### 5-1 PREFACIO

#### 1) Clase de datos de cosido manejados con el IP-420

| Nombre de patrón   | Descripción                                    |
|--------------------|------------------------------------------------|
| Dato de formato de | El archivo de extensión es ".VDT"              |
| vector             | Leer desde la tarjeta de memoria.              |
|                    | Se pueden usar hasta un máximo de 99 patrones. |
| Dato de parámetro  | El archivo de extensión es ".EPD"              |
|                    | Leer desde la tarjeta de memoria.              |
|                    | Se pueden usar hasta un máximo de 99 patrones. |

#### 2) Para usar los datos de DP-2100 (datos de VDT y datos de EPD).

Inserte la tarjeta de memoria en el IP-420 y seleccione el patrón № xxx de los datos VDT o datos EPD.

#### 3) Estructura de la carpeta de la tarjeta de memoria

Almacene cada archivo en los siguientes directorios de la tarjeta de memoria.

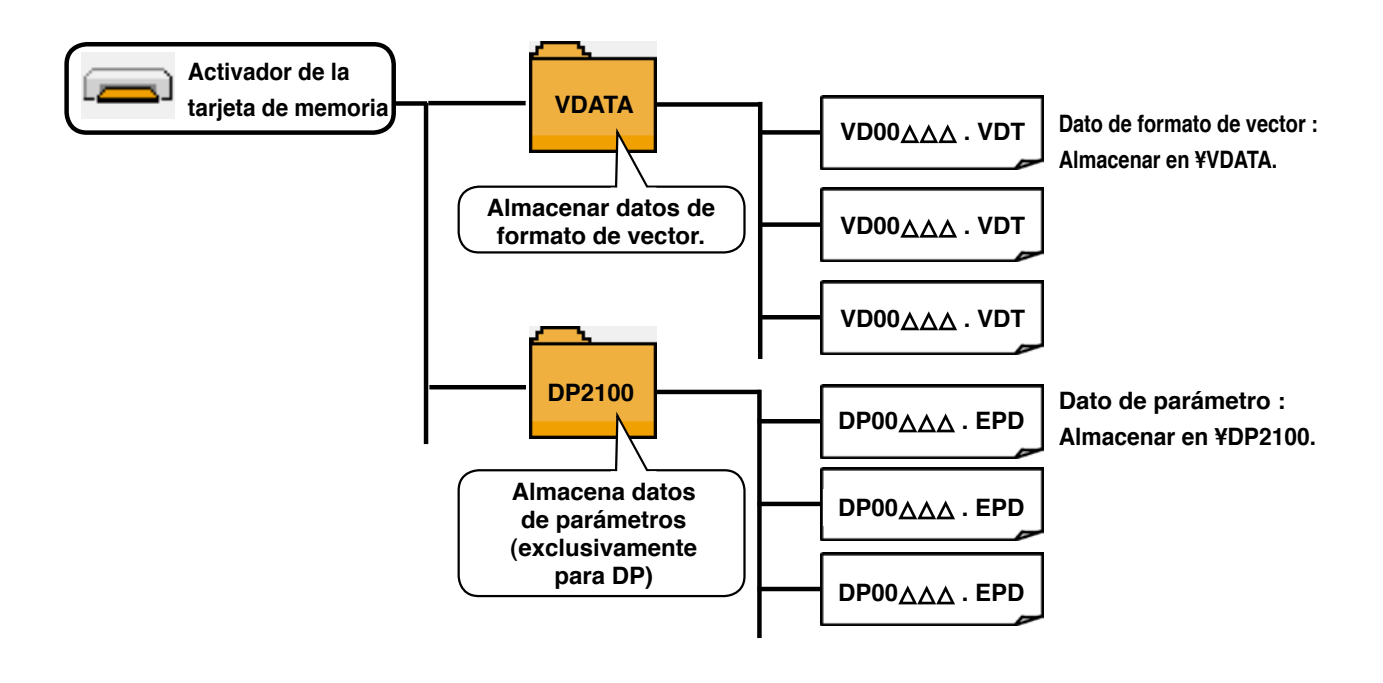

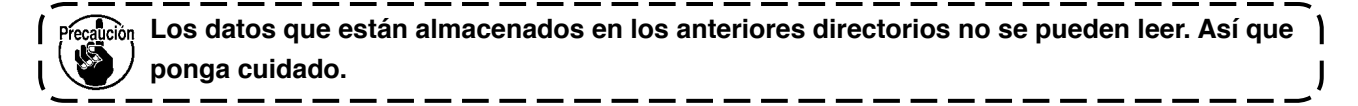

#### 4) Tarjeta CompactFlash (TM)

#### Inserción de la tarjeta CompactFlash (TM)

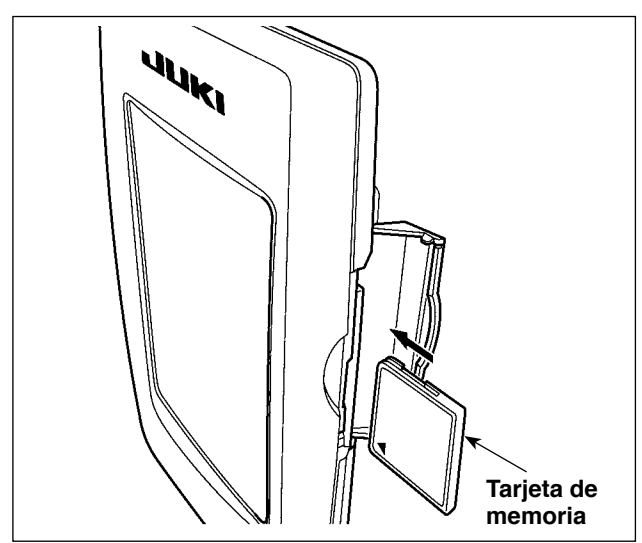

- Con el lado de la etiqueta de la tarjeta CompactFlash(TM) frente a usted (el lado de la muesca de borde atrás), inserte el borde que tiene los agujeritos en el panel.
- 2) Después de terminada la fijación de la tarjeta de memoria, cierre la cubierta. Cerrando la cubierta, ya es posible el acceso. Si la tarjeta de memoria y la cubierta hacen contacto entre sí, y no está cerrada la cubierta, compruebe lo siguiente.
  - Compruebe que la tarjeta de memoria está empujada hasta el punto que ya no pueda entrar más.
  - Compruebe que la dirección de inserción de la tarjeta de memoria es la correcta.
- 1. Cuando la dirección de inserción sea errónea, es posible que se dañe el panel o la tarjeta de memoria.
- 2. No inserte ningún otro objeto que no sea la tarjeta CompactFlash(TM).
- 3. La ranura para la tarjeta de memoria en el panel IP-420 es adecuada para la tarjeta CompactFlash (TM) de 2 GB o menor capacidad.
- 4. La ranura para la tarjeta de memoria en el panel IP-420 es compatible con el formato FAT16 de la tarjeta CompactFlash (TM). No es compatible con el formato FAT32.
- 5. Asegúrese de utilizar la tarjeta CompactFlash(TM) formateada con IP-420. Para el procedimiento de formateo de la tarjeta CompactFlash(TM), consulte la sección "19. EJECU-CIÓN DEL FORMATEO DE LA TARJETA DE MEMORIA", p.156.

#### Extracción de la tarjeta CompactFlash (TM)

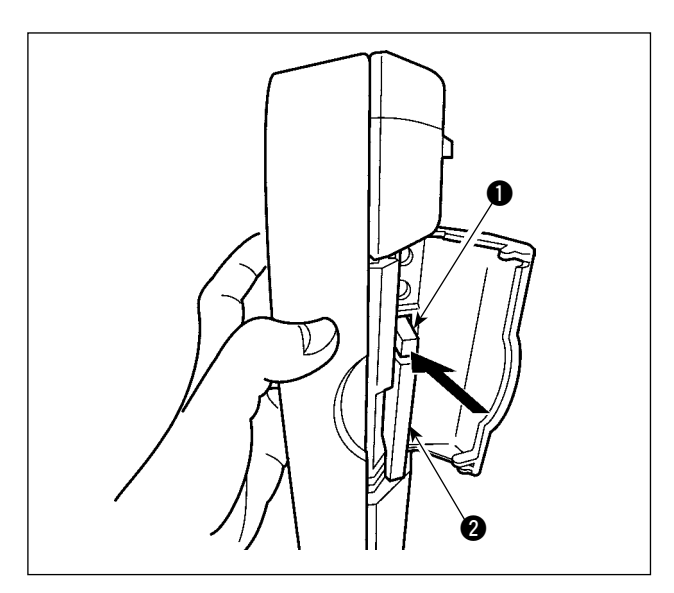

 Mantenga con la mano el panel, abra la cubierta, y presione la palanca 
 removedora de la tarjeta de memoria.

La tarjeta de memoria 2 sale disparada.

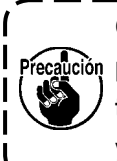

Cuando se presiona con fuerza la palanca ①, es posible que se rompa la tarjeta de memoria ② salga demasiado y se caiga.

 Cuando la tarjeta de memoria 2 se extrae tal como está queda completada la extracción.

#### 5) Puerto USB

#### Conexión de un dispositivo al puerto USB

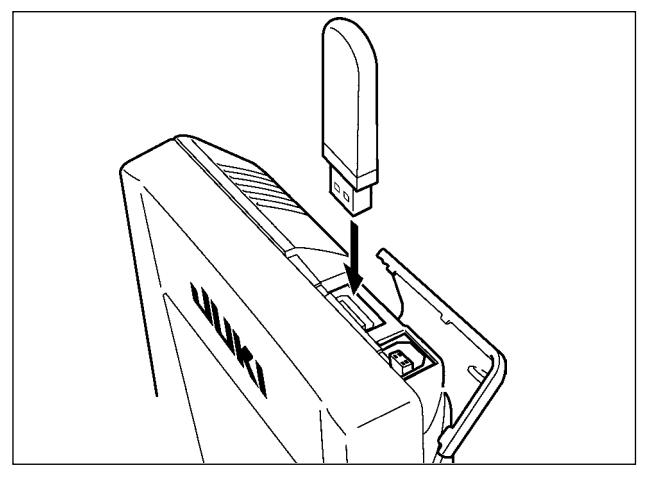

Deslice la cubierta superior e inserte el dispositivo USB en el puerto USB. Luego, copie los datos a usar desde el dispositivo USB al cuerpo principal. Al término del copiado de datos, retire el dispositivo USB.

#### Desconexión de un dispositivo del puerto USB

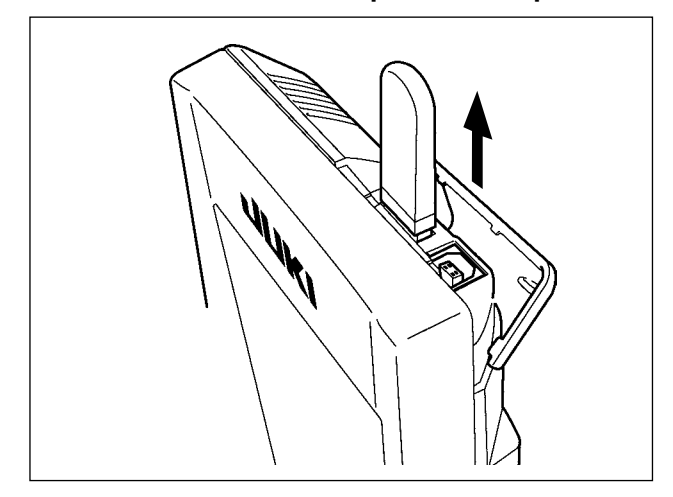

Retire el dispositivo USB. Reponga la cubierta en su lugar.

#### **PRECAUCION**:

Precauciones al utilizar la tarjeta de memoria

- No la humedezca ni la toque con las manos mojadas. Se podría provocar un incendio o una sacudida eléctrica.
- No doble, ni aplique fuerza excesiva ni la golpee.
- Nunca ejecute el desensamble ni haga ninguna remodelación.
- No ponga el metal en la parte de contacto de la misma. Podrían desaparecer los datos.
  - Evite almacenarla o usarla en lugares como los siguientes:
    - No colocarla en lugares de altas temperaturas o húmedos.
    - Lugares susceptibles de producirse condensación.
    - Lugares expuestos al polvo excesivo.

Lugares donde pueda producirse electricidad estática y que sean susceptibles de producirse ruidos eléctricos.

- ① Precauciones para el manejo de dispositivos USB
  - No deje conectado al puerto USB ningún dispositivo USB o cable USB cuando la máquina de coser está en funcionamiento. Las vibraciones de la máquina pueden dañar la sección del puerto y causar la pérdida de los datos almacenados en el dispositivo USB o averiar el dispositivo USB o la máquina de coser.
  - No inserte/retire ningún dispositivo USB cuando se están leyendo/escribiendo datos de cosido o algún programa.

De lo contrario, puede causarse un malfuncionamiento o pueden dañarse los datos.

- Cuando el espacio de almacenamiento de un dispositivo USB está particionado, sólo una partición es accesible.
- Algunos tipos de dispositivo USB no podrán ser reconocidos debidamente por esta máquina de coser.
- JUKI no se responsabiliza ni compensa por la pérdida de datos almacenados en un dispositivo USB a causa de su uso con esta máquina de coser.
- Cuando en el panel se visualiza la pantalla de comunicaciones o lista de datos de patrones, no se reconoce la unidad USB aun cuando se inserte una tarjeta de memoria en la ranura.
- Para dispositivos USB y tarjetas de memoria tales como tarjetas CF, básicamente sólo un dispositivo/tarjeta de memoria debe conectarse a /insertarse en la máquina de coser. Cuando se conecten/inserten dos o más dispositivos/tarjetas de memoria, la máquina reconocerá sólo uno de ellos. Consulte las especificaciones de USB.
- Inserte el conector USB en el terminal USB del panel IP hasta que no pueda avanzar más.
- · No desconecte la corriente eléctrica cuando se está accediendo a los datos en la unidad de USB.

#### (2) Especificaciones de USB

- Cumplen con la norma USB 1.1
- Dispositivos aplicables \*1\_\_\_\_\_ Dispositivos de almacenamiento tales como memoria USB, concentrador USB, unidad FDD, y lector de tarjetas
- Dispositivos no aplicables \_\_\_\_\_Unidad CD, unidad DVD, unidad MO, unidad de cinta, etc.
- Formatos compatibles \_\_\_\_\_FD (disquete), FAT 12
  - Otros (memoria USB, etc.), FAT 12, FAT 16, FAT 32
- Tamaño mediano aplicable \_\_\_\_\_FD (disquete) de 1,44MB, 720kB
  - Otros (memoria USB, etc.), 4,1MB a (2TB)
- Reconocimiento de unidades \_\_\_\_\_ Para dispositivos externos tal como un dispositivo USB, el acceso será al dispositivo que es reconocido primero. Sin embargo, cuando se conecta una tarjeta de memoria a la ranura incorporada de tarjeta de memoria, se dará prioridad al acceso a dicha tarjeta de memoria. (Ejemplo: Si se inserta una tarjeta de memoria en la ranura aun cuando ya se encuentre conectada la memoria USB al puerto USB, el acceso será a la tarjeta de memoria.)
- Restricción de conexión \_\_\_\_\_\_Máx. 10 dispositivos. (Cuando el número de dispositivos de almacenamiento conectados a la máquina de coser ha excedido el máximo, el 11º dispositivo de almacenamiento y subsiguientes no serán reconocidos a menos que se desconecten una vez y se reconecten.)
- Corriente de consumo \_\_\_\_\_ La corriente de consumo nominal de los dispositivos USB aplicables es de 500 mA como máximo.
- \*1 : JUKI no garantiza el funcionamiento de todos los dispositivos aplicables. Es posible que algunos dispositivos no funcionen debido a problemas de incompatibilidad.

# 5-2 OPERACIÓN BÁSICA DEL PANEL DE OPERACIONES (IP-420)

### (1) Configuración de IP-420

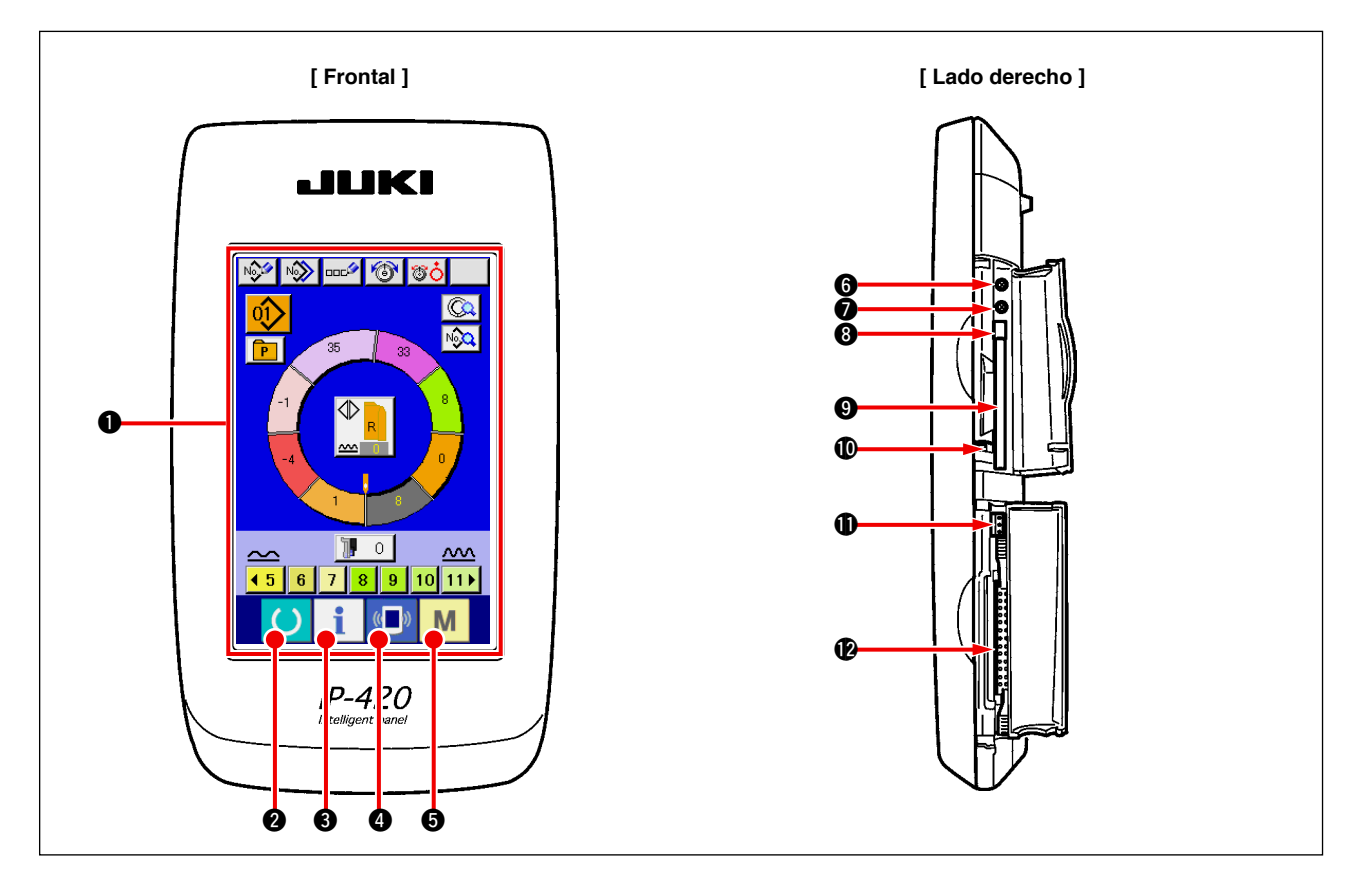

| Símbolo | Nombre                                           | Descripción                                                                                                    |  |  |  |  |
|---------|--------------------------------------------------|----------------------------------------------------------------------------------------------------|--|--|--|--|
| 0       | Panel de tacto, sección de visualización por LCD |                                                                                                    |  |  |  |  |
| 0       | Tecla de READY                                   | Se puede ejecutar el cambio de pantalla de entrada de datos y de pantalla de cosido.                                                       |  |  |  |  |
| 3       | Tecla de INFORMATION                             | Se puede ejecutar el cambio de pantalla de entrada de datos y de<br>pantalla de información.                                               |  |  |  |  |
| 4       | Tecla de COMMUNICATION                           | Se puede ejecutar el cambio de pantalla de entrada de datos y de pantalla de comunicación.                                                 |  |  |  |  |
| 6       | M Tecla de MODE CHANGEOVER                       | Se puede ejecutar el cambio de pantalla de entrada de datos y de pantalla de cambio de modalidad que ejecuta varias fijaciones detalladas. |  |  |  |  |
| 6       | Control de contraste                             |                                                                                                    |  |  |  |  |
| 0       | Control de brillo                                |                                                                                                    |  |  |  |  |
| 8       | Botón eyector de tarjeta CompactFlash (TM)       |                                                                                                    |  |  |  |  |
| 9       | Ranura para tarjeta CompactFlash (TM)            |                                                                                                    |  |  |  |  |
| O       | Interruptor de detección de cubierta             |                                                                                                    |  |  |  |  |
| 0       | Conector para interruptor externo                |                                                                                                    |  |  |  |  |
| Ð       | Conector para conexión de caja de control        |                                                                                                    |  |  |  |  |

Precaució

 Pulse suavemente con la yema del dedo la tecla objetivo en el panel táctil para operar el IP-420.

 Si manipula el panel IP-420 con cualquier otro medio excepto la yema del dedo, el IP-420 puede |

 funcionar mal o la superficie de cristal del panel táctil puede arañarse o romperse.

### (2) Botones comunes

Los botones que realizan operaciones comunes en las respectivas pantallas de IP-420 son los que se describen a continuación.

| Pictograma | Nombre                | Descripción                                                                                                    |
|------------|-----------------------|----------------------------------------------------------------------------------------------------|
| ×          | Botón CANCEL          | Este botón cierra la pantalla emergente. En el caso de cambiar la pantalla de cambio de dato, se puede cancelar el dato que se está cambiando. |
|            | Botón ENTER           | Este botón determina el dato combiado.                                                                                                    |
|            | Botón UP SCROLL       | Este botón caracolea hacia el botón o la visualización.                                                                                        |
| •          | Botón DOWN SCROLL     | Este botón caracolea hacia abajo el botón o la visualización.                                                                                  |
| 1/         | Botón RESET           | Este botón ejecuta la eliminación de error.                                                                                                    |
| Nout       | Botón NUMBER INPUT    | Este botón visualiza diez teclas e introduce los numerales que se pueden ejecutar.                                                             |
| 000        | Botón CHARACTER INPUT | Este botón visualiza la pantalla de entrada de carácter.                                                                                       |

# 6. OPERACIÓN DE LA MÁQUINA DE COSER (VOLUMEN BÁSICO COMPLETAMENTE SEMIAUTOMÁTICO)

# 6-1 Pantalla de entrada de datos

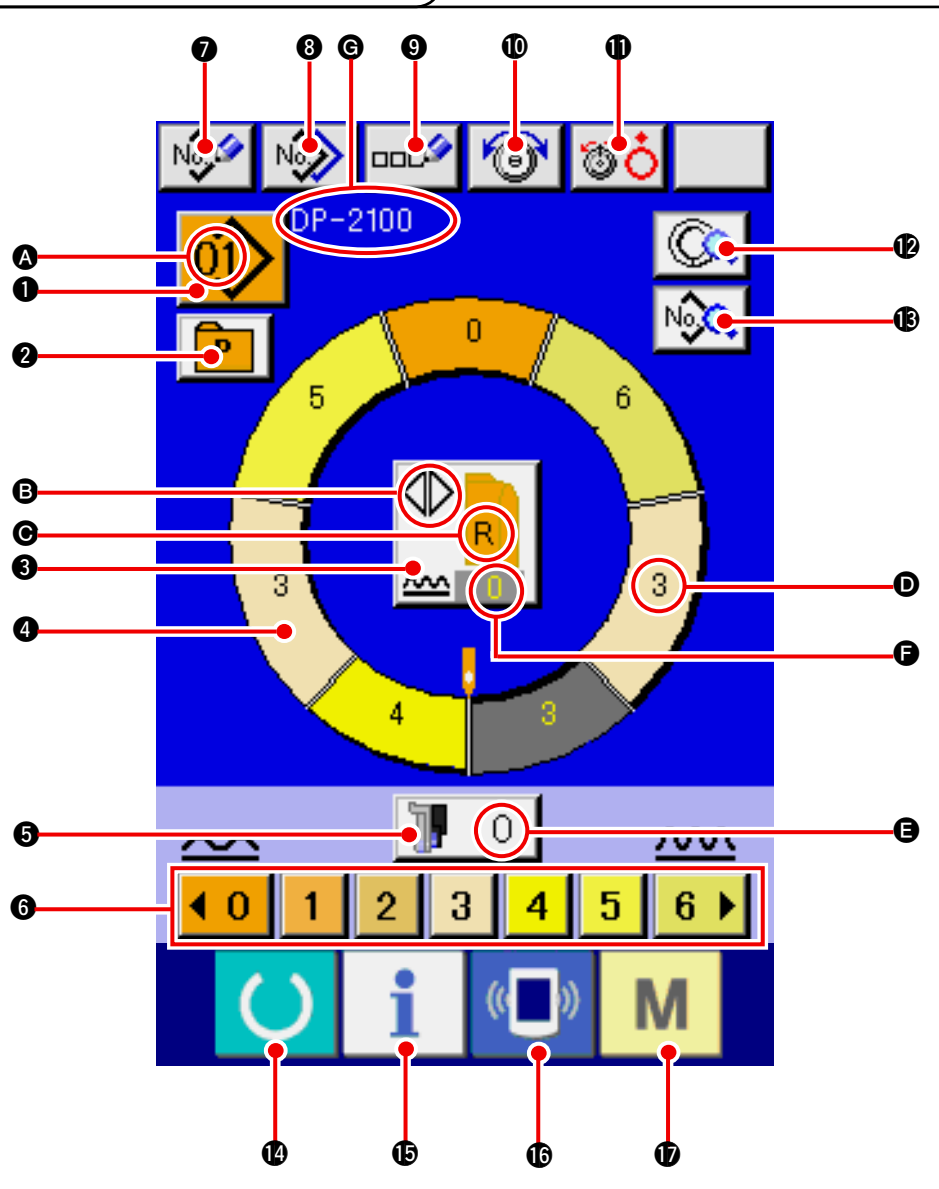

| No. | Botón      | Nombre de botón                               | Descripción                                                                                                    |
|-----|------------|-----------------------------------------------|----------------------------------------------------------------------------------------------------|
| 0   | 01>        | Botón pattern selection                       | El No. de patrón que se ha seleccionado al presente se<br>visualiza en el botón y cuando se pulsa el botón se visua-<br>lizará en la pantalla pattern No. change. |
| 2   | P          | Botón direct selection                        | Cuando se pulsa este botón se visualiza la pantalla de listas de<br>Nos. patrón que se han registrado en el botón direct selection.                               |
| 3   |            | Botón left/right/alternate sewing selection   | Se selecciona el método de cambio de programa (para manga derecha y manga izquierda) durante el cosido.                                                           |
| 4   | $\bigcirc$ | Botón step selection                          | Cuando se pulsa el botón, el paso cambia al estado de selección.                                                                                                  |
| 6   | <b>]</b> 0 | Botón shirring amount for auxi-<br>liary feed | Cuando se pulsa el botón se visualiza la cantidad de fruncido<br>múltiple para la pantalla de cambio de trasporte auxiliar.                                       |
| 6   | 40123456>  | Botón shirring amount                         | Cuando se pulsa el botón, se cambia la cantidad de frun-<br>cido múltiple del paso que se está seleccionando.                                                     |

| No. | Botón | Nombre de botón                          | Descripción                                                                                                    |
|-----|-------|------------------------------------------|----------------------------------------------------------------------------------------------------|
| 0   | No    | Botón PATTERN NEW REGIS-<br>TER          | Cuando se pulsa el botón, se visualiza la pantalla de regusto del nuevo No. de patrón.                                                           |
| 8   | N     | Botón PATTERN COPY                       | Cuando se pulsa el botón, se visualiza la pantalla de de copia de dato de cosido.                                                                |
| 9   | مدر   | Botón LETTER INPUT                       | Cuando se pulsa el botón, se visualiza la pantalla de entrada de letra.                                                                          |
| 0   | 6     | Botón NEEDLE THREAD TEN-<br>SION SETTING | Cuando se pulsa el botón, se visualiza la pantalla de<br>cambio de tensión de hilo.                                                              |
| 0   | øċ    | Botón DISK RISE                          | Cuando se pulsa el botón, aumenta la tensión del hilo del<br>disco No. 1. (Desconecte la tensión de base durante la<br>espera de U011))          |
| Ð   |       | Botón STEP DETAILS                       | Cuando se pulsa el botón, se visualiza la lista de de da-<br>tos correspondiente al paso que se está seleccionando.                              |
| B   | No    | Botón SEWING DATA DISPLAY                | Se visualiza la lista de datos de cosido correspondiente al No. de patrón que se está seleccionando.                                             |
| 12  | C     | Tecla READY                              | Se ejecuta el cambio de la pantalla de entrada de datos y de la pantalla de cosido.                                                              |
| Ð   | i     | Tecla INFORMATION                        | Se ejecuta el cambio de la pantalla de entrada de datos y<br>la pantalla de comunicación.                                                        |
| C   | ((    | Tecla COMMUNICATION                      | Se ejecuta el cambio de la pantalla de entrada de datos y<br>la pantalla de comunicación.                                                        |
| Ð   | Μ     | Tecla MODE                               | Se ejecuta el cambio de pantalla de entrada de datos y<br>de la pantalla de cambio de modalidad para ejecutar la<br>fijación de varios detalles. |

| Símbolo | Visualización | Nombre de visualización                                         | Descripción                                                      |
|---------|---------------|-----------------------------------------------------------------|------------------------------------------------------------------|
| 4       |               | Visualización de PATTERN NO.                                    | Se visualiza No. de patrón                                       |
| 6       |               | Visualización de ALTERNATE<br>SEWING                            | Esto se visualiza cuando se selecciona cosido alterno.           |
| G       |               | Visualización LEFT/RIGHT                                        | Visualización L: Se llama al programa para manga izquierda.      |
|         |               | SLEEVE                                                          | Visualización de R: Se llama al programa para manga derecha.     |
| D       |               | Visualización SHIRRING<br>AMOUNT                                | Se visualiza la cantidad de fruncido múltiple.                   |
| 9       |               | Visualización SHIRRING<br>AMOUNT FOR AUXILIARY<br>FEED          | Se visualiza la cantidad de fruncido de trasporte auxiliar.      |
| 6       |               | Visualización SHIRRING<br>AMOUNT INCREASE/DECREASE<br>SET VALUE | Se visualiza el valor fijado de aumento/disminución de fruncido. |
| ©       |               | Visualización PATTERN NAME                                      | Se visualiza el nombre de patrón.                                |

### 6-2 Pantalla de cosido

K

( )

**J.**2.3.

value

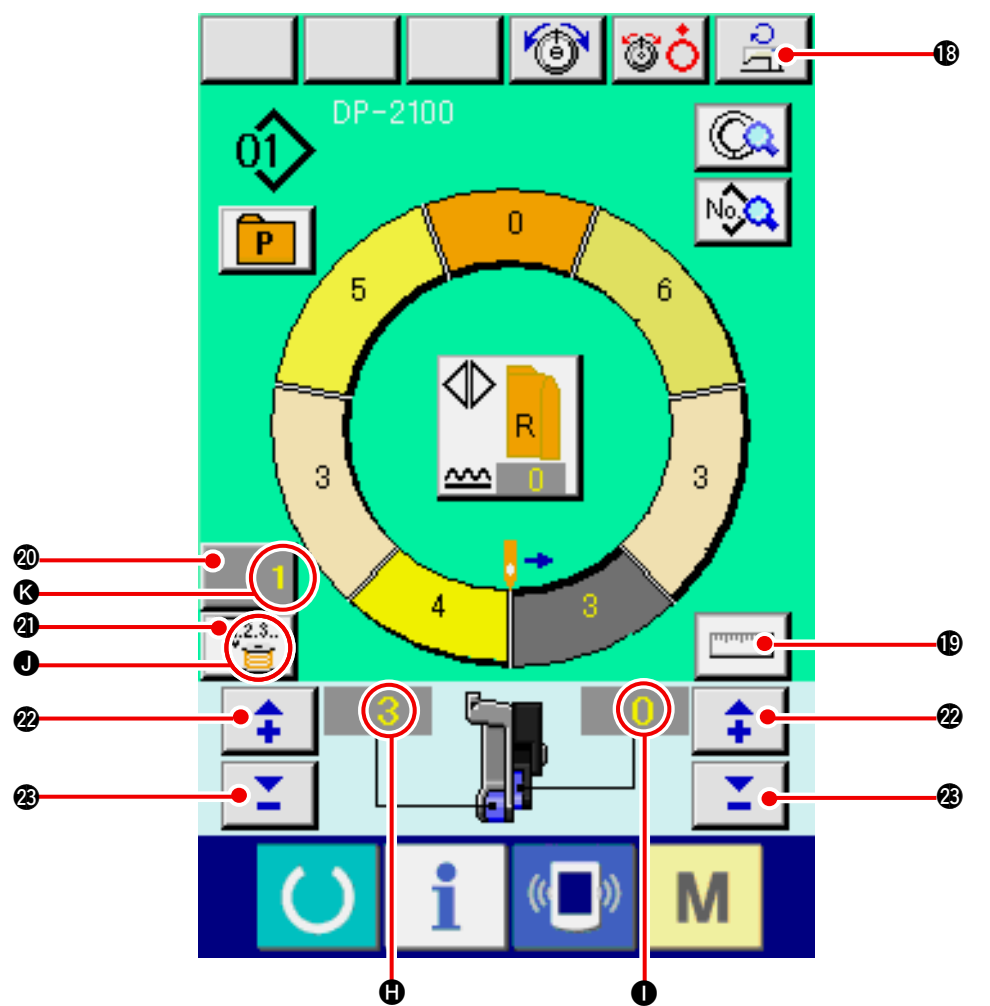

| No.     | Botón                            | Nombre de botón                                    | Descripción                                                                                                    |  |  |  |
|---------|----------------------------------|----------------------------------------------------|----------------------------------------------------------------------------------------------------|--|--|--|
| ß       | LI o                             | Botón SEWING SPEED SET-<br>TING máx.               | Cuando se pulsa este botón, se visualiza la pantalla de fijación de velocidad máxima de cosido.                                                                                                    |  |  |  |
| 0       | ուսուս                           | Botón MEASURE                                      | Cuando se pulsa este botón, la longitud de cada paso se<br>mide durante el cosido y se refleja en la configuración de<br>visualización de icono del botón de selección de paso.                           |  |  |  |
| Ø       | 1                                | Botón COUNTER SETTING                              | Cuando se pulsa este botón, se visualizala pantalla de fija-<br>ción de contador de bobina/No. de piezas.<br>Se visualiza esta pantalla al hacer el ajuste según<br>"12. MODO DE USAR EL CONTADOR" p.110. |  |  |  |
| 4       | V2.3                             | Botón COUNTER SELEC-<br>TION                       | Cuando se pulsa este botón, se cambia el No. de piezas<br>del contador/bobina. Se visualiza esta pantalla al hacer el<br>ajuste según "12. MODO DE USAR EL CONTADOR" p.110.                               |  |  |  |
| 2       | <b>+</b>                         | Botón "+"                                          | Cuando se pulsa este botón, aumenta el numeral.                                                                                                    |  |  |  |
| Ø       | <b>1</b>                         | Botón "–"                                          | Cuando se pulsa este botón, disminuye la numeral.                                                                                                    |  |  |  |
| Símbolo | Visualización                    | Nombre de visualizació                             | n Descripción                                                                                                    |  |  |  |
| •       | Visualización SHIRRING<br>AMOUNT |                                                    | Se visualiza la cantidad de fruncido múltiple.                                                                                                    |  |  |  |
| 0       |                                  | Visualización shirring amour<br>for auxiliary feed | nt Se visualiza la cantidad de fruncido de trasporte auxi-<br>liar.                                                                                                    |  |  |  |
| 0       |                                  | Visualización de CONTADO                           | Visualización de               \[                                                                                                    |  |  |  |

Se visualiza el valor fijado de contador.

Visualización de Counter set

# 6-3 Pantalla de entrada de datos detallados

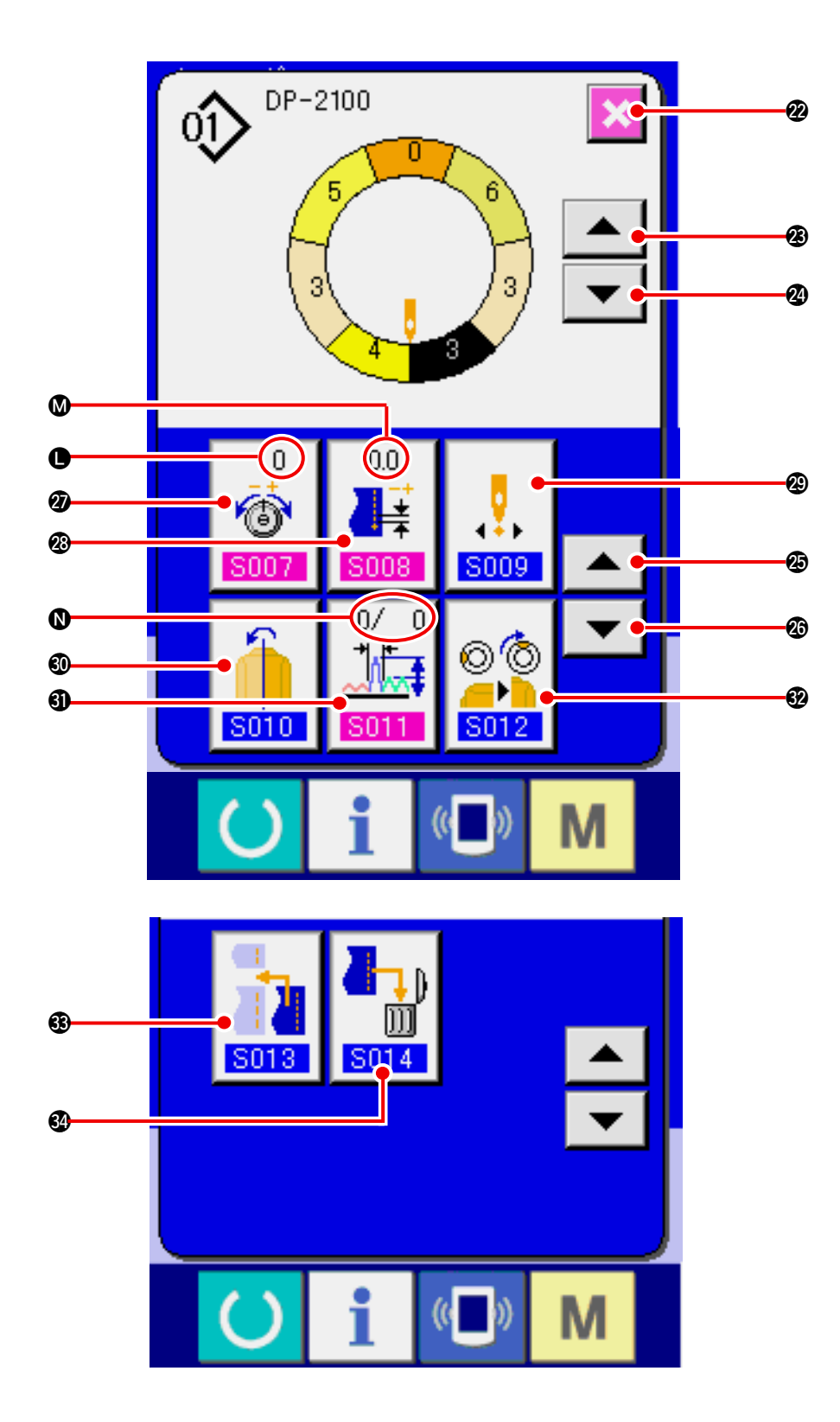

| No. | Botón                           | Nombre de botón                                 | Descripción                                                                                          |  |  |
|-----|---------------------------------|-------------------------------------------------|----------------------------------------------------------------------------------------------------|--|--|
| 2   | ×                               | Botón CANCEL                                    | Cuando se pulsa este botón, se cierra la pantalla de deta-<br>lles de paso.                          |  |  |
| 8   |                                 | Botón STEP FEED                                 | Cuando se pulsa este botón, el paso de selección avanza en uno.                                      |  |  |
| 2   | <b>•</b>                        | Botón STEP RETURN                               | Cuando se pulsa este botón, el paso de selección retorna<br>en uno.                                  |  |  |
| Ø   |                                 | Botón DETAILS SELECTION<br>SCREEN FEED          | Cuando se pulsa este botón, la pantalla de selección de<br>detalles se enrolla hacia delante.        |  |  |
| Ø   | ▼                               | Botón DETAILS SELECTION<br>SCREEN RETURN        | Cuando se pulsa este botón, la pantalla de selección de<br>detalles se enrolla hacia atrás.          |  |  |
| 3   | 0<br>©<br>S007                  | Botón COMPENSATION<br>THREAD TENSION SETTING    | Cuando se pulsa este botón, se visualiza la pantalla de fijación de tensión de hilo de compensación. |  |  |
| 8   | 0.0                             | Botón COMPENSATION PITCH<br>SETTING             | Se visualiza la pantalla de fijación de espaciado de com-<br>pensación.                              |  |  |
| 8   | <b>5009</b>                     | Botón START POSITION<br>CHANGE                  | Cuando se pulsa este botón, se visualiza la pantalla de reflexión de espejo.                         |  |  |
| 8   | <b>5010</b>                     | Botón MIRRORING                                 | Cuando se pulsa este botón, se visualiza la pantalla de reflexión de espejo.                         |  |  |
| 6)  | 0/ 0<br><b>1</b><br><b>S011</b> | Botón COMPENSATION SHI-<br>RRING AMOUNT SETTING | Cuando se pulsa este botón, se visualiza la cantidad de fruncido de compensación.                    |  |  |
| 82  | © ©<br><br>S012                 | Botón de TOP NOTCH POSI-<br>TION CHANGE         | Cuando se presiona el botón, se visualiza la pantalla de cambio de posición de ranura superior.      |  |  |
| 63  | <b>S013</b>                     | Botón STEP ADDITION                             | Cuando se pulsa este botón, se visualiza la pantalla de adición de paso.                             |  |  |
| 3   |                                 | Botón STEP DELETION                             | Cuando se pulsa este botón, se visualiza la pantalla de de borrado de paso.                          |  |  |

| Símbolo | Visualización  | Nombre de visualización                         | Descripción                                                               |
|---------|----------------|-------------------------------------------------|---------------------------------------------------------------------------|
| 0       | 0<br>6<br>5007 | Visualización COMPENSATION<br>THREAD TENSION    | Se visualiza el valor fijado de la tensión del hilo de com-<br>pensación. |
| ۵       |                | Visualización COMPENSATION<br>PITCH             | Se visualiza el valor fijado de espaciado de compensa-<br>ción.           |
| 0       |                | Visualización COMPENSA-<br>TION SHIRRING AMOUNT | Se visualiza el valor fijado de la cantidad de fruncido de compensación.  |

### 6-4 Cantidad de trasporte

Se da una explicación para la cantidad de trasporte de la máquina de coser.

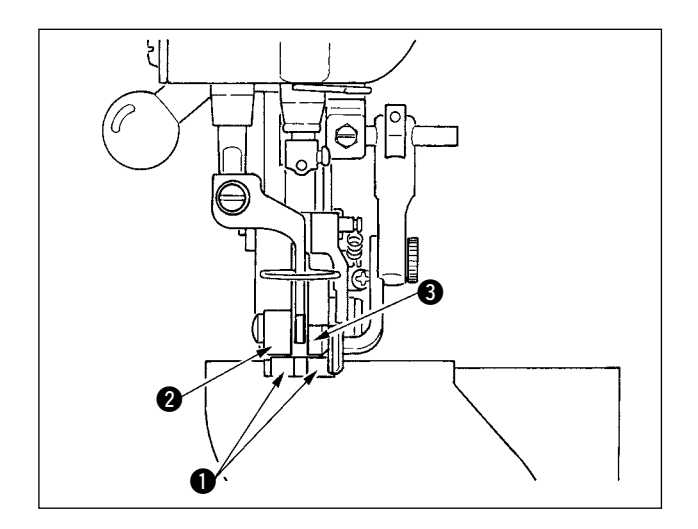

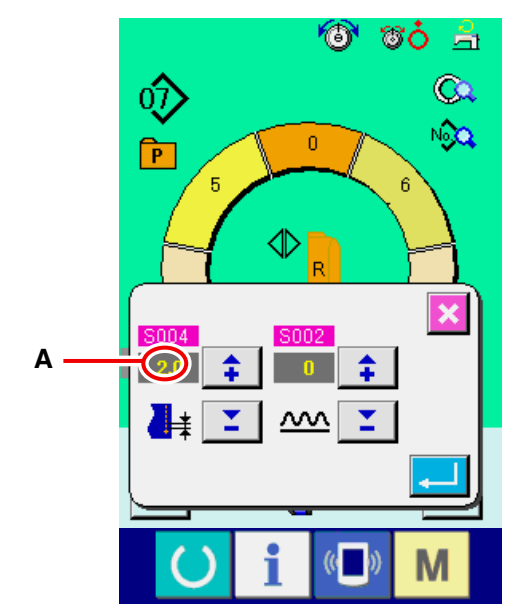

Pantalla de fijación de espaciado

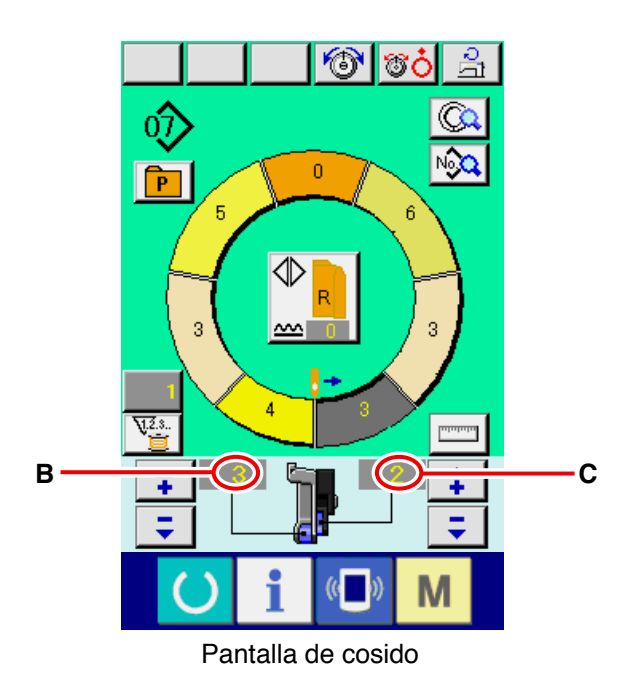

La cantidad de trasporte sobre la operación consta tres tipos de cantidades de trasporte: cantidad de trasporte inferior (espaciado), cantidad de trasporte principal (espaciado + cantidad de fruncido) y cantidad e trasporte auxiliar (espaciado + cantidad de fruncido + cantidad de fruncido para trasporte auxiliar).

En el caso de **A**, cuando el espaciado (**S004**) se fija a 2,0, correa de trasporte inferior **1** se mueve 2,0 mm por rotación de la máquina de coser (1 puntada).

En el caso de **B**, cuando la cantidad de fruncido se fija a 3, la correa de trasporte principal **2** se mueve 2,3 mm por rotación de la máquina de coser (1 puntada).

Esto significa que el valor "1" de cantidad de fruncido (trasporte principal) está en los pasos de 0,1 mm y cuando el valor fijadose convierte amm, se calcula que  $3 \times 0,1 = 0,3$  mm. Este valor se añade al espaciado (trasporte inferior) y el valor total deviene la cantidad de movimiento de la correa de trasporte principal.

| Cantidad de<br>trasporte principal |   | espaciado | + | cantidad de<br>fruncido |
|------------------------------------|---|-----------|---|-------------------------|
| 2,3 mm                             | = | 2,0 mm    | + | 0,3 mm                  |

En el caso de **C**, cuando la cantidad de fruncido para trasporte auxiliar se fija a 2, la correa de trasporte auxiliar **3** se mueve 2,5 mm por rotación de la máquina de coser (1 puntada).

Esto significa que el valor fijado "1" de cantidad de fruncido para trasporte auxiliar (trasporte auxiliar) está en pasos de 0,1mm y cuando el valor fijado se convierte a mm, se calcula  $2 \times 0,1 = 0,2$  mm. Este valor se añade a la cantidad de trasporte principal y el valor toral devienea la cantidad de movimiento de la correa auxiliar.

| Cantidad de<br>trasporte auxiliar | = | cantidad de<br>trasporte<br>principal | + | cantidad<br>de frun-<br>cido para<br>trasporte<br>auxiliar |
|-----------------------------------|---|---------------------------------------|---|------------------------------------------------------------|
| 2,5 mm                            | = | 2,3 mm                                | + | 0,2 mm                                                     |

### 6-5 Operación básica de la máquina de coser

#### (1) Preparar el material

Prepare las mangas derecha e izquierda y el cuerpo del vestido.

#### (2) Posicione en ON el interruptor de la corriente eléctrica.

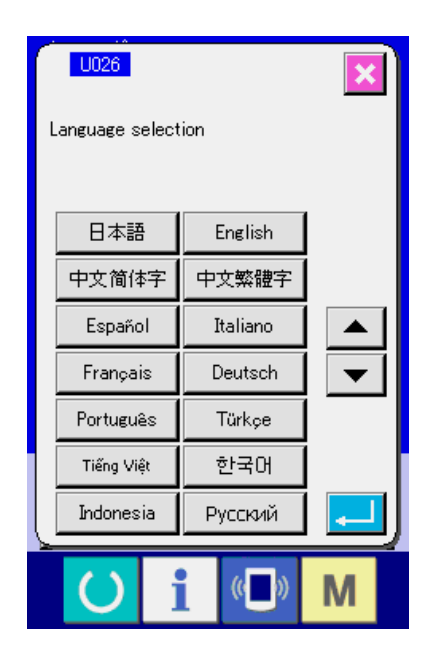

Cuando se conecte la corriente eléctrica por primera vez se visualiza la pantalla de selección de lenguaje. Fije el lenguaje que usted utilice. (Es posible cambiar con el interruptor de memoria U026.)

|          | Cuando termine la pantalla de selec-                                   |
|----------|------------------------------------------------------------------------|
|          | ción con el botón CANCEL 🔀 o con                                       |
| portante | el botón ENTER 🗾 sin ejecutar la selección de lenguaje, la pantalla de |
|          | selección de lenguaje se visualizará                                   |
|          | siempre que se conecte la corriente                                    |
|          |                                                                        |

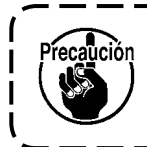

El elevador automático no funciona hasta que la pantalla pase a la pantalla de cosido o se cree una nueva pantalla. Después que empiece a funcionar, funciona en todas las pantallas. Por lo tanto, ponga cuidado.

#### (3) Para seleccionar un patrón <Seleccionar el No. de patrón>

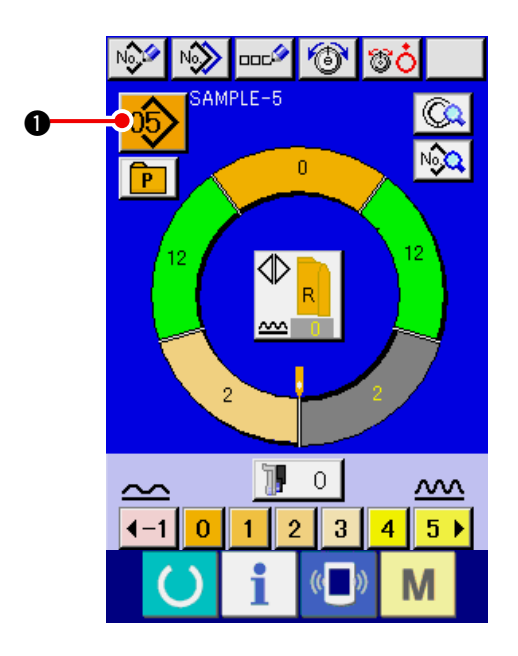

Se han introducido dos programas (para manga derecha y para manga izquierda) en un mismo patrón. Además, los respectivos programas constan de uno o de varios pasos (están almacenados datos de cosido entre las respectivas ranuras).

1) Pulse el botón PATTERN SELECTION

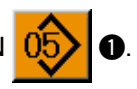

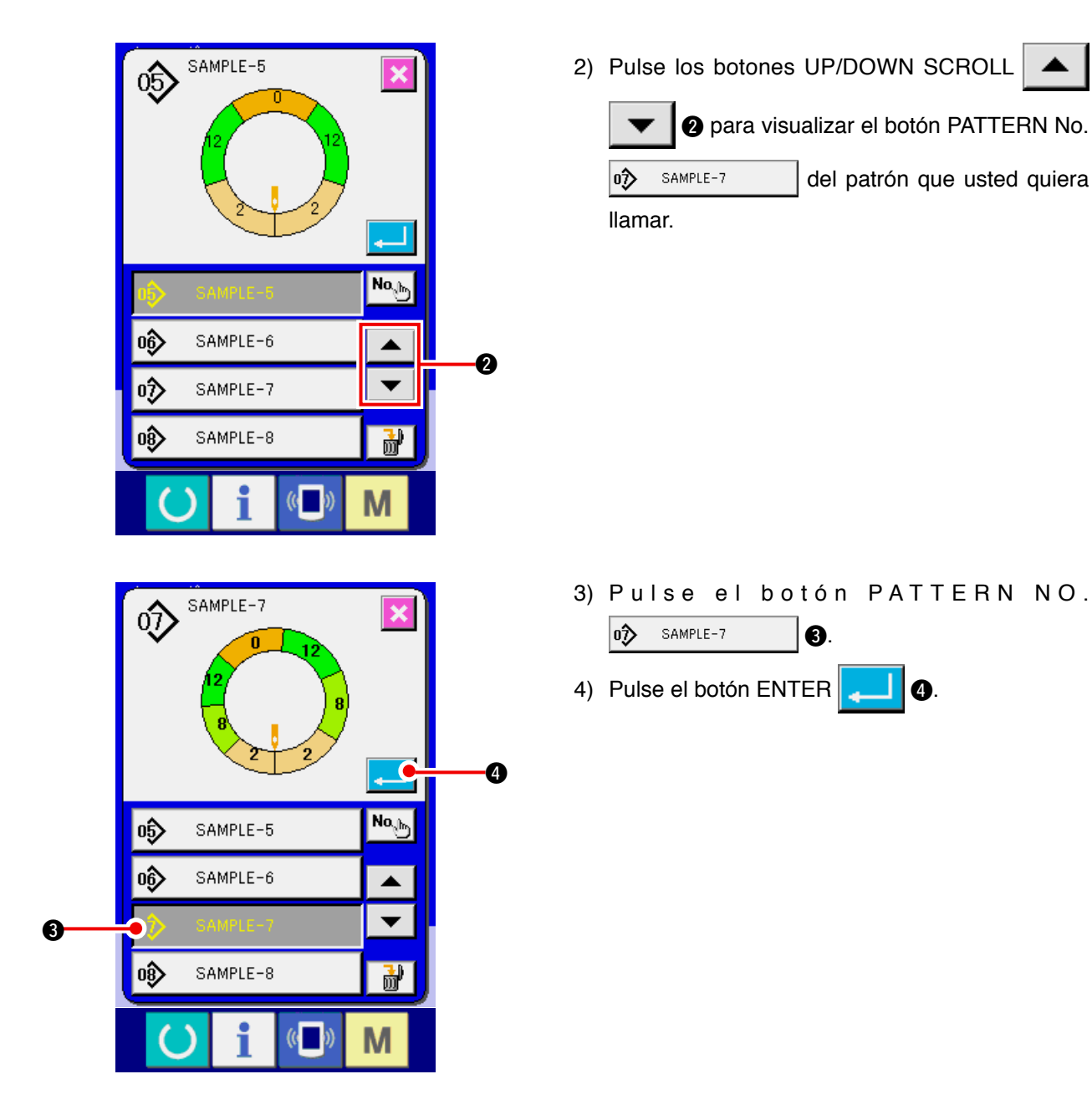

(4) Seleccione el cosido alterno izquierdo/derecho. <Selección de cosido alterno izquierdo/derecho>

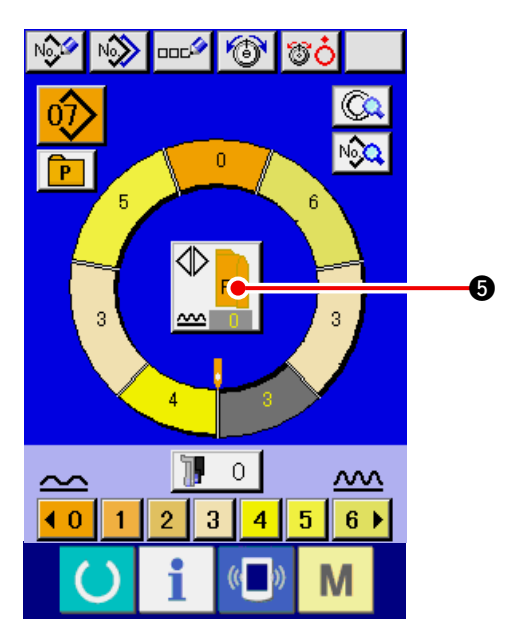

Pulse el botón LEFT/RIGHT ALTERNATE SEWING

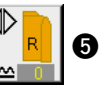

para seleccionar el método de cambio de programa (para manga derecha y para manga izquierda).

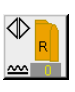

Cosido alterno derecho: Cosido alterno izquierdo/derecho comenzando desde la manga derecha

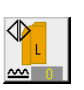

Cosido alterno izquierdo: Cosido alterno izquierdo/derecho comenzando desde la manga izquierda

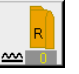

Solamente manga derecha: Solamente cosido de manga derecha

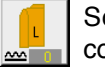

Solamente manga izquierda: Solamente cosido de manga izquierda

### (5) Ejecución del cosido

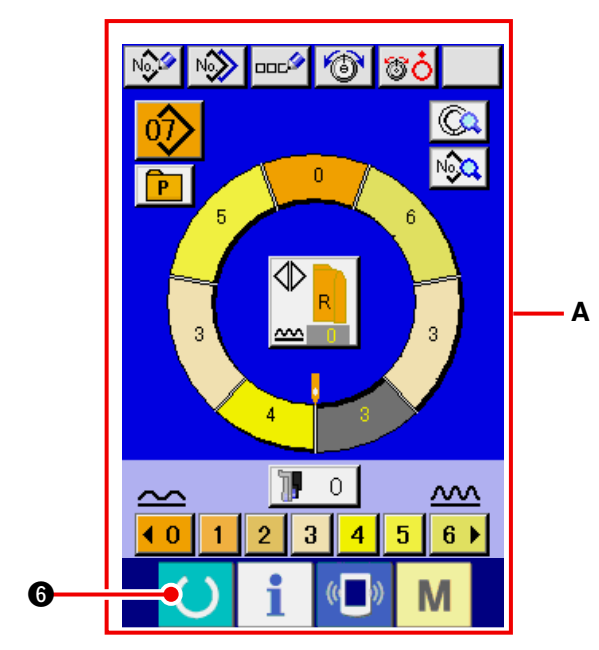

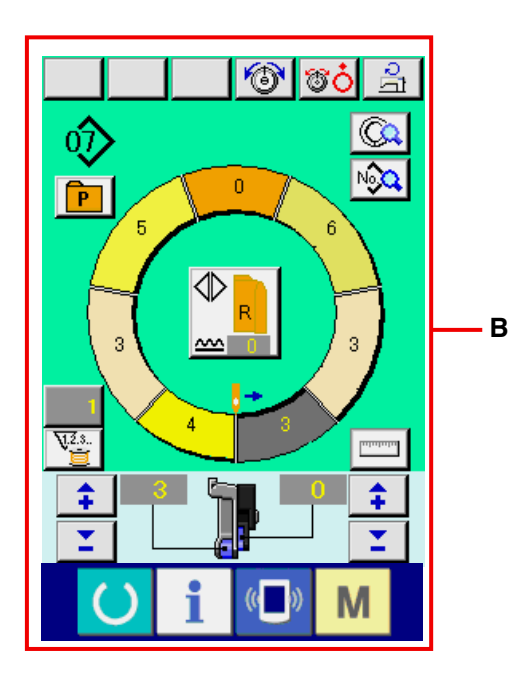

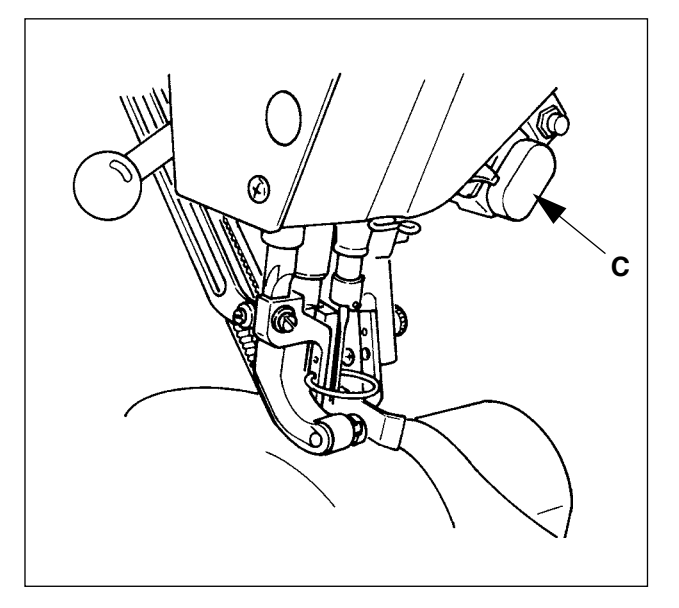

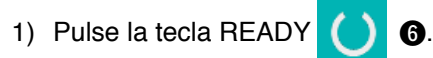

 La visualización cambia desde la pantalla de entrada de datos A a la pantalla de cosido B.

- Fije las manga y el cuerpo del vestido en la máquina de coser.
- \* Cuando se fija provisionalmente la cantidad de fruncido a "0" durante el cosido, pulse el interruptor C SHIRRING RELEASE. Cuando se pulsa el interruptor, se ilumina el LED y la cantidad de fruncido se fija a "0". Cuando se pulsa dos veces el interruptor, se apaga el LED y la cantidad de fruncido retorna a la cantidad de fruncido del paso seleccionado.

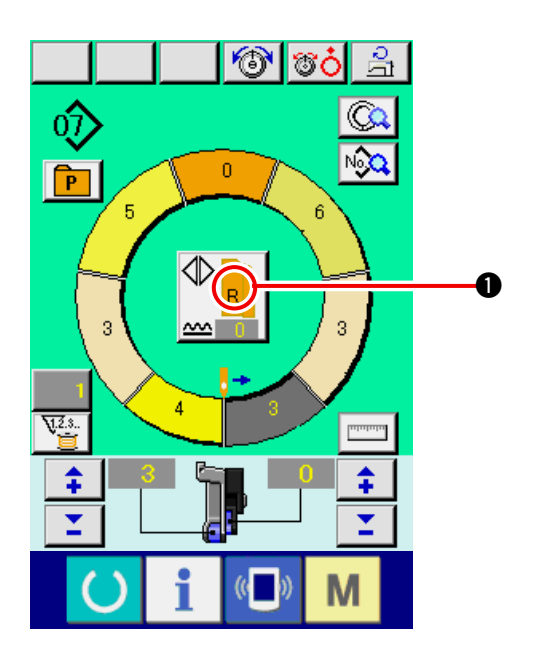

J COCH

4) Compruebe el botón LEFT/RIGHT ALTERNATE

SEWING <u>R</u> para ver si el material fijado corresponde o no con el programa llamado (para manga derecha/manga izquierda).

- 5) Iniciar el cosido.
- 6) Cuando se ejecuta el cosido hasta la siguiente muesca, pare una vez la máquina de coser.

Presione una vez el interruptor 
 de rodilla. El paso del programa avanza en uno (A).

8) Repita el procedimiento desde el 5) al 7) hasta terminar el cosido.

0

3

P

**J.**2.3.

9) Ejecute el corte de hilo con el pedal (8).

Δ

# 6-6 Cambio básico del valor fijado

(1) Para cambiar la velocidad de cosido <Fijación de velocidad máxima de cosido>

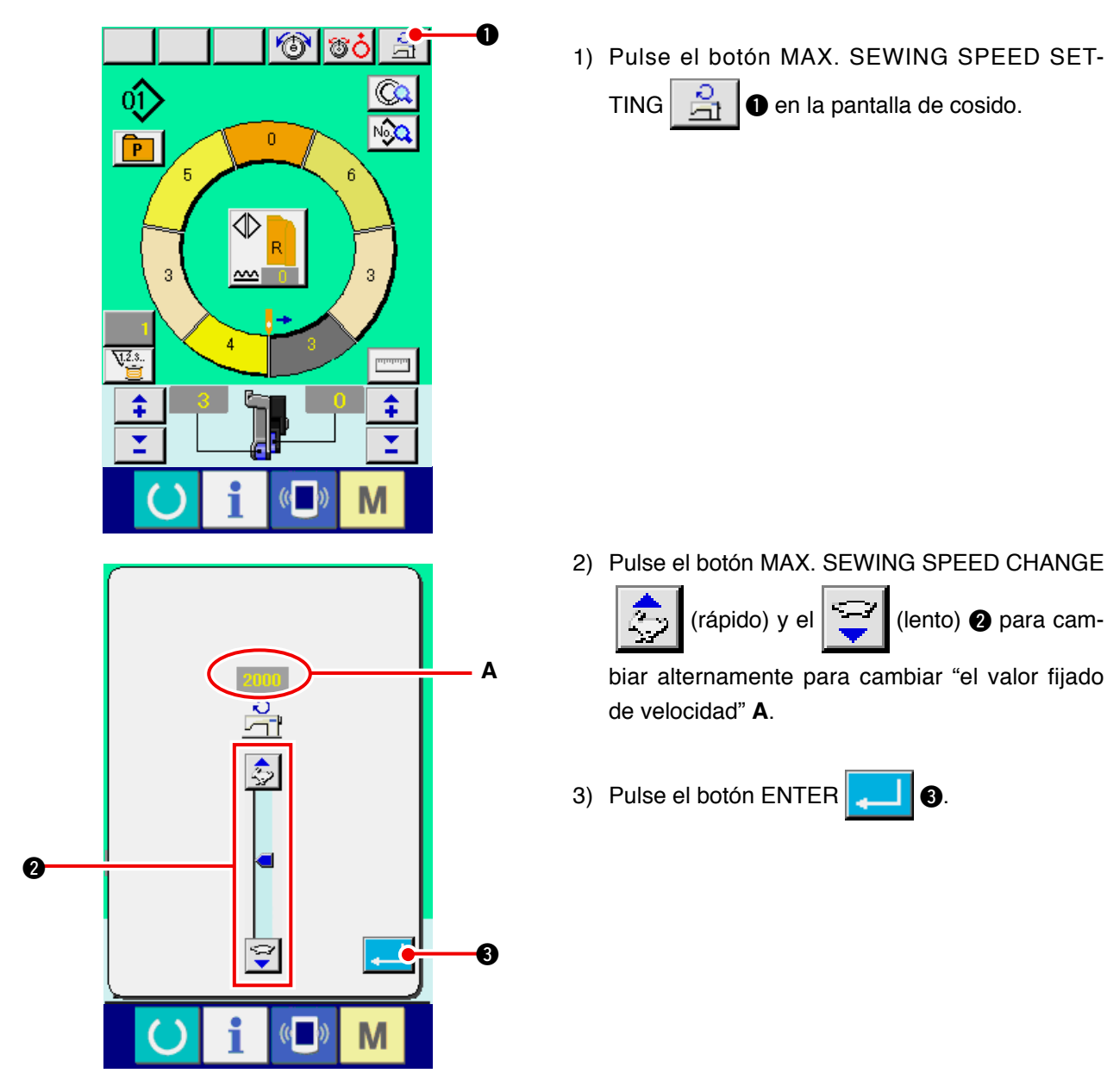

### (2) Para cambiar el espaciado <Fijación de espaciado>

- 1) Pulse el botón SEWING DATA DISPLAY

O.
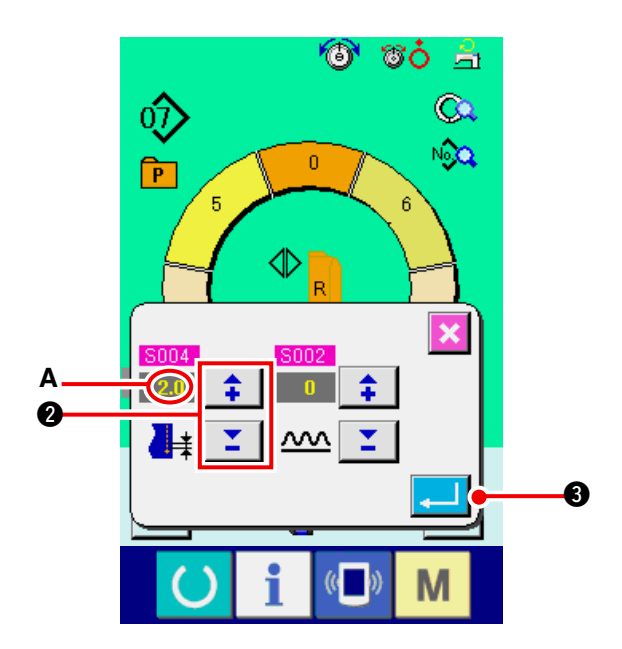

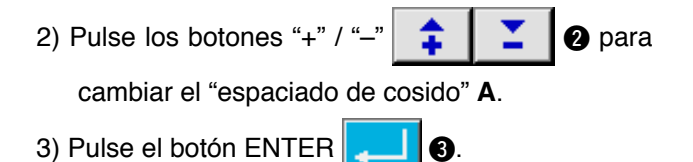

(3) Para cambiar la tensión del hilo de aguja <Fijación de tensión de hilo de aguja>.

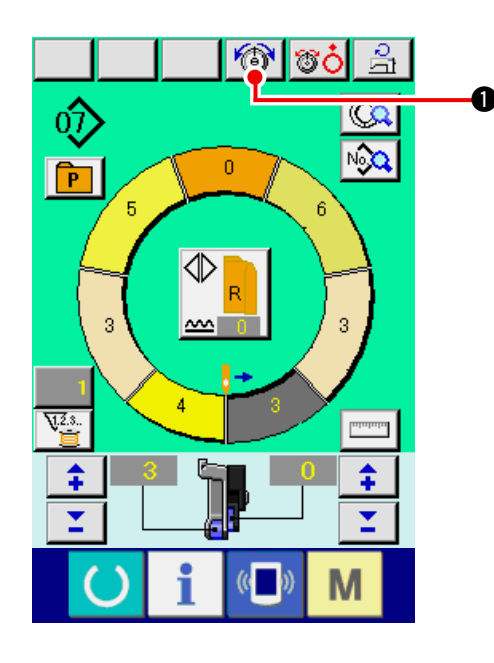

1) Pulse el botón NEEDLE THREAD TENSION SETTING 1

O.

2) Modifique el "valor predeterminado A de tensión del hilo de la aguja" pulsando las teclas numéricas 0 a 9 2 o los botones ▼▲ 🞽 3

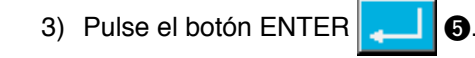

( 📫 🕘 ).

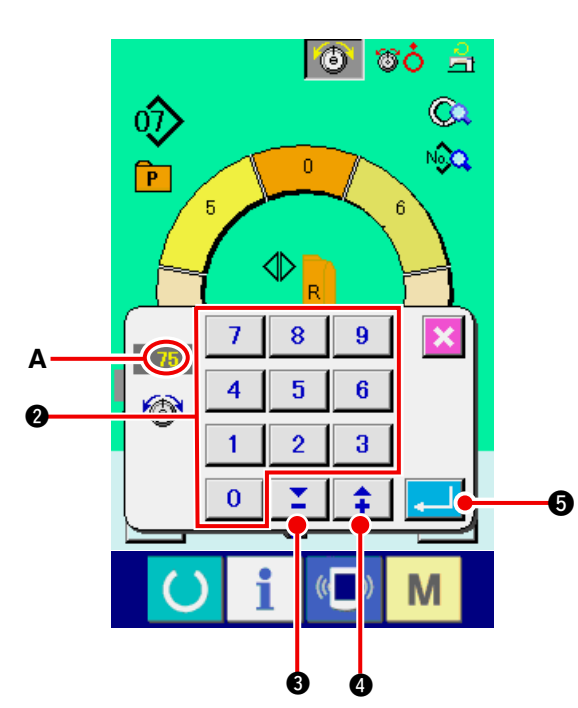

#### (4) Para cambiar la cantidad de fruncido <Fijación de cantidad de fruncido>

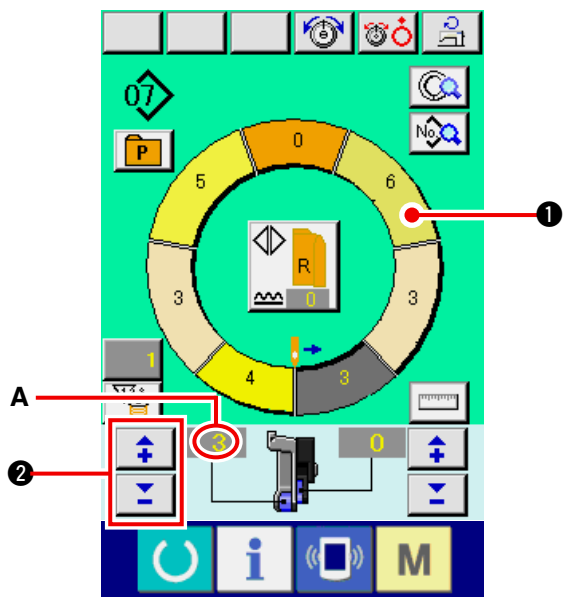

- 1) Pulse el botón STEP SELECTION
  - para seleccionar paso.
- \$ 2) Pulse los botones "+"/ "-" 2 para cambiar la "cantidad de fruncido fijada al valor" A.

(5) Para cambiar la cantidad de fruncido del trasporte auxiliar

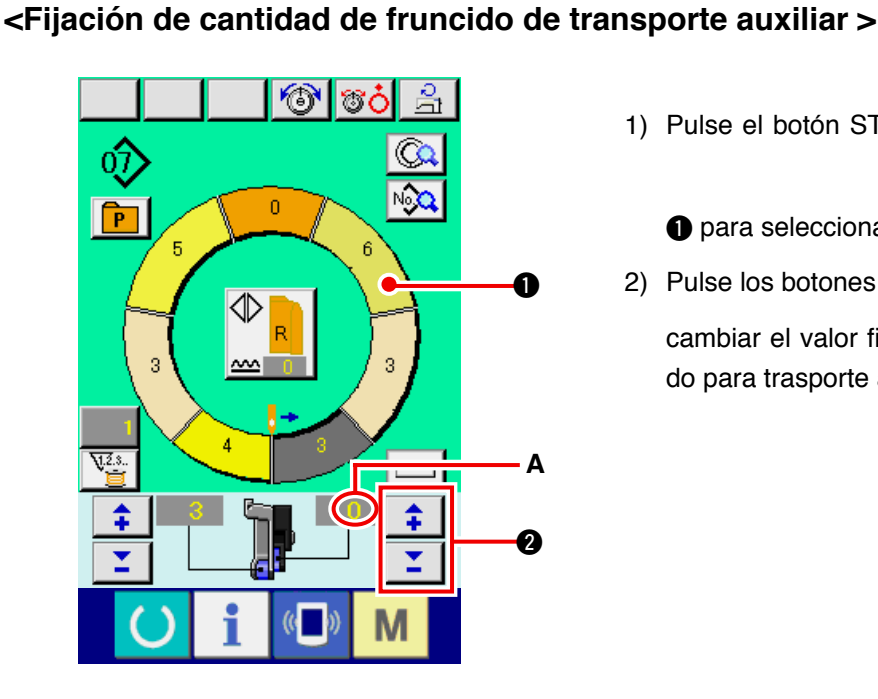

1) Pulse el botón STEP SELECTION

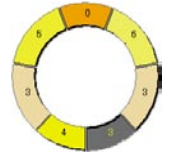

2 para

- para seleccionar paso.
- 2) Pulse los botones "+" / "-"

cambiar el valor fijado de la "cantidad de fruncido para trasporte auxiliar" A.

↥

# 6-7 Para crear un patrón < Creación de patrón>

El modo de corregir el patrón de muestra y de crear el patrón con facilidad, se explica en el volumen básico.

- 1) Preparar los materiales.
- 2) Conectar la corriente eléctrica.

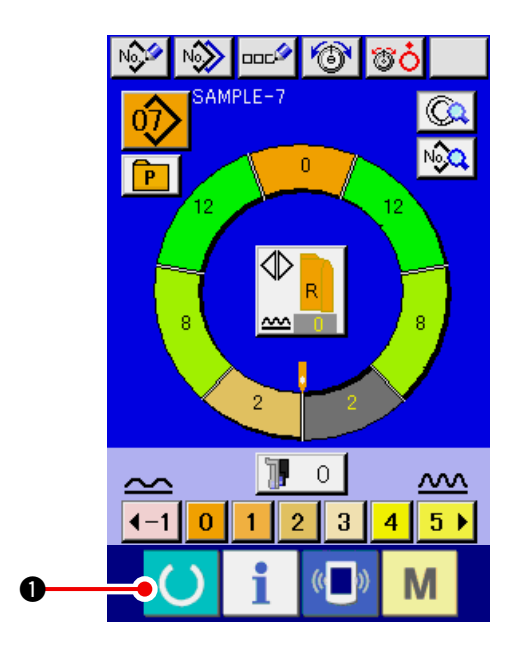

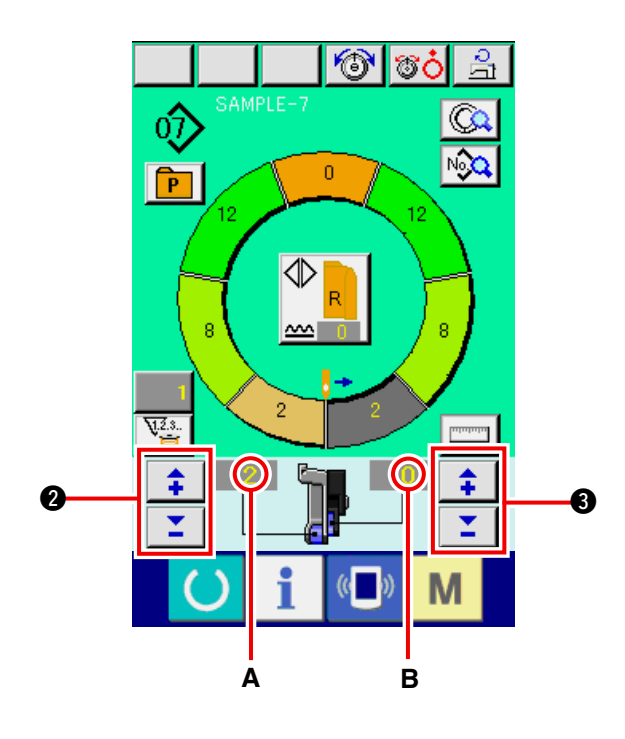

 Solicitar patrón de muestra a donde los productos de cosido y número de pasos son los mismos.

Consultar <u>"6-5 (3) Para solicitar el patrón"</u> <u>p.26</u>.

- 4) Cambiar el espaciado.
   Consultar <u>"6-6 (2) Para cambiar el espaciado"</u> <u>p.30</u>.
- Seleccionar el cosido alterno izquierdo/derecho. Consultar <u>"6-5 (4) Seleccionar el cosido alterno izquierdo/derecho" p.27</u>.
- 6) Pulse la tecla READY
- 7) Ejecución del cosido.
- Parar la máquina de coser en cada muesca y ejecutar la comprobación de la cantidad de fruncido.
- 9) Cuando las muescas no se acoplan propiamen
  - te, pulse los botones "+"/ "-"

\$

después de cortar el hilo a medio camino de la salida para cambiar "el valor fijado" **A** de la cantidad de fruncido. Entonces ejecutar el recosido.

0

Consultar <u>"6-6 (4) Para cambiar la cantidad de</u> fruncido" p.32.

10) Cuando se retrasa el material de manga en el lado de la costura, pulse los botones "+"/"-"

I después de cortar el hilo a

medio camino para cambiar "el valor fijado de la cantidad de fruncido para el trasporte auxiliar" **B**. Ahora reanude el cosido.

Consultar <u>"6-6 (5) Para cambiar la cantidad de</u> frunzo del trasporte auxiliar" p.32.

11) Cuando se completa el programa para una manga, cosa la otra manga y corrija el programa.

# 6-8 Para borrar el patrón <Borrado de patrón>

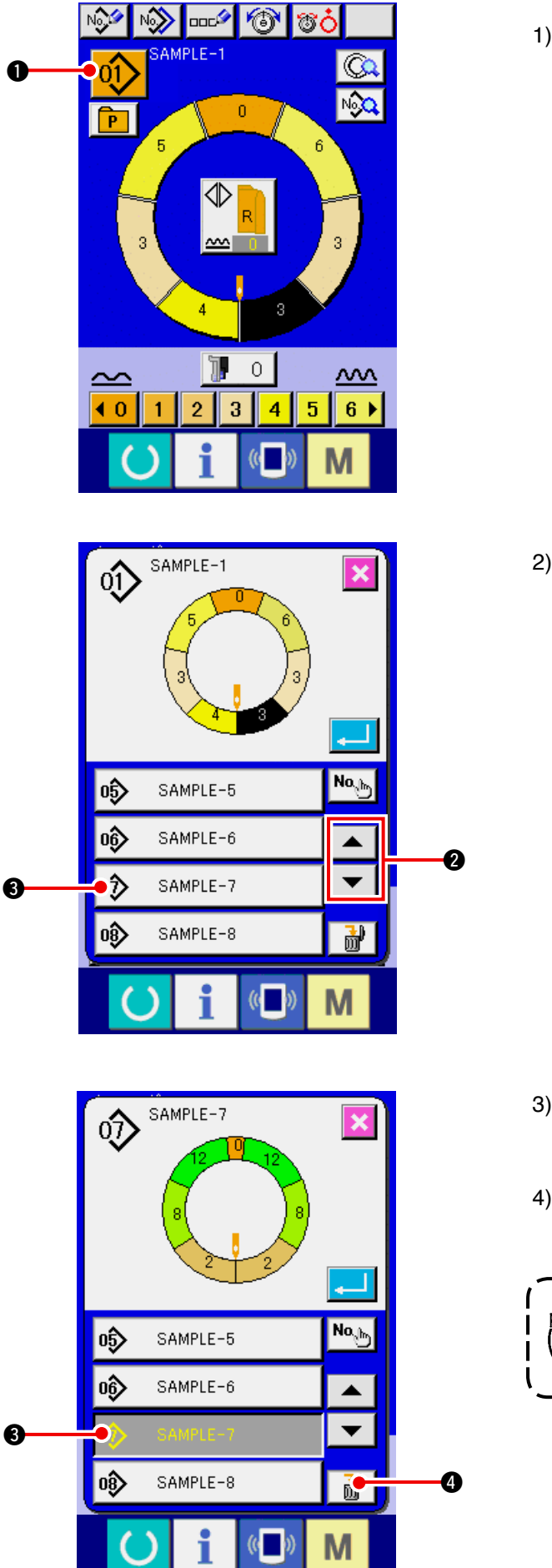

1) Pulse el botón PATTERN SELECTION 01 0.

- 2) Pulse los botones UP/DOWN SCROLL 
  2) para visualizar el botón 
  SAMPLE-7
  - 3 de No. de patrón que va a ser borrado.

3) Pulse el botón PATTERN NO.

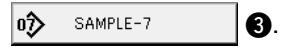

4) Pulse el botón PATTERN DELECTION

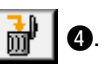

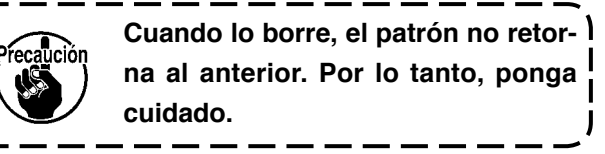

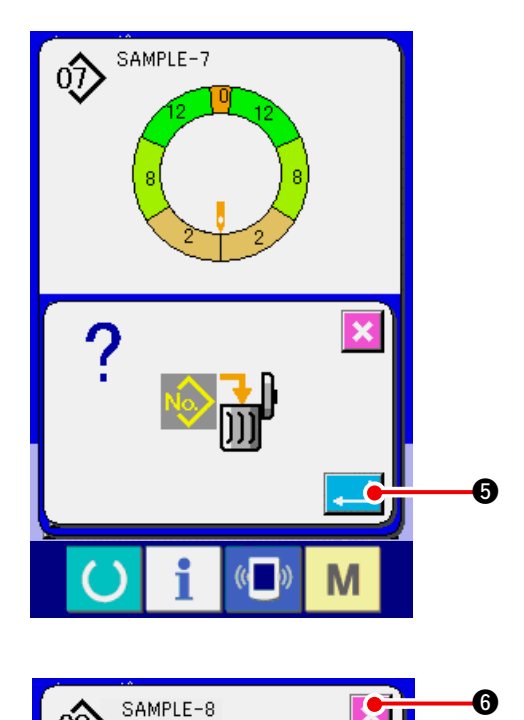

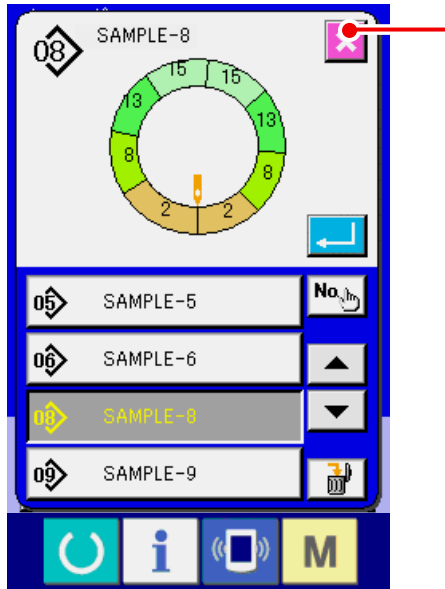

5) Pulse el botón ENTER

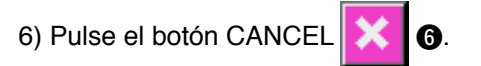

## 7. OPERACIÓN DE LA MÁQUINA DE COSER (VOLUMEN BÁSICO COMPLETAMENTE SEMIAUTOMÁTICO)

## 7-1 Para corregir el patrón

(1) Para cambiar la tensión de hilo de aguja del paso especificado <Fijación de tensión del hilo de compensación>

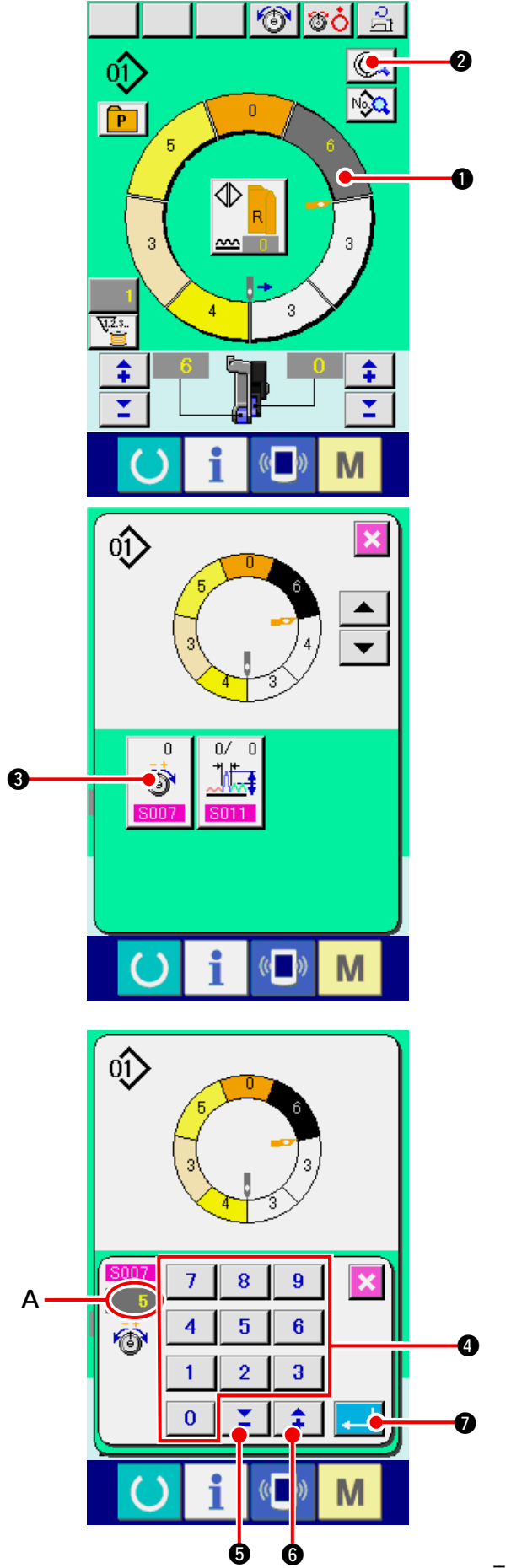

- Ésta es la función para adicionar la tensión de hilo de aguja del paso especificado a la tensión de hilo de aguja del paso especificado a la tensión del hilo de aguja total hasta el punto de fijar el "valor de tensión de hilo de aguja de compensación".
- 1) Pulse el botón STEP SELECTION

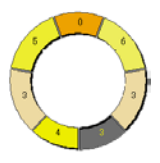

para seleccionar paso.

- 2) Pulse el botón STEP DETAILS
- 3) Pulse el botón COMPENSATION THREAD

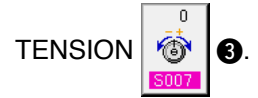

 Modifique el "valor predeterminado A de tensión del hilo de compensación" pulsando las teclas

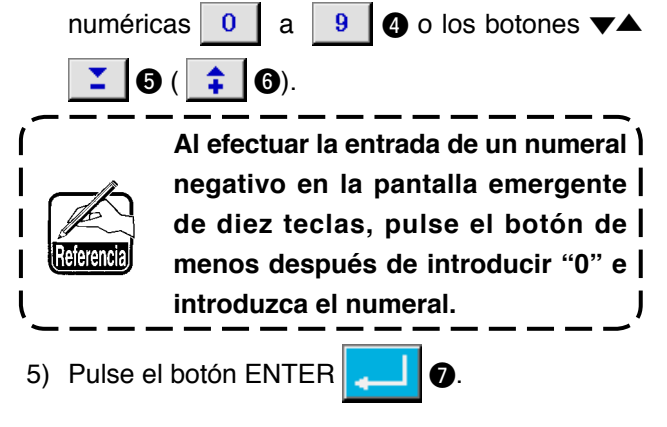

- 37 -

6) Pulse el botón CANCEL

### (2) Para cambiar el espaciado del paso especificado <Fijación de espaciado de compensación>

6

- \* El estado que permite cambiar el paso en la pantalla de cosido es el estado en que el paso 1 ha sido seleccionado antes de comenzar el cosido.
- Esta es la función para adicionar el espaciado del paso especificado al espaciado total hasta el punto de \* fijar el valor de espaciado de compensación.

O

1) Pulse el botón STEP DETAILS 1 en el estado en que se ha seleccionado el paso 1.

2) Pulse los botones STEP FEED/RETURN

2 para seleccionar el paso que se va a cambiar.

3) Pulse el botón COMPENSATION PITCH

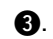

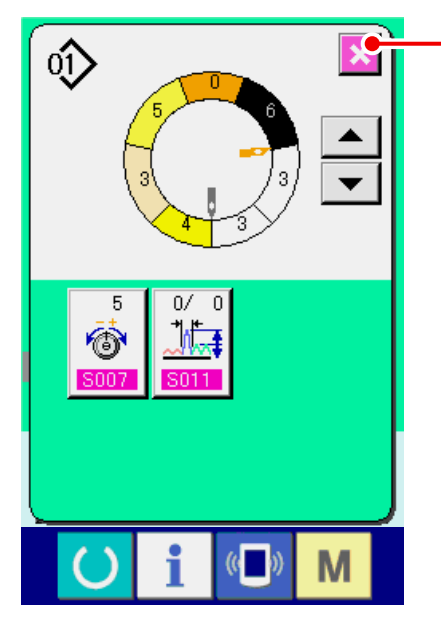

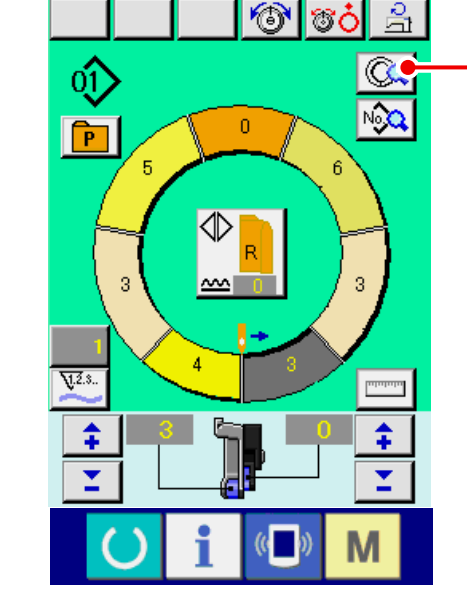

٠

Μ

0

0

6

5

U

-0.5

 $\Omega/$ 

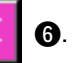

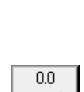

**₩** 

.

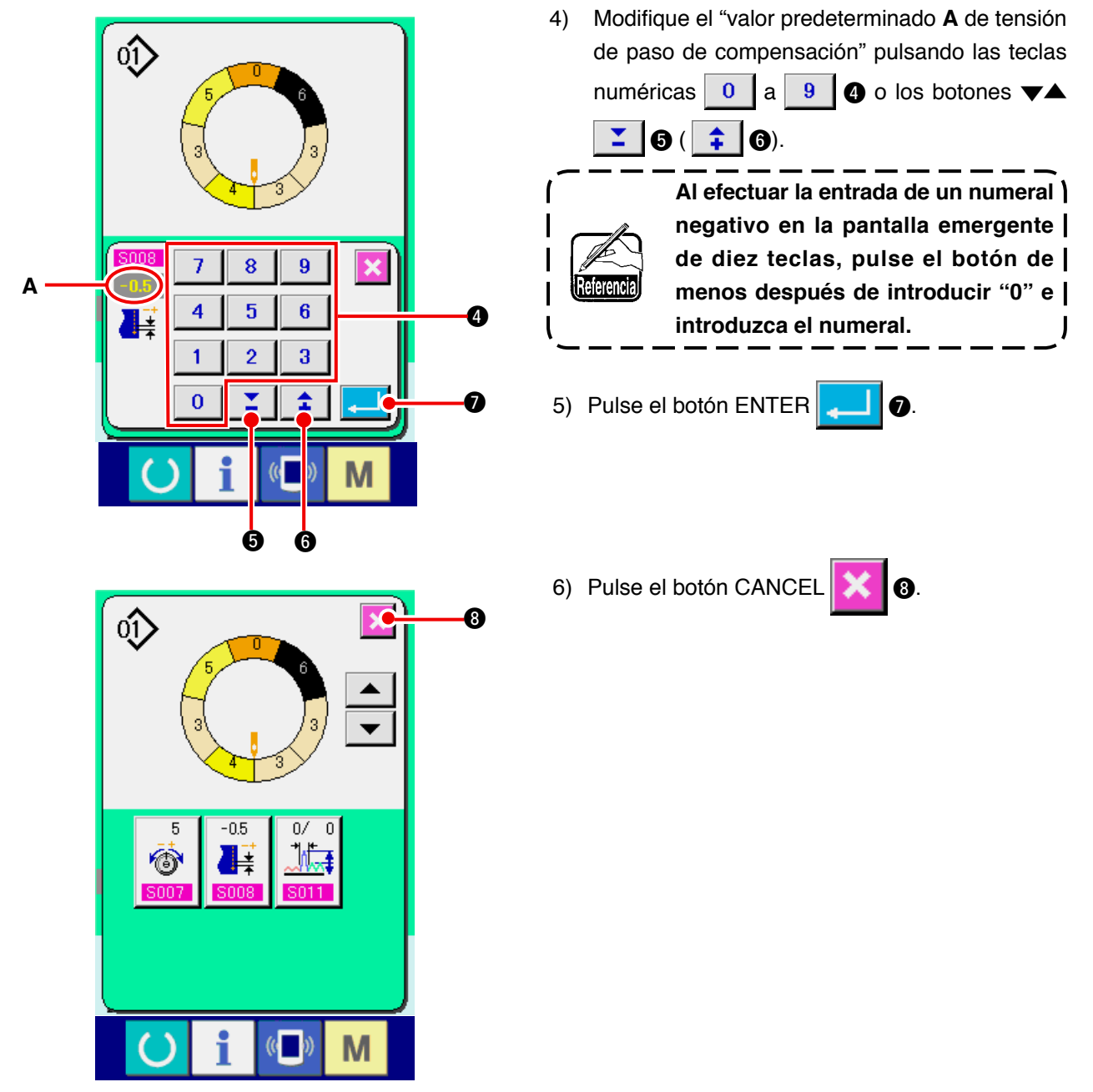

(3) Para aumentar/disminuir la cantidad de fruncido de todos los pasos <Fijación de aumento/disminución de cantidad de fruncido>

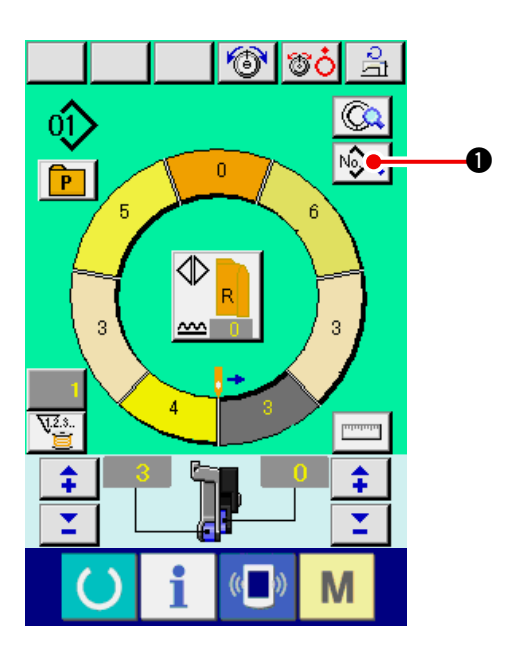

- 1) Pulse el botón SEWING DATA DISPLAY
  - 0.

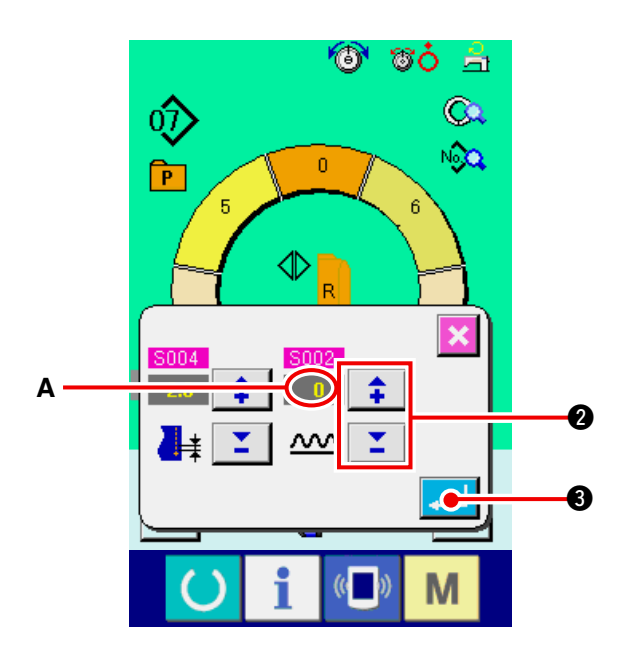

2) Pulse los botones "+"/ "-"

para cambiar el valor **A** fijado de aumento/ disminución de cantidad de fruncido.

\$

0

3) Pulse el botón ENTER 4

(4) Aumento/disminución de la cantidad de fruncido después del cambio de paso <Fijación de cantidad de fruncido de compensación >

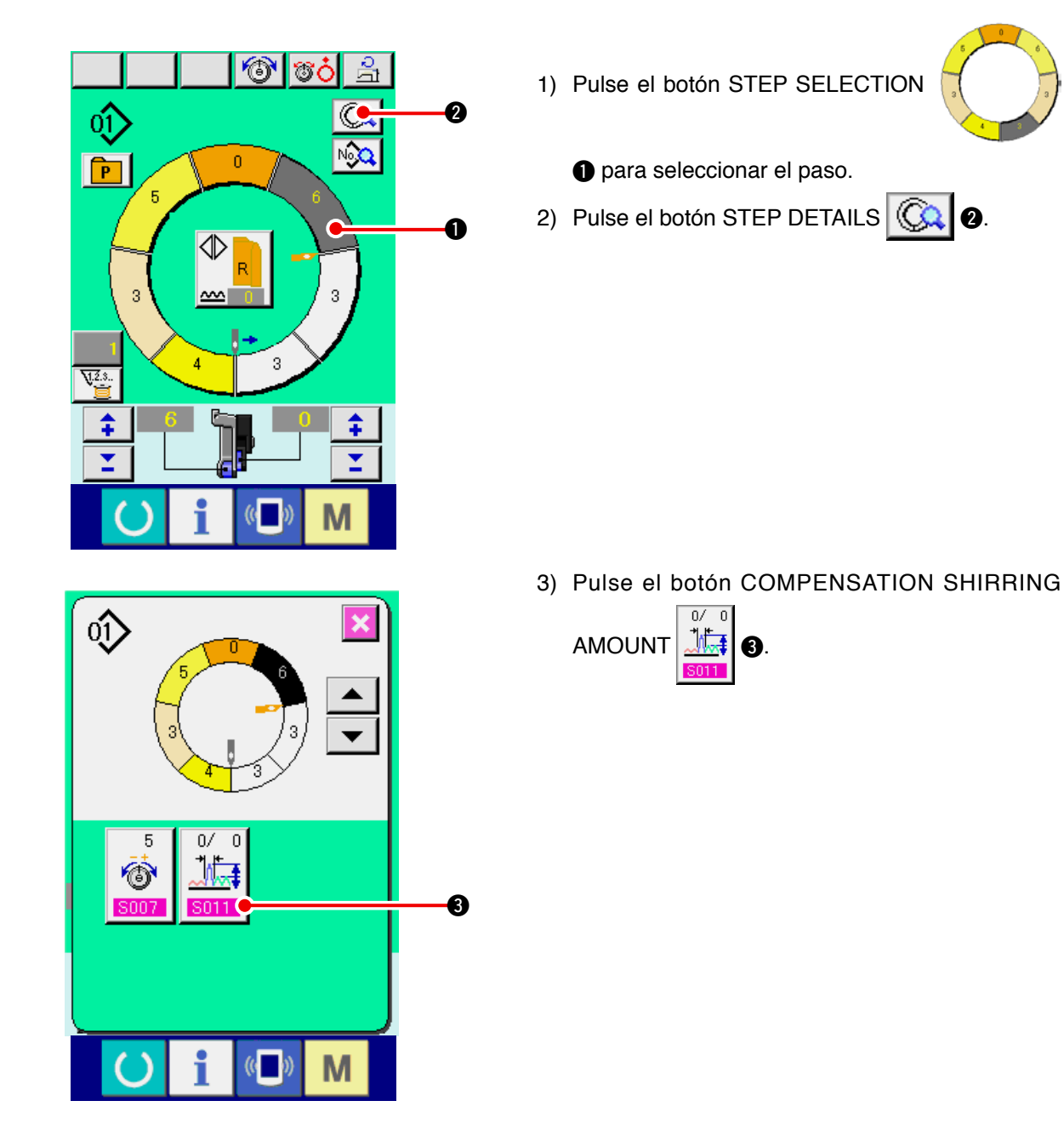

 $\hat{\mathbb{O}}$ 

**(**)

4) Pulse los botones "+"/"-"

🞽 🕘 para

cambiar el valor **A** "fijado de cantidad de fruncido de compensación" y "el número de puntadas de la cantidad de fruncido de compensación" **B**.

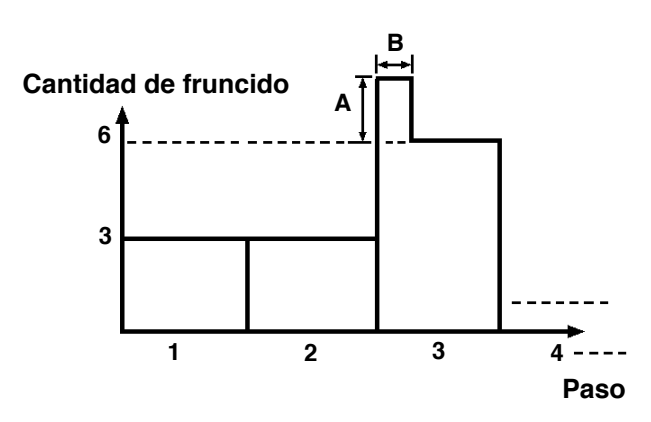

- La cantidad de fruncido de compensación es la cantidad de fruncido que hay que añadir a la cantidad de fruncido del paso después de hacer el cambio al tiempo del cambio de paso.
- El número de puntadas de compensación de cantidad de fruncido es el número de puntadas de la sección de número de puntadas que hay que añadir a la cantidad de fruncido de compensación desde el cambio de paso.
- 5) Pulse el botón ENTER
- 6) Pulse el botón CANCEL

6

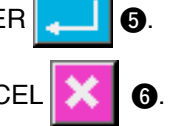

(5) Para adicionar el paso <Adición de paso>

Μ

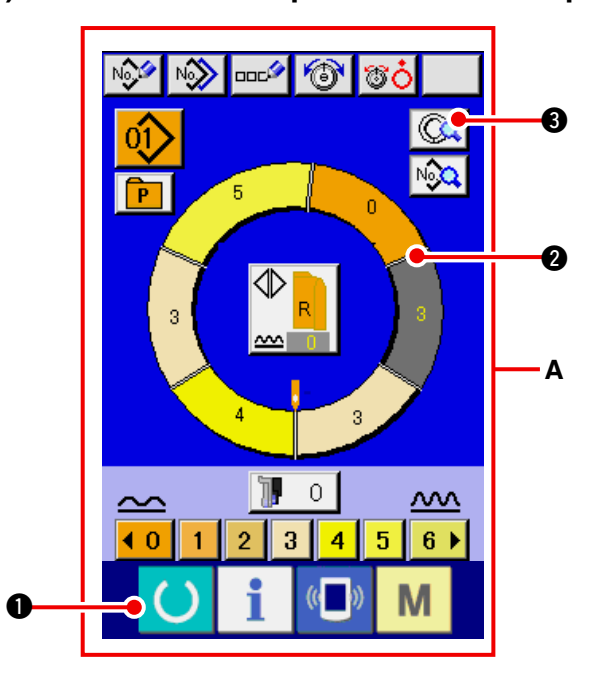

- Pulse la tecla READY para cambiar la pantalla a la pantalla A de entrada de datos.
- 2) Pulse el botón STEP SLECTION

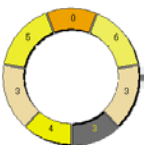

Para seleccionar el paso que es uno antes de la posición de adición de paso.

3) Pulse el botón STEP DETAILS

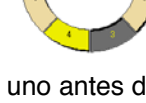

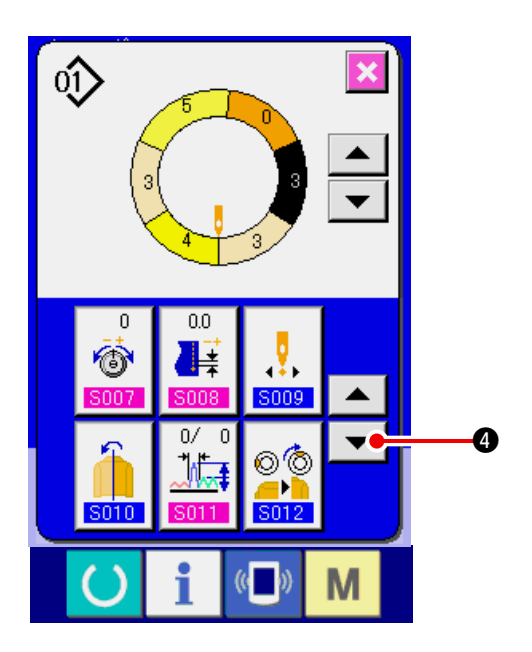

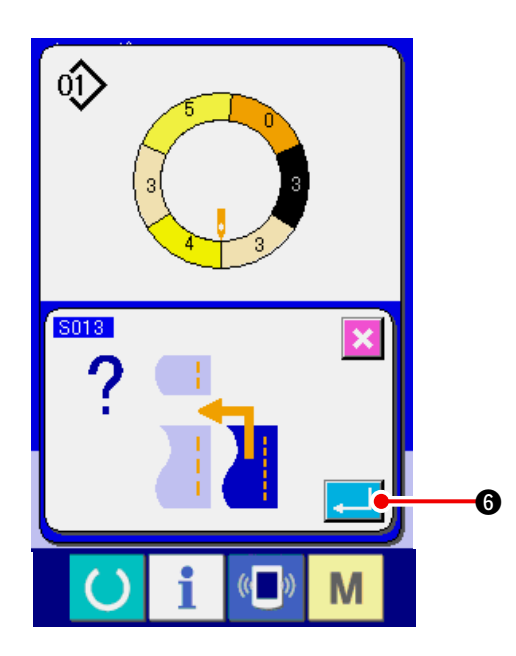

4) Presione el botón DOWN SCROLL **V 4**.

5) Pulse el botón STEP ADDITION

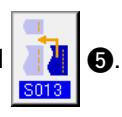

6) Pulse el botón ENTER . 6.

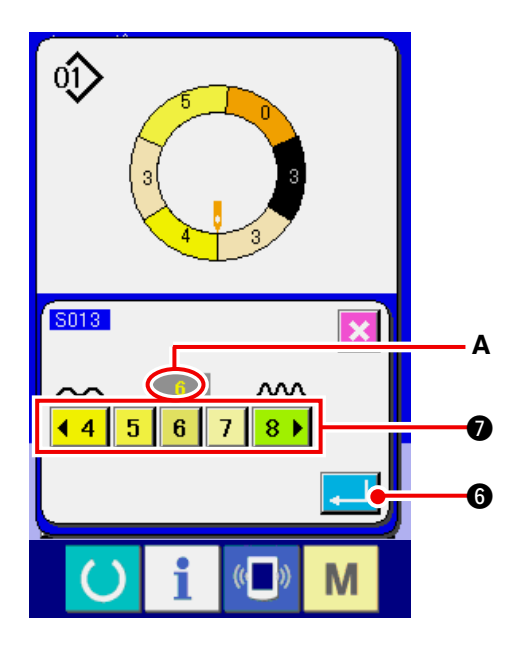

7) Pulse los botones SHIRRING AMOUNT

A fijado de cantidad de fruncido".

8) Pulse el botón ENTER

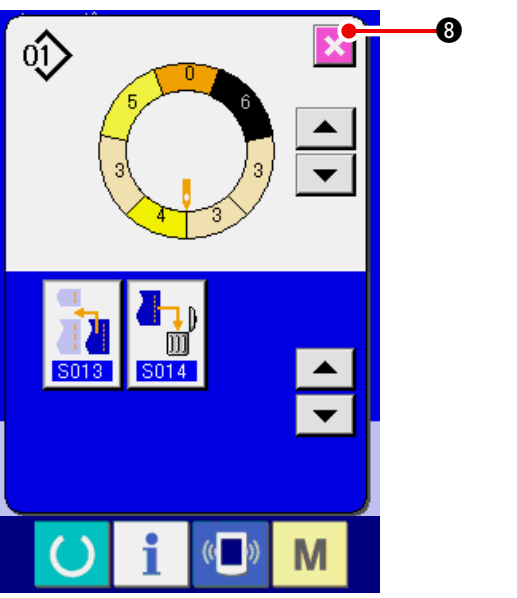

(6) Para borrar el paso <Borrado de paso>

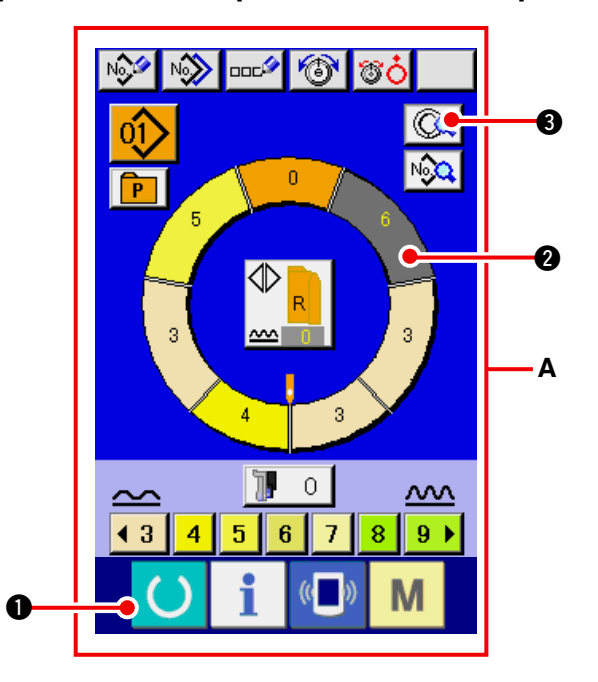

9) Pulse el botón CANCEL 🔀 🔞.

- Pulse la tecla READY para cambiar la pantalla a pantalla A de entrada de datos.
- 2) Pulse el botón STEP SELECTION

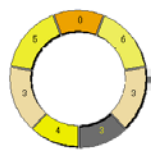

€.

- 2 para seleccionar el paso a borrar.
- 3) Pulse el botón STEP DETAILS

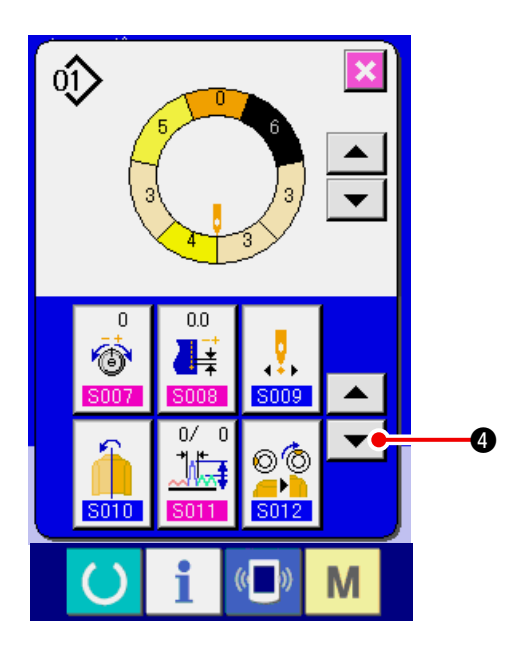

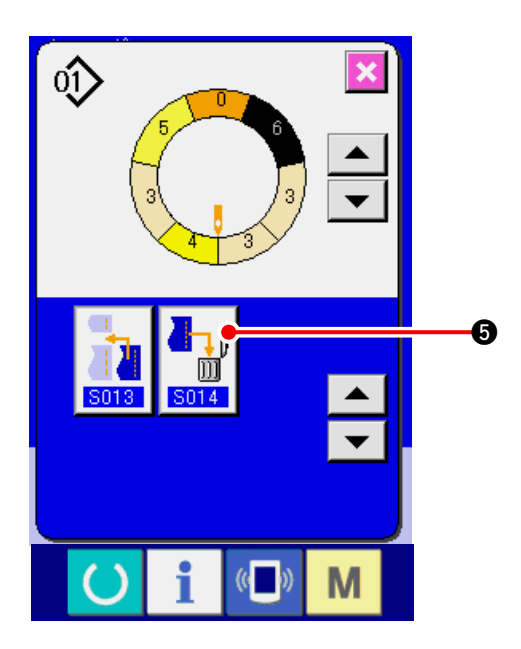

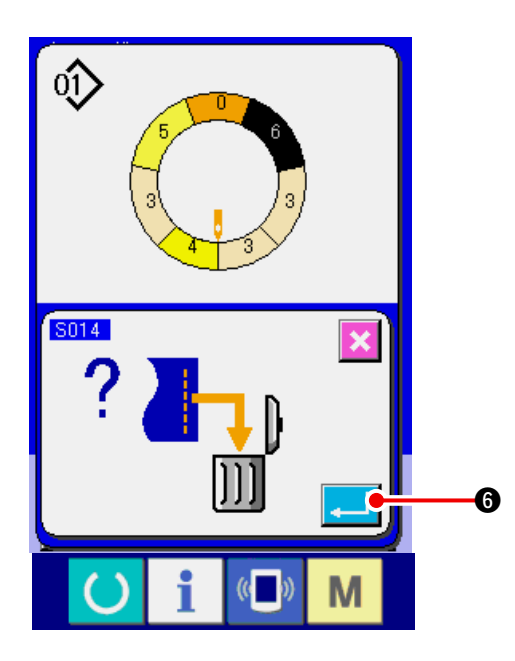

5) Pulse el botón STEP DELETION

4) Pulse el botón DOWN SCROLL 🔽 ④.

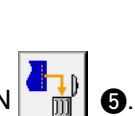

6) Pulse el botón ENTER

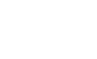

7) Pulse el botón CANCEL

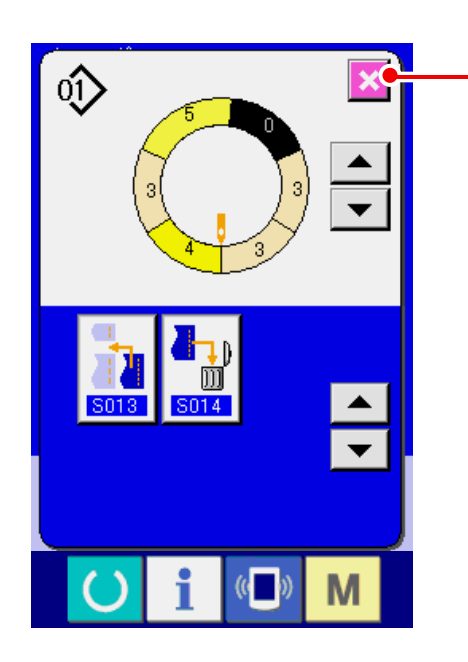

### (7) Para cambiar la posición de programa < Cambio de posición de inicio>

Ø

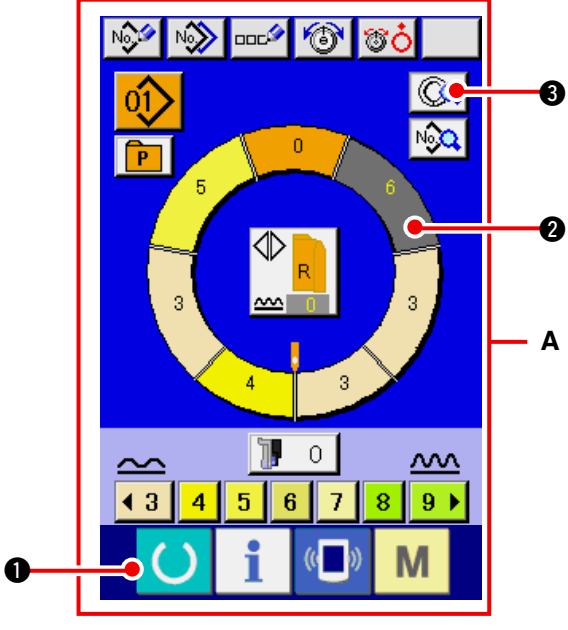

- 1) Pulse la tecla READY () 1 para cambiar la pantalla a pantalla A de entrada de datos.
- 2) Presione el botón STEP SELECTION

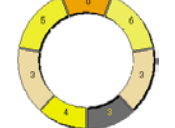

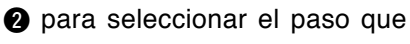

Ø

sea la posición de inicio que usted desea.

3) Pulse el botón STEP DETAILS ( 3).

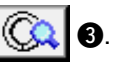

4) Pulse el botón START POSITION CHANGE

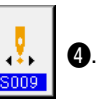

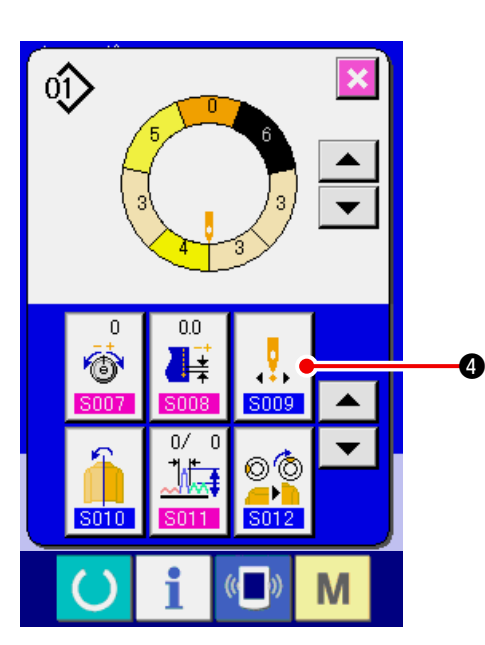

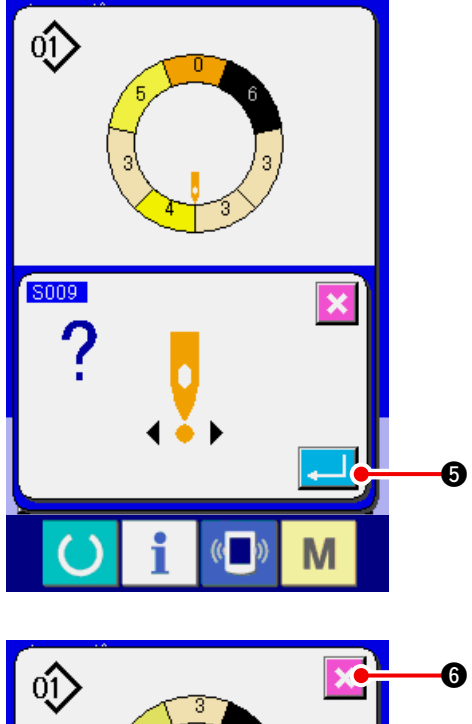

5) Pulse el botón ENTER

6) Pulse el botón CANCEL 🔀 6.

(8) Para reflejar a espejo el programa de una manga y para crear el programa de la otra manga <Función de reflexión de espejo>

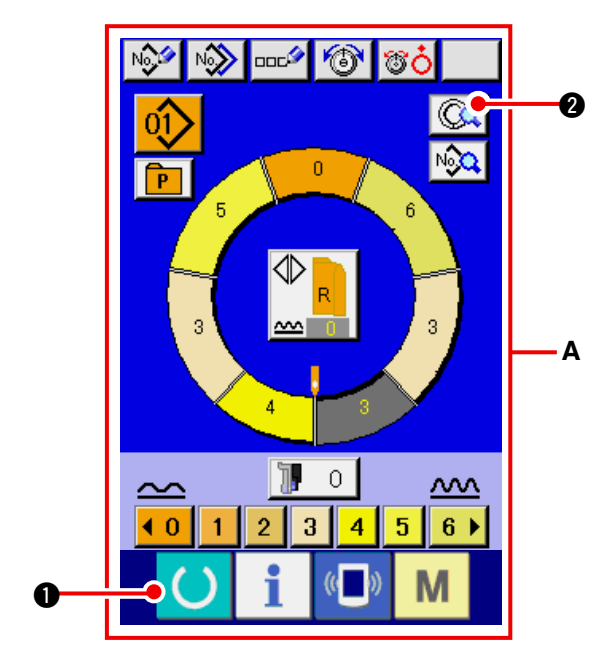

- 1) Pulse la tecla READY **O** para cambiar la pantalla a pantalla **A** de entrada de datos.
- 2) Pulse el botón STEP DETAILS (Q) (2).

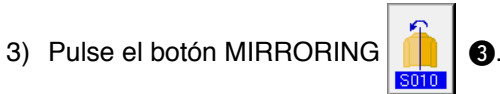

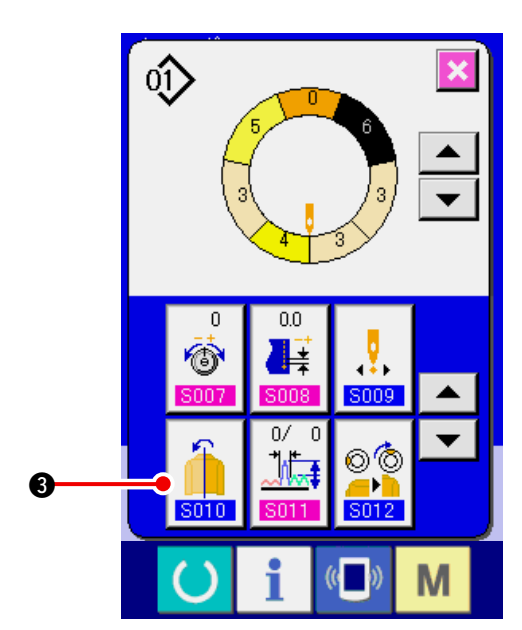

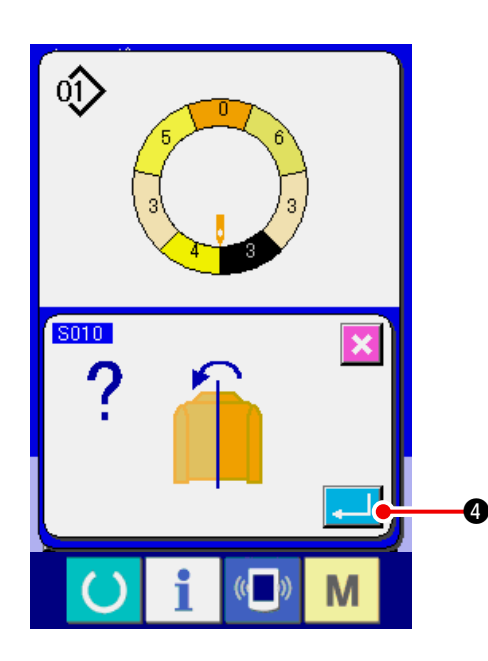

4) Pulse el botón ENTER 4

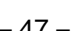

5) Pulse el botón CANCEL

(9) Para cambiar la posición de la ranura superior de programa <Cambio de posición de ranura superior>

6

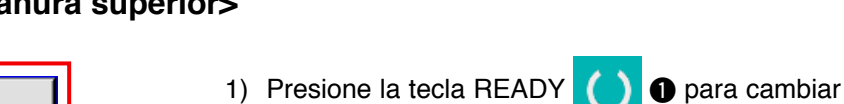

la pantalla a la pantalla **A** de entrada de dato.

2) Presione el botón STEP SELECTION

2 para seleccionar el paso que es

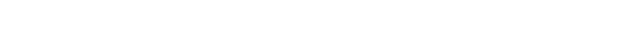

4) Presione el botón TOP NOTCH POSITION

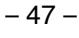

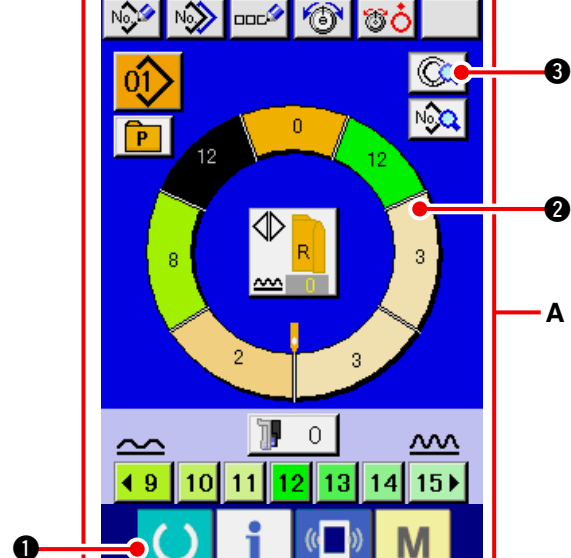

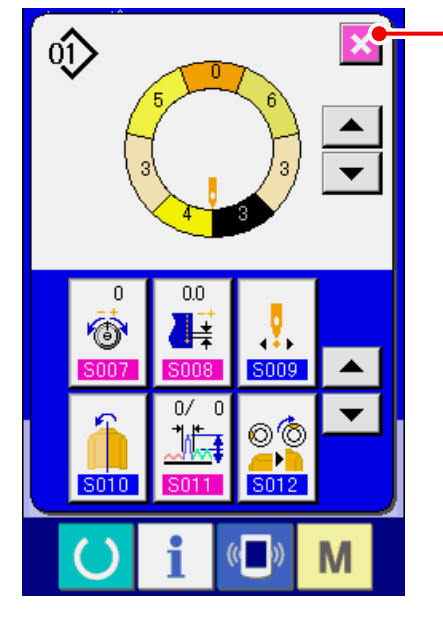

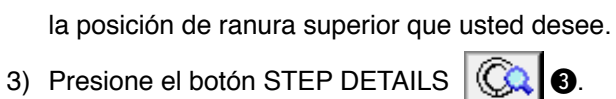

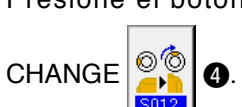

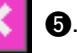

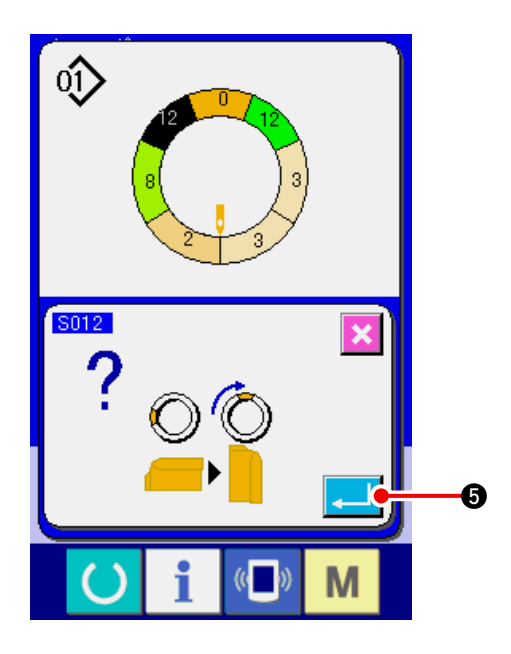

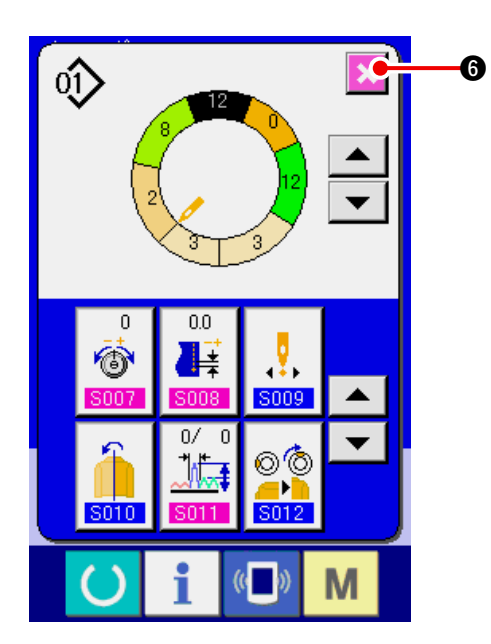

6) Pulse el botón CANCEL 6.

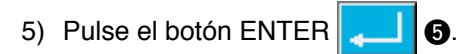

#### (10) Para nombrar el patrón <Fijación de nombre de dato>

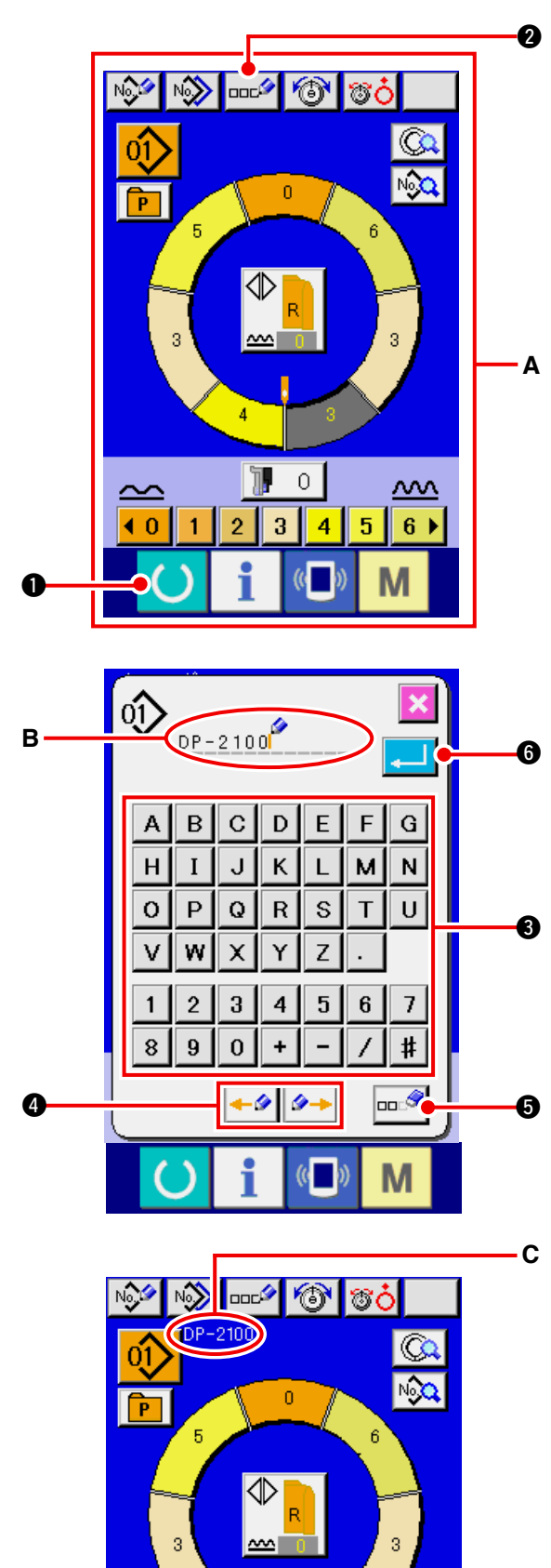

0

 $\overline{}$ 

6 🕨

5

- 1) Pulse la tecla READY 1 para cambiar la pantalla a pantalla A de entrada de datos.
- 2) Pulse el botón LETTER INPUT DE 20.

3) Es posible introducir los caracteres pulsando el botón CHARACTER 3 del carácter que desee introducir. Puede introducirse hasta 14 caracteres alfanuméricos ( A a Z 0 a y  $(\mathbf{D})$  y símbolos (  $\mathbf{H}$  -  $\mathbf{I}$   $\mathbf{H}$ 

| 9 | ) y simbolos ( | +, | <b>-</b> , | / | , <b>#</b> | , • | y |
|---|----------------|----|------------|---|------------|-----|---|
| , | )( <b>B</b> ). |    |            |   |            |     |   |

El cursor puede desplazarse mediante el botón CURSOR LEFT MOVE

CURSOR RIGHT MOVE 🥕 4.

Cuando desee borrar un carácter introducido, desplace el cursor a la posición del carácter que desee borrar y pulse el botón ERASE 🚥 🖉 6.

4) Pulse el botón ENTER

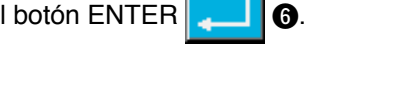

5) Las letras introducidas se visualizan en la sección C de visualización de nombre de patrón.

### 7-2 Para copiar el patrón <Copia de patrón>

(1) Copia de patrón en la modalidad semiautomática <Copiar a semi-automática>

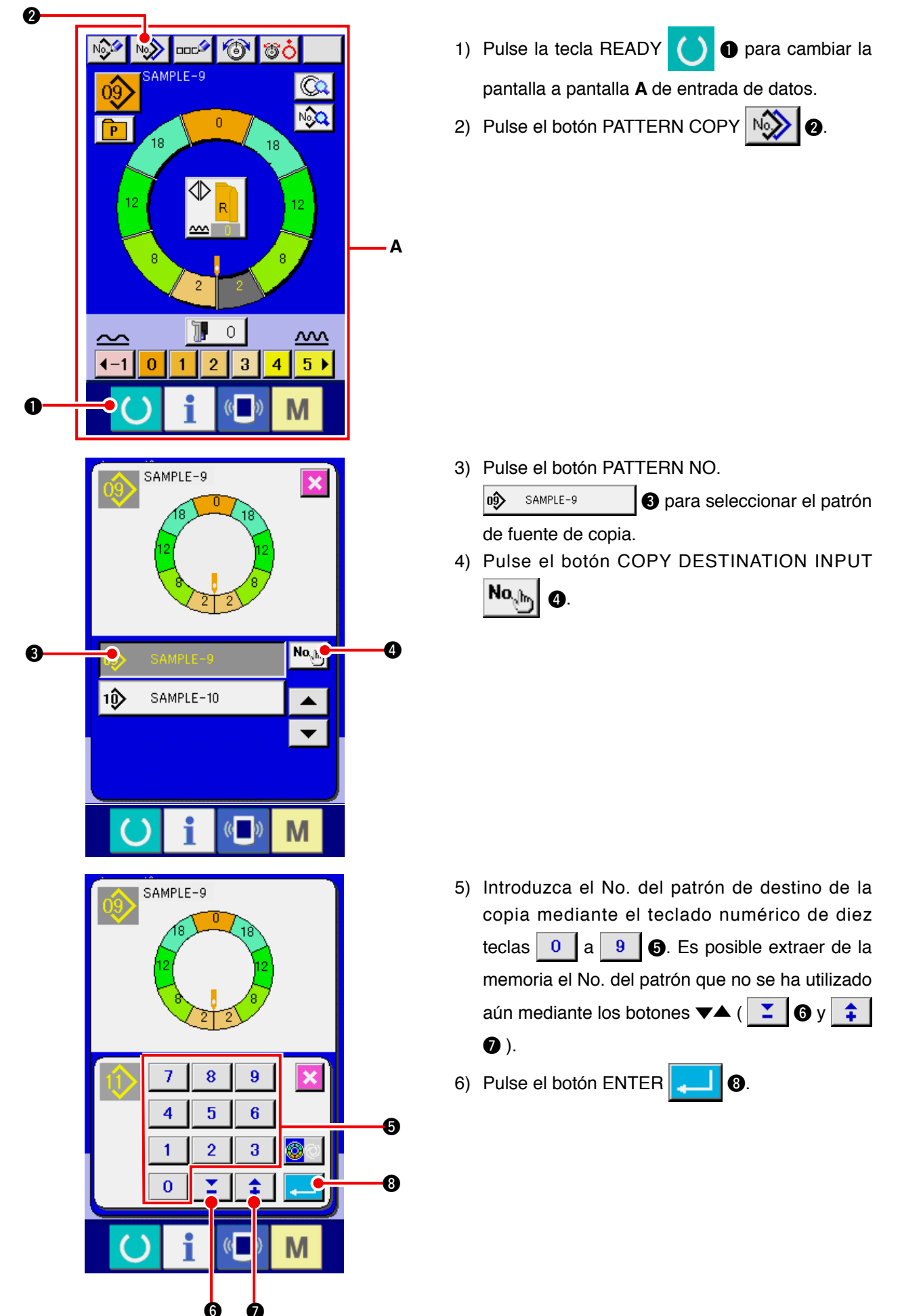

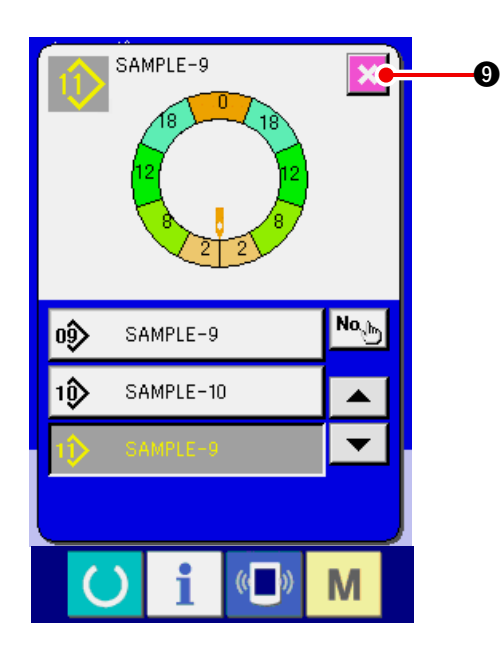

7) Pulse el botón CANCEL

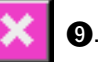

 Cuando el número de patrones que han sido registrados de modo completamente automático es 99 patrones, la visualización cambia automáticamente y se copia a semi-automática.

(2) Copia de patrón de semiautomática a completamente automática <Copia a completamente automática>

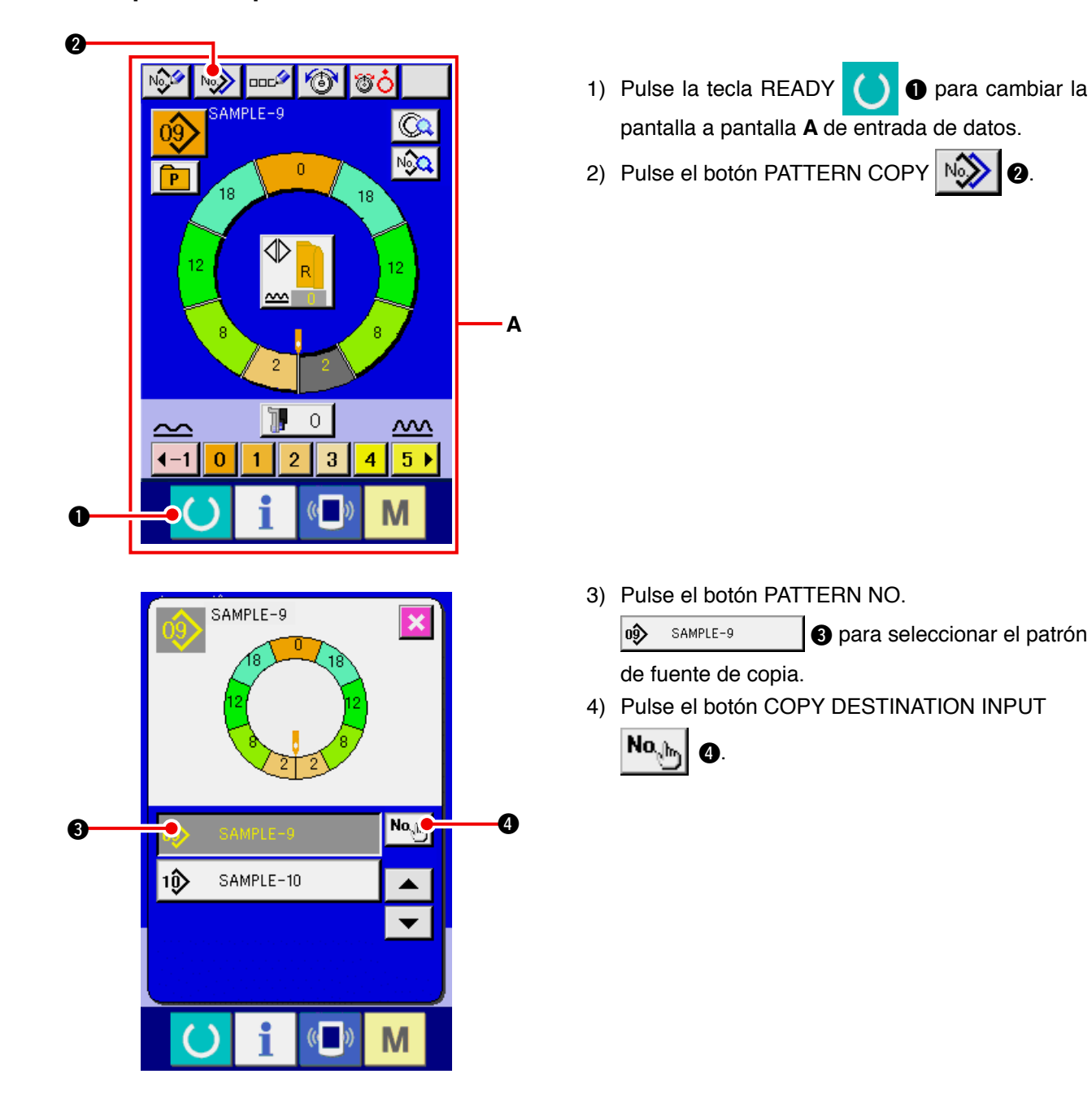

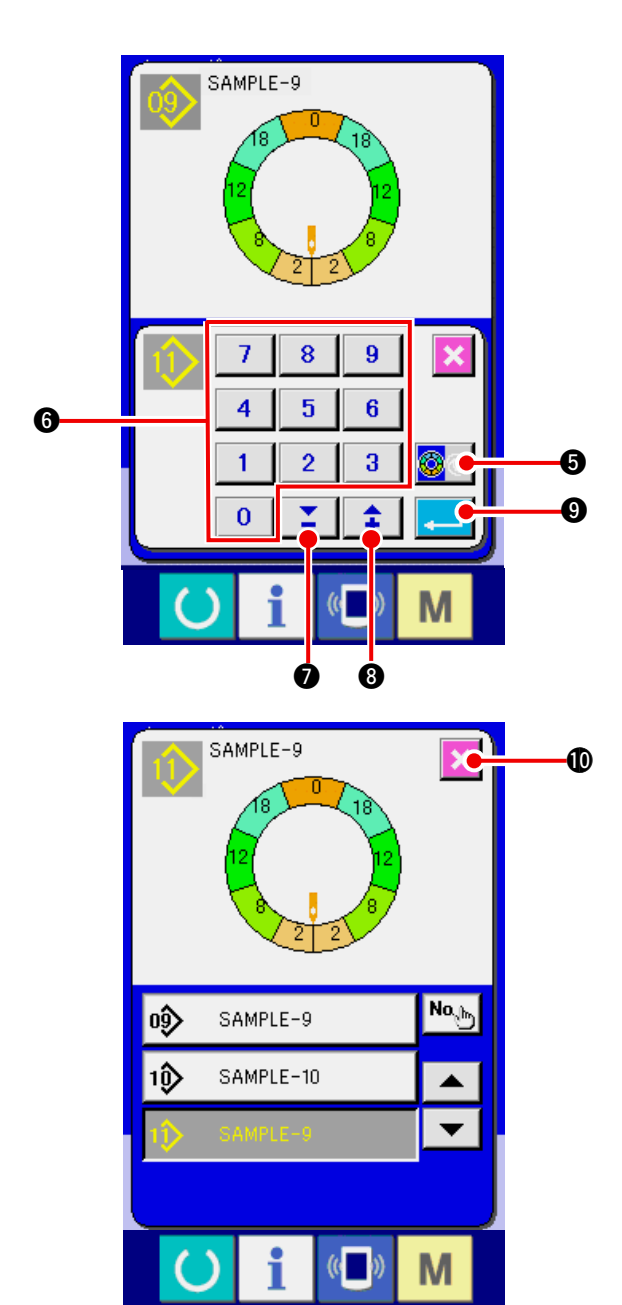

- 5) Pulse el botón SEMI AUTO/FULL AUTO CHANGEOVER Opara visualizar el FULL AUTO
- 7) Pulse el botón ENTER
- 8) Pulse el botón CANCEL

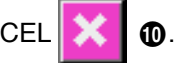

Cuando el número de patrones que se han registrado en modalidad completamente automática es 99 patrones, la visualización cambia automáticamente y se copia a semiautomática.

### 7-3 Para crear un patrón nuevo < Creación de patrón nuevo>

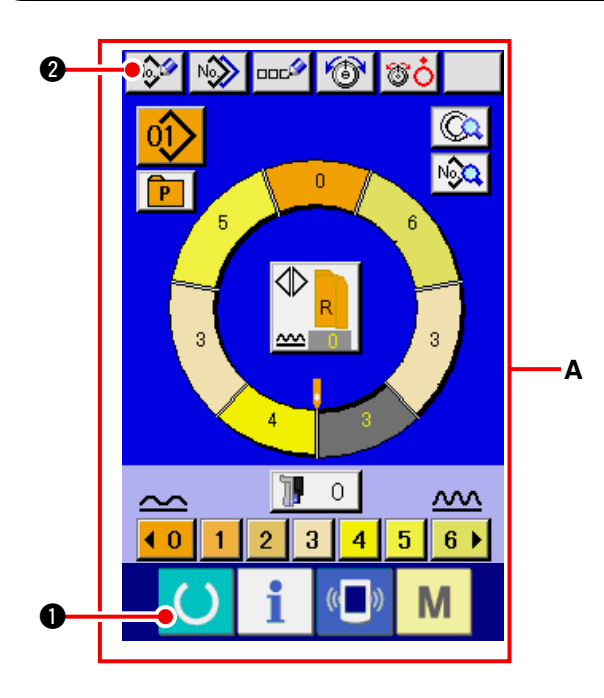

1) Pulse la tecla READY O para cambiar la

pantalla a pantalla A de entrada de datos.

2) Pulse el botón PATTERN NEW REGISTER

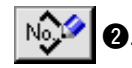

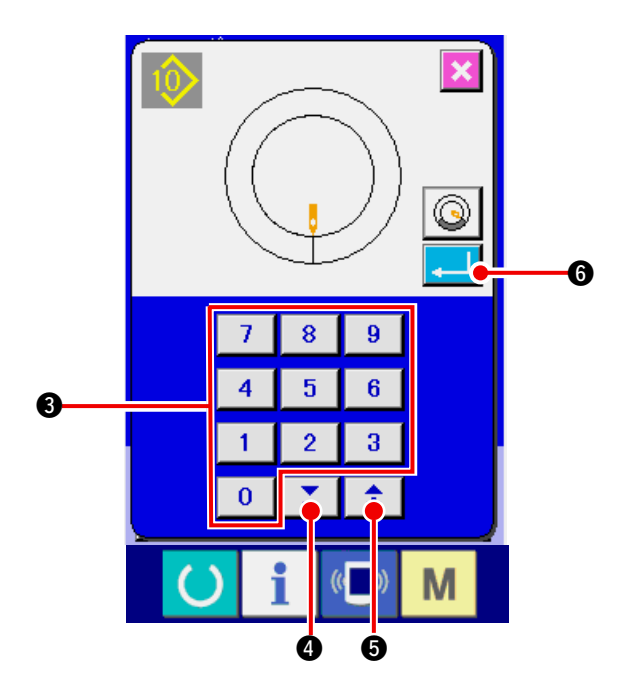

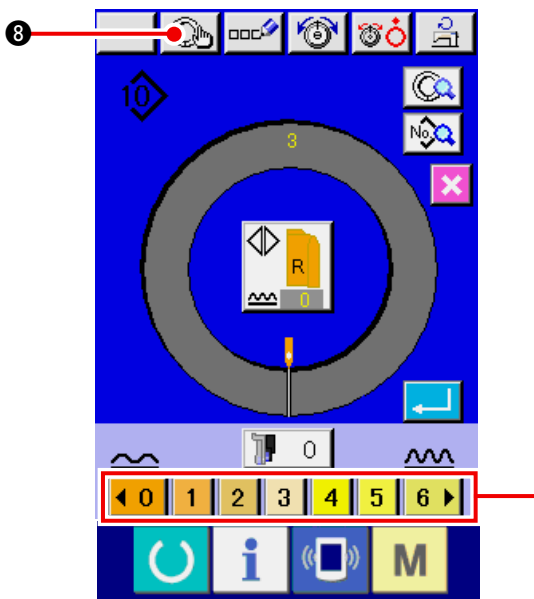

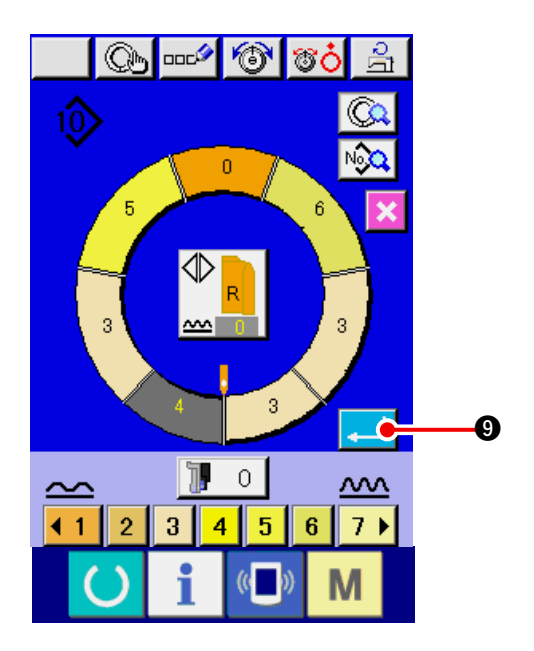

- 3) Introduzca el No. del patrón que desee crear como nuevo utilizando el teclado numérico de diez teclas 0 a 9 3. Es posible extraer de la memoria un No. de patrón que no ha sido registrado todavía mediante los botones
- 4) Pulse el botón ENTER
- 5) Cambie el espaciado Consulte: <u>"6-6 (2) Cambio de espaciado" p.30</u>.
- Seleccione el cosido alterno izquierdo/derecho.
   Consulte: <u>"6-5 (4) Seleccionar cosido alterno</u> izquierdo/derecho" p.27.
- 7) Pulse el botón SHIRRING AMOUNT
   (0123456) para introducir la cantidad de fruncido.
- 8) Pulse el botón STEP DETERMINATION
  - Bara determinar el dato de entrada.
- 9) Repita los procedimientos 7) y 8).

- 10) Después de introducir la cantidad de fruncido
  - del último paso, pulse el botón ENTER

**9** y el programa de manda introducida se registra en el patrón.

Ahora, el programa de la otra manga se crea automáticamente mediante reflexión de espejo.

ก

# 7-4 Para usar las otras funciones

#### (1) Para traer directamente el patrón desde la pantalla de cosido <Selección directa de patrón>

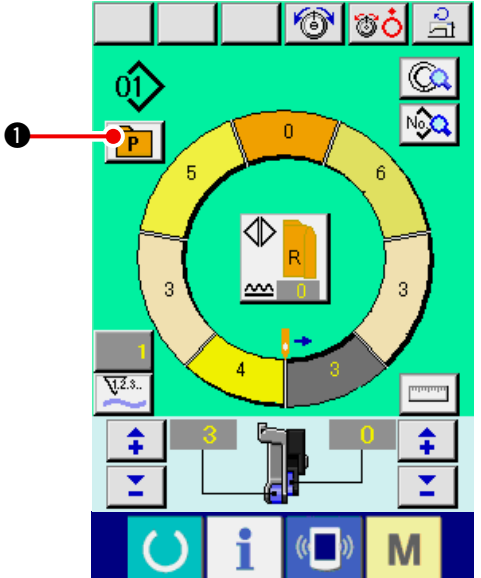

Cuando se registran los patrones que se usan frecuentemente en el botón DIRECT SELECTION, la selección de patrón se puede ejecutar simplemente desde la pantalla de operación con solamente pulsar el botón.

- \* Para el modo de registrar el patrón en el botón DIRECT SELECTION, consulte <u>"13. MODO</u> <u>DE REGISTRAR EL PATRÓN PARA BOTÓN</u> <u>DIRECTO Y MODO DE LIBERAR EL PATRÓN</u> <u>DEL BOTÓN DIRECTO" p.113</u>.
- 1) Pulse el botón DIRECT SELECTION P
- 2) Pulse el botón PATTERN SELECTION
  - le del patrón que se va ser solicitado.

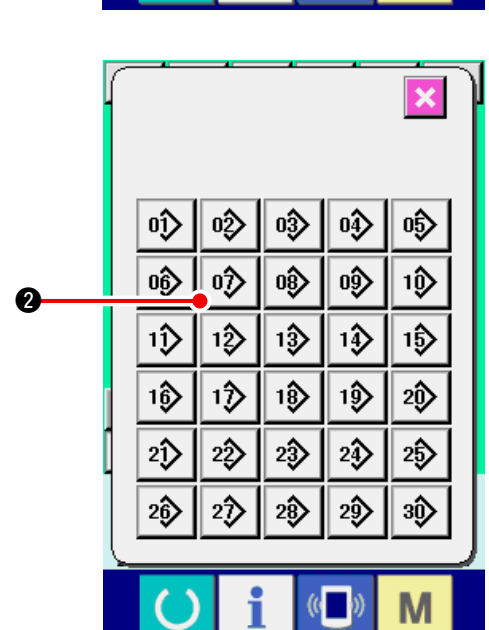

(2) Ajuste el botón STEP SELECTION a la modalidad de manga <Función de medición>

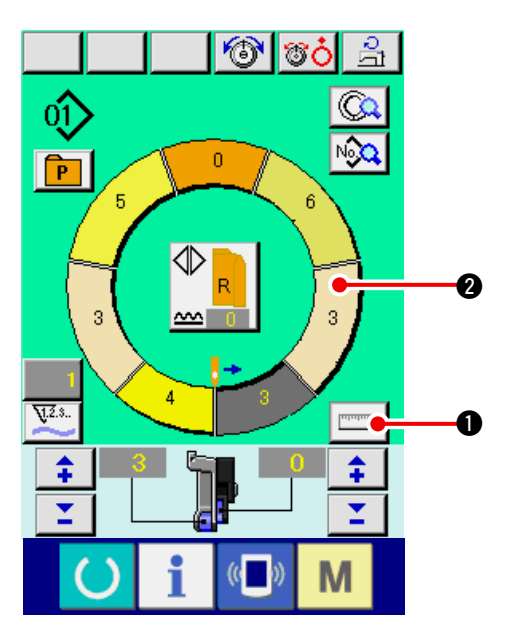

1) Pulse el botón MEASURE

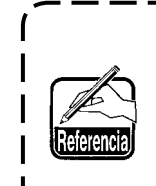

Cuando desee liberar la medida ) después de haber pulsado el botón | MEASURE, cambie de la pantalla de | cosido a la pantalla de edición una | vez.

0

2) Ejecute el cosido.

- Consulte: "6-5 (5) Ejecución del cosido" p.28.
- 3) El dato de la longitud del paso medido se refleja

en el botón STEP SELECTION

0?>

# 8. OPERACIÓN DE LA MÁQUINA DE COSER (VOLUMEN BÁSICO COMPLETAMENTE AUTOMÁTICO)

## 8-1 Pantalla de entrada de datos

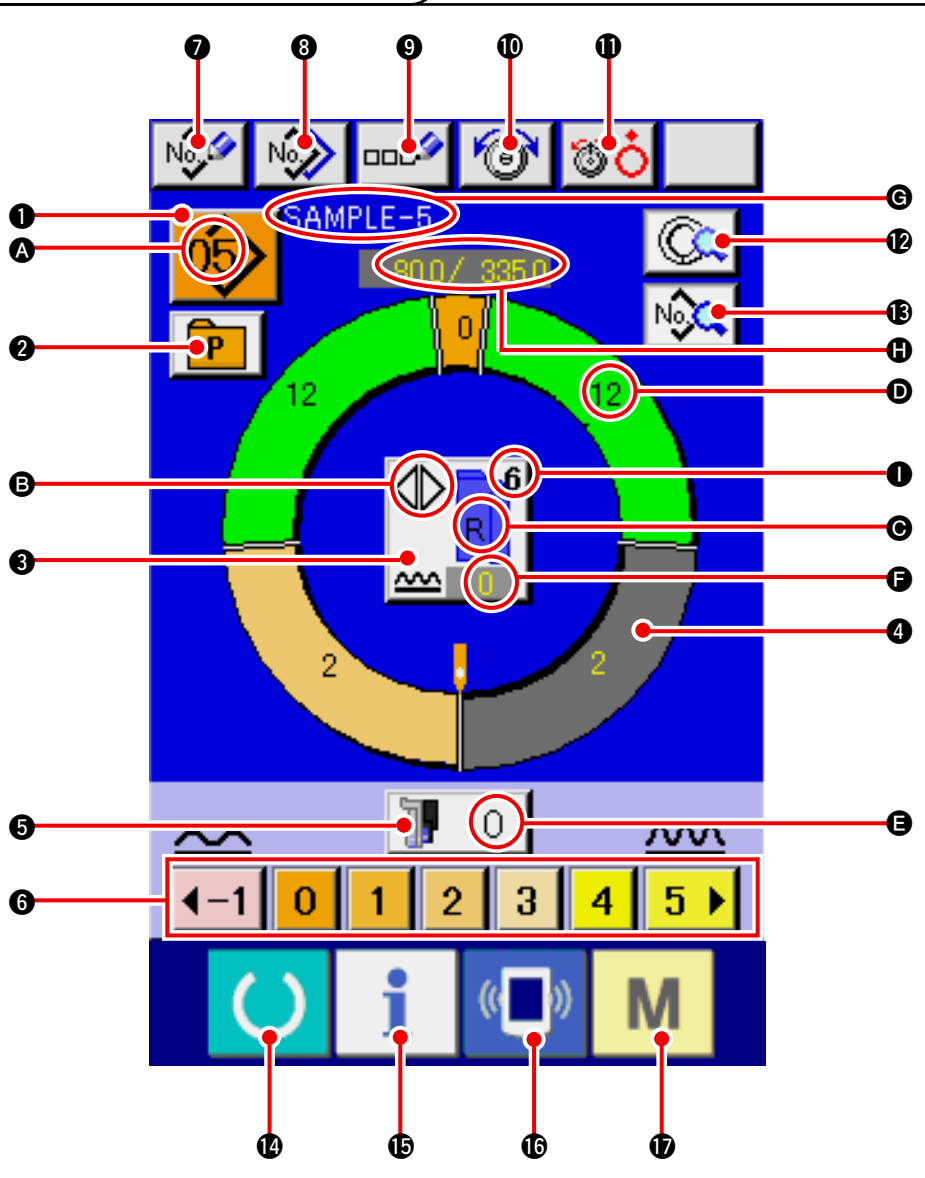

| No. | Botón            | Nombre de botón                                    | Descripción                                                                                                    |
|-----|------------------|----------------------------------------------------|----------------------------------------------------------------------------------------------------|
| 0   | 05>              | Botón PATTERN SELECTION                            | El No. de patrón que se ha seleccionado al presente se visualiza<br>en el botón y cuando se pulsa el botón se visualizará en la<br>pantalla PATTERN NO. CHANGE. |
| 0   | Р                | Botón DIRECT SELECTION                             | Cuando se pulsa este botón se visualiza la pantalla de<br>listas de Nos. patrón que se han registrado en el botón<br>DIRECT SELECTION.                          |
| 8   |                  | Botón LEFT/RIGHT/<br>ALTERNATE SEWING<br>SELECTION | Se selecciona el método de cambio de programa (para manga derecha y manga izquierda) durante el cosido.                                                         |
| 4   | 0                | Botón STEP SELECTION                               | Cuando se pulsa el botón, el paso cambia al estado de selección.                                                                                                |
| 6   | 🕼 О              | Botón SHIRRING AMOUNT<br>FOR AUXILIARY FEED        | Cuando se pulsa el botón se visualiza la cantidad de fruncido múltiple para la pantalla de cambio de trasporte auxiliar.                                        |
| 6   | 40 1 2 3 4 5 6 • | Botón SHIRRING AMOUNT                              | Cuando se pulsa el botón, se cambia la cantidad de fruncido<br>múltiple del paso que se está seleccionando.                                                     |

| No. | Botón         | Nombre de botón                        | Descripción                                                                                                    |
|-----|---------------|----------------------------------------|----------------------------------------------------------------------------------------------------|
| 0   | No            | Botón PATTERN NEW<br>REGISTER          | Cuando se pulsa el botón, se visualiza la pantalla de regusto del nuevo No. de patrón.                                                           |
| 8   | No            | Botón PATTERN COPY                     | Cuando se pulsa el botón, se visualiza la pantalla de de copia de dato de cosido.                                                                |
| 9   |               | Botón LETTER INPUT                     | Cuando se pulsa el botón, se visualiza la pantalla de entrada de letra.                                                                          |
| 0   | 1             | Botón NEEDLE THREAD<br>TENSION SETTING | Cuando se pulsa el botón, se visualiza la pantalla de<br>cambio de tensión de hilo.                                                              |
| 1   | <b>®</b> 0    | Botón DISK RISE                        | Cuando se pulsa el botón, aumenta la tensión del hilo del<br>disco No. 1. (Desconecte la tensión de base durante la<br>espera de 1011)           |
| Ø   |               | Botón STEP DETAILS                     | Cuando se pulsa el botón, se visualiza la lista de de datos correspondiente al paso que se está seleccionando.                                   |
| ₿   | No            | Botón SEWING DATA DISPLAY              | Se visualiza la lista de datos de cosido correspondiente al<br>No. de patrón que se está seleccionando.                                          |
| 1   | C             | Tecla READY                            | Se ejecuta el cambio de la pantalla de entrada de datos y de la pantalla de cosido.                                                              |
| ß   | i             | Tecla INFORMATION                      | Se ejecuta el cambio de pantalla de entrada de datos y la pantalla de información.                                                               |
| ſ   | (( <b>)</b> ) | Tecla COMMUNICATION                    | Se ejecuta el cambio de la pantalla de entrada de datos y la pantalla de comunicación.                                                           |
| Ð   | Μ             | Tecla MODE                             | Se ejecuta el cambio de pantalla de entrada de datos y<br>de la pantalla de cambio de modalidad para ejecutar la<br>fijación de varios detalles. |

| Símbolo | Visualización | Nombre de visualización                                                      | Descripción                                                                                                    |
|---------|---------------|------------------------------------------------------------------------------|----------------------------------------------------------------------------------------------------|
| ۵       |               | Visualización de PATTERN<br>NO.                                              | Se visualiza No. de patrón                                                                                                  |
| ₿       |               | Visualización de ALTERNATE<br>SEWING                                         | Esto se visualiza cuando se selecciona cosido alterno.                                                                      |
| Θ       |               | Visualización LEFT/RIGHT<br>SLEEVE                                           | Visualización L: Se llama al programa para manga izquierda.<br>Visualización de R: Se llama al programa para manga derecha. |
| Ø       |               | Visualización<br>SHIRRING AMOUNT                                             | Se visualiza la cantidad de fruncido múltiple.                                                                              |
| 9       |               | Visualización SHIRRING AMOUNT<br>FOR AUXILIARY FEED                          | Se visualiza la cantidad de fruncido de trasporte auxiliar.                                                                 |
| 9       |               | Visualización SHIRRING<br>A M O U N T IN C R E A S E /<br>DECREASE SET VALUE | Se visualiza el valor fijado de aumento/disminución de fruncido.                                                            |
| Ø       |               | Visualización PATTERN<br>NAME                                                | Se visualiza el nombre de patrón.                                                                                           |
| 0       | SAMPLE-5      | Visualización de STEP<br>LENGTH/TOTAL LENGTH                                 | Se visualiza la longitud de paso/longitud total.                                                                            |
| 0       |               | Visualización SEWING SIZE                                                    | Se visualiza el tamaño de cosido.                                                                                           |

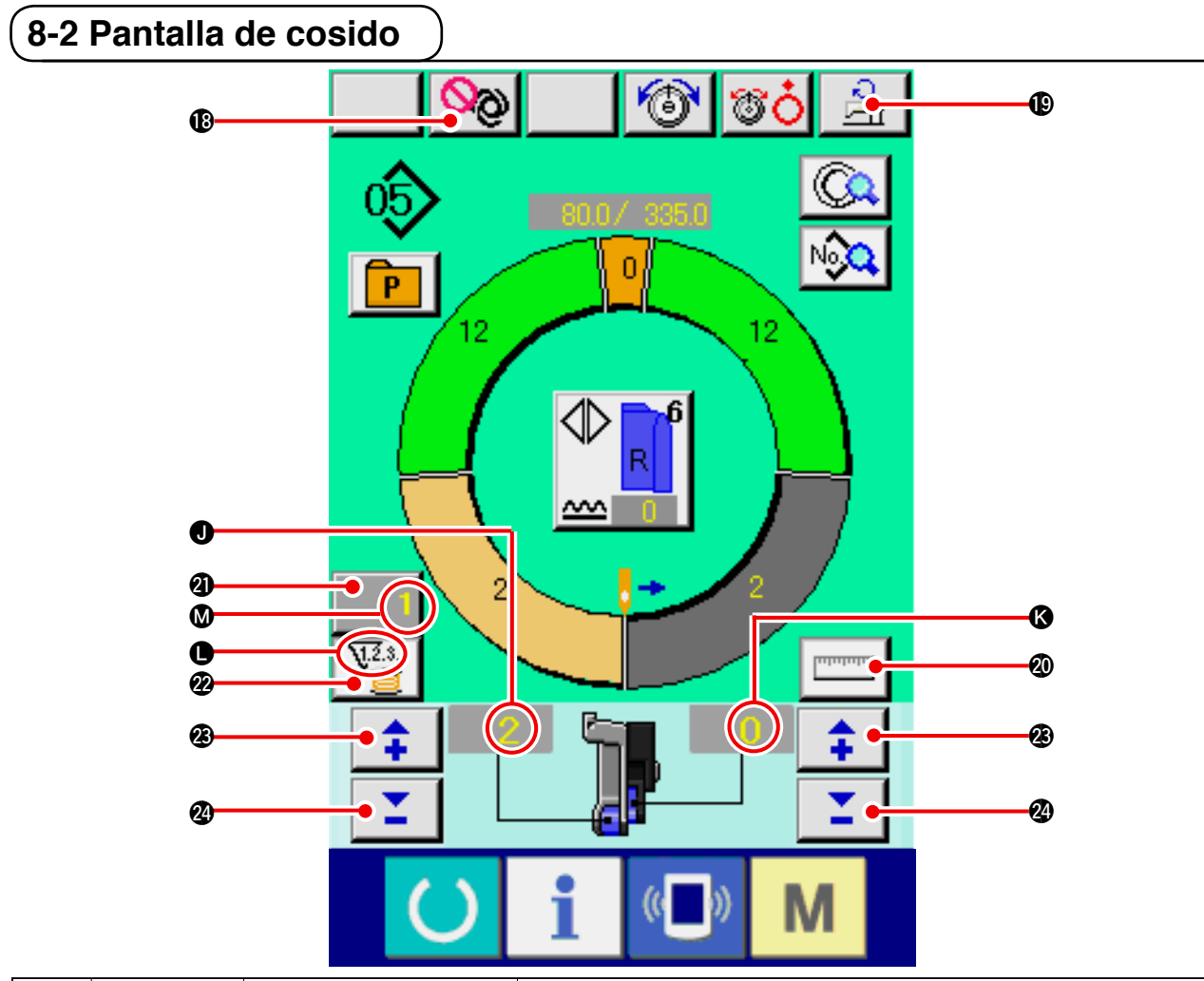

| No.     | Botón         | Nombre de botón                                    |                                                                                                    | Descripción                                                                                                    |  |
|---------|---------------|----------------------------------------------------|----------------------------------------------------------------------------------------------------|----------------------------------------------------------------------------------------------------|--|
| ₿       | QQ            | Botón FULL AUTO<br>INTERRUPTION                    | Cuando<br>total y s                                                                                                    | o se presiona este botón, se interrumpe la interrupción automática<br>se detiene la medición.                                                                                     |  |
| €       | Ц0            | Botón SEWING<br>SPEED SETTING máx.                 | Cuand<br>velocic                                                                                                    | o se pulsa este botón, se visualiza la pantalla de fijación de<br>lad máxima de cosido.                                                                                           |  |
| 8       | Intolutu      | Botón MEASURE                                      | Cuando<br>cosido<br>de sele                                                                                                    | o se pulsa este botón, la longitud de cada paso se mide durante el<br>y se refleja en la configuración de visualización de icono del botón<br>cción de paso.                      |  |
| 3       | 1             | Botón COUNTER<br>SETTING                           | Cuand<br>contad<br>Se visu<br><u>"12. M</u>                                                                                                    | o se pulsa este botón, se visualizala pantalla de fijación de<br>lor de bobina/No. de piezas.<br>Jaliza esta pantalla al hacer el ajuste según<br>ODO DE USAR EL CONTADOR" p.110. |  |
| 0       | V2.3          | Botón COUNTER<br>SELECTION                         | Cuand<br>contad<br>según                                                                                                    | o se pulsa este botón, se cambia el No. de piezas del<br>lor/bobina. Se visualiza esta pantalla al hacer el ajuste<br>"12. MODO DE USAR EL CONTADOR" p.110.                       |  |
| 3       | <b>‡</b>      | Botón "+"                                          | Cuand                                                                                                    | o se pulsa este botón, aumenta el numeral.                                                                                                    |  |
| 24      | <b>_</b>      | Botón "–"                                          | Cuand                                                                                                    | o se pulsa este botón, disminuye la numeral                                                                                                    |  |
| Símbolo | Visualización | Nombre de visualizad                               | ión                                                                                                    | Descripción                                                                                                    |  |
| 0       |               | Visualización SHIRRIN<br>AMOUNT                    | G                                                                                                    | Se visualiza la cantidad de fruncido múltiple.                                                                                                    |  |
| 8       |               | Visualización SHIRRING<br>AMOUNT for auxiliary fee | ed                                                                                                    | Se visualiza la cantidad de fruncido de trasporte auxiliar.                                                                                                    |  |
| •       |               | Visualización de CONT                              | Visualización de       Visualización de       Esto se visualiza cuando contador.         Visualización de       Visualización de       Esto se visualiza cuando se usa |                                                                                                    |  |
| ۵       |               | Visualización de COUN<br>SET VALUE                 | NTER                                                                                                    | Visualización de Les de No. de piezas.<br>Se visualiza el valor fijado de contador.                                                                                               |  |

8-3 Pantalla de entrada de datos detallados

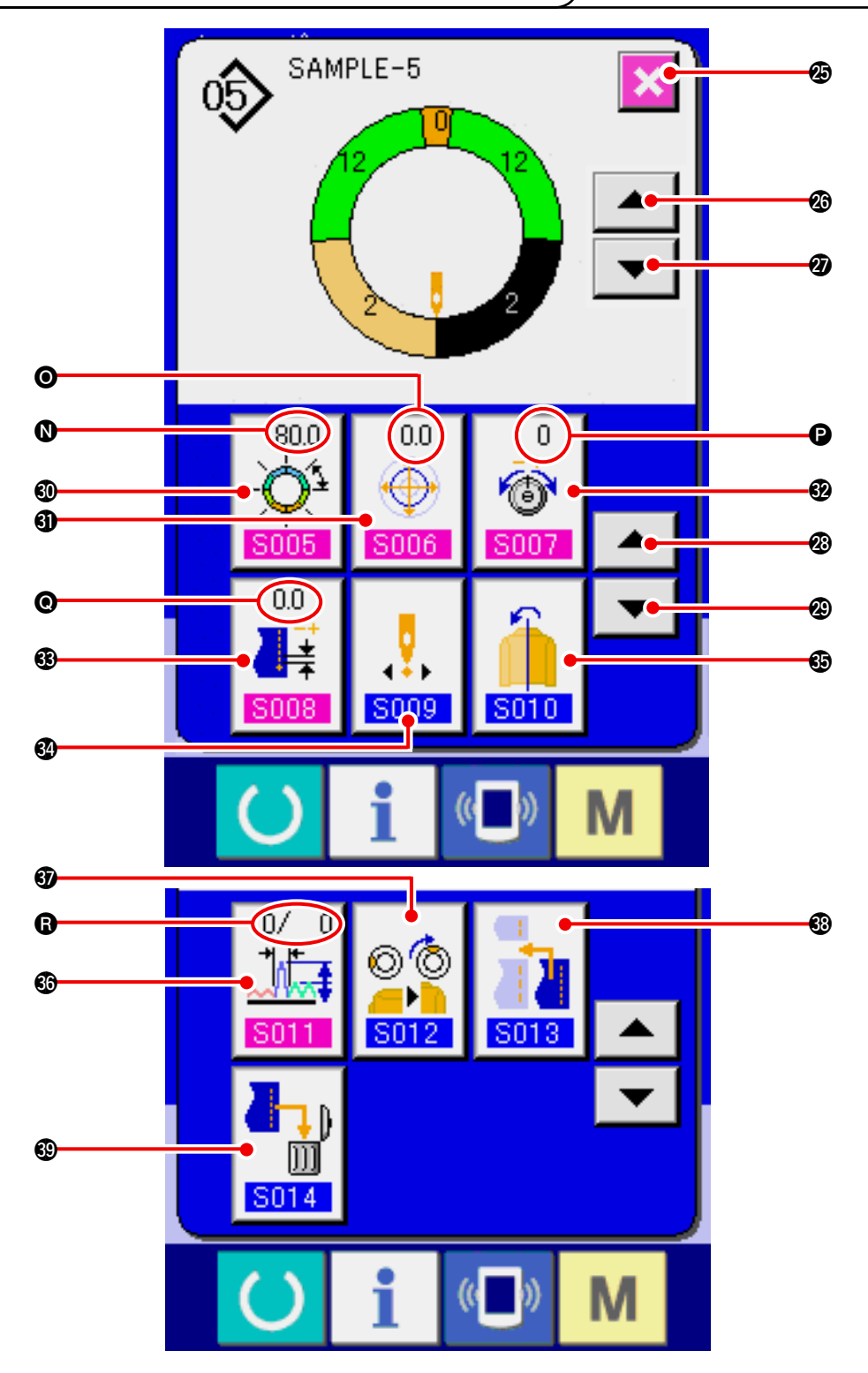

| No. | Botón | Nombre de botón                          | Descripción                                                                              |
|-----|-------|------------------------------------------|------------------------------------------------------------------------------------------|
| Ø   | ×     | Botón CLOSE                              | Cuando se pulsa este botón, se cierra la pantalla de detalles de paso.                   |
| Ø   |       | Botón STEP FEED                          | Cuando se pulsa este botón, el paso de selección avanza<br>en uno.                       |
| Ø   | -     | Botón STEP RETURN                        | Cuando se pulsa este botón, el paso de selección retorna<br>en uno.                      |
| Ø   |       | Botón DETAILS SELECTION<br>SCREEN FEED   | Cuando se pulsa este botón, la pantalla de selección de detalles                         |
| æ   | •     | Botón DETAILS SELECTION<br>SCREEN RETURN | Cuando se pulsa este botón, la pantalla de selección de detalles se enrolla hacia atrás. |

| No.      | Botón                    | Nombre de botón                               | Descripción                                                                                          |
|----------|--------------------------|-----------------------------------------------|----------------------------------------------------------------------------------------------------|
| 0        | 255.0<br>- 0<br>5005     | Botón LENGTH BETWEEN<br>STEPS SETTING         | Cuando se pulsa este botón, se visualiza la pantalla de longitud entre posicionamiento de pasos.     |
| 6)       | 0.0<br><b> </b>          | Botón GRADING VALUE<br>SETTING                | Cuando se pulsa este botón se visualiza la pantalla de fijación del valor de gradación.              |
| 62       | 0<br>*                   | Botón COMPENSATION<br>THREAD TENSION SETTING  | Cuando se pulsa este botón, se visualiza la pantalla de fijación de tensión de hilo de compensación. |
| 63       | 00                       | Botón COMPENSATION PITCH<br>SETTING           | Se visualiza la pantalla de fijación de espaciado de compensación.                                   |
| 64       | <b>5009</b>              | Botón START POSITION<br>CHANGE                | Cuando se pulsa este botón, se visualiza la pantalla de reflexión de espejo.                         |
| Ð        | <b>5010</b>              | Botón MIRRORING                               | Cuando se pulsa este botón, se visualiza la pantalla de reflexión de espejo.                         |
| 69       | 0/ 0<br>↓<br><b>S011</b> | Botón COMPENSATION<br>SHIRRING AMOUNT SETTING | Cuando se pulsa este botón, se visualiza la cantidad de fruncido de compensación.                    |
| 6)       | © ©<br><br>S012          | Botón de TOP NOTCH<br>POSITION CHANGE         | Cuando se presiona el botón, se visualiza la pantalla de cambio de posición de ranura superior.      |
| <b>®</b> | S013                     | Botón STEP ADDITION                           | Cuando se pulsa este botón, se visualiza la pantalla de adición de paso.                             |
| 69       | <b>S014</b>              | Botón STEP DELETION                           | Cuando se pulsa este botón, se visualiza la pantalla de de borrado de paso.                          |

| Símbolo | Visualización                    | Nombre de visualización                       | Descripción                                                              |
|---------|----------------------------------|-----------------------------------------------|--------------------------------------------------------------------------|
| 0       | (550)<br>-Q <sup>1</sup><br>5005 | Visualización LENGTH<br>BETWEEN STEPS         | Se visualiza el valor fijado de longitud entre pasos.                    |
| 0       |                                  | Visualización GRADING<br>VALUE                | Se visualiza el valor de gradación.                                      |
| •       | 0<br>6<br>8007                   | Visualización COMPENSATION<br>THREAD TENSION  | Se visualiza el valor fijado de la tensión del hilo de<br>compensación.  |
| e       |                                  | Visualización COMPENSATION<br>PITCH           | Se visualiza el valor fijado de espaciado de compensación.               |
| ß       |                                  | Visualización COMPENSATION<br>SHIRRING AMOUNT | Se visualiza el valor fijado de la cantidad de fruncido de compensación. |

### 8-4 Cantidad de trasporte

Se da una explicación para la cantidad de trasporte de la máquina de coser.

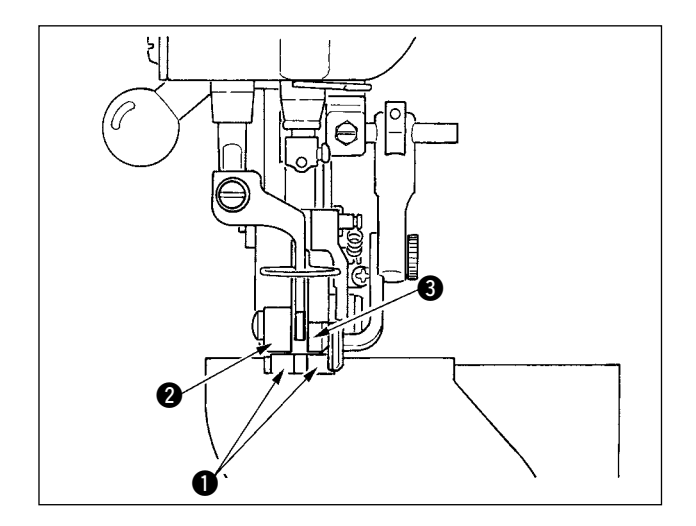

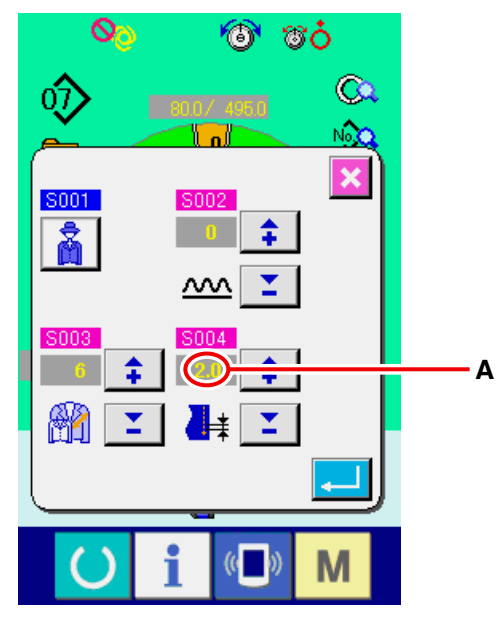

Pantalla de fijación de espaciado

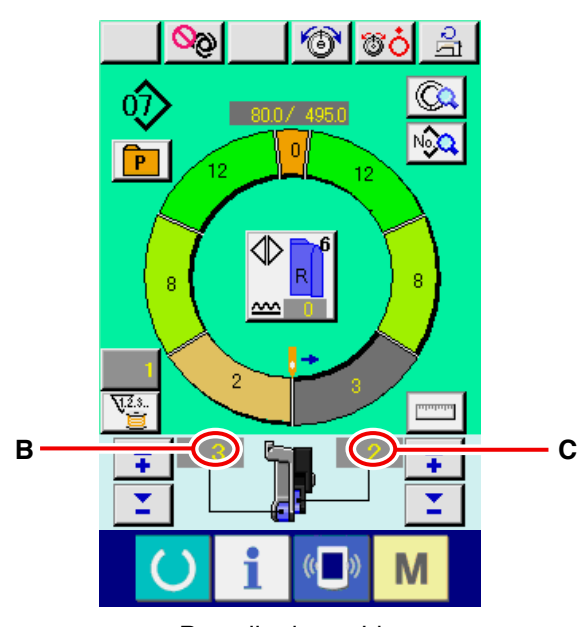

La cantidad de trasporte sobre la operación consta tres tipos de cantidades de trasporte: cantidad de trasporte inferior (espaciado), cantidad de trasporte principal (espaciado + cantidad de fruncido) y cantidad e trasporte auxiliar (espaciado + cantidad de fruncido + cantidad de fruncido para trasporte auxiliar).

En el caso de A, cuando el espaciado (S004) se fija a 2,0, correa de trasporte inferior (Se mueve 2,0 mm por rotación de la máquina de coser (1 puntada).

En el caso de B, cuando la cantidad de fruncido se fija a 3, la correa de trasporte principal **2** se mueve 2,3 mm por rotación de la máquina de coser (1 puntada).

Esto significa que el valor "1" de cantidad de fruncido (trasporte principal) está en los pasos de 0,1 mm y cuando el valor fijadose convierte amm, se calcula que  $3 \times 0,1 = 0,3$  mm. Este valor se añade al espaciado (trasporte inferior) y el valor total deviene la cantidad de movimiento de la correa de trasporte principal.

| Cantidad de trasporte principal | = | espaciado |   | cantidad<br>de fruncido |  |
|---------------------------------|---|-----------|---|-------------------------|--|
| 2,3 mm                          | = | 2,0 mm    | + | 0,3 mm                  |  |

En el caso de C, cuando la cantidad de fruncido para trasporte auxiliar se fija a 2, la correa de trasporte auxiliar **3** se mueve 2,5 mm por rotación de la máquina de coser (1 puntada).

Esto significa que el valor fijado "1" de cantidad de fruncido para trasporte auxiliar (trasporte auxiliar) está en pasos de 0,1mm y cuando el valor fijado se convierte a mm, se calcula  $2 \times 0,1 = 0,2$  mm. Este valor se añade a la cantidad de trasporte principal y el valor toral devienea la cantidad de movimiento de la correa auxiliar.

| Cantidad de<br>trasporte auxiliar | = | cantidad de<br>trasporte +<br>principal | cantidad<br>de frun-<br>cido para<br>trasporte<br>auxiliar |
|-----------------------------------|---|-----------------------------------------|------------------------------------------------------------|
| 2,5 mm                            | = | 2,3 mm +                                | 0,2 mm                                                     |

Pantalla de cosido

# 8-5 Operación básica de la máquina de coser

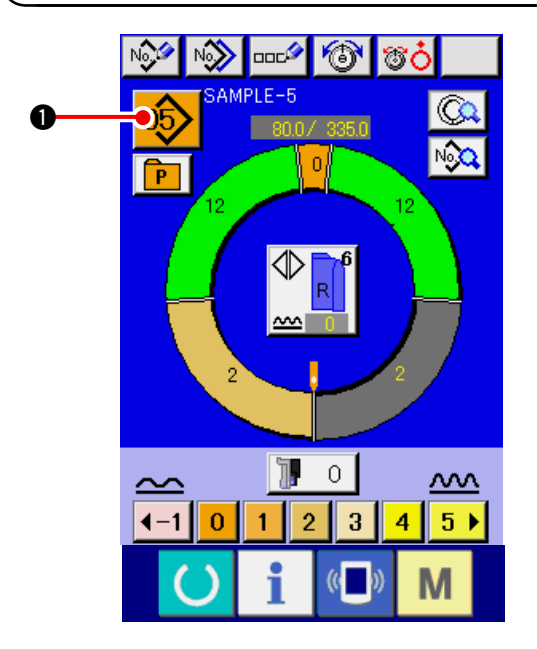

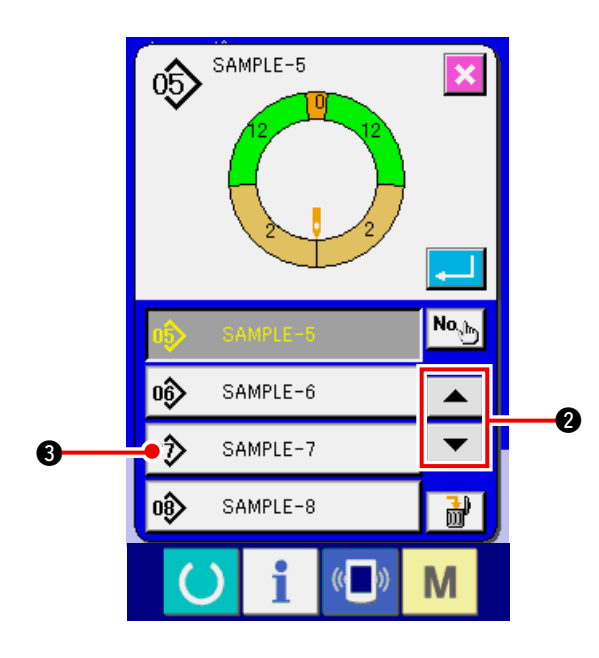

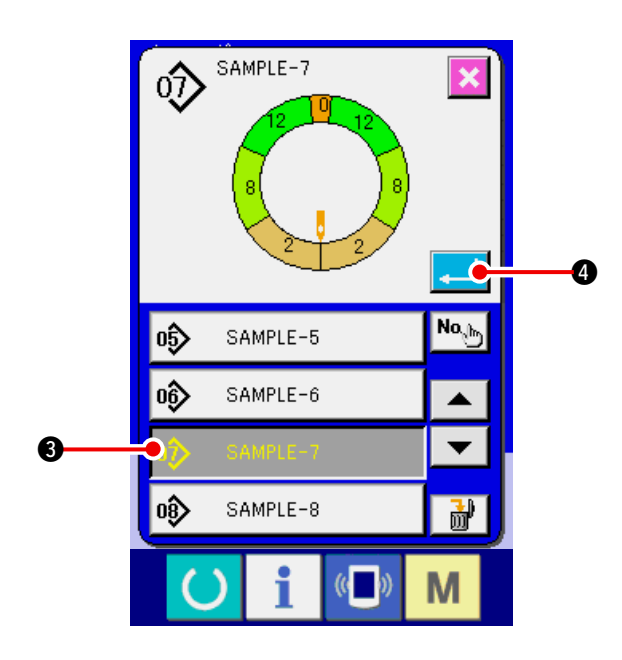

#### (1) Preparar el material

1) Prepare las mangas izquierda y derecha, y el cuerpo del vestido.

#### (2) Conecte la corriente eléctrica

- 1) Posicione en ON el interruptor de la corriente eléctrica.
- 2) La pantalla de entrada de datos se visualiza después de visualizar la pantalla inicial.

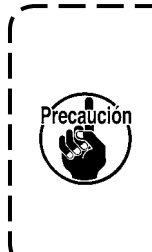

El elevador automático no se mueve hasta que la pantalla pase a la pantalla de cosido o a pantalla de creación nueva.Después que empiece a funcionar, funciona en todas las pantallas. Por lo tanto, ponga cuidado.

(3) Para seleccionar un patrón

#### <Seleccionar el No. de patrón>

Se han introducido dos programas (para manga derecha y para manga izquierda) en un mismo patrón. Además, los respectivos programas constan de uno o de varios pasos (están almacenados datos de cosido entre las respectivas ranuras).

- 1) Pulse el botón PATTERN SELECTION 05
- 2) Pulse los botones UP/DOWN SCROLL

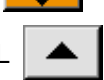

O.

2para visualizar el botón de PATTERN

SAMPLE-7 3 que se va a ser

llamado.

NO. 🛷

3) Pulse el botón PATTERN NO.

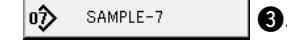

4) Pulse el botón ENTER

#### (4) Para seleccionar cosido alterno izquierdo/derecho

#### <Selección de cosido alterno izquierdo/derecho>

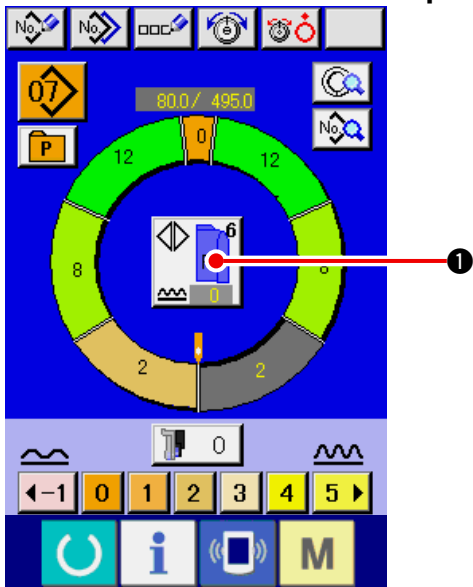

#### (5) Ejecución del cosido

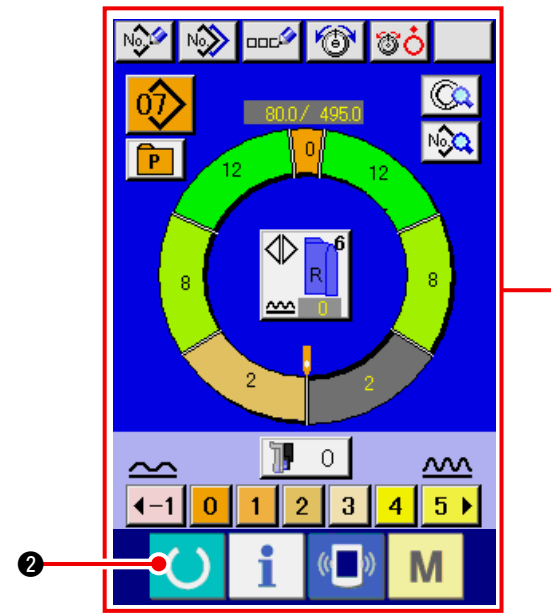

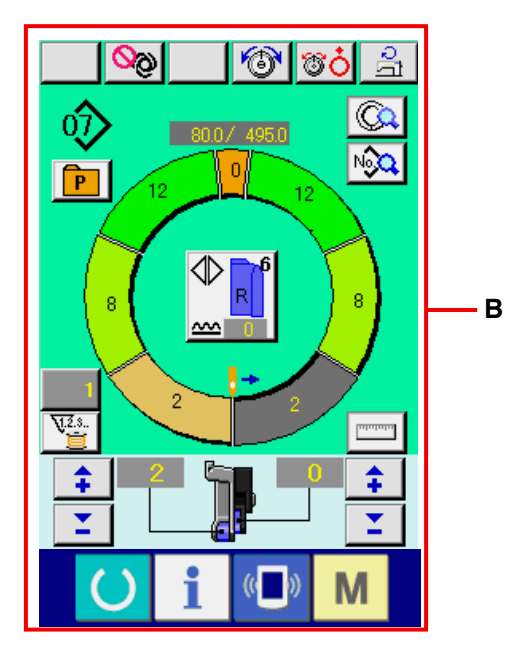

Pulse el botón LEFT/RIGHT ALTERNATE SEWING

para seleccionar el método de cambio

de programa (para manga derecha y para manga izquierda).

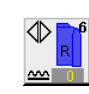

Cosido alterno derecho: Cosido alterno izquierdo/derecho comenzando desde la manga derecha

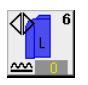

Cosido alterno izquierdo: Cosido alterno izquierdo/derecho comenzando desde la manga izquierda

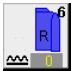

Solamente manga derecha: Solamente cosido de manga derecha

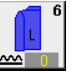

Α

Solamente manga izquierda: Solamente cosido de manga izquierda

1) Pulse la tecla READY () 2.

 Se visualizan los cambios desde la pantalla A de entrada de datos a la pantalla B de cosido.

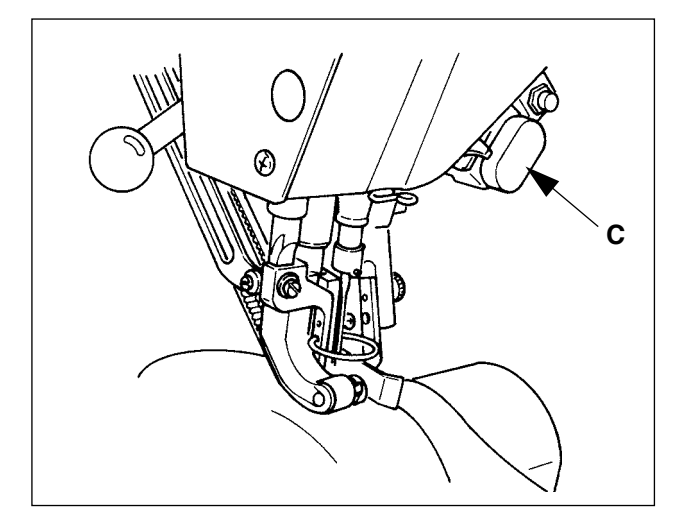

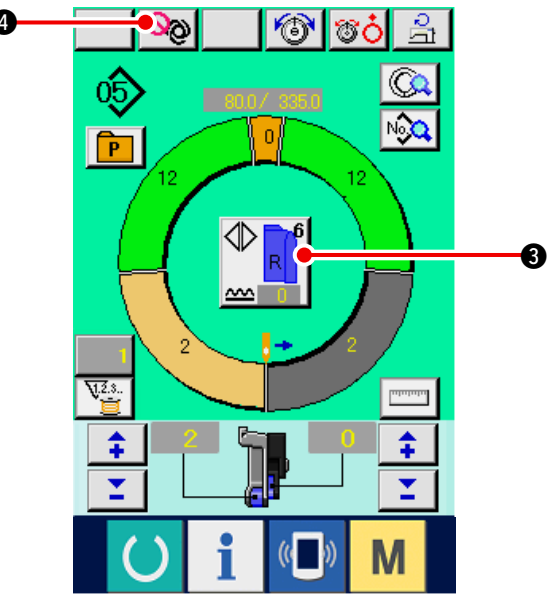

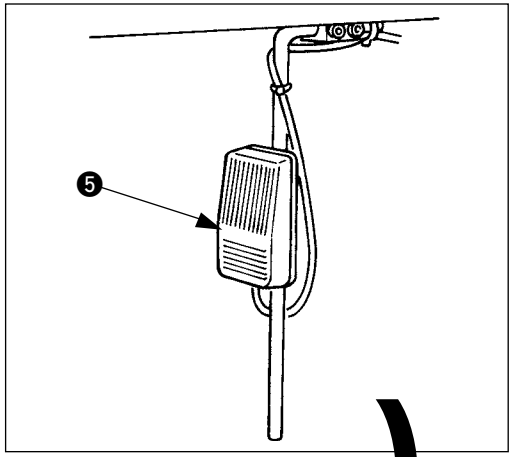

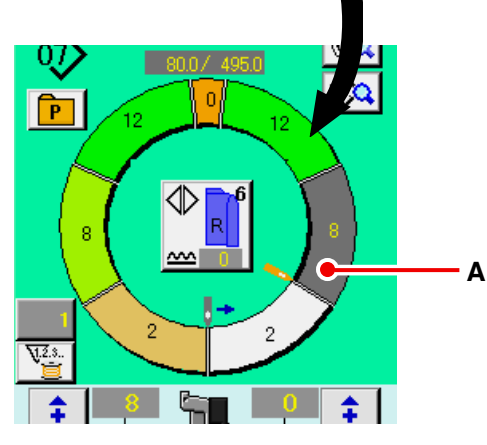

- Fije las manga y el cuerpo del vestido en la máquina de coser.
- \* Cuando se fija provisionalmente la cantidad de fruncido a "0" durante el cosido, pulse el interruptor C SHIRRING RELEASE.Cuando se pulsa el interruptor, se ilumina el LED y la cantidad de fruncido se fija a "0". Cuando se pulsa dos veces el interruptor, se apaga el LED y la cantidad de fruncido retorna a la cantidad de fruncido del paso seleccionado.
- 4) Compruebe el botón LEFT/RIGHT ALTERNATE

S si los materiales y el programa

llamado (para manga derecha/manga izquierda) corresponden entre sí.

- 5) Iniciar el cosido
- 6) Cuando se ejecuta el cosido hasta la siguiente muesca, el paso cambia automáticamente.

- Cuando el paso no cambia automáticamente, presione una vez el interruptor de rodilla (5). El paso del programa avanza en uno (A).
- \* Cuando no se cambia automáticamente el paso, ejecute el registro de longitud de paso. Consulte
   <u>"9-4 (2) Re-registro de longitud entre los</u> pasos" p.95.
- 8) Repita el procedimiento desde el 5) al 7) hasta terminar el cosido.
- 9) Cuando se interrumpe temporalmente la automática total durante el cosido, presione

el botón FULL AUTO INTERRUPTION

 ④. Se detiene la medición y se interrumpe la modalidad completamente automática. Cuando se vuelve a iniciar, presione nuevamente el

botón FULL AUTO INTERRUPTION

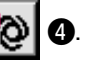

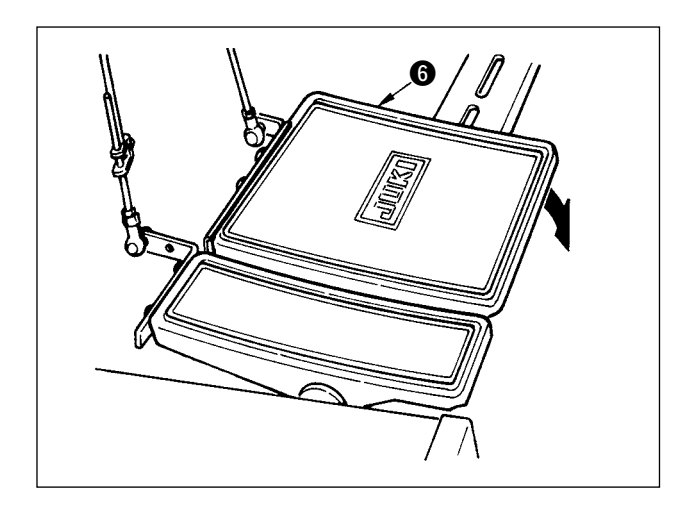

## 8-6 Para cambiar el valor básico fijado

(1) Para cambiar la velocidad de la máquina de coser <Fijación de velocidad máxima de cosido>

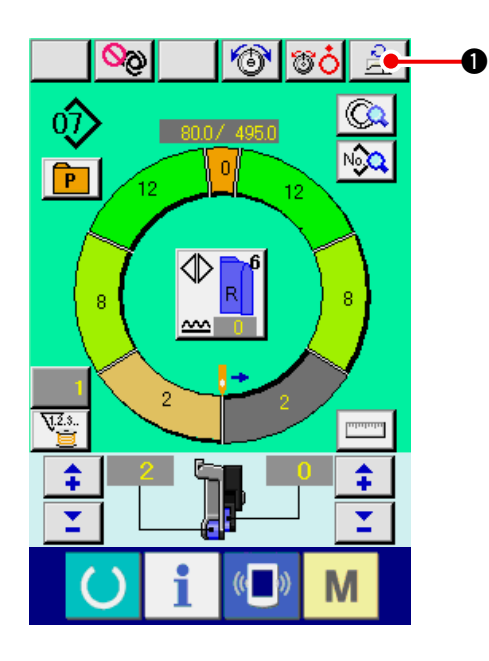

1) Pulse el botón MAX. SEWING SPEED SETTING

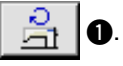

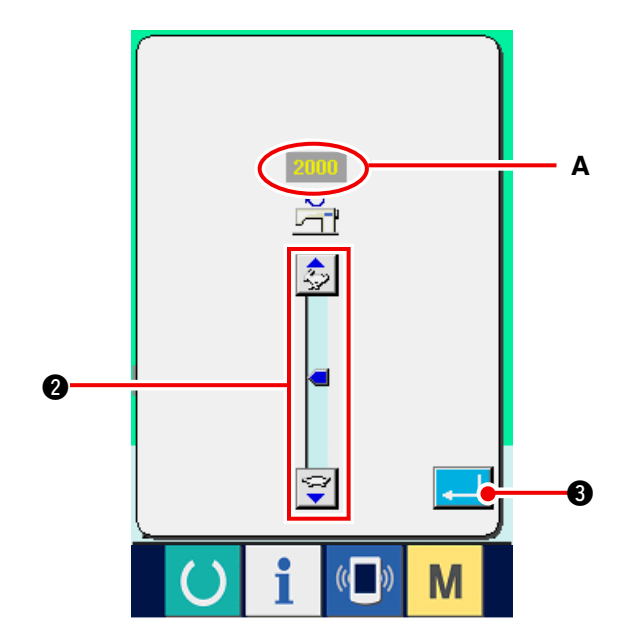

2) Pulse el botón MAX. SEWING SPEED CHANGE

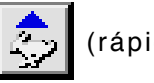

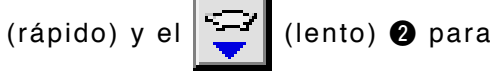

cambiar "el valor fijado **A** de velocidad".

3) Pulse el botón ENTER 4

10) Ejecute el corte de hilo con el pedal 6.

#### (2) Para cambiar el espaciado <Fijación de espaciado>

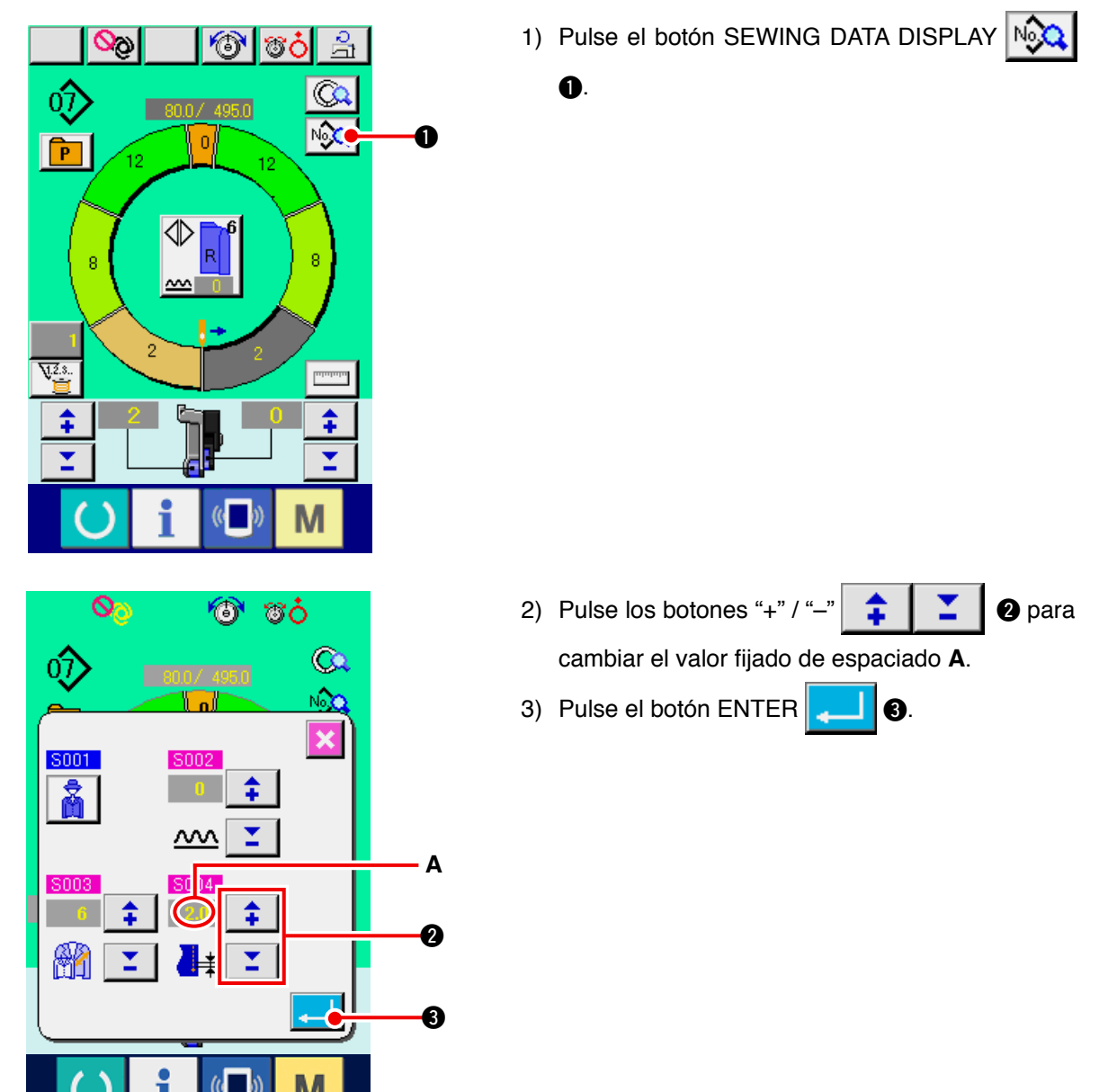

(3) Para cambiar la tensión del hilo de aguja <Fijación de tensión de hilo de aguja>.

0

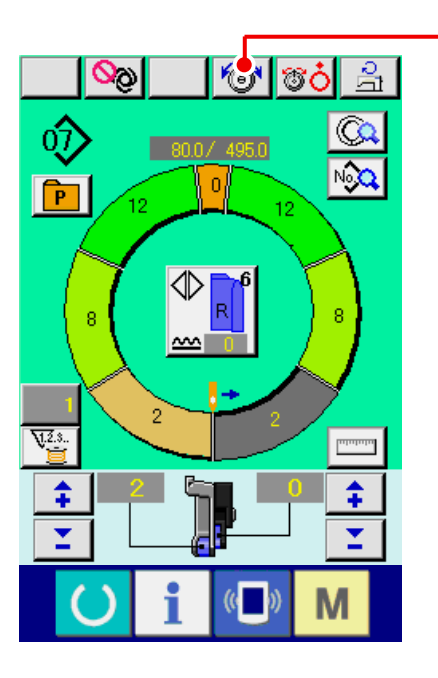

1) Pulse el botón NEEDLE THREAD TENSION

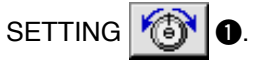

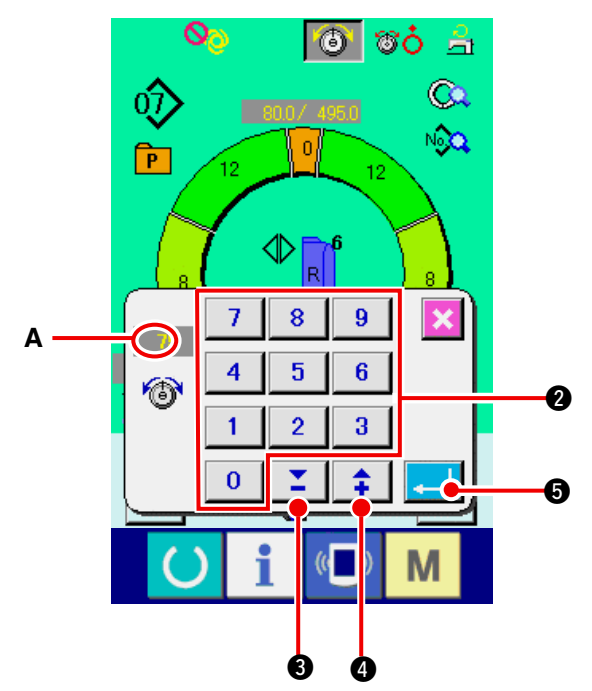

2) Modifique el "valor predeterminado A de tensión del hilo de la aguja" pulsando las teclas numéricas
 0 a 9 2 o los botones

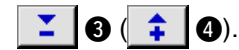

3) Pulse el botón ENTER .

### (4) Para cambiar la cantidad de fruncido <Fijación de cantidad de fruncido>

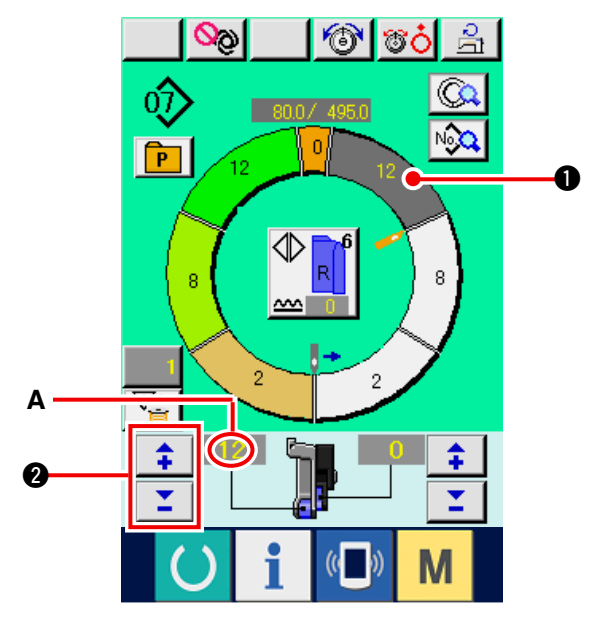

1) Pulse el botón STEP SELECTION 🧹 🌖 🕕

para seleccionar paso.

Pulse los botones "+"/ "-" 2 para 2 para cambiar la cantidad de fruncido fijada al valor A.

(5) Para cambiar la cantidad de fruncido del trasporte auxiliar <Fijación de cantidad de fruncido de transporte auxiliar>

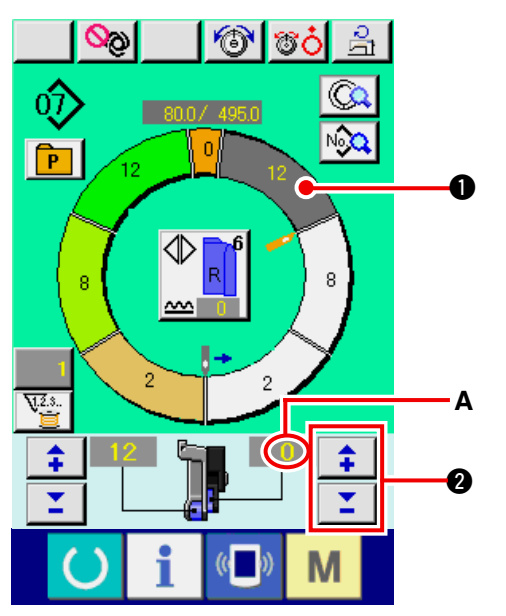

1) Pulse el botón STEP SELECTION

0

0

para seleccionar paso.

2) Pulse los botones "+"/ "-"

para cambiar la cantidad de fruncido para transporteauxiliar fijado a valor **A**.
# 8-7 Para crear un patrón <Creación de patrón>

El modo de corregir el patrón de muestra y de crear el patrón con facilidad, se explica en el volumen básico.

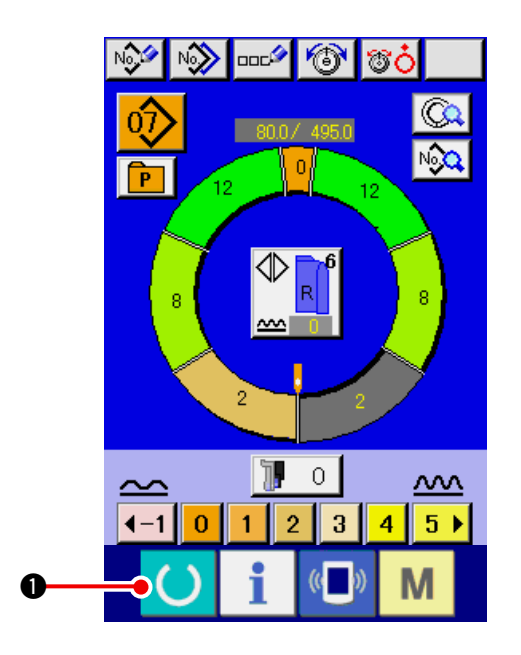

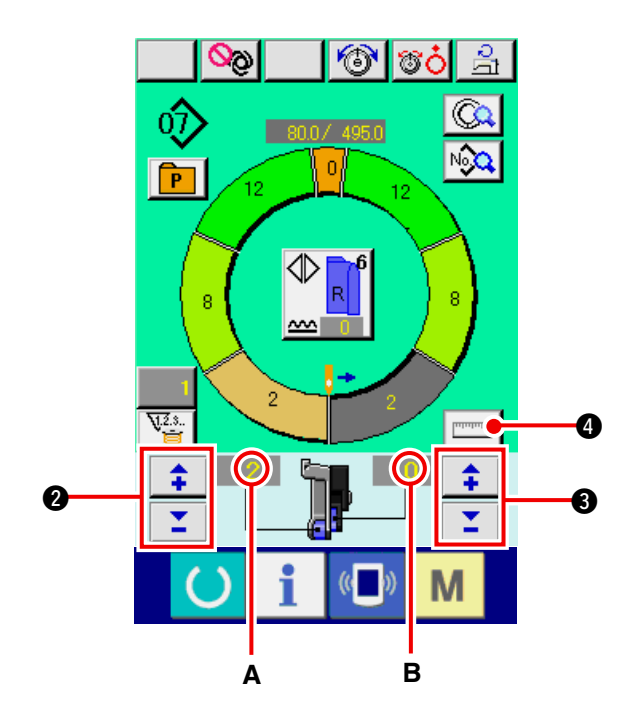

- 1) Preparar los materiales.
- 2) Conecte la corriente eléctrica.
- Solicitar patrón de muestra a donde los productos de cosido y número de pasos son los mismos.

Consultar<u>"8-5 (3) Para seleccionar un patrón"</u> p.61.

- 4) Cambiar el espaciado.
   Consultar <u>"8-6 (2) Para cambiar el espaciado"</u> p.65.
- Seleccionar el cosido alterno izquierdo/derecho.
   Consultar <u>"8-5 (4) Para seleccionar cosido</u> alterno izquierdo/derecho" p.62.
- 6) Pulse la tecla READY
- 7) Comience el cosido.
- Parar la máquina de coser en cada muesca y ejecutar la comprobación de la cantidad de fruncido.
- 9) Cuando las muescas no correspondan entre
  - sí, pulse los botones "+"/ "-"

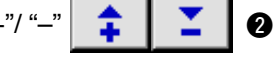

0

después de cortado el hilo para cambiar el valor fijado **A** de cantidad de fruncido y ejecute el recosido.

Consultar <u>"8-6 (4) Para cambiar la cantidad de</u> fruncido" p.66.

10) Cuando se retrasa el material de manga en el lado de la costura de salida, pulse los botones "+"

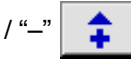

3 después de cortar el hilo

a medio camino para cambiar el valor fijado **B** de la cantidad de fruncido y ejecute el re-cosido. Consultar: <u>"8-6 (5) Para cambiar la cantidad</u> <u>de fruncido del trasporte auxiliar" p.66</u>.

- 11) Cuando se completa el programa para una manga, cosa la otra manga y corrija el programa.
- 12) Cuando se completa el programa, pulse el bo-

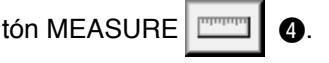

Cuando desee liberar la medida después de haber pulsado el botón MEASURE, cambie de la pantalla de cosido a la pantalla de edición una vez.

13) Comience el cosido.

eterenci

14) Cuando el cosido se ejecuta hasta la siguiente muesca, pare una vez la máquina de coser.

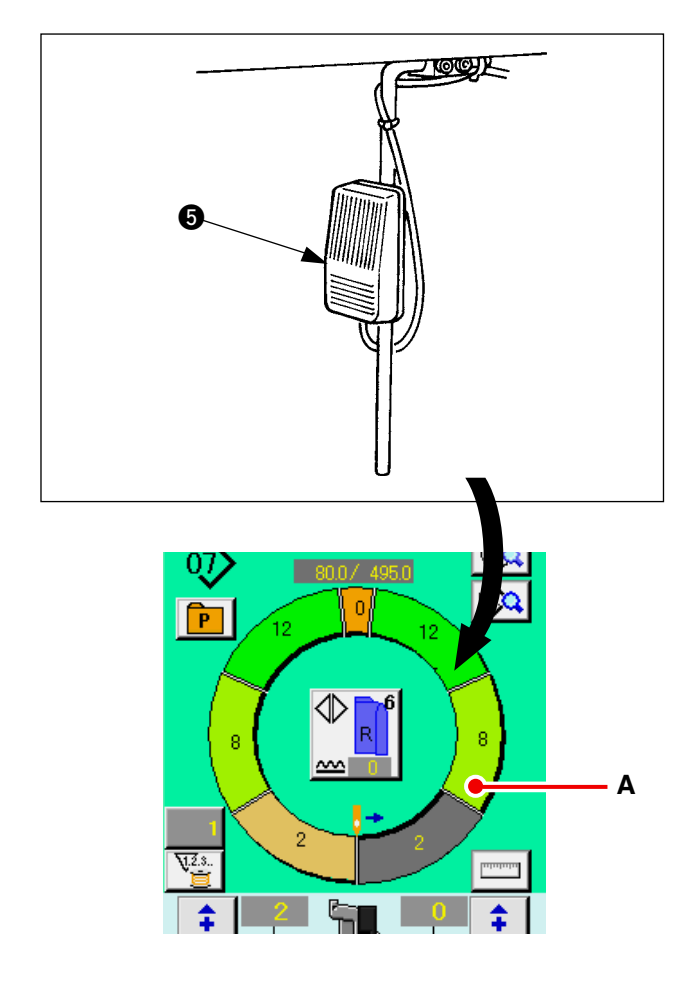

- 15) Pulse una vez el interruptor (5). El paso del programa avanza en uno. (A)
- 16) Repita los procedimientos 13) al 15) hasta el fin del cosido.

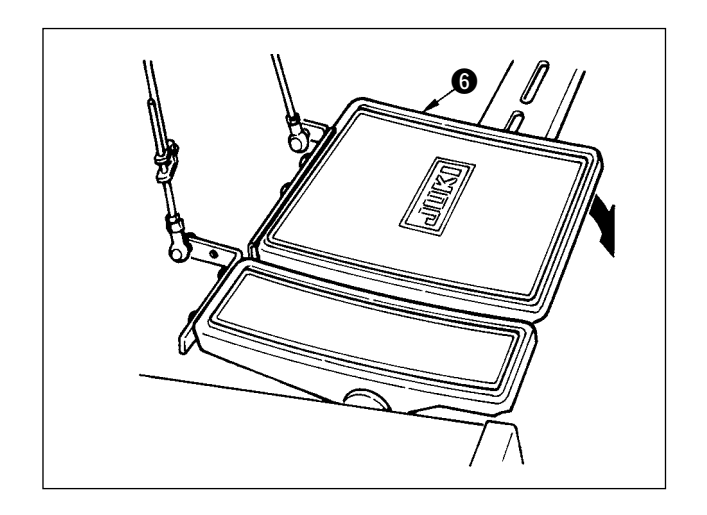

17) Ejecute el corte de hilo con el pedal 6.

## 8-8 Para borrar el patrón <Borrado de patrón>

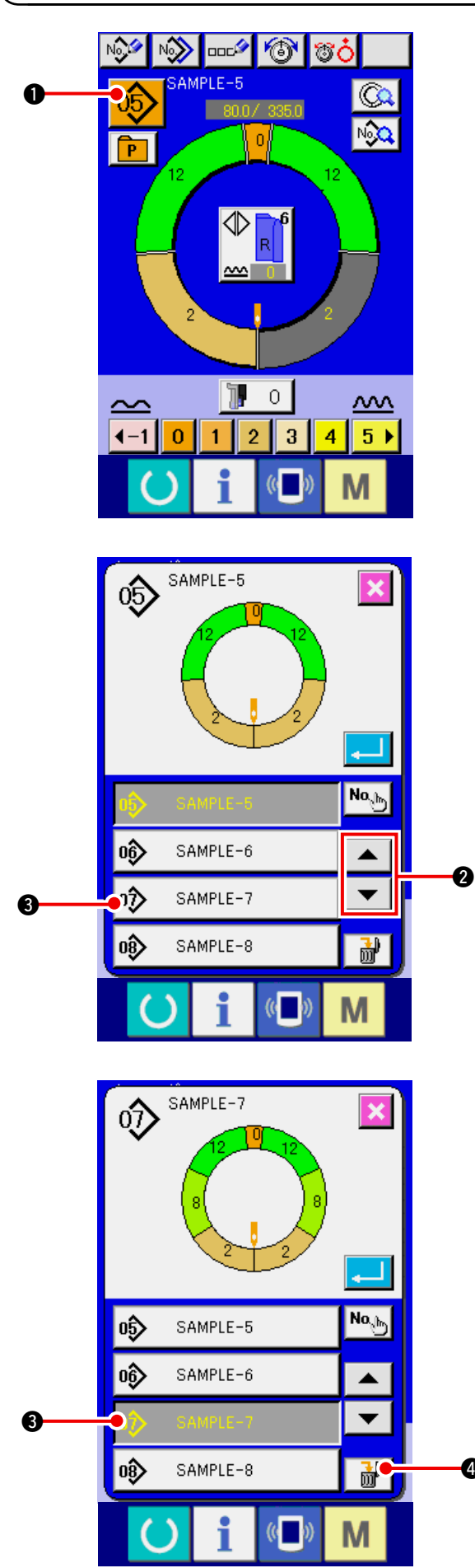

1) Pulse el botón PATTERN SELECTION 05

O.

4

m,

- 2) Pulse los botones UP/DOWN SCROLL ▲
  - 2 para visualizar el botón de PATTERN T NO. 🛷 SAMPLE-7 3 que se va a ser borrado.

3) Pulse el botón PATTERN NO.

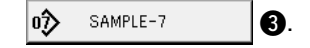

4) Pulse el botón PATTERN DELETION

4

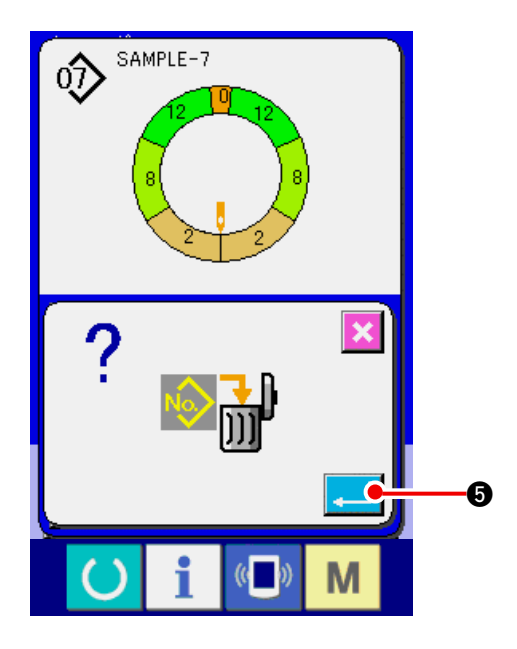

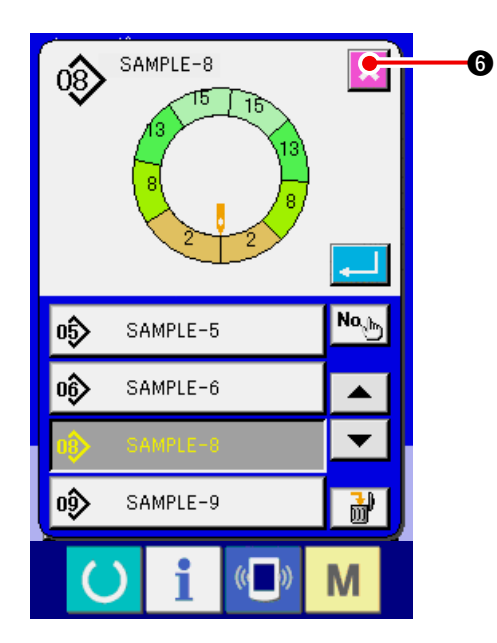

5) Pulse el botón ENTER

6) Pulse el botón CANCEL 🔀 6.

## 9. OPERACIÓN DE LA MÁQUINA DE COSER (VOLUMEN DE APLICACIÓN COMPLETAMENTE AUTOMÁTICO)

9-1 Para corregir el patrón

(1) Para cambiar la longitud del paso especificado <Fijación de longitud entre pasos>

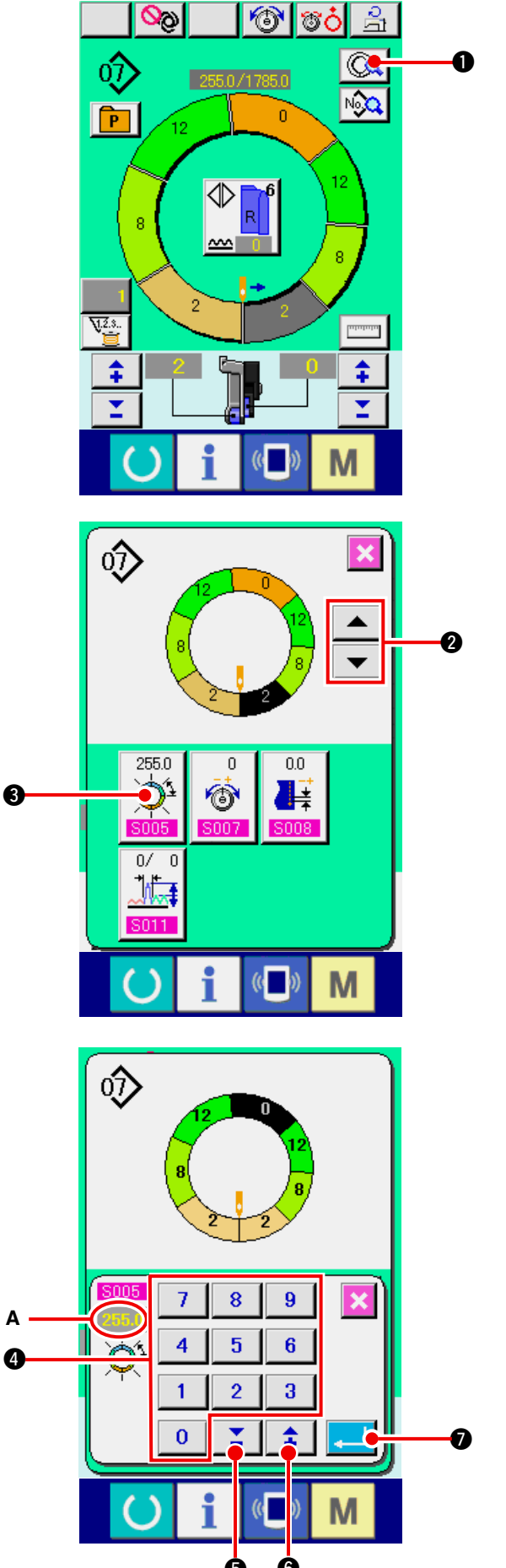

- \* El estado que se puede cambiar en la pantalla de cosido es el estado que el paso 1 se ha seleccionado antes de comenzar el cosido.
- 1) En el estado en que se ha seleccionado el paso
  - 1, pulse el botón STEP DETAILS

2) Pulse los botones STEP FEED/RETURN

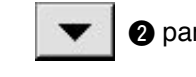

- 2 para seleccionar el paso a cambiar.
- 3) Pulse el botón LENGTH BETWEEN STEPS SET-

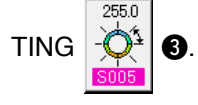

- 4) Modifique el "valor A de longitud entre pasos" pulsando las teclas numéricas 0 a 9 4 o los botones ▼▲ ▲ ▲ ⑤ (♣ ⑥).
- 5) Pulse el botón ENTER

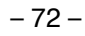

6) Pulse el botón CANCEL

(2) Para cambiar la tensión del hilo de aguja del paso especificado <Fijación de tensión del hilo de compensación>

8

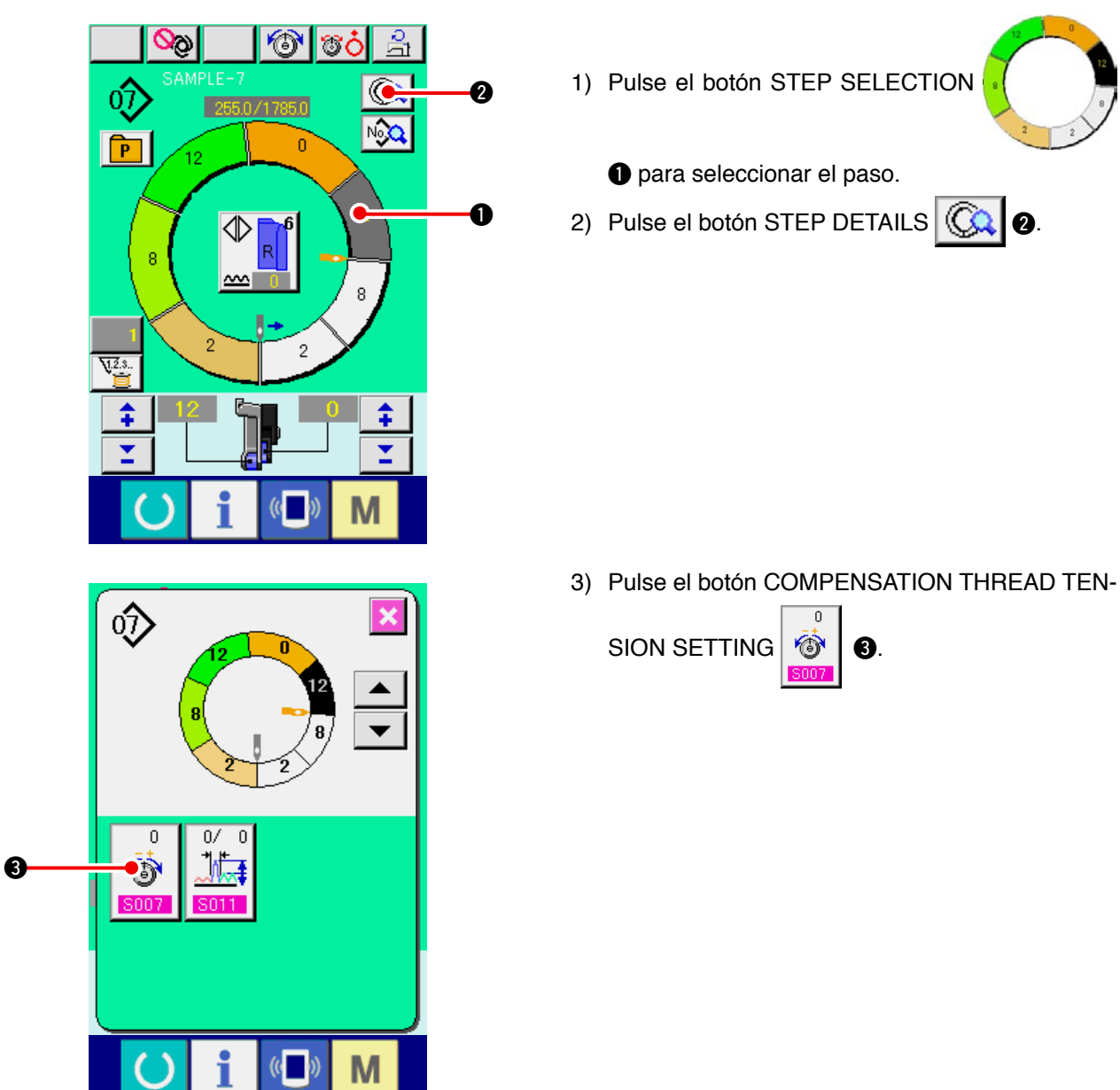

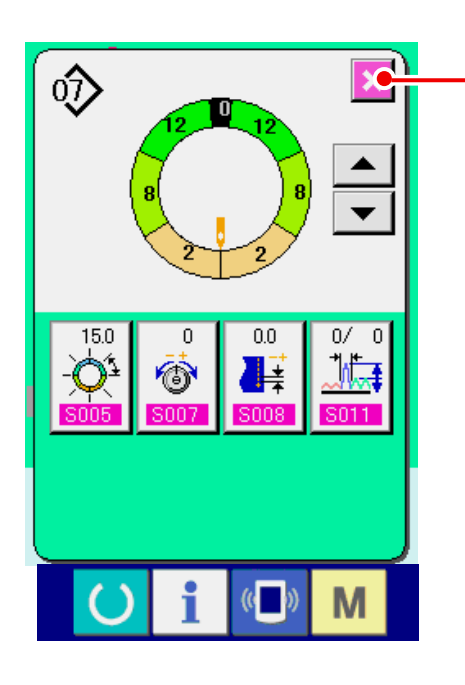

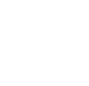

8.

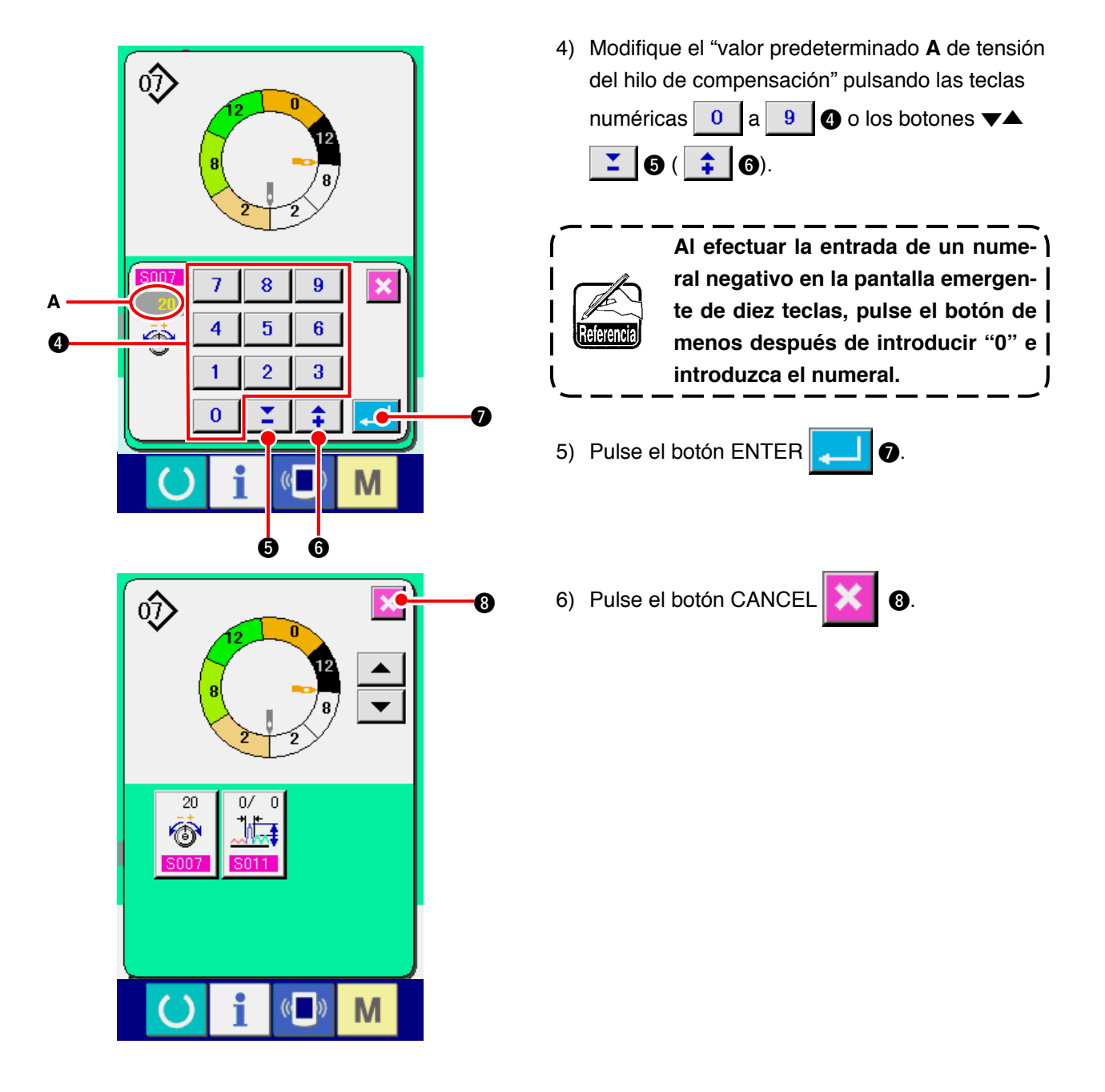

(3) Para cambiar el espaciado del paso especificado <Fijación de espaciado de compensación>

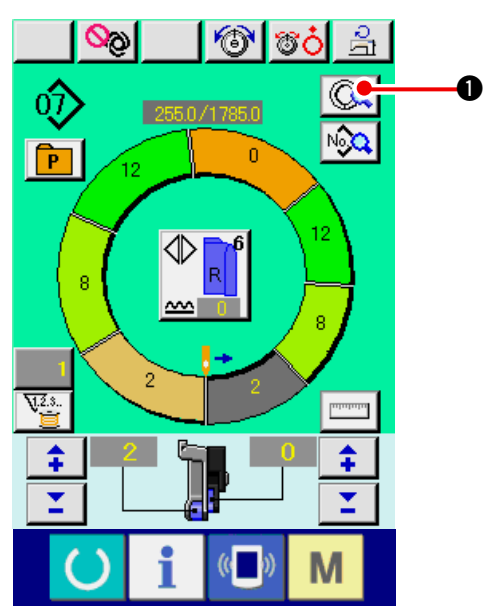

- \* El estado que se puede cambiar en la pantalla de cosido es el estado en que el paso 1 se ha seleccionado antes de comenzar el cosido.
- 1) En el estado en que se ha seleccionado el paso
  - 1, pulse el botón STEP DETAILS

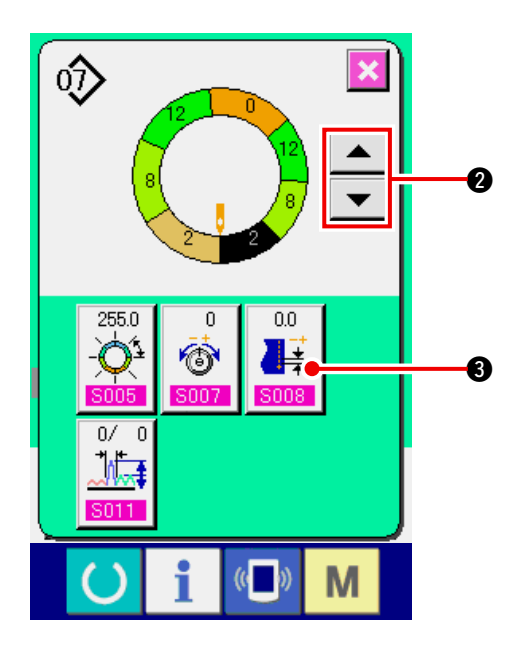

- $\hat{\mathbf{v}}$ 7 8 9 × 4 5 6 4 3 1 2 0 Ø 1 Ġ Ġ

2) Pulse los botones STEP FEED/RETURN

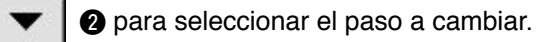

3) Pulse el botón COMPENSATION PITCH

₿.

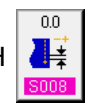

-

- Modifique el "valor predeterminado A de paso de compensación" pulsando las teclas numéri-

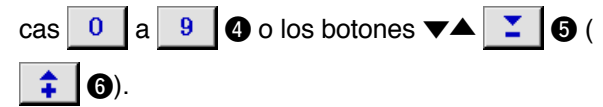

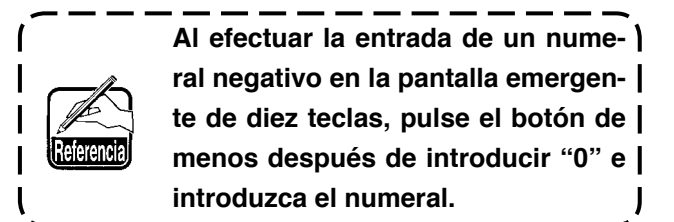

- 5) Pulse el botón ENTER
- 6) Pulse el botón CANCEL 🔀 3.

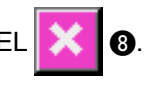

8

(4) Para aumentar/disminuir la cantidad de fruncido de todos los pasos <Fijación de aumento/disminución de cantidad de fruncido>

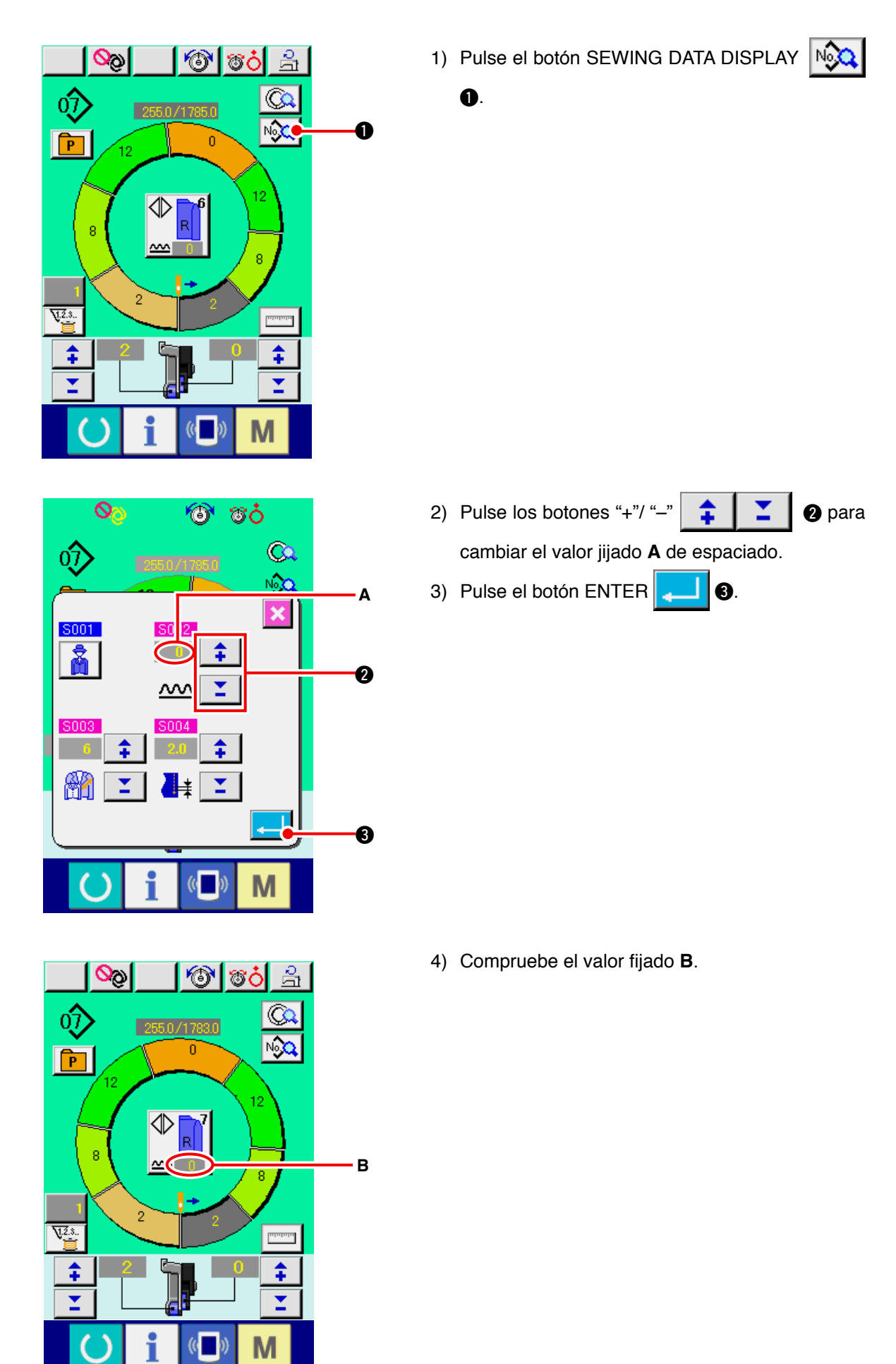

(5) Para aumentar/disminuir la cantidad de fruncido inmediatamente después del cambio de paso <Fijación de cantidad de fruncido de compensación>

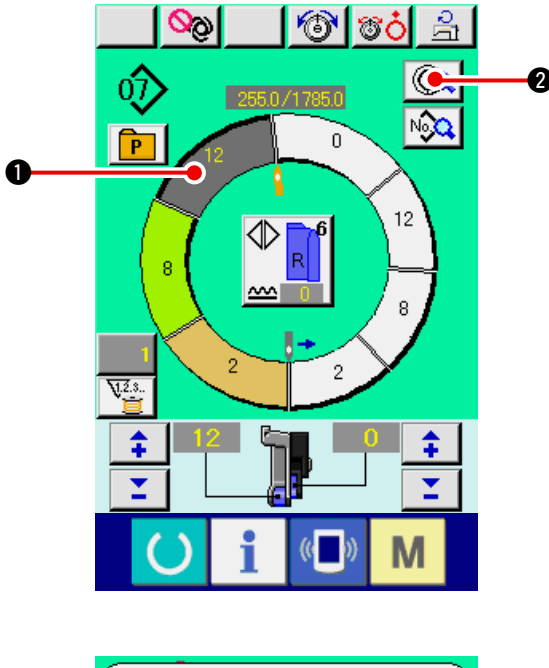

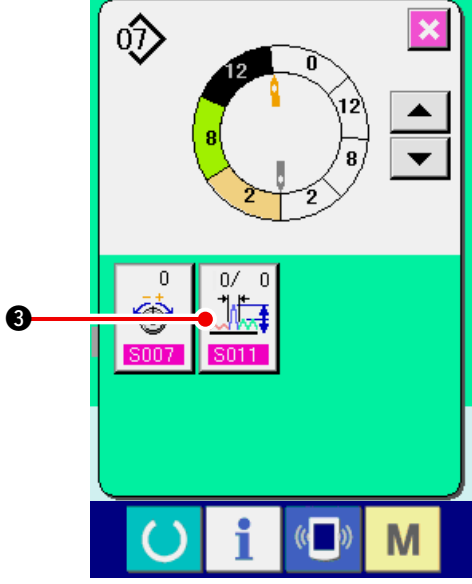

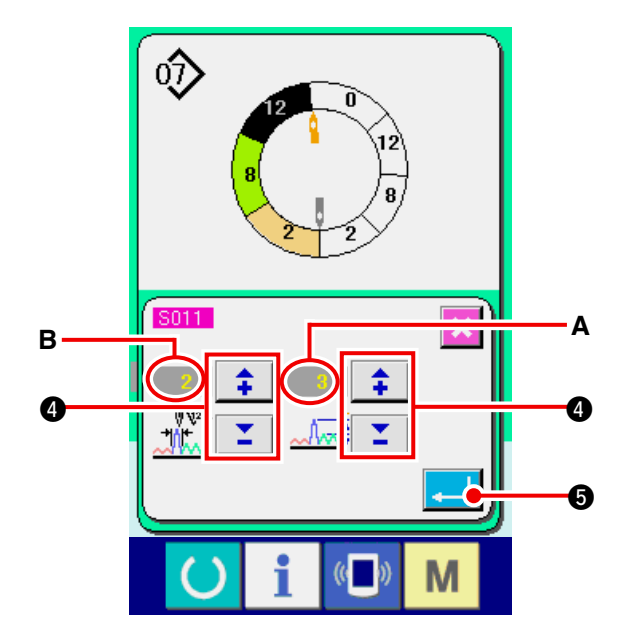

- 1) Pulse el botón STEP SELECTION
- 2) Pulse el botón STEP DETAILS (Q) 2)

- 3) Pulse el botón COMPENSATION SHIRRING
  - AMOUNT SETTING
- 4) Pulse los botones "+"/ "-"

cambiar el valor **A** "fijado de cantidad de fruncido de compensación" y "el número de puntadas de la cantidad de fruncido de compensación" **B**.

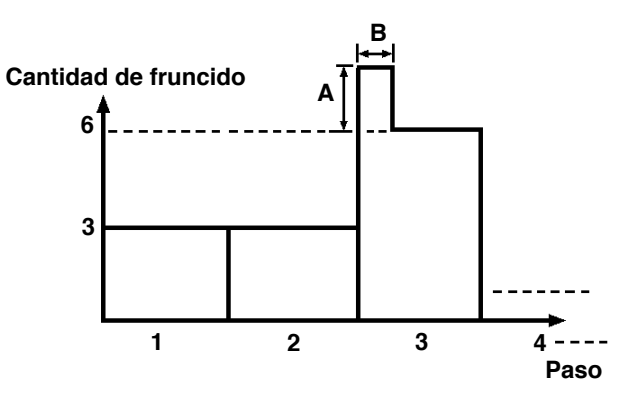

- La cantidad de fruncido de compensación es la cantidad de fruncido que hay que añadir a la cantidad de fruncido del paso después de hacer el cambio al tiempo del cambio de paso.
- El número de puntadas de compensación de cantidad de fruncido es el número de puntadas de la sección de número de puntadas que hay que añadir a la cantidad de fruncido de compensación desde el cambio de paso.

6

5) Pulse el botón ENTER

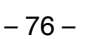

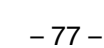

6) Pulse el botón CANCEL

(6) Para adicionar el paso <Adición de paso>

6

0

2

 $\underline{}$ 

10 11

0

9

Tċ

€

0

A

12

6

7 8

₹5

0

☽

No

P

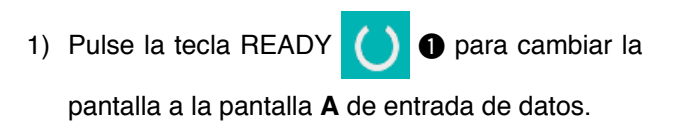

2) Pulse el botón STEP SELECTION

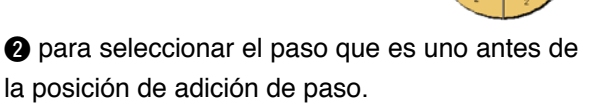

6.

3) Pulse el botón STEP DETAILS (Q) (3).

- 4) Cambie la visualización con los botones SCRO-

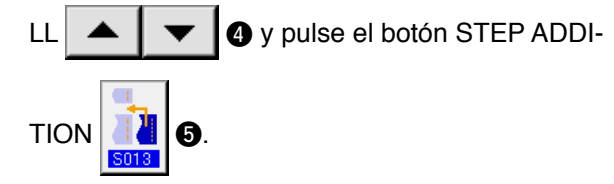

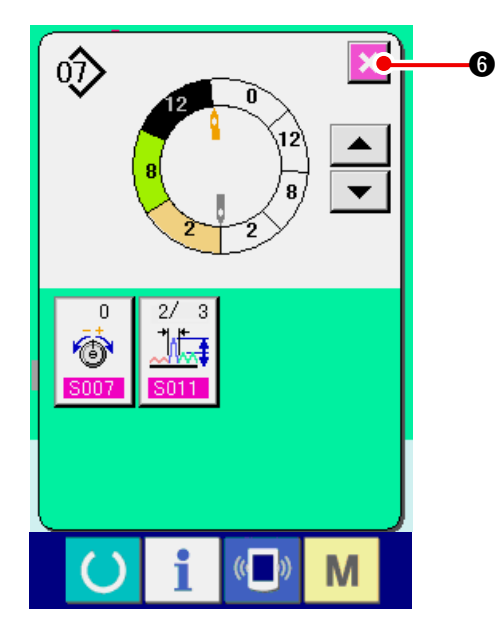

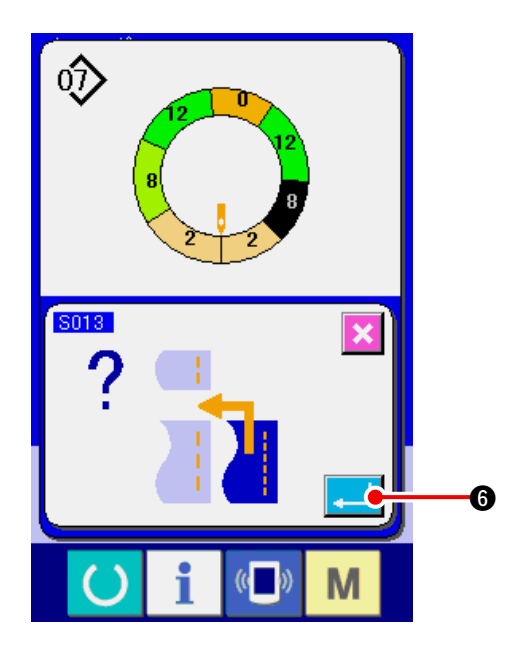

 $\hat{\mathbf{v}}$ 

S013

**4** 4 5

6

7

5) Pulse el botón ENTER

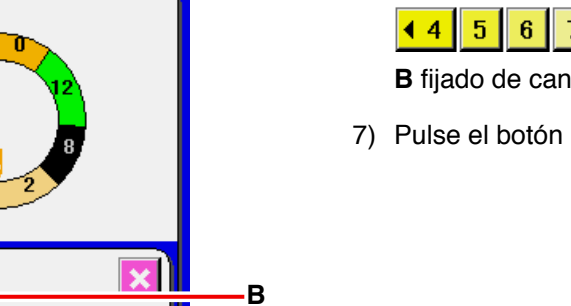

0

6

6) Pulse los botones SHIRRING AMOUNT

| <b>◀ 4 5</b> 6 7                  | 8 🕨 🕖 para cambiar el valor |  |
|-----------------------------------|-----------------------------|--|
| B fijado de cantidad de fruncido. |                             |  |
|                                   |                             |  |

7) Pulse el botón ENTER

 $\hat{\mathbf{v}}$ 8 0/ ©© 013 •  $\mathbb{I}$ S014 Μ (()

~~~ 8 🕨

(( ))

Μ

8) Pulse el botón CANCEL 🔀 🔞.

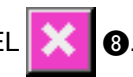

(7) Para borrar el paso <Borrado de paso>

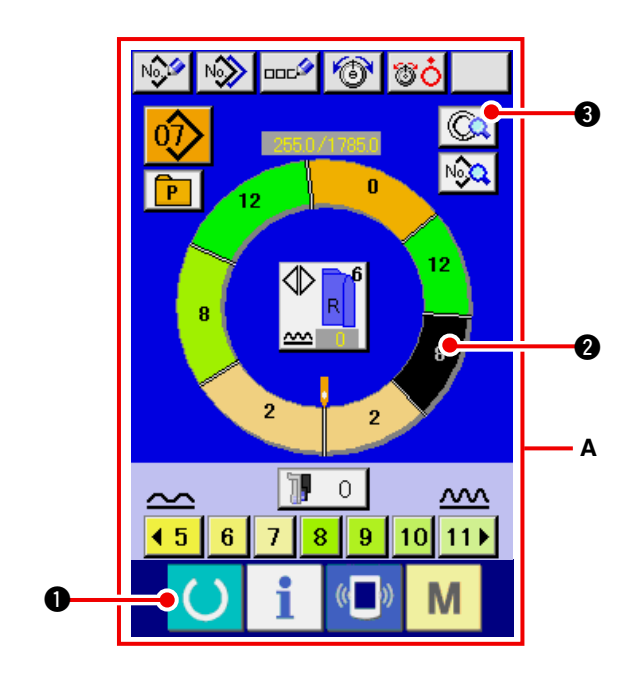

- Pulse la tecla READY para cambiar la pantalla a pantalla A de entrada de datos.
- 2) Pulse el botón STEP SELECTION
  - 2 para seleccionar el paso a borrar.
- 3) Pulse el botón STEP DETAILS ( 3.

- 4) Cambie la visualización con los botones SCRO-

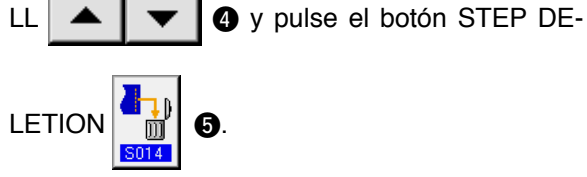

5) Pulse el botón ENTER

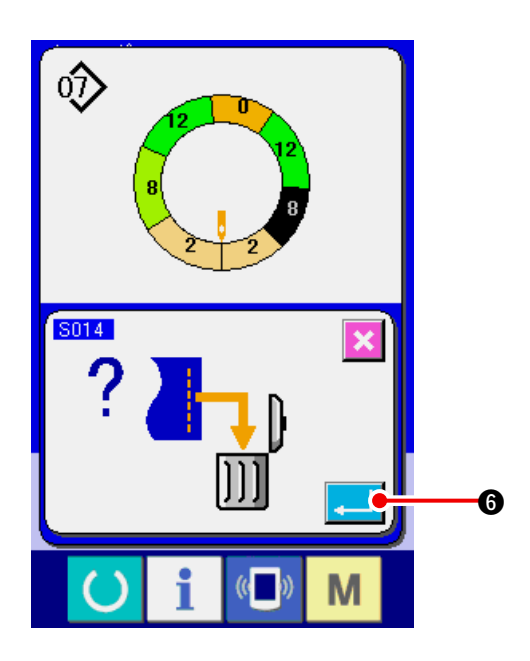

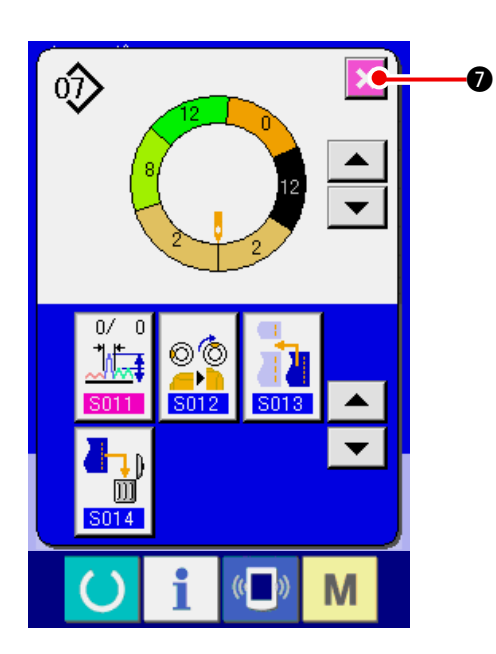

6) Pulse el botón CANCEL 🔀 🕖.

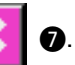

(8) Para cambiar la clasificación de prendas de caballeros/damas <Selección para caballeros/damas>

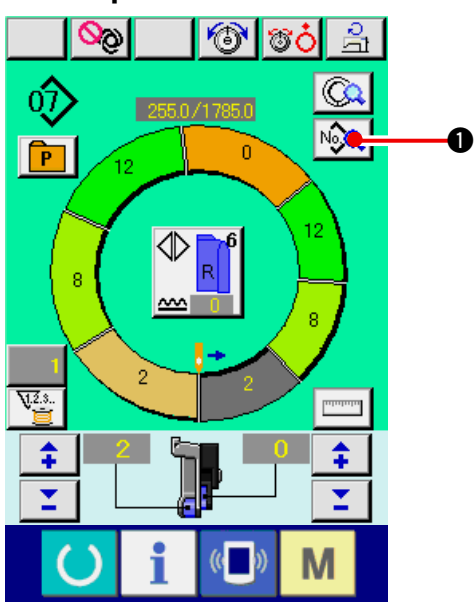

1) Pulse el botón SEWING DATA DISPLAY

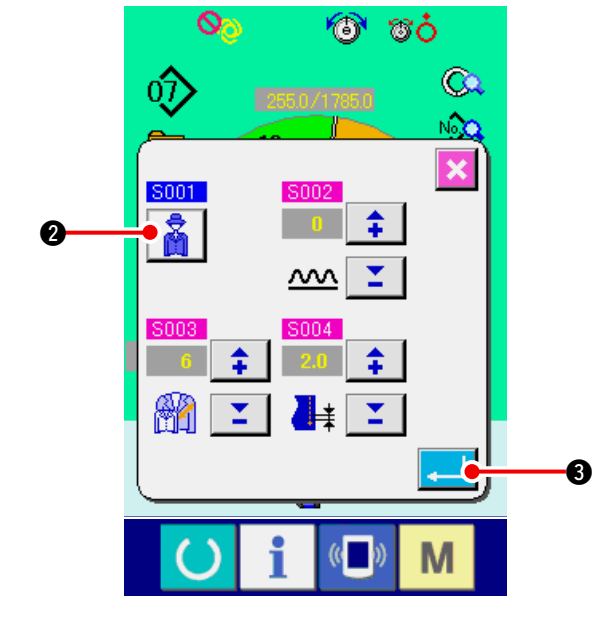

- 2) Pulse el botón GENT'S/LADIES' SELECTION
  - para cambiar la selección.
- 3) Pulse el botón ENTER

O.

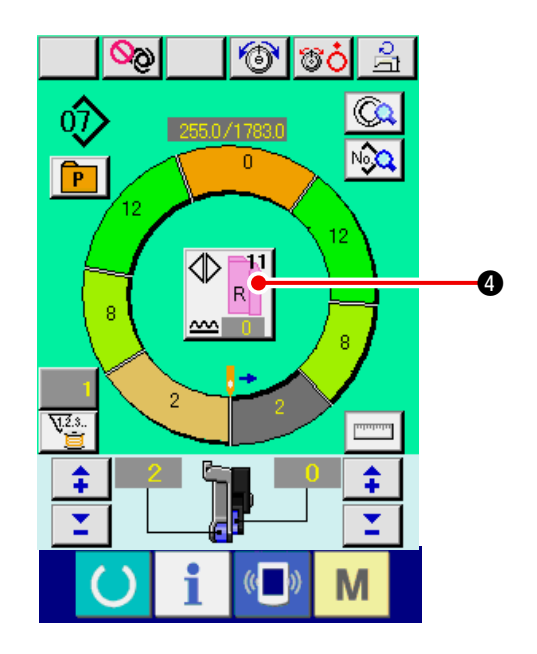

4) Compruebe los contenidos (4).

### (9) Para cambiar el tamaño <Cambio de tamaño>

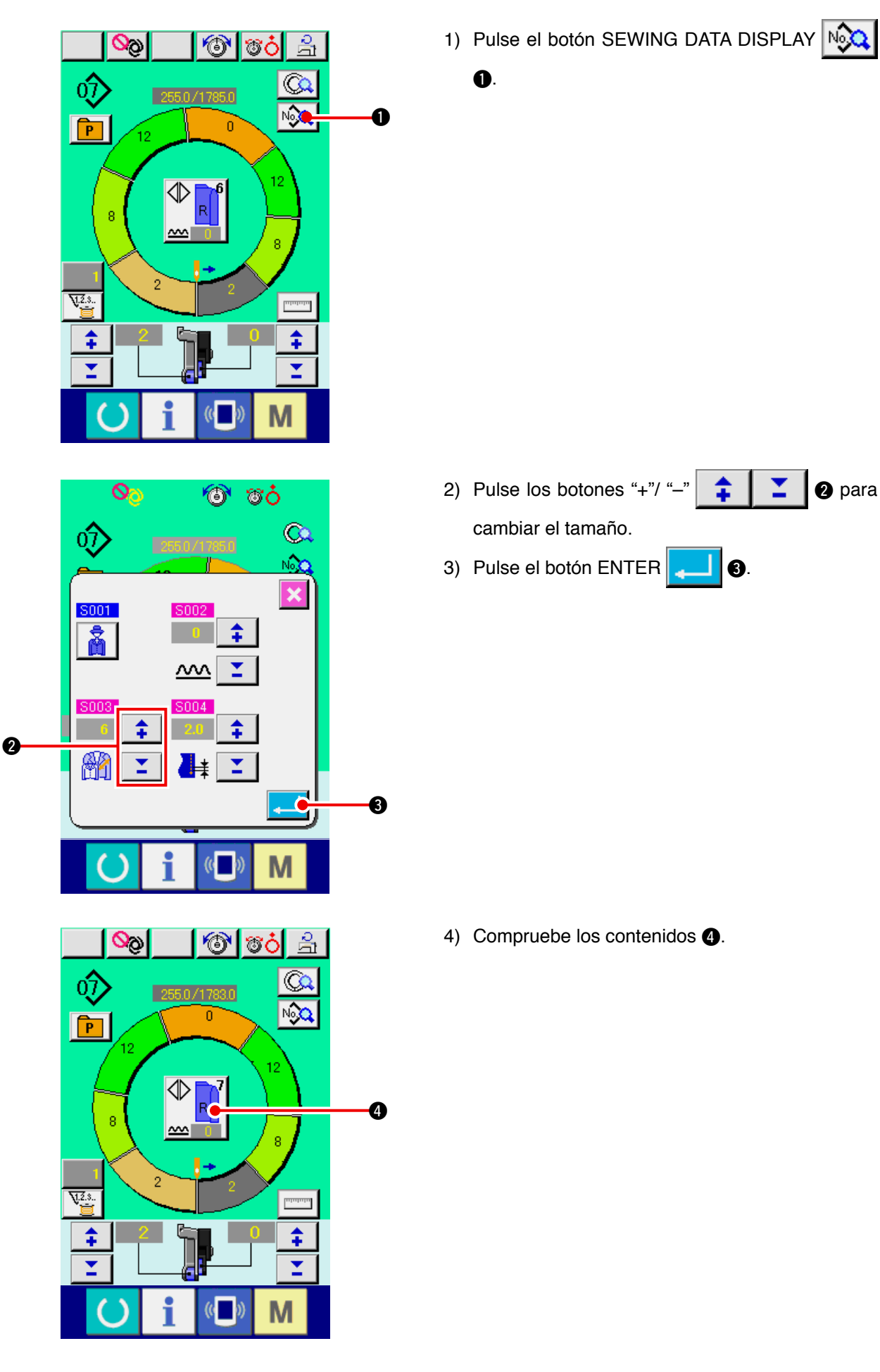

## (10) Para fijar el valor offset de gradación < Fijación de valor de gradación>

Gradación es el modo de aumentar o reducir el patrón básico y desarrollar el tamaño. Aquí, el valor aumentado o disminuido por tamaño cuando el tamaño se puede fijar en cada paso.

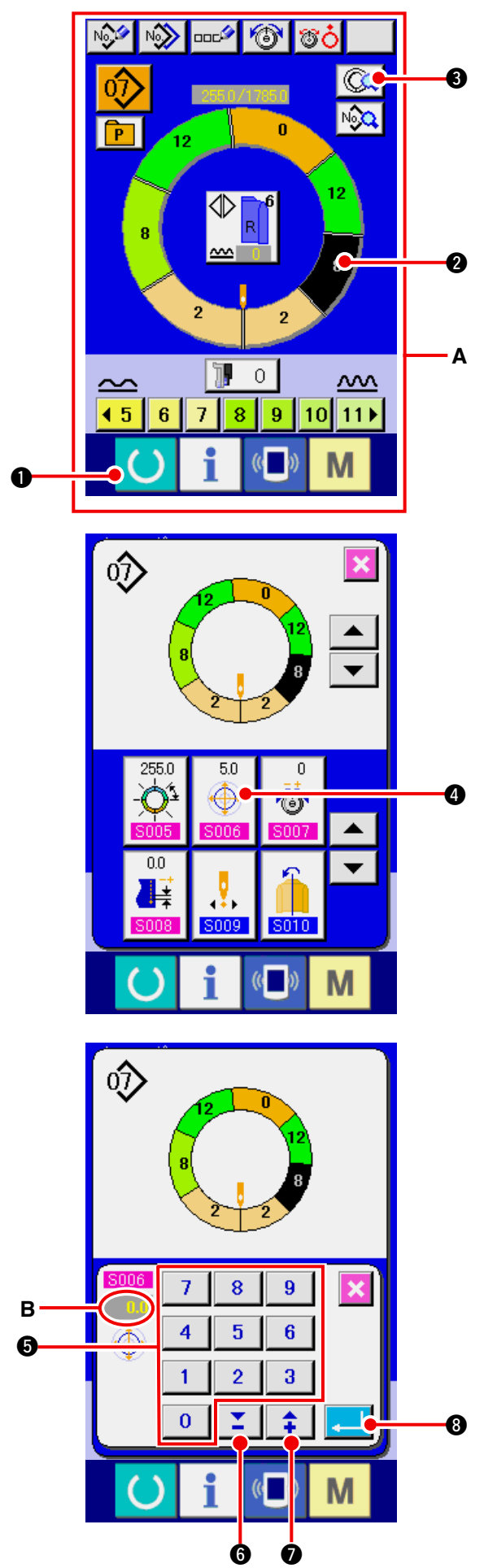

1) Pulse la tecla READY O para cambiar la

pantalla a pantalla A de entrada de datos.

2) Pulse el botón STEP SELECTION

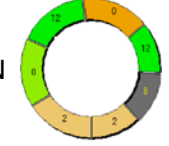

2 para seleccionar el paso que usted quiere fijar.

3) Pulse el botón STEP DETAILS

4) Pulse el botón GRADING VALUE SETTING

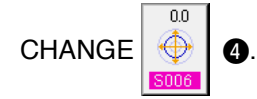

5) Modifique el "valor A de gradación" pulsando las teclas numéricas 0 a 9 6 o los botones

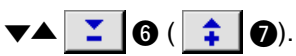

6) Pulse el botón ENTER

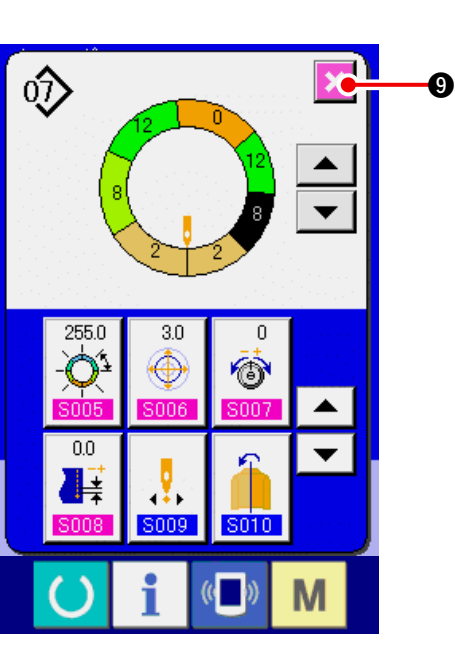

9

## (11) Para cambiar la posición de programa < Cambio de posición de inicio>

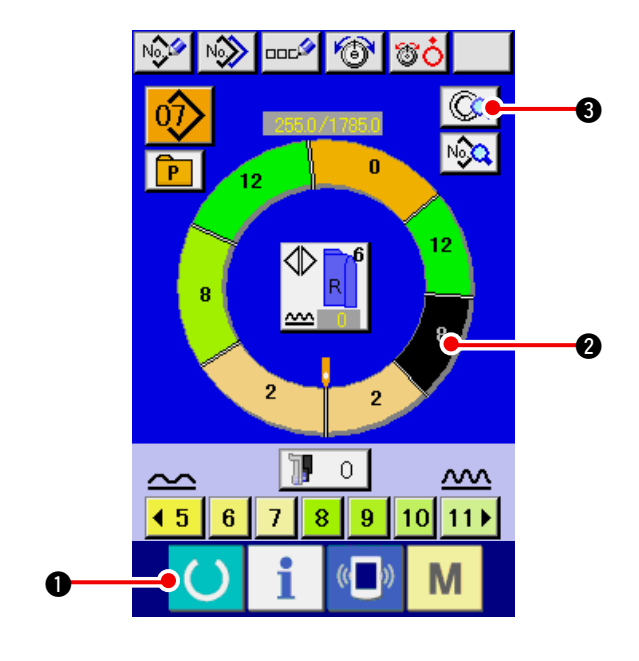

- 1) Pulse la tecla READY 1 para cambiar la pantalla a pantalla de entrada de datos.
- 2) Pulse el botón STEP SELECTION

2 para seleccionar el paso que usted quiere fijar la posición de inicio.

3) Pulse el botón STEP DETAILS (3)

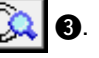

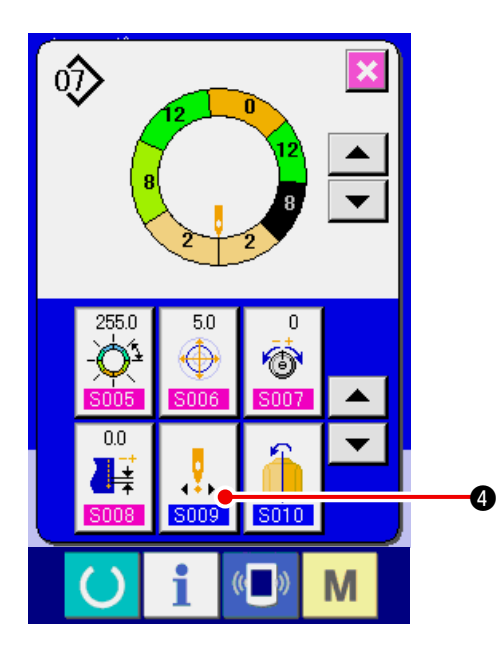

4) Pulse el botón START POSITION CHANGE

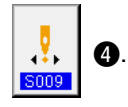

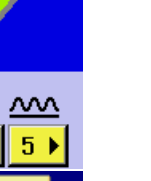

M

- 1) Pulse la tecla READY 1 para cambiar la pantalla a pantalla de entrada de datos.
- 2) Pulse el botón STEP DETAILS (Q) 2).

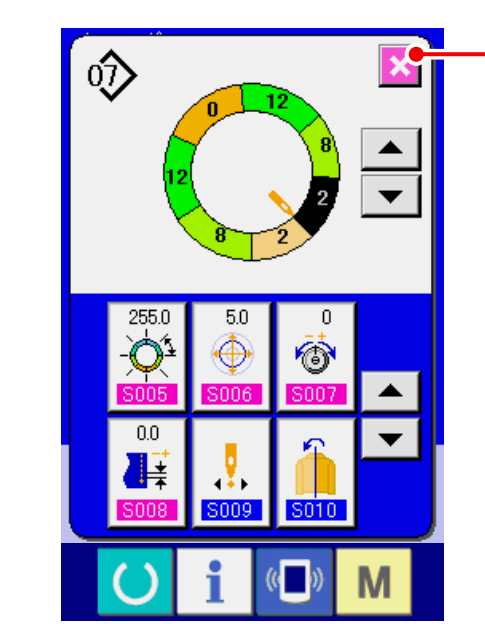

合

0

2 3 4

O

שסכנ

®ċ

N

<Función de reflexión>

No,

P

 $\sim$ 

0 1 6) Pulse el botón CANCEL

6

(12) Para reflejar el programa de una manga y crear el programa de la otra.

0

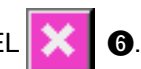

- Cuando se cambia la posición de inicio, se mueve juntamente simultáneamente el dato de cantidad de fruncido de cada paso.
- ல 6
- 5) Pulse el botón ENTER 6.

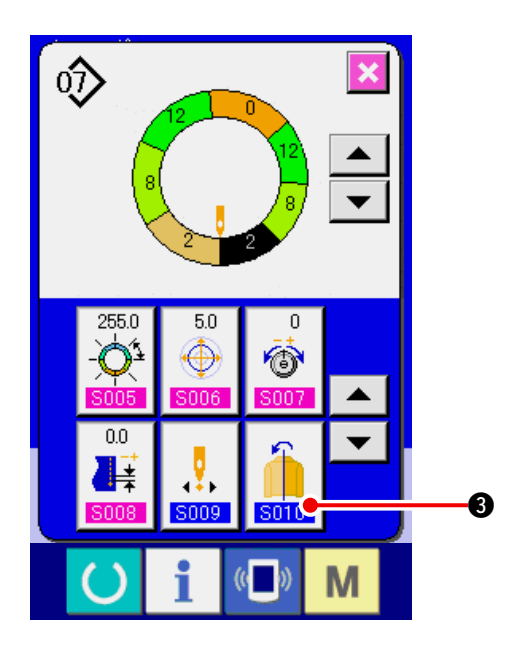

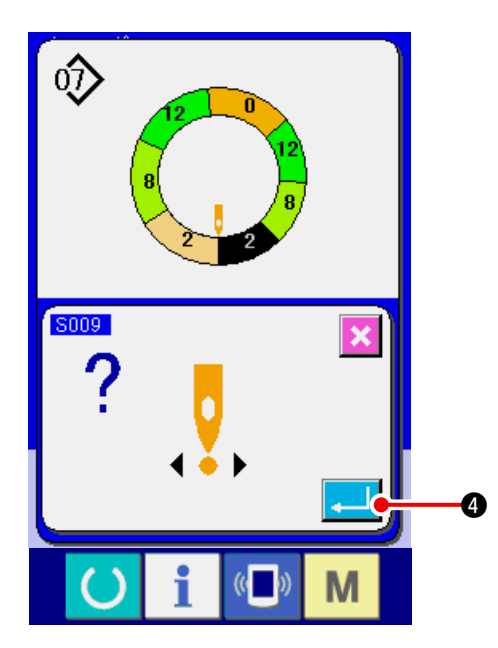

4) Pulse el botón ENTER 4

3) Pulse el botón MIRRORING

6

S010

5) Pulse el botón CANCEL 🔀 6.

# (13) Para cambiar la posición de la ranura superior de programa

## <Cambio de posición de ranura superior>

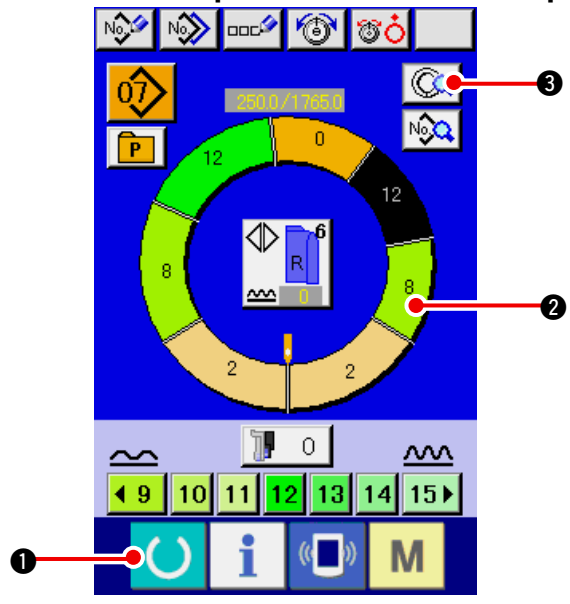

1) Presione la tecla READY () 1 para cambiar

la pantalla a la pantalla A de entrada de dato.2) Presione el botón STEP SELECTION

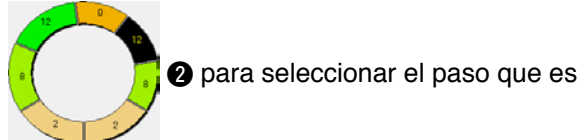

la posición de ranura superior que usted desee.

6

3) Presione el botón STEP DETAILS

4) Presione el botón DOWN SCROLL 🔽 4.

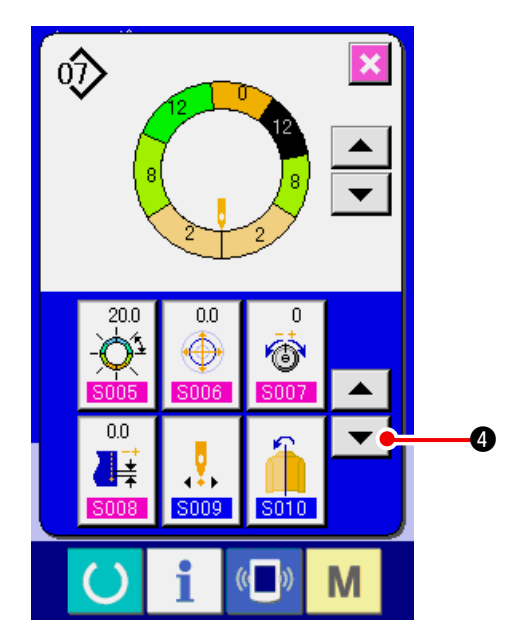

- 5) Presione el botón TOP NOTCH POSITION

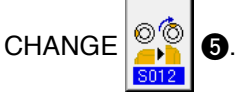

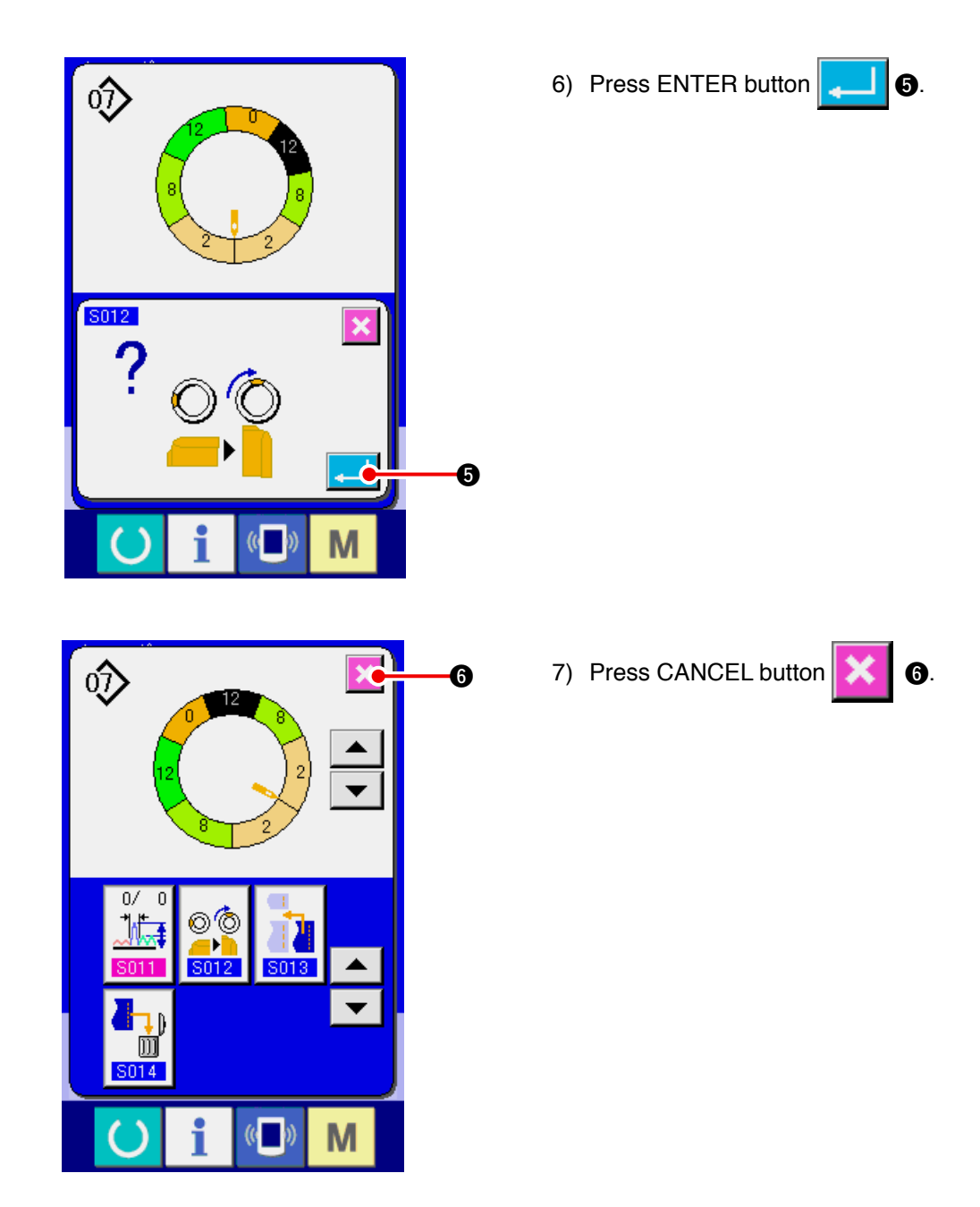

## (14) Para nombrar el patrón <Fijación de nombre de dato>

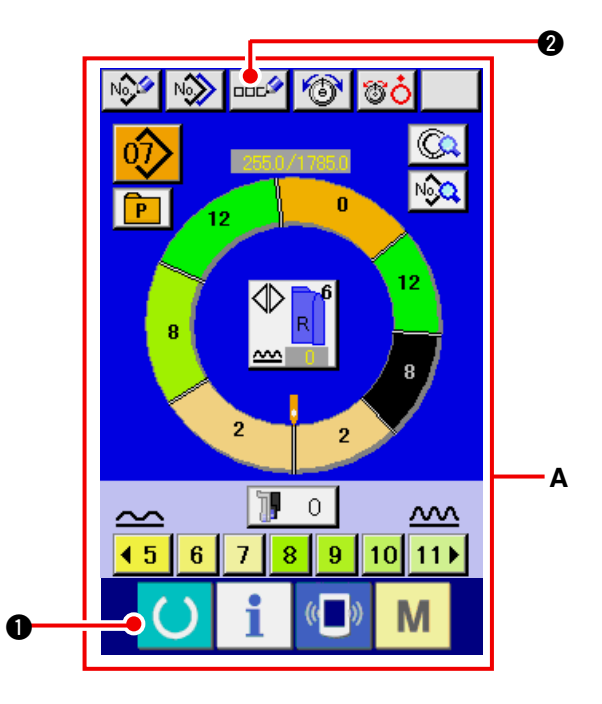

1) Pulse la tecla READY **()** para cambiar la pantalla a pantalla **A** de entrada de datos.

0.

2) Pulse el botón LETTER INPUT

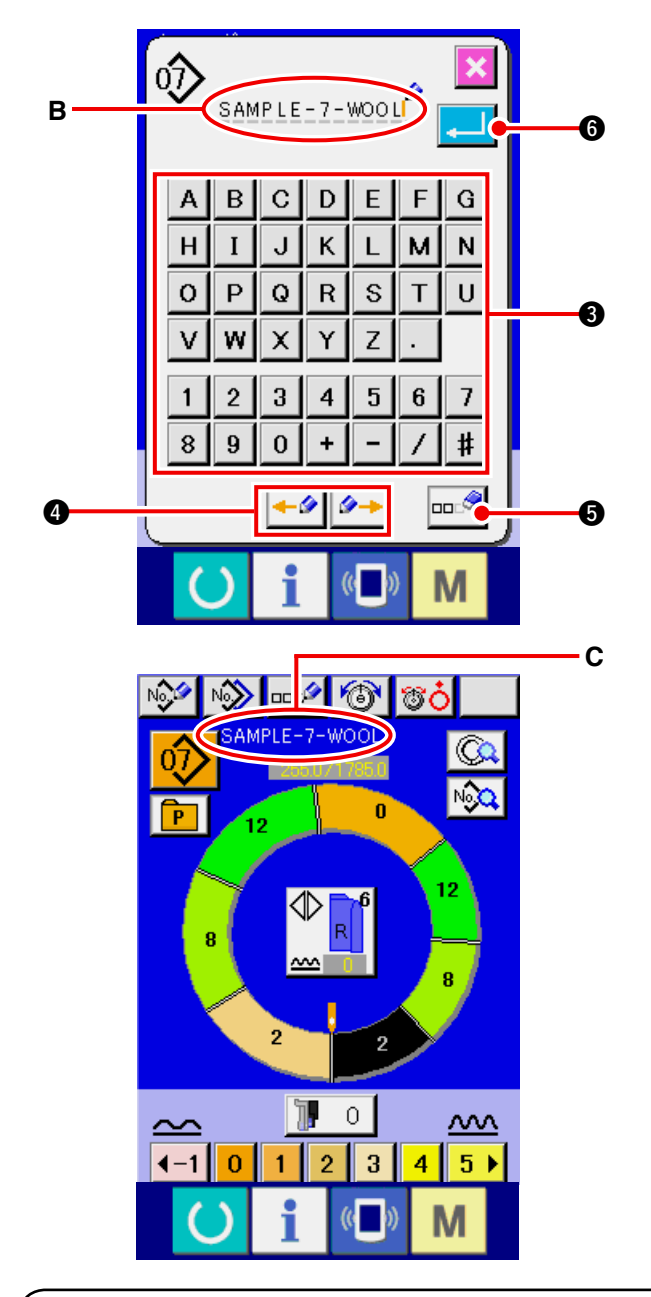

- 3) Es posible introducir los caracteres pulsando el botón CHARACTER 3 del carácter que desee introducir. Puede introducirse hasta 14 caracteres alfanuméricos ( A a Z y 0 9) а y símbolos ( + -# 1 )(B). El cursor puede desplazarse mediante el botón CURSOR LEFT MOVE CURSOR RIGHT MOVE 4. Cuando desee borrar un carácter introducido, desplace el cursor a la posición del carácter que desee borrar y pulse el botón ERASE 🚥 🤗 🚯. 4) Pulse el botón ENTER 6
- 5) La letra introducida se visualiza en la sección **C** de la visualización de nombre de patrón.

## 9-2 Para copiar el patrón <Copia de patrón>

(1) Copia de patrón en modalidad completamente automática <Copiar a modalidad completamente automática>

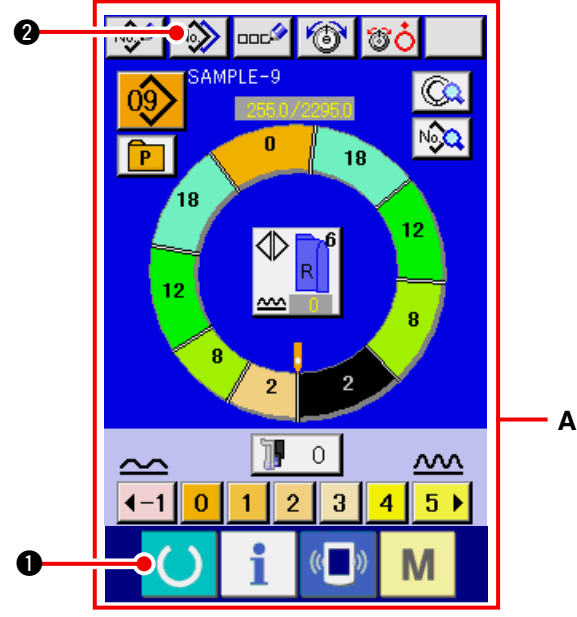

1) Pulse la tecla READY () 1 para cambiar la

0

pantalla a pantalla A de entrada de datos.

2) Pulse el botón PATTERN COPY

- 3) Pulse el botón PATTERN NO.

3 SAMPLE-9 3 SAMPLE-9

de fuente de copia.

4) Pulse el botón COPY DESTINATION INPUT

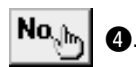

5) Introduzca el No. del patrón de destino de la copia mediante el teclado numérico de diez teclas

a
g
g
Es posible extraer de la memoria el No. del patrón que no se ha utilizado aún mediante los botones ▼▲ ( ≤ 6 y ; 0).

6) Pulse el botón ENTER .

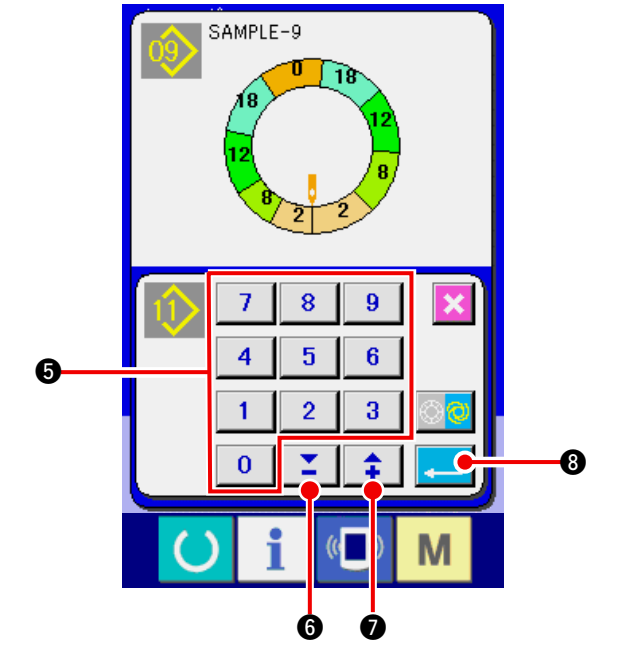

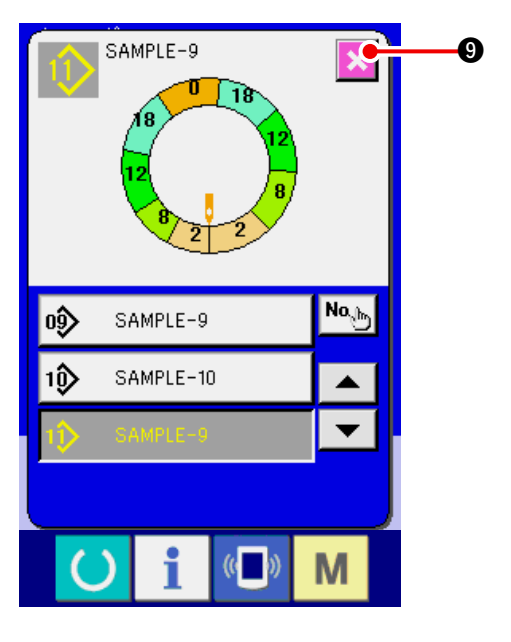

7) Pulse el botón CANCEL

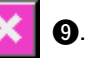

<sup>c</sup> Cuando el número de patrones registrados en modalidad completamente automática es 99 patrones, la visualización se cambia automáticamente y el patrón se copia a semiautomático.

### (2) Copia de patrón de completamente automática a <Copia a semiautomática>

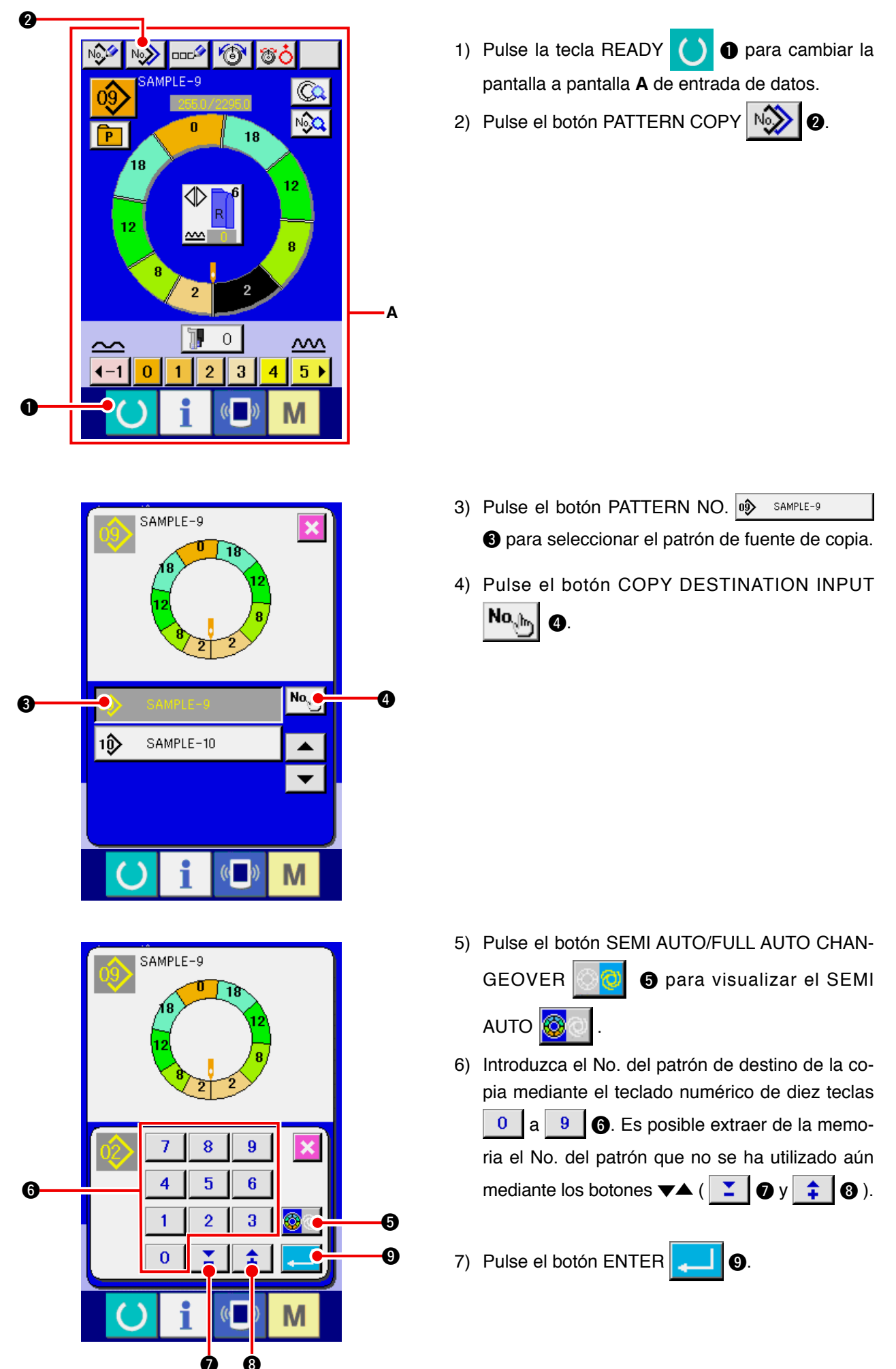

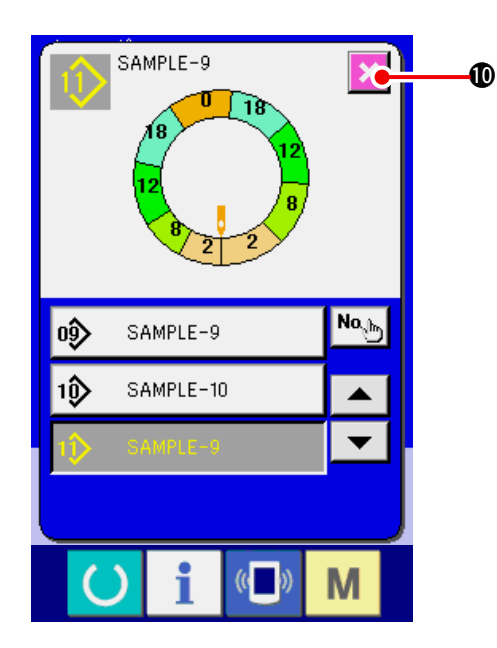

8) Pulse el botón CANCEL

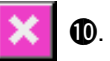

\* Cuando el número de patrones registrados de modalidad completamente automática es 99 patrones, la visualización se cambia automáticamente y el patrón se copia a semiautomático.

# 9-3 Para crear un patrón nuevo < Creación de patrón nuevo>

El modo para crear nuevamente un patrón se explica en el volumen de aplicaciones.

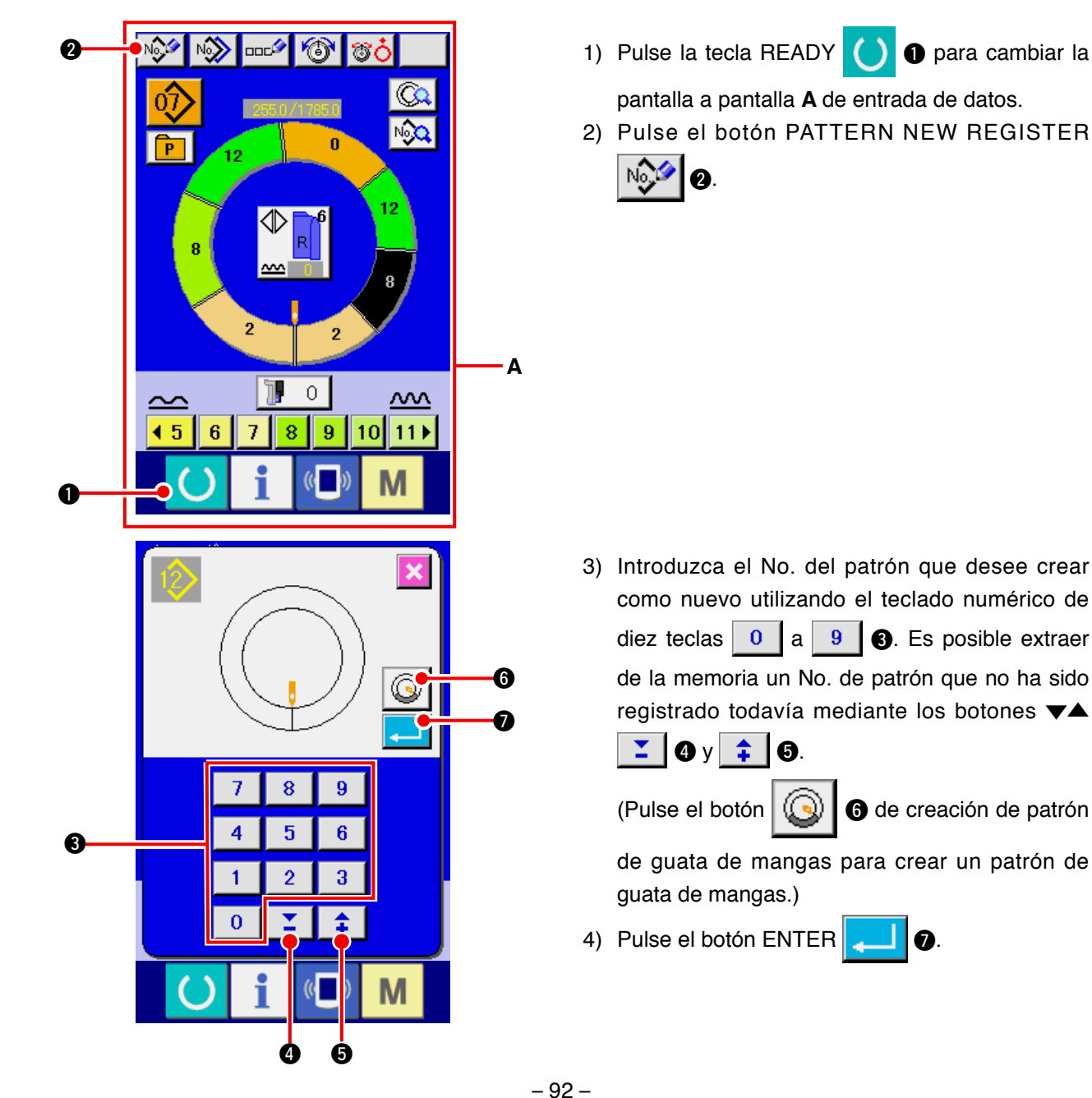

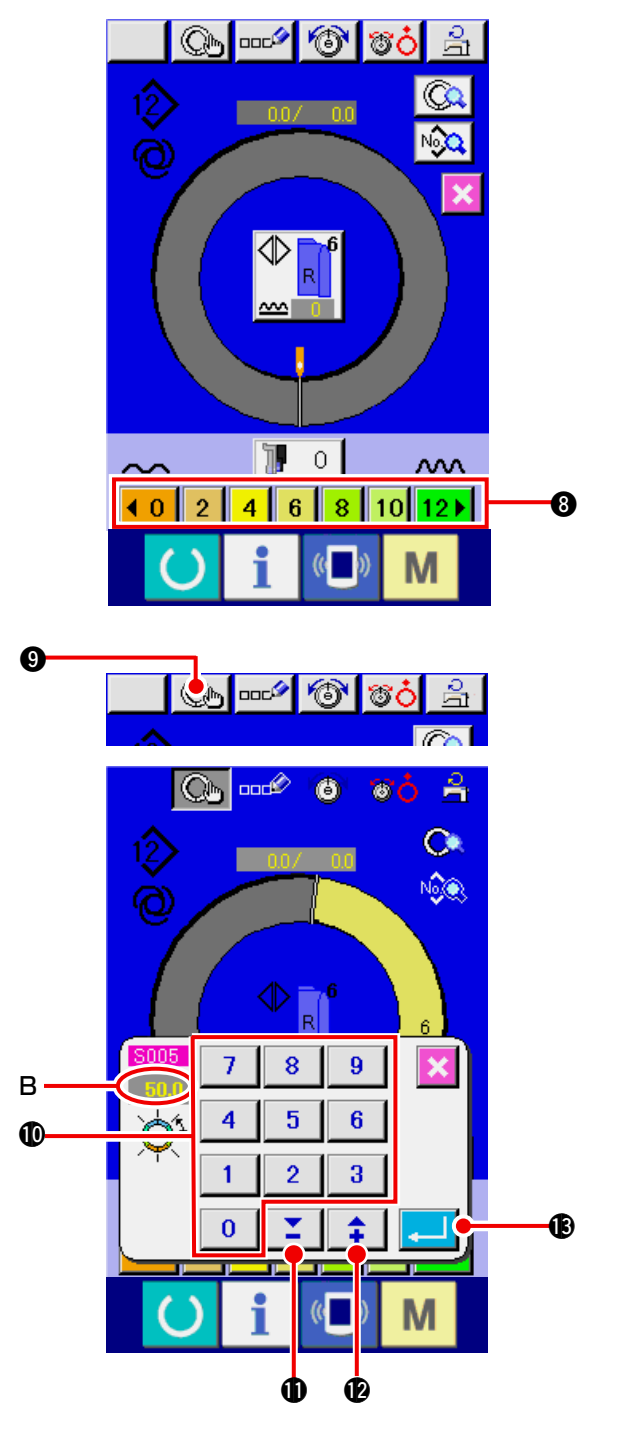

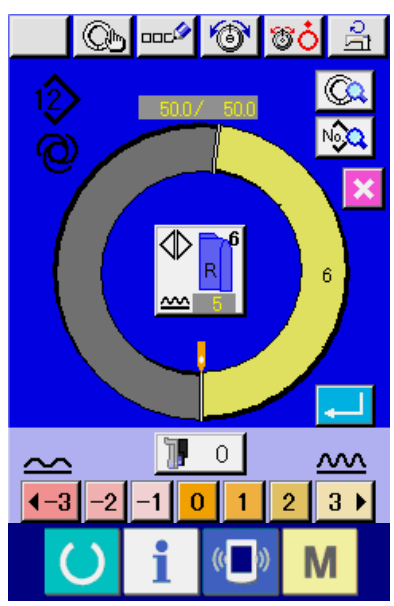

- 5) Cambio de espaciado y de tamaño básico. Consulte: "8-6 (2) Para cambiar el espaciado" p.65 Consulte: "9-1 (9) Para cambiar el tamaño" p.82.
- 6) Seleccione el cosido alterno izquierdo/derecho. Consulte: "8-5 (4) Seleccione el cosido alterno izquierdo/derecho" p.62.
- 7) Pulse el botón SHIRRING AMOUNT **1** 2 3 4 5 6 **8** para introducir la cantidad de fruncido.

#### [En el caso de introducción manual]

8) Pulse el botón STEP DETERMINATION

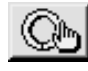

- 9 para determinar el dato de entrada.
- 9) Modifique el "valor B de longitud entre pasos" pulsando las teclas numéricas 0 a 9 o los botones 🕶 👗 🚺 ( 🛟 😰). B.
- 10) Pulse el botón ENTER -

#### [En el caso de introducción de enseñanza]

- 8) Fije lo materiales y ejecute el cosido.
- 9) La máquina de coser se para en la posición de cambio del paso.
- 10) Presione el interruptor de rodilla.
- 11) Repita los procedimientos 7) al 10).

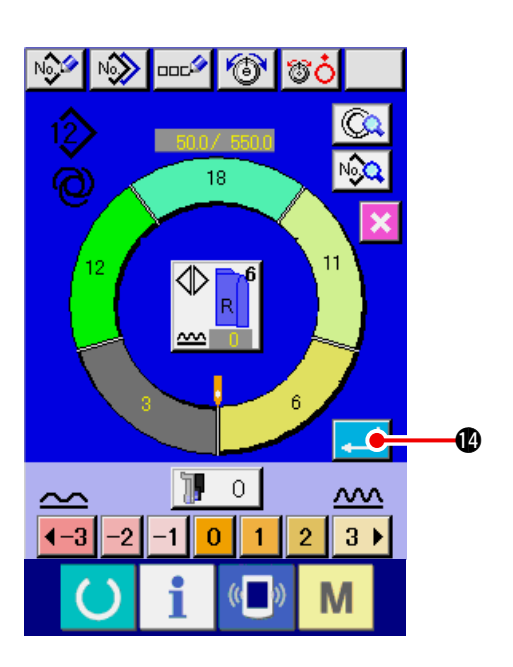

12) Pulse el botón ENTER

🕼 después de

registrar la longitud entre los pasos, el programa de la manga introducida se registra en el patrón. Ahora, el programa de la otra manga se crea automáticamente mediante reflexión de espejo.

## 9-4 Para usar las otras funciones

### (1) Para traer directamente el patrón desde la pantalla de cosido <Selección directa de patrón>

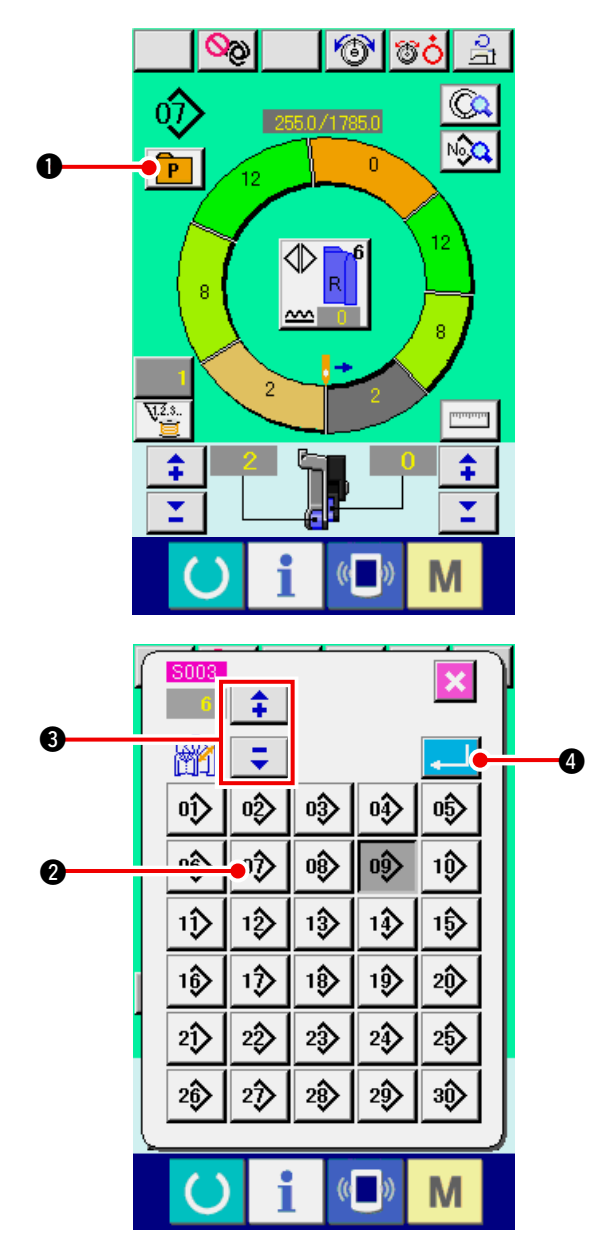

Cuando los patrones que se usan frecuentemente están registrados en el botón de selección, es posible seleccionar los patrones con facilidad desde la pantalla de operación solamente pulsando el botón.

- \* Para el modo de registrar el patrón en el botón DIRECT SELECTION, consulte "<u>13. MODO</u> <u>DE REGISTRAR EL PATRÓN PARA BOTÓN</u> <u>DIRECTO Y MODO DE LIBERAR EL PATRÓN</u> <u>DEL BOTÓN DIRECTO" p.113</u>.
- 1) Pulse el botón DIRECT SELECTION P

- 2) Pulse el botón PATTERN SELECTION 2
   que se va a llamar.
- 3) Presione los botones
   para seleccionar el tamaño.
- 4) Presione el botón ENTER

## (2) Re-registro de longitud entre los pasos <Función de medición>

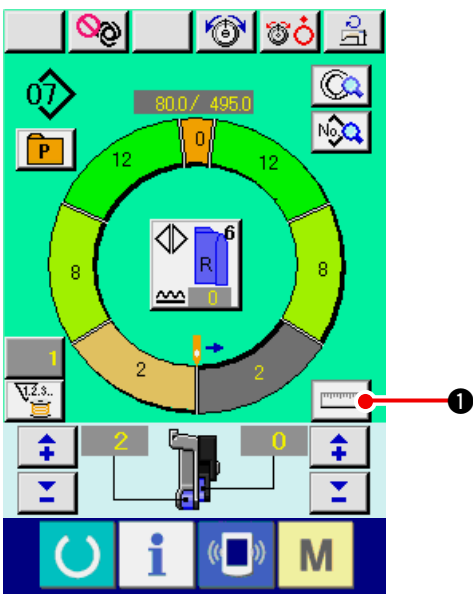

1) Pulse el botón MEASURE

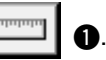

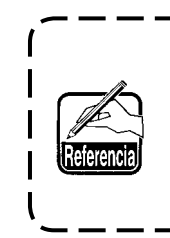

Cuando desee liberar la medida ) después de haber pulsado el botón | MEASURE, cambie de la pantalla de | cosido a la pantalla de edición una | vez.

- 2) Comience el cosido.
- Cuando el cosido se ejecuta hasta la siguiente muesca, pare una vez la máquina de coser.
- 4) Pulse una vez el interruptor **⑤**. El paso del programa avanza en uno. (**A**)
- 5) Repita los procedimientos 2) al 4) hasta el fin del cosido.

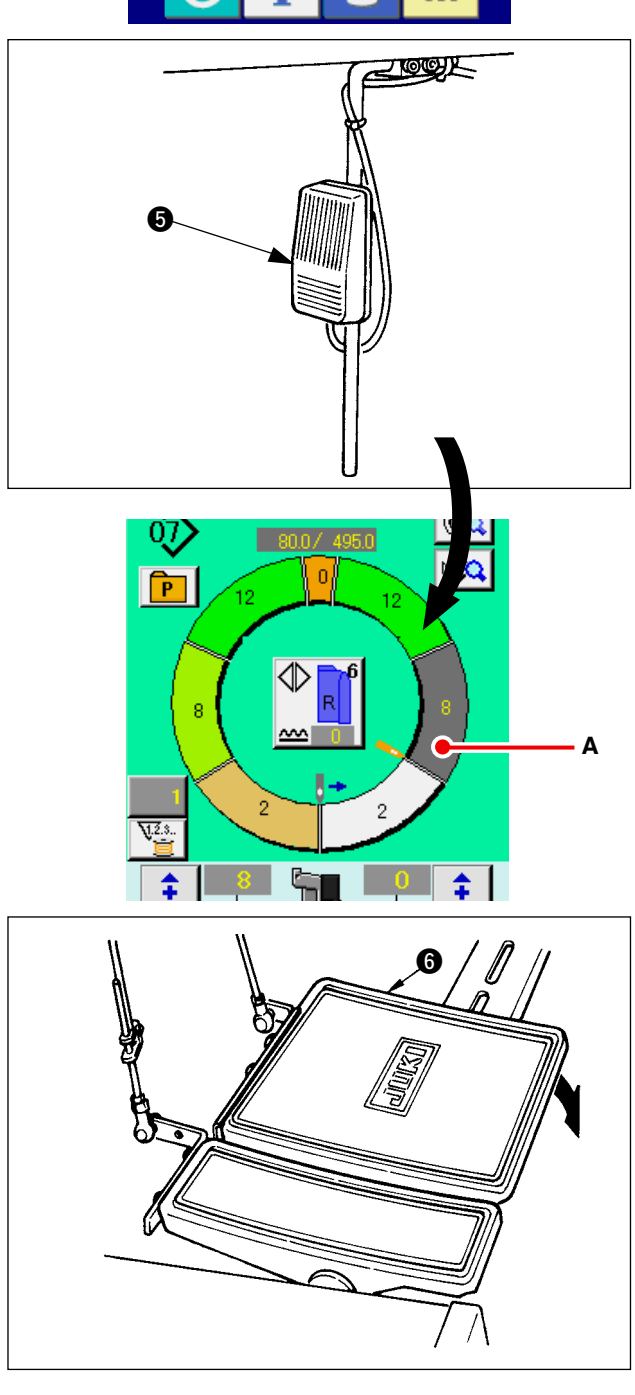

6) Ejecute el corte de hilo con el pedal 6).

# 10. OPERACIÓN DE LA MÁQUINA DE COSER (VOLUMEN BÁSICO MANUAL)

10-1 Pantalla de entrada de datos

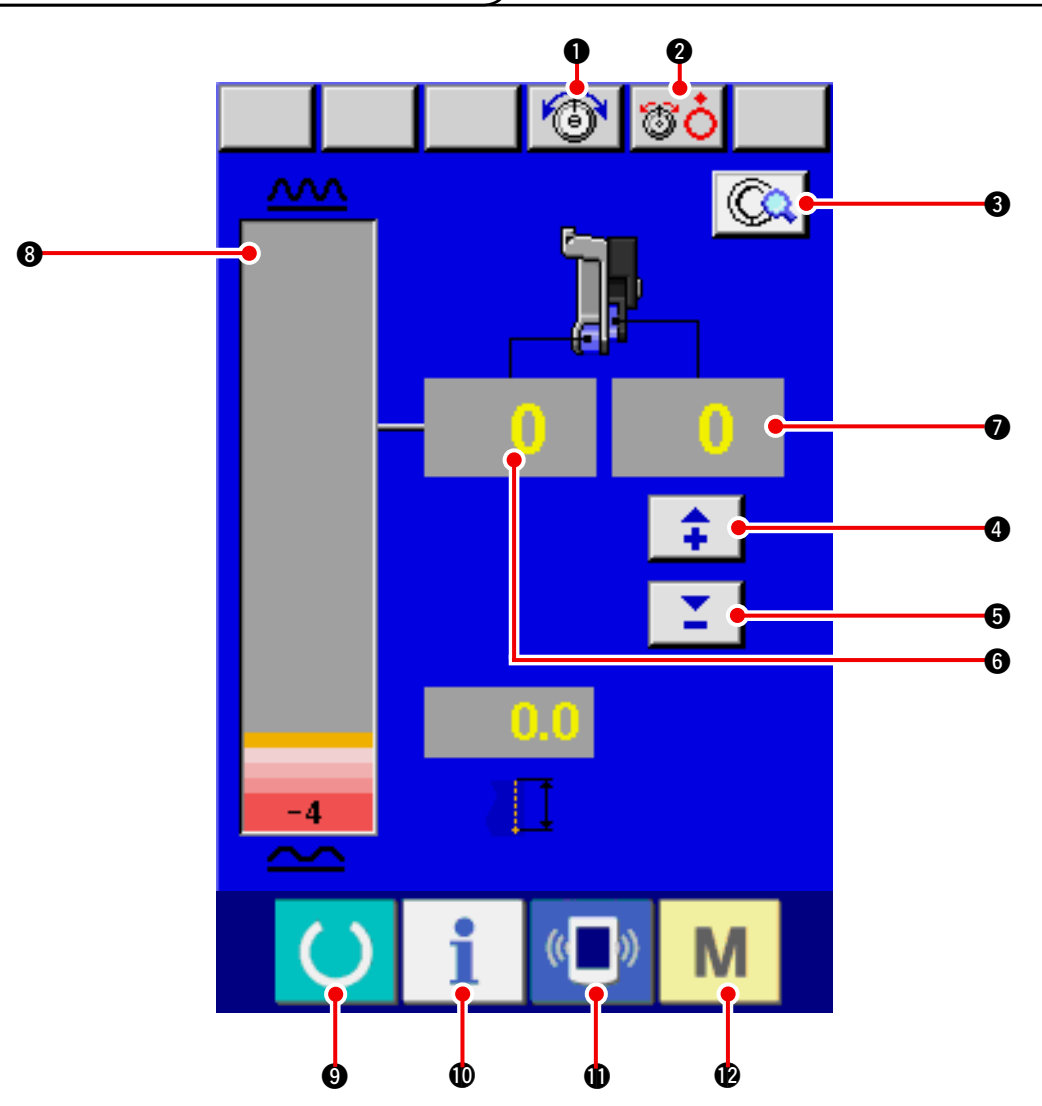

| No. | Botón     | Nombre de botón                                 | Descripción                                                                                                    |
|-----|-----------|-------------------------------------------------|----------------------------------------------------------------------------------------------------|
| 0   | 6         | Botón NEEDLE THREAD TEN-<br>SION SETTING        | Cuando se pulsa el botón, se visualiza la pantalla de cam-<br>bio de tensión de hilo de aguja.                                      |
| 0   | <b>TO</b> | Botón DISK RISE                                 | Cuando se pulsa este botón sube la tensión del hilo del<br>disco No.1. (Desconecte la tensión de base durante la<br>espera de U011) |
| ₿   |           | Botón MANUAL DETAILS                            | Cuando se pulsa el botón, se visualiza la pantalla de fija-<br>ción de SETTING detalles de cosido.                                  |
| 4   | <b>‡</b>  | Botón SHIRRING AMOUNT<br>FOR AUXILIARY FEED "+" | Cuando se pulsa el botón, a la cantidad de fruncido para trasporte auxiliar se añade"+" 1.                                          |
| 6   | =         | Botón SHIRRING AMOUNT<br>FOR AUXILIARY FEED "–" | Cuando se pulsa el botón, de la cantidad de fruncido para trasporte auxiliar se resta "" 1.                                         |
| 6   | 0         | Visualización SHIRRING<br>AMOUNT                | Se visualiza la pantalla de la cantidad de trasporte del fruncido existente.                                                        |
| 0   | 0         | Visualización SHIRRING<br>AMOUNT                | Se visualiza la cantidad de fruncido existente de trasporte auxiliar.                                                               |
| 8   |           | Visualización SHIRRING<br>AMOUNT LEVEL          | Se visualiza la pantalla de la cantidad de fruncido existen-<br>te de trasporte en nivel.                                           |

| No. | Botón         | Nombre de botón     | Descripción                                                                                                    |
|-----|---------------|---------------------|----------------------------------------------------------------------------------------------------|
| 0   | C             | Tecla ready         | Se ejecuta el cambio de la pantalla de entrada de datos y de la pantalla de cosido.                                                                |
| 0   | i             | Tecla information   | Se ejecuta el cambio de la pantalla de entrada de datos y de la pantalla de cosido.                                                                |
| 0   | (( <b>)</b> ) | Tecla communication | Se ejecuta el cambio de la pantalla de entrada de datos y la pantalla de comunicación.                                                             |
| Ð   | Μ             | Tecla mode          | Se ejecuta el cambio de pantalla de entrada de datos y de<br>la pantalla de cambio de modalidad para ejecutar la fija-<br>ción de varios detalles. |

# 10-2 Pantalla de cosido

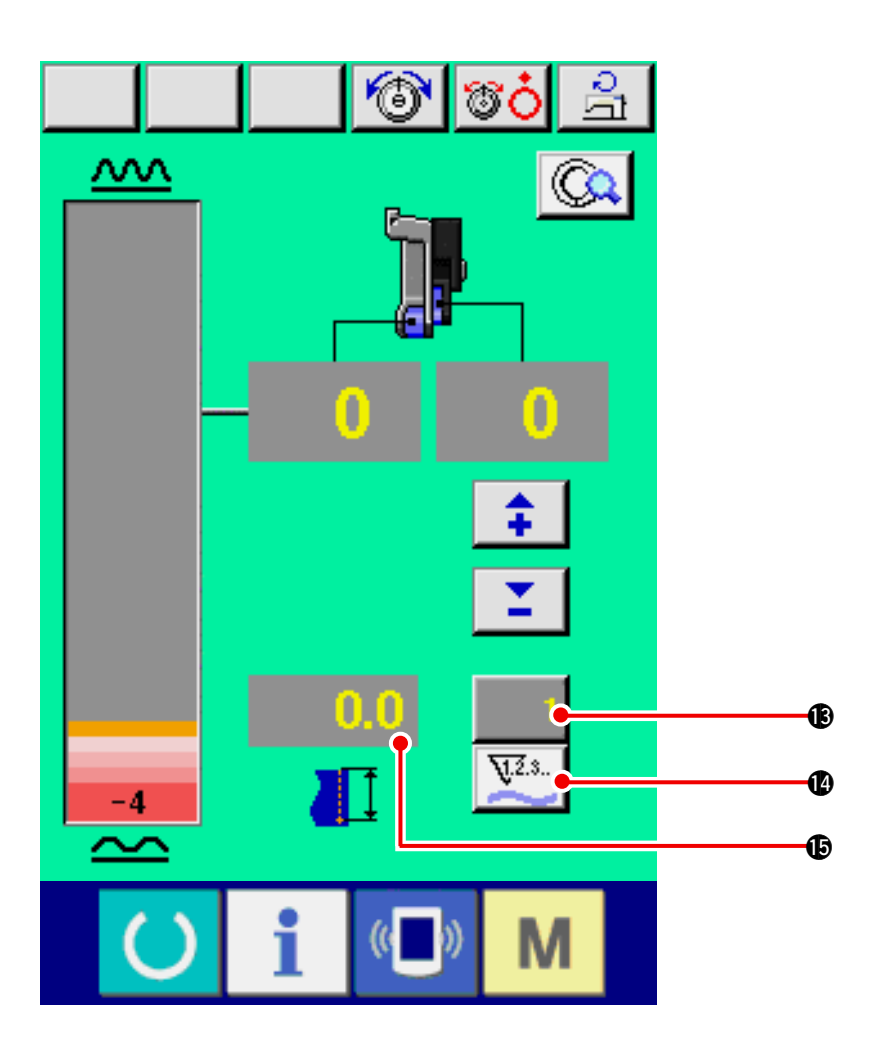

| No.        | Botón | Nombre de botón                              | Descripción                                                                                                    |
|------------|-------|----------------------------------------------|----------------------------------------------------------------------------------------------------|
| ß          | 1     | Botón COUNTER VALUE<br>CHANGE                | Cuando se pulsa este botón, se visualiza la pantalla de fija-<br>ción de contador de bobina/No. de piezas.<br>Se visualiza esta pantalla al hacer el ajuste según<br><u>"12. MODO DE USAR EL CONTADOR" p.110</u> . |
| <b>(</b> ) | ¥.Z.s | Botón COUNTER CHAN-<br>GEOVER                | Cuando se pulsa este botón, se cambia el No. de piezas del contador/bobina. Se visualiza esta pantalla al hacer el ajuste según <u>"12. MODO DE USAR EL CONTADOR" p.110</u> .                                      |
| Ð          | 0.0   | Se visualiza la pantalla de<br>SEWING LENGTH | Se visualiza la pantalla de la longitud de cosido cuando se<br>está cosiendo. Cuando se ejecuta el corte de hilo, se reduce<br>a "0" la visualización.                                                             |

# 10-3 Pantalla de entrada de datos detallados

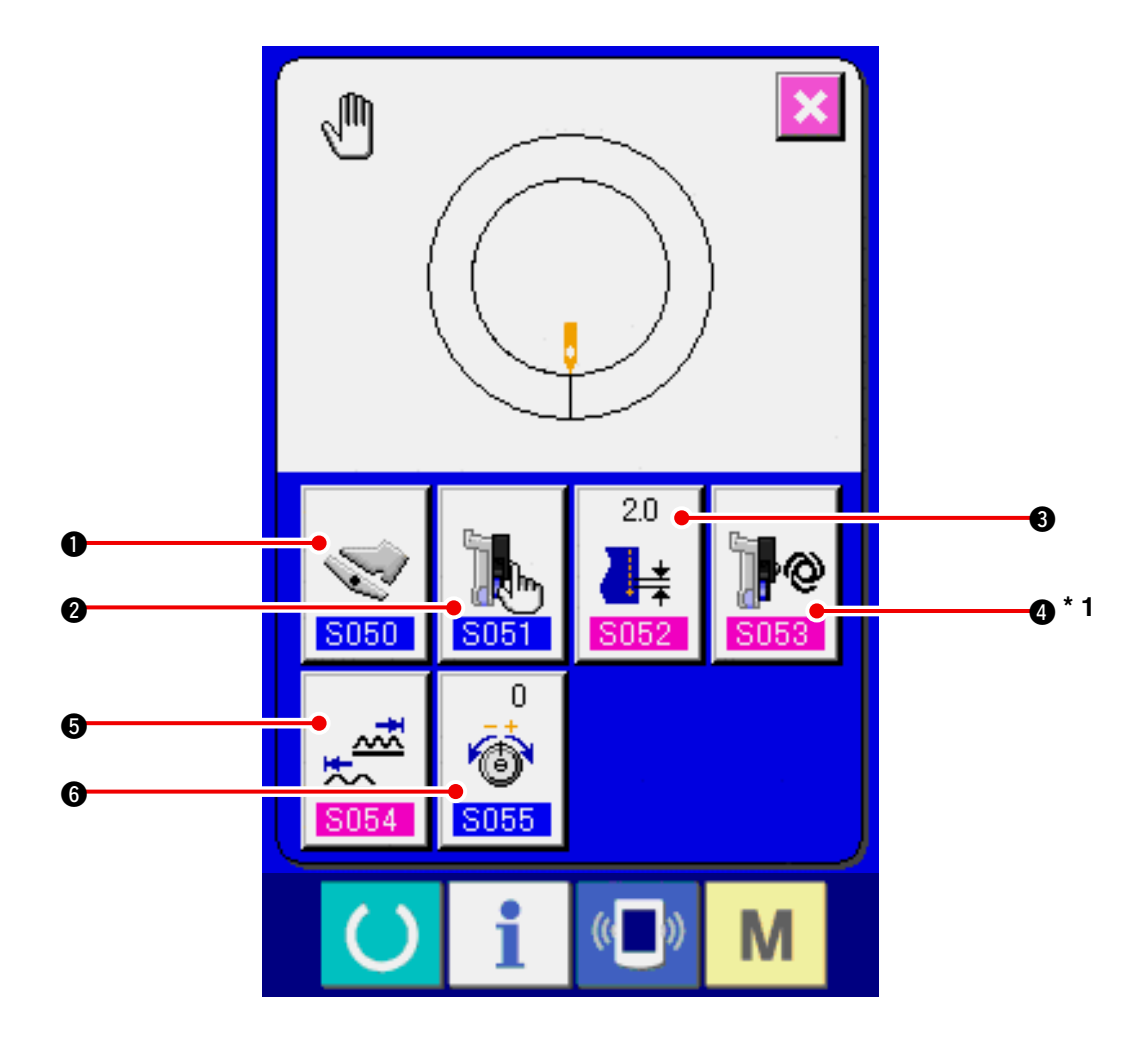

| No. | Botón              | Nombre de botón                                        | Descripción                                                                                                    |
|-----|--------------------|--------------------------------------------------------|----------------------------------------------------------------------------------------------------|
| 0   | 5050               | Botón AUXILIARY PEDAL<br>OPERATION MODE SELEC-<br>TION | Cuando se pulsa el botón, se visualiza la pantalla de se-<br>lección acción de modalidad de operación de pedal auxi-<br>liar.                                                                                                    |
| 0   | 5000<br>S051       | Botón AUXILIARY FEED<br>MODE SELECTION                 | Cuando se pulsa este botón, se visualiza la pantalla de<br>selección de modalidad de operación de trasporte auxi-<br>liar.                                                                                                    |
| 8   | 2.0<br>↓★<br>\$052 | Botón BASE PITCH SETTING                               | Cuando se pulsa este botón, se visualiza la pantalla de fijación de espichado de base.                                                                                                    |
| 4   | 5053               | Botón AUXILIARY FEED IN-<br>TERLOCK MODE SETTING       | Cuando se pulsa este botón, se visualiza la pantalla de<br>fijación de modalidad de interlock de trasporte auxiliar.<br>* 1 El estado de Visualización/No visualización se cambia<br>en conformidad con el contenido la fijación del <u>S051</u> . |
| 6   | 5054               | Botón SHIRRING AMOUNT<br>RANGE SETTING                 | Cuando se pulsa este botón, se visualiza la pantalla de fijación de gama de cantidad de fruncido.                                                                                                    |
| 6   | 0<br>6<br>5055     | Botón COMPENSATION<br>THREAD TENSION CHANGE            | Cuando se pulsa este botón, se visualiza la pantalla de fijación de tensión de hilo de compensación.                                                                                                    |

# 10-4 Operación básica de la máquina de coser

### (1) Preparar el material

Prepare las mangas izquierda y derecha, y el cuerpo del vestido.

## (2) Conecte la corriente eléctrica

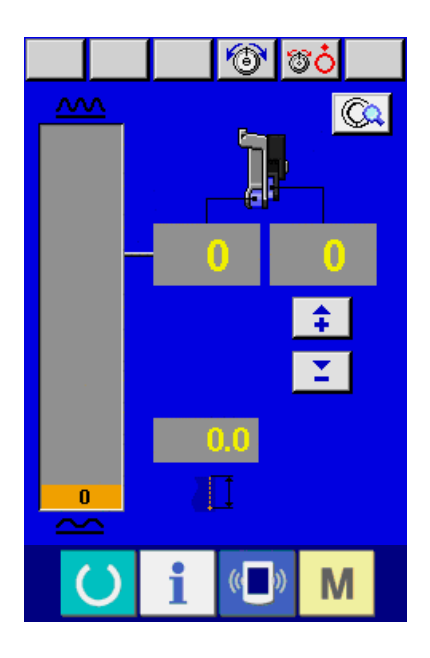

## (3) Ejecución del cosido

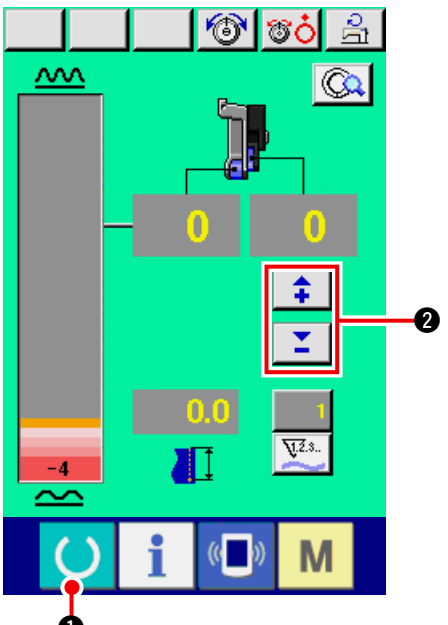

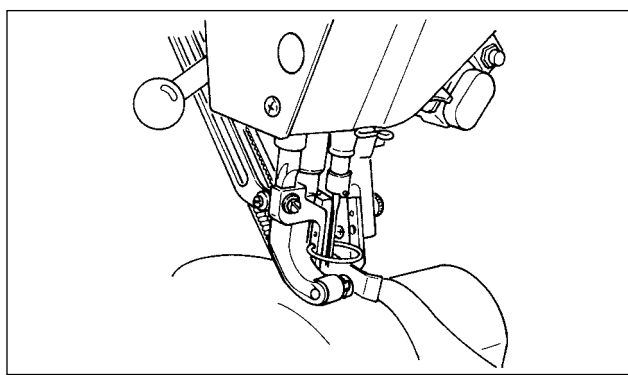

- 1) Posicione en ON el interruptor de la corriente eléctrica
- 2) La pantalla de entrada de datos se visualiza después que se ha visualizado la pantalla inicial.

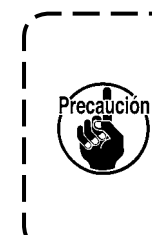

El elevador automático no funciona hasta que la pantalla pase e la j pantalla de cosido. Después que j empiece a funcionar, funciona en | todas las pantallas. Por lo tanto, j ponga cuidado.

1) Pulse el interruptor READY para cam-

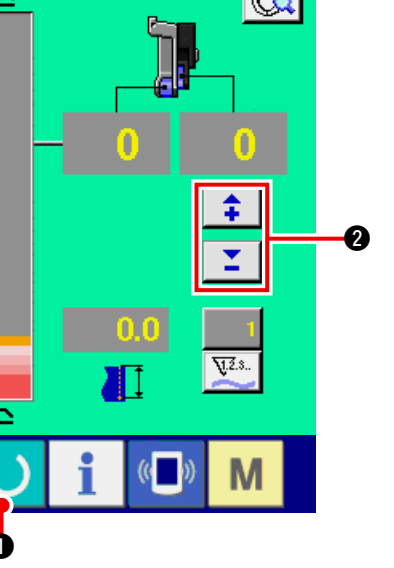

biar la pantalla a pantalla de cosido.

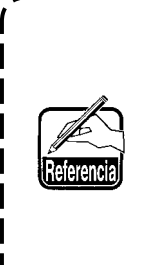

Cuando el nivel de cantidad de ) fruncido en la pantalla manual co- I rresponde al estado neutral del pedal (estado en que el pedal no está presionado) y no "0", consulte "23-2 Para ejecutar la fijación del pedal j auxiliar" p.163 y realice el reajuste.

2) Introduzca el valor fijado con los botones SHI-

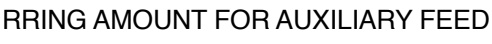

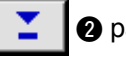

2 para cambiar la velocidad de cosido.

- 3) Fije las mangas y el cuerpo del vestido en la máquina de coser.
- 4) Comience el cosido.

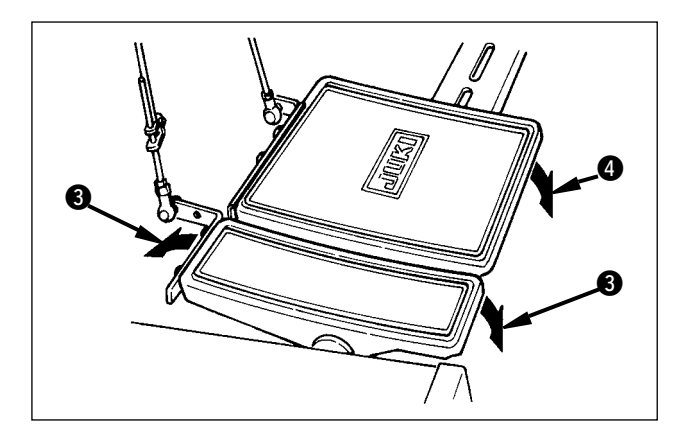

- 5) Ajuste la cantidad de fruncido con el pedal auxiliar **(3**).
- Ejecute el corte de hilo con el pedal ④ al fin de cosido.

## (10-5 Para cambiar el valor básico fijado)

## (1) Para cambiar la velocidad de cosido <Fijación de velocidad máxima de cosido>

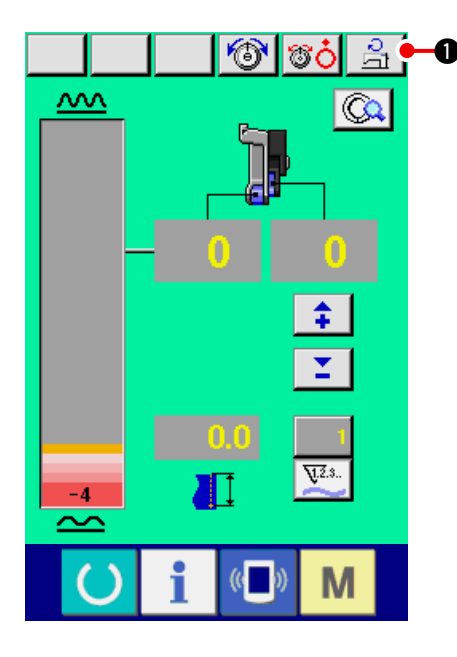

1) Pulse el botón MAX. SEWING SPEED SET-

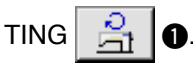

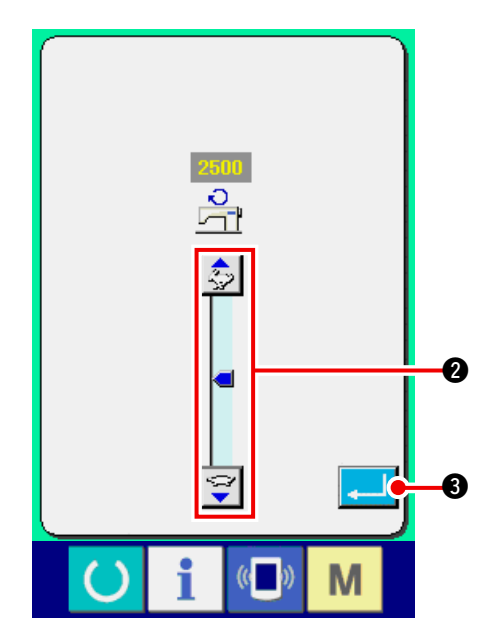

2) Pulse los botones MAX. SEWING SPEED

(rápido) y el 🔤

(lento) 2

para cambiar la velocidad de cosido.

3) Pulse el botón ENTER 4

CHANGE

## (2) Para cambiar el espaciado <Fijación de espaciado>

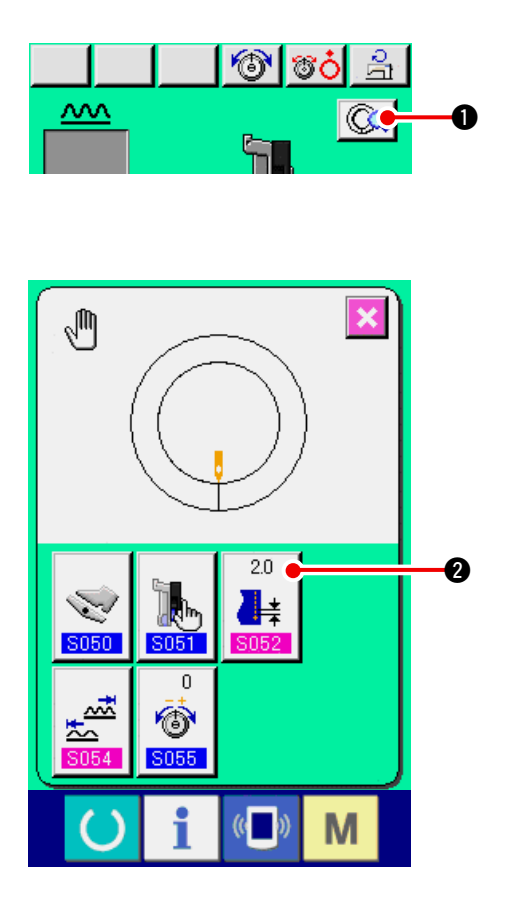

1) Pulse el botón MANUAL DETAILS SETTING

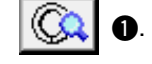

2) Pulse el botón BASE PITCH SETTING

2.0

2.

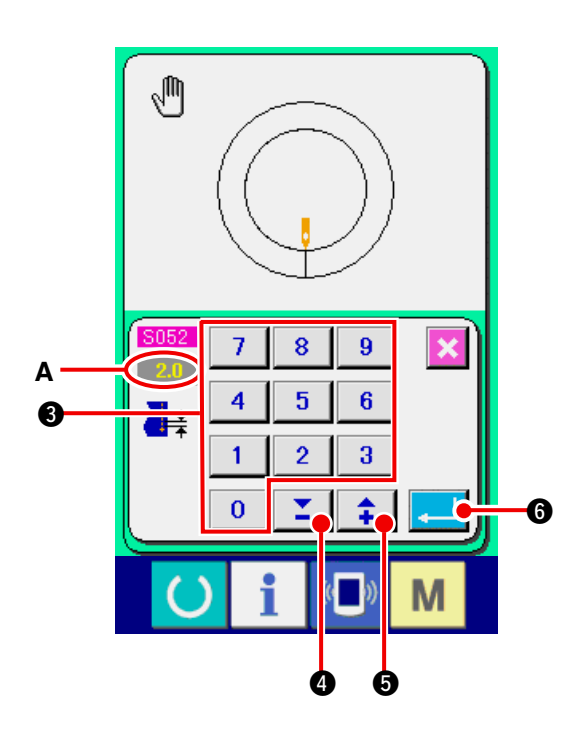

- 3) Modifique el "valor predeterminado A de paso básico" pulsando las teclas numéricas 0 a
  9 6 o los botones VA Y ( 10).
- 4) Pulse la tecla ENTER

## (3) Para cambiar la tensión de hilo de aguja <Fijación de tensión del hilo>

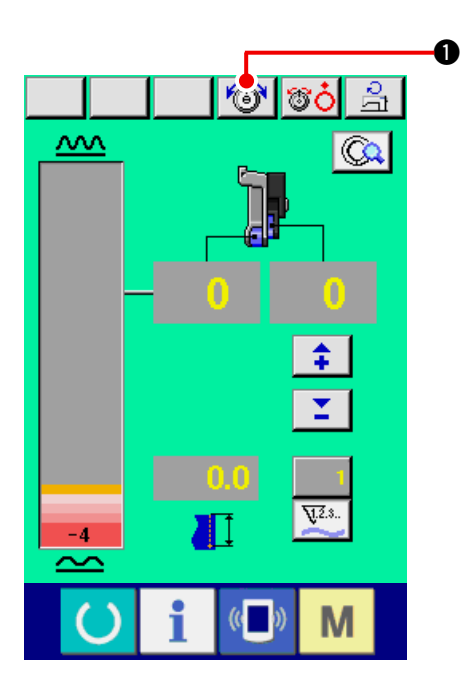

Pulse el botón NEEDLE THREAD TENSION
 CHANGE I 1.

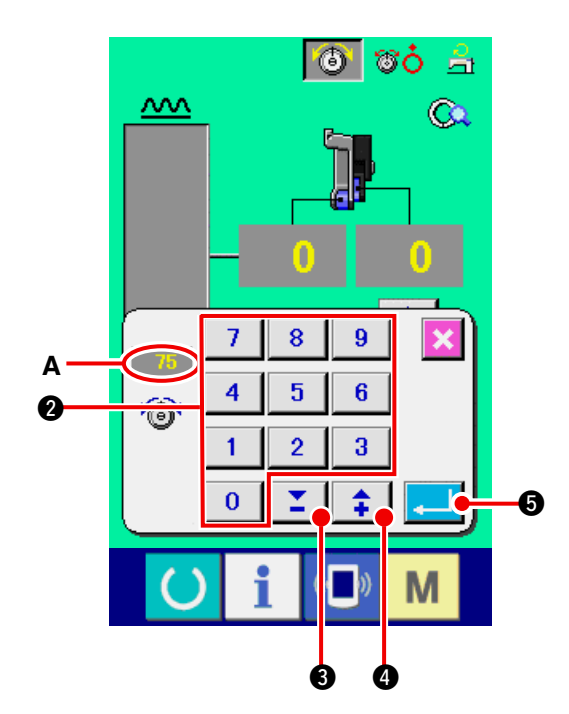

- 2) Modifique el "valor predeterminado A de tensión del hilo de la aguja" pulsando las teclas numéricas 0 a 9 2 o los botones ▼▲ 1 3 (1 0).
- 3) Pulse el botón ENTER 4
# 11. OPERACIÓN DE LA MÁQUINA DE COSER (VOLUMEN DE OPERACIÓN MANUAL)

# 11-1 Para cambiar el valor fijado detallado

#### (1) Para cambiar la modalidad de operación del pedal auxiliar <Selección de operación del pedal auxiliar>

Para cambiar de la modalidad interlock A a la modalidad B de paso

"¿Qué significa modalidad interlock?"

Es la modalidad que cambia la "cantidad de fruncido"con el interlock de la cantidad de presión del pedal auxiliar.

"¿Que significa modalidad de paso?"

Es la modalidad que aumenta en +1 la "cantidad de fruncido" cuando se presiona la parte frontal del pedal auxiliar y la cantidad de "fruncido" disminuye en -1 cuando se presiona la parte posterior del pedal auxiliar.

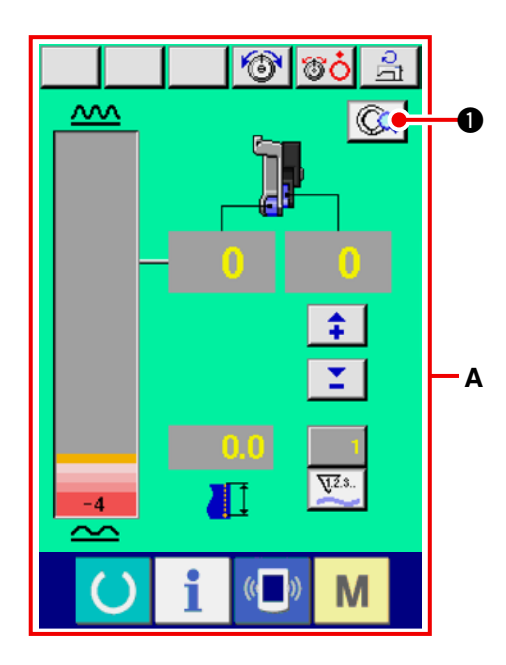

- 1) Pulse el botón MANUAL DETAILS SETTING
- \* A es la pantalla de modalidad de enclavamiento.

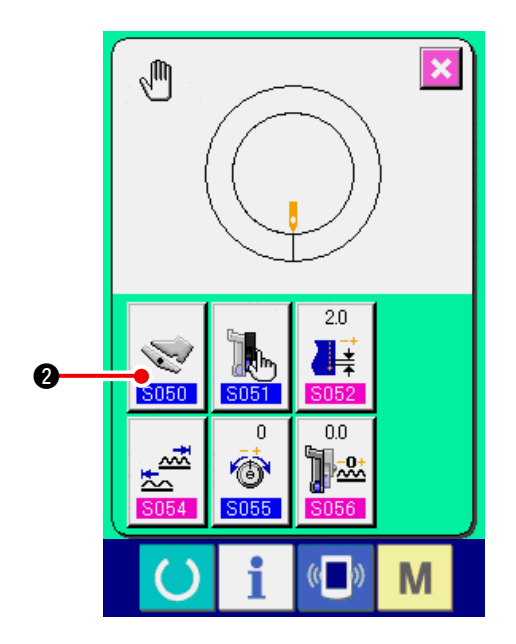

2) Pulse el botón AUXILIARY PEDAL OPERATING

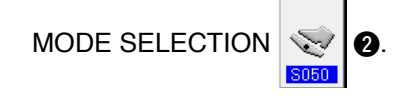

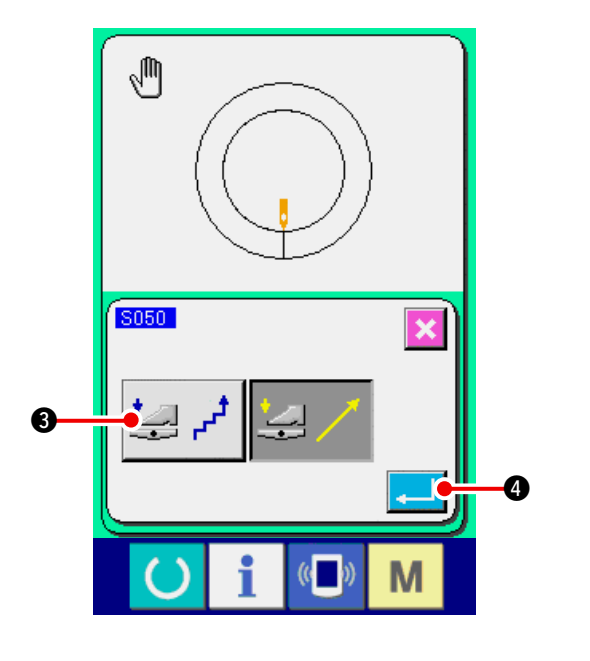

Ð

- 3) Pulse el botón STEP MODE SELECTION 🤩 📌
  - 3.

Cuando se selecciona la modalidad de paso, la fijación <u>S054</u> de la gama de cantidad de fruncido se fija a de "-" 4 a "+"35.

4) Pulse el botón ENTER 4

5) Pulse el botón CANCEL 🔀 6.

(2) Para cambiar la modalidad de operación de trasporte auxiliar

2.0

0

R

6

<Selección de modalidad de trasporte auxiliar>

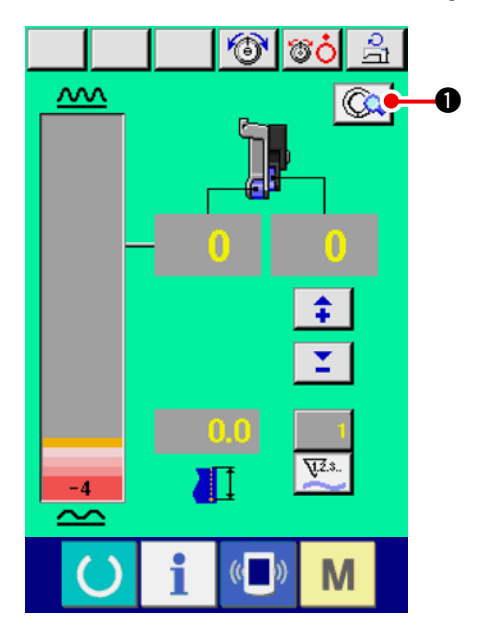

1) Pulse el botón MANUAL DETAILS SETTING

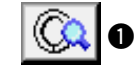

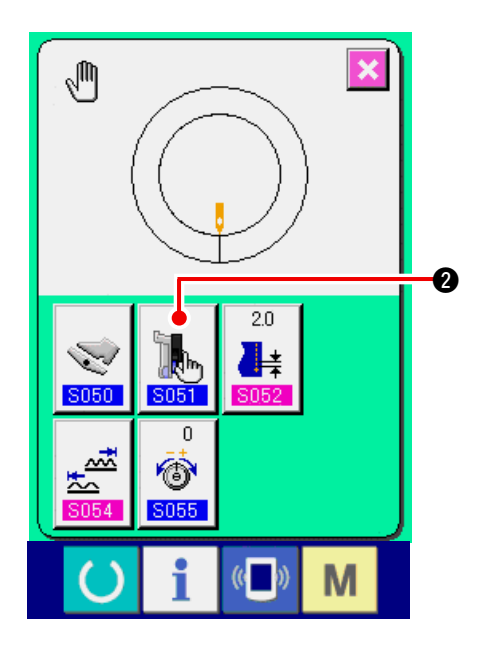

2) Pulse el botón AUXILIARY FEED MODE SELEC-

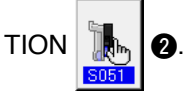

- Seleccione la modalidad de operación de trasporte auxiliar.
- **₽ ± 4** :

El valor fijado se puede introducir : manualmente mediante numeral y fijar.

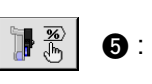

t i

**%** 

6:

Ø

El valor fijado se puede introducir : manualmente según la proporción (%) y fijar.

Se ejecuta la operación por enclavamiento de la cantidad de fruncido. La fijación se ejecuta introduciendo numeral con "11-1 (3) Para fijar la modalidad de enclavamiento de trasporte auxiliar" p.106.

Se ejecuta la operación por enclavamiento de la cantidad de fruncido. La fijación se ejecuta : introduciendo la proporción con "11-1 (3) Para fijar la modalidad de enclavamiento de trasporte auxiliar" p.106.

9

- Pulse el botón ENTER .
   8.
- 5) Pulse el botón CANCEL

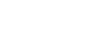

### (3) Para fijar la modalidad de enclavamiento de trasporte auxiliar <Fijación de modalidad de enclavamiento de trasporte auxiliar>

Es la fijación cuando se selecciona 🔢 👼 🌀 o 📑 🖉 del ítem anterior 3) se selecciona en "11-1 (2)

Para cambiar la modalidad de operación de trasporte auxiliar".

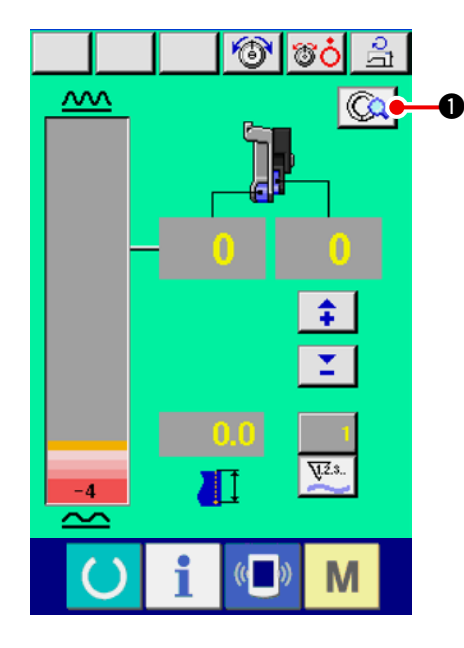

1) Pulse el botón MANUAL DETAILS SETTING

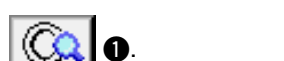

- 2) Pulse el botón AUXILIARY FEED INTERLOCK

| MODE SETTING | <b>0</b> 00000000000000000000000000000000000 | <b>2</b> . |  |
|--------------|----------------------------------------------|------------|--|
|--------------|----------------------------------------------|------------|--|

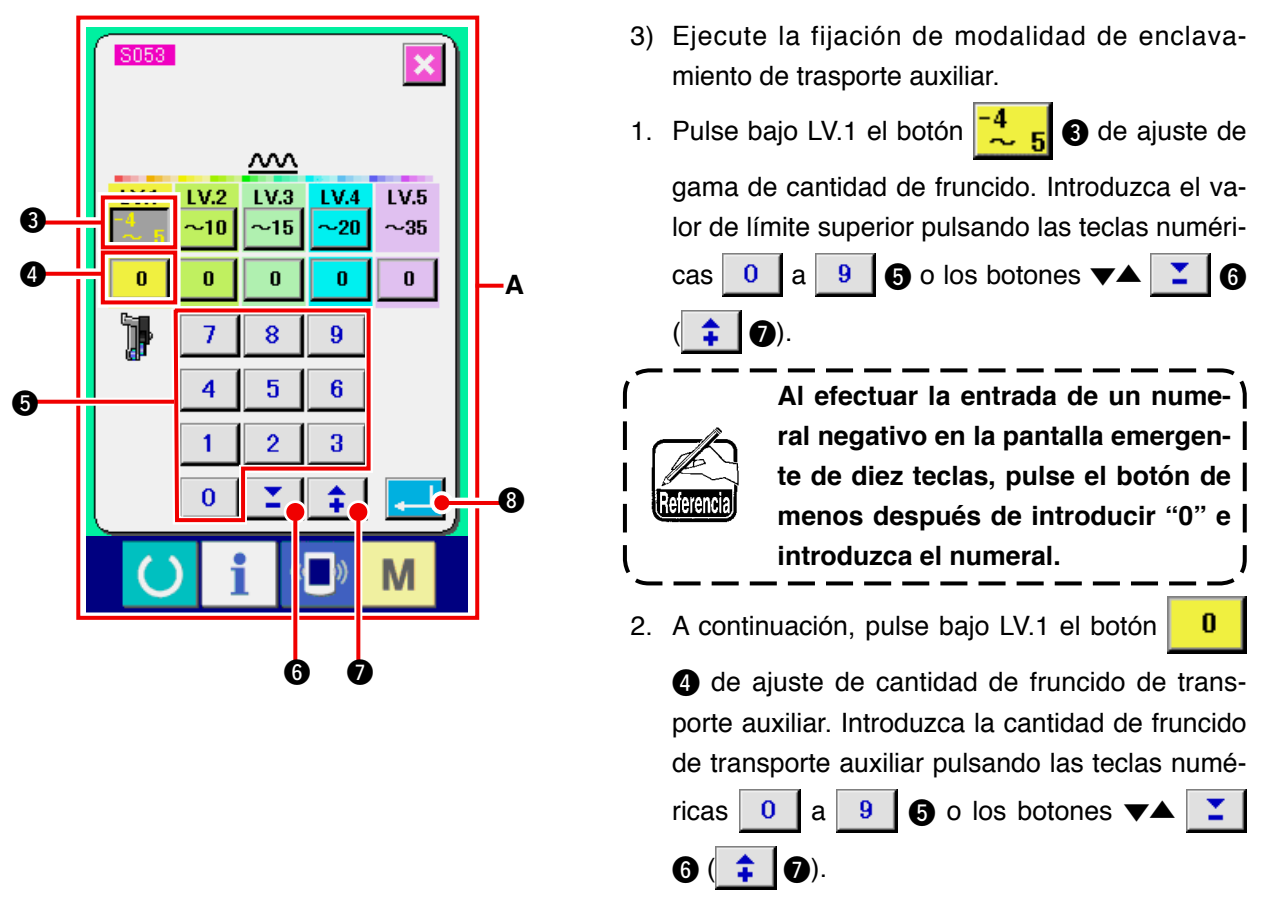

De un modo similar, fije el valor de LV.2, LV.3, LV.4 y LV.5.

- La visualización A en la pantalla muestra lo siguiente:
- Cuando la cantidad de fruncido es de -4 a 5, el valor de la cantidad de fruncido de trasporte auxiliar es 0%.
- Cuando la cantidad de fruncido es de 6 a 10, el valor de la cantidad de fruncido de trasporte auxiliar es 10%.
- Cuando la cantidad de fruncido es de 11 a 15, el valor de la cantidad de fruncido de trasporte auxiliar es 25%.
- · Cuando la cantidad de fruncido es de 15 a 20, el valor de la cantidad de fruncido de trasporte auxiliar es 30%.
- Cuando la cantidad de fruncido es de 21 a 35, el valor de la cantidad de fruncido de trasporte auxiliar es 35%.
- \* Cuando se introduce la proporción (%), el valor fijado se corrige en unidad de 5%.

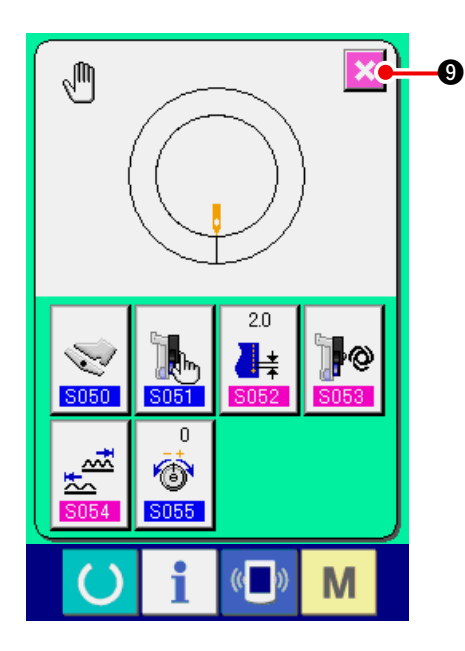

4) Pulse el botón ENTER 3.
5) Pulse el botón CANCEL 3.

# (4) Para fijar la gama de la cantidad de fruncido <Fijación de gama de cantidad de fruncido>

Es la fijación cuando se selecciona la modalidad interlock en "11-1 (1) Para cambiar la modalidad de operación del pedal auxiliar".

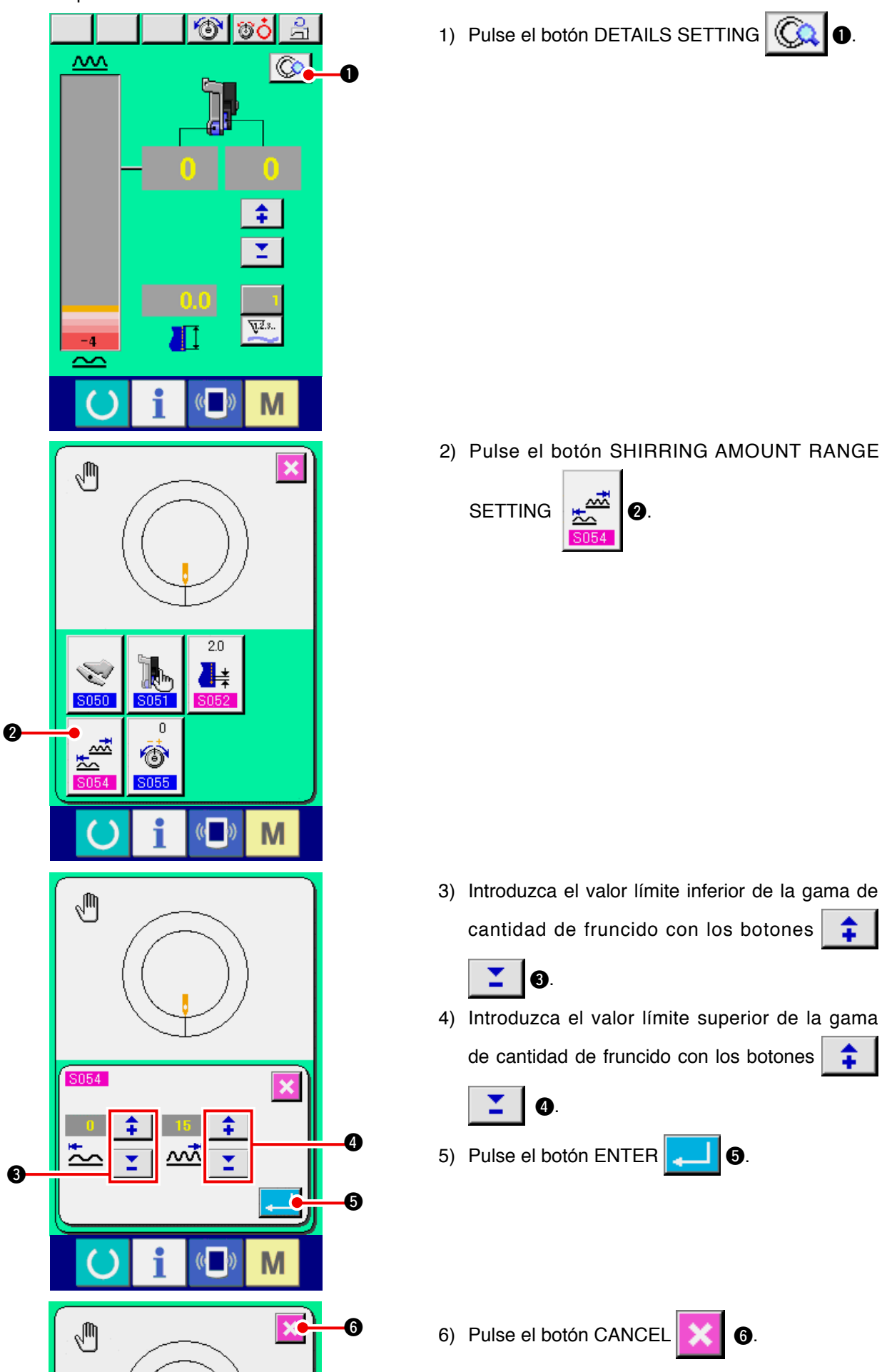

(5) Para fijar la tensión de hilo de compensación <Fijación de tensión de hilo de compensación>

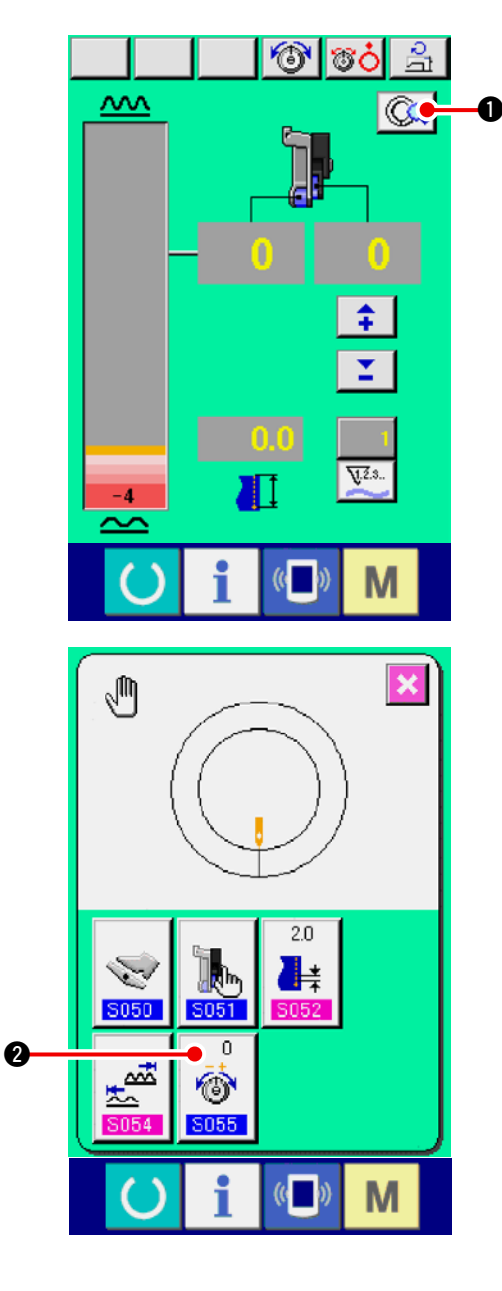

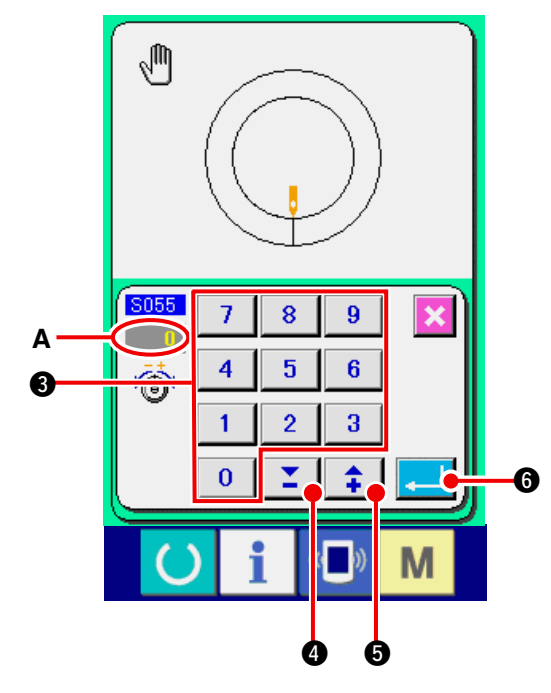

1) Pulse el botón MANUAL DETAILS SETTING

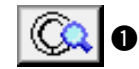

2) Pulse el botón COMPENSATION THREAD TEN-

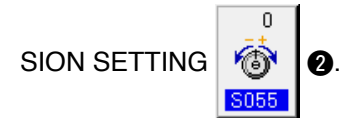

 Modifique el "valor predeterminado A de tensión del hilo de la aguja" pulsando las teclas numéri-

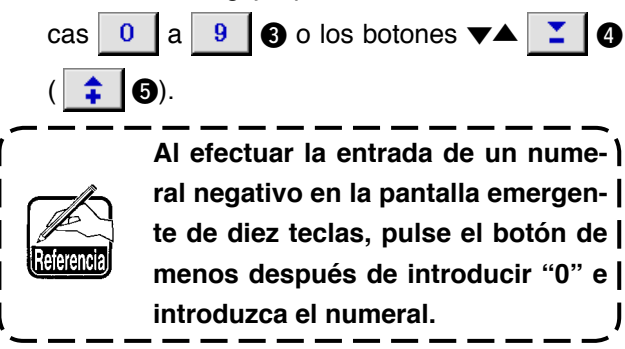

4) Pulse el botón ENTER 4

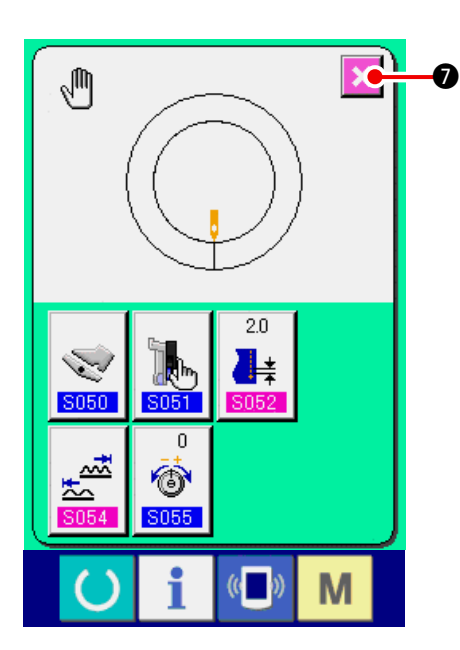

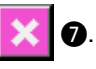

# **12. MODO DE USAR EL CONTADOR**

# 12-1 Procedimiento para fijar el contador

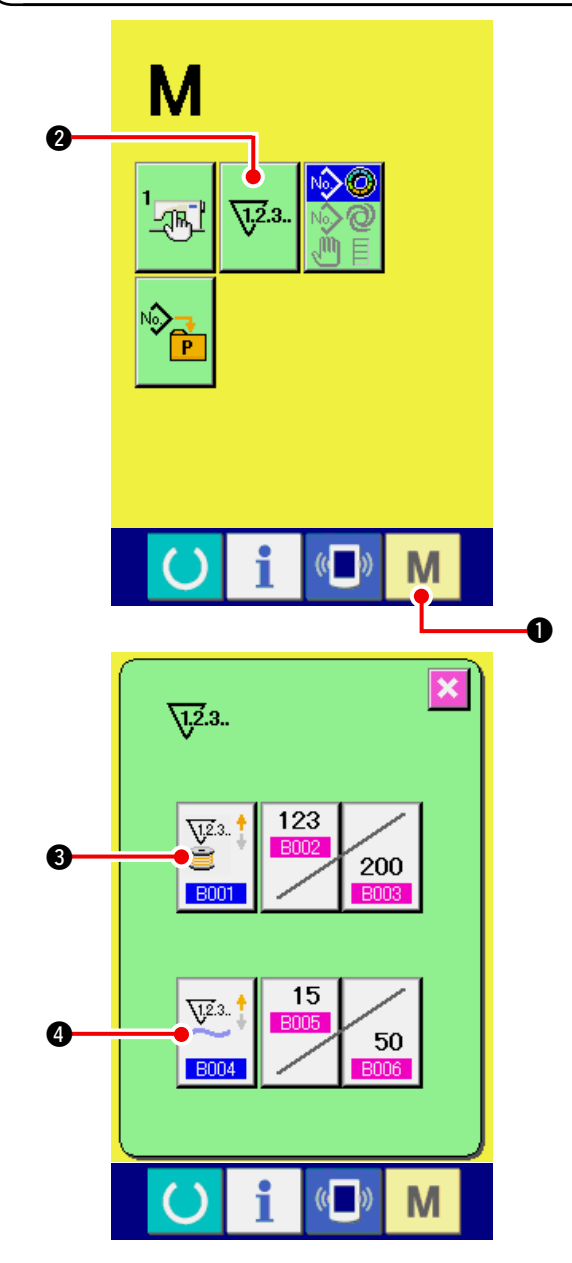

1) Visualice la pantalla de fijación de contador.

Cuando se pulsa la tecla MODE

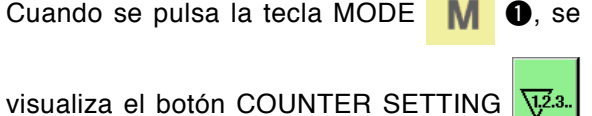

2. Cuando se pulsa este botón, se visualiza la pantalla de fijación de contador.

2) Selección de clase de contadores.

En esta máquina de coser van montados dos clases de contadores a saber, contador de cosido y contador de número de prendas.

**4** COUNTER Pulse el botón **B** 0

KIND SELECTION (selección de clase de contador) para visualizar la pantalla de selección de clase de contador. Las clases de contadores respectivos se pueden fijar separadamente.

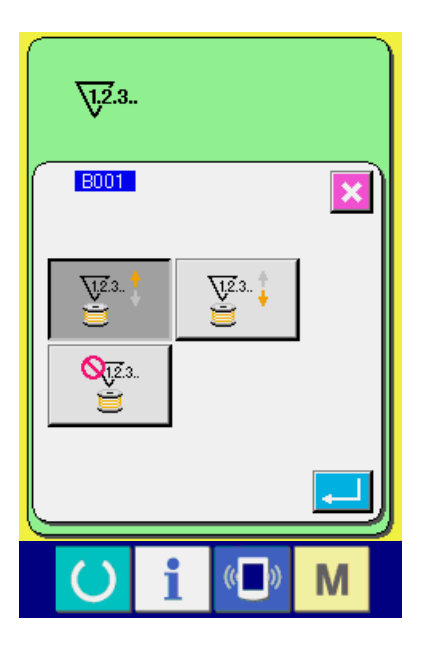

#### [Contador de cosido]

Contador 23. UP (ascendente) :

Cada vez que se ejecuta cosido, el valor existente se visualiza en la pantalla de conteo ascendente. Cuando el valor existente es igual al valor fijado, se visualiza la pantalla de conteo ascendente.

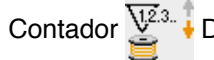

Contador 23. DOWN (descendente) :

Cada vez que se ejecuta cosido, el valor existente se cuenta en sentido descendente. Cuando el valor existente llega a "0", se visualiza la pantalla de conteo ascendente.

Contador no usado VI23. :

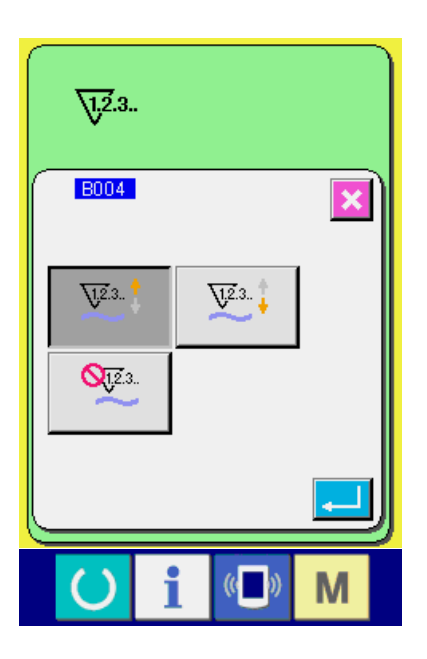

#### [Contador de No. de piezas]

Contador  $\sqrt{23}$  UP (ascendente) :

Cada vez que se hace cosido de una manga (cada vez que se ejecuta el corote de hilo en el caso de cosido manual), el valor existente se cuenta en sentido ascendente. Cuando el valor existente es igual al valor fijado, se visualiza la pantalla de conteo ascendente.

# Contador V23 DOWN (descendente) :

Cada vez que se ejecuta cosido de una manga (cada vez que se ejecuta el corte de hilo en el caso de cosido manual), el valor existente se cuenta en sentido descendente. Cuando el valor existente llega a "0", se visualiza la pantalla de conteo ascendente.

Contador no usado

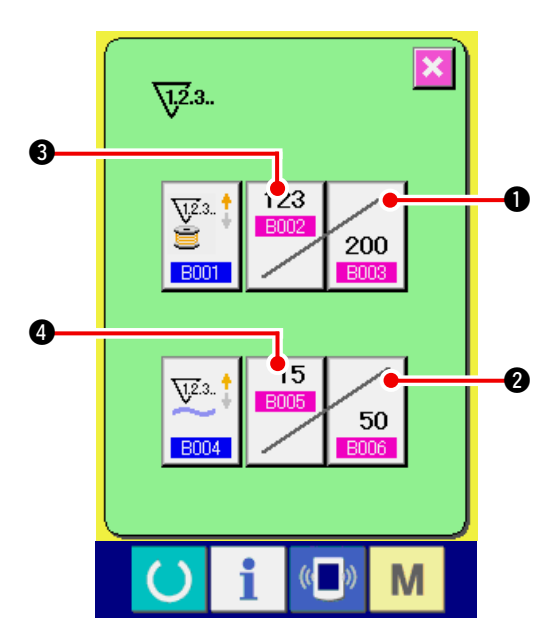

#### 3) Cambio de valor fijado en el contador

En el caso del contador de cosido, pulse el botón SEWING COUNTER SET VALUE CHANGE

200 (1), y en el caso de del contador de No. de

prendas, pulse el botón NO. OF PCS. COUN-

50

TER SET VALUE CAHNGE

y se vi-

sualiza en la pantalla de entrada el valor fijado. Aquí, introduzca el valor fijado.

(Consulte la pantalla A.)

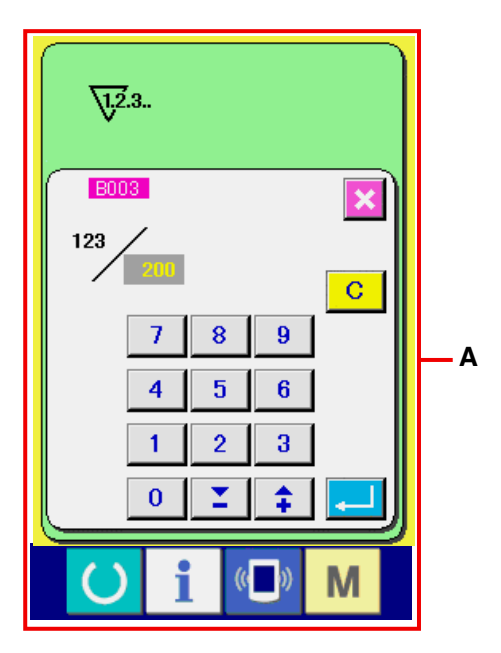

4) Cambie el valor existente de contador En el caso de contador de cosido, pulse el botón SEWING COUNTER EXISTING VALUE CHAN-

GE 3 y en el caso de contador de No. de

prendas, pulse el botón NO. OF PCS. COUN-

TER EXISTING VALUE CHANGE

**B005 4** y se

15

visualiza en la pantalla de entrada el valor existente. Aquí, introduzca el valor existente. (Consulte la pantalla **B**.)

# 12-2 Procedimiento para liberar el conteo ascendente

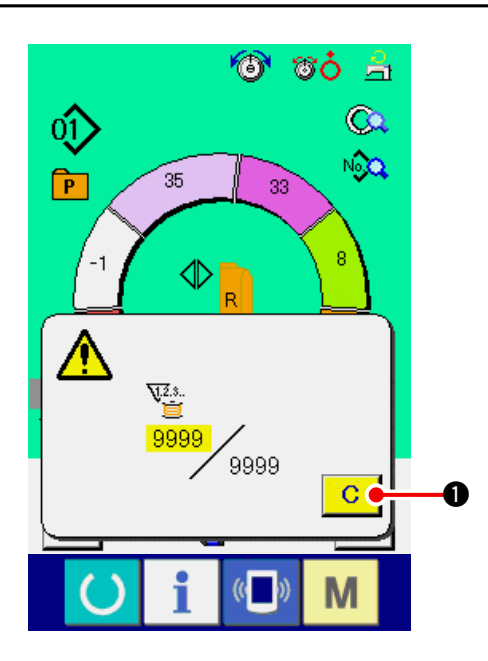

Cuando durante el trabajo de cosido se llega a la condición de conteo ascendente, se visualiza el conteo ascendente y suena el zumbador.

Pulse el botón C O CLEAR para reponer

el contador y la pantalla retorna a la pantalla de cosido. Entonces el contador comienza a contar de nuevo.

# 13. MODO DE REGISTRAR EL PATRÓN PARA BOTÓN DIRECTO Y MODO DE LIBERAR EL PATRÓN DEL BOTÓN DIRECTO

Registre los Nos. de patrón que se usan frecuentemente con los botones directos para uso. Una vez registrados los patrones, la selección de patrón se puede ejecutar fácilmente con solo pulsar el botón.

# 13-1 Modo de registrar)

1) Para visualizar la pantalla de registro de patrón directo

Cuando se pulsa la tecla MODE M 1, el bo-

tón DIRECT PATTERN REGISTER

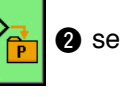

visualiza en la pantalla.

Cuando se pulsa este botón, se visualiza la pantalla de registro de patrón directo.

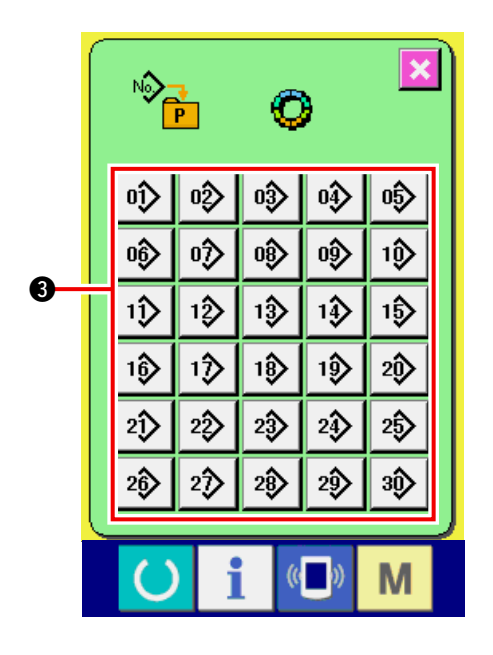

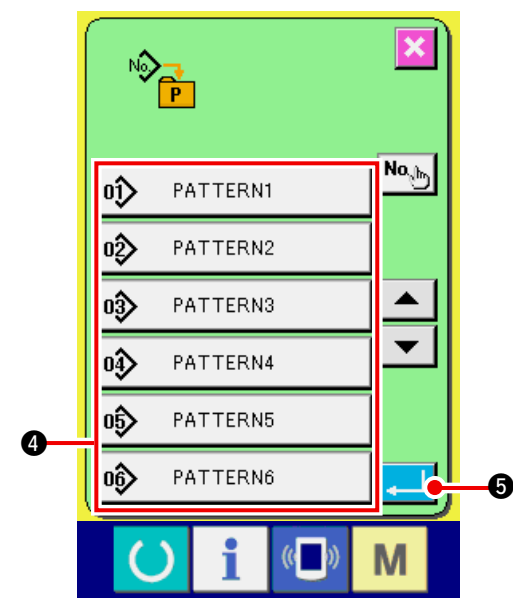

# 13-2 Modo de liberar

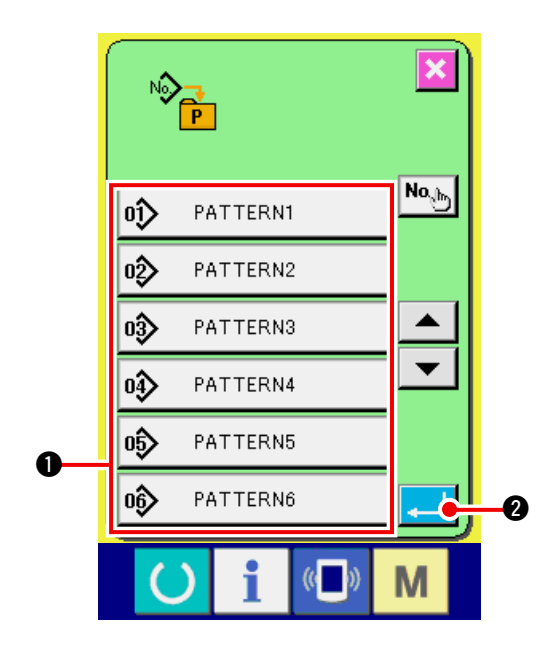

#### 2) Seleccione el patrón a registrar.

Los patrones directos pueden registrar hasta 30 patrones.

30 botones **③** directos se visualizan en la pantalla. Cuando se pulsa el botón ubicado en la posición que usted quiere registrar, se visualiza la pantalla de lista de No. de patrón.

# 3) Selección de No. de patrón a registrar.

Seleccione el No. de patrón que usted quiere registrar de entre los botones **4** de No. de patrón. Cuando se pulsa dos veces el botón seleccionado, se libera la selección.

#### 4) Registro de patrón directo.

Cuando se pulsa el botón ENTER

termina el registro de patrón directo y se visualiza la pantalla de registro de No. de patrón directo.

El No. de patrón registrado se visualiza en el botón directo.

- Seleccione el № del patrón que desee liberar. Después de visualizar la pantalla de lista de números de patrones en el ítem 2) del modo de registrar el № del patrón, seleccione el № del patrón que desee liberar de entre los números de patrones registrados, utilizando para ello los botones de № del patrón ①.
- 2) Libere el patrón directo.

Cuando se pulsa el botón

finaliza la

liberación del patrón directo y se visualiza la pantalla de registro de № de patrón directo.

# 13-3 Estado del registro al tiempo de la compra

Los Nos. de patrón 1 al 10 han sido registrados al tiempo de hacer la compra.

# 14. CAMBIO DE MODALIDAD DE COSIDO

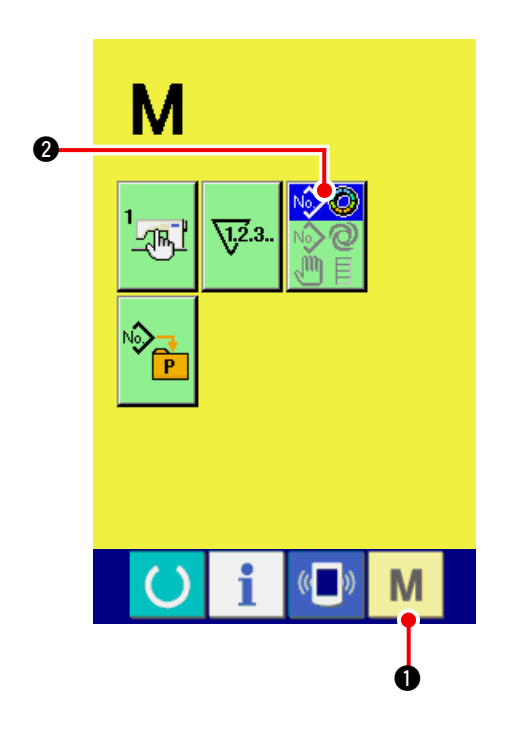

1) Visualice la pantalla de selección de modalidad de cosido.

Cuando se pulsa la tecla MODE M 1, el bo-

tón MODE SELECTION 🔣

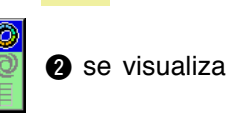

en la pantalla.

2) Selección de modalidad de cosido.

Pulse el botón MODE SELECTION

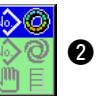

para seleccionar la modalidad de cosido que usted quiera coser.

\* La imagen del botón de botón selector de modalidad de cosido cambia de acuerdo a la modalidad de cosido está actualmente seleccionada.

Cuando se selecciona cosido semiautomático :

| Nŵ | 0 |
|----|---|
| N  | 0 |
| Ð  | E |

Cuando se selecciona cosido completamente automático :

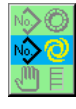

Cuando se selecciona cosido manua :

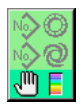

3) Determine la modalidad de cosido

Cuando se pulsa la tecla MODE M 0, se

visualiza la pantalla de entrada de dato de modalidad de cosido.

# **15. MODO DE CAMBIAR EL DATO DE INTERRUPTOR DE MEMORIA**

# 15-1 Procedimiento e cambio de dato de interruptor de memoria

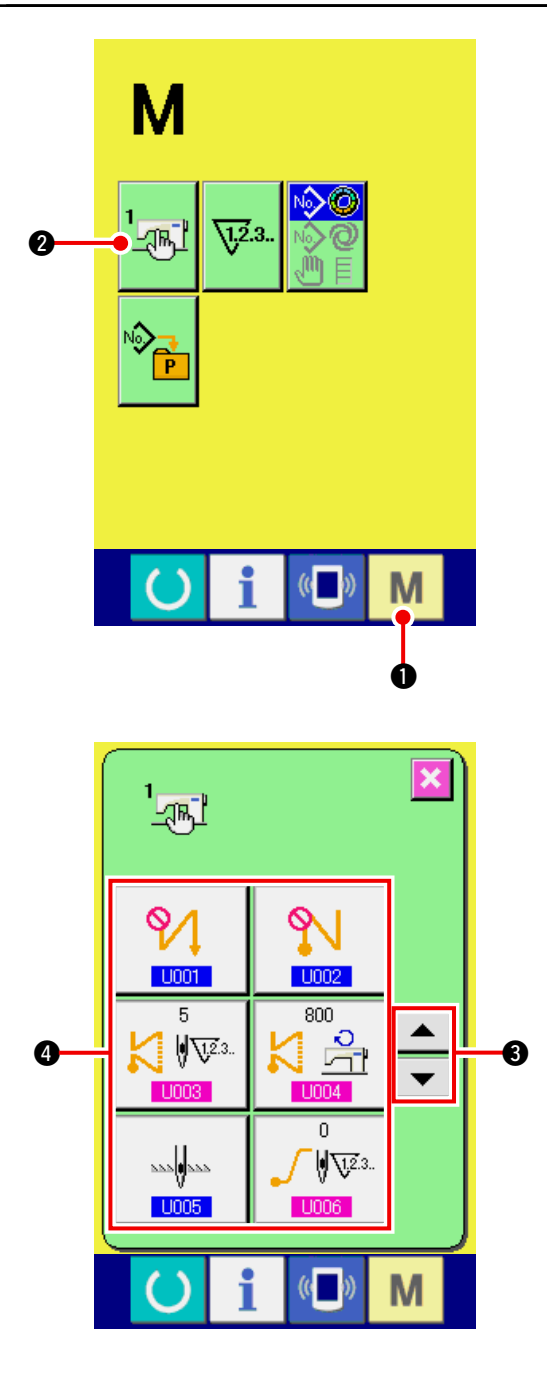

1) Visualice la pantalla de lista de datos de interruptor de memoria.

Cuando se pulsa la tecla MODE M 1, el

botón MEMORY SWITCH

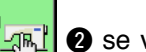

2 se visualiza

en la pantalla. Cuando se pulsa este botón, se visualiza en la pantalla la lista de datos de interruptor de memoria.

2) Seleccione el botón de interruptor de memoria que usted quiera cambiar.

Presione el botón accionador de pantalla UP/

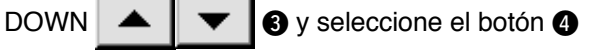

del ítem de dato que usted quiera cambiar.

#### 3) Cambio de dato de interruptor de memoria

Hay ítemes de datos para cambiar numerales y otros para seleccionar pictógrafos en el dato de interruptor de memoria.

El No. de color rosa tal como **U003** se pone en los ítemes de datos para cambiar numerales y el valor fijado se puede cambiar con las diez teclas y lo botones +/– se visualizan en la pantalla de cambio.

El No. en color azul como **U001** se pone en el Ítem de dato para seleccionar el pictógrafo y se puede seleccionar el pictógrafo que está visualizado en la pantalla de cambio.

\* Para detalles de dato de interruptor de memoria, consulte el ítem <u>"15-2 Lista de datos de inte-</u> <u>rruptor de memoria" p.117</u>.

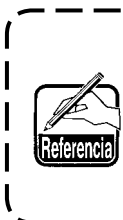

Al efectuar la entrada de un nume- ) ral negativo en la pantalla emergen- | te de diez teclas, pulse el botón de | menos después de introducir "0" e | introduzca el numeral.

# 15-2 Lista de dtos de interruptor de memoria

#### 1) Nivel 1

Los datos de interruptor de memoria (nivel 1) son el dato de movimiento que la máquina de coser tiene en común y el dato que opera el patrón de cosido en común.

| No   | Itom                                                                                     | Gama de  | Unidad de | Visualización |
|------|------------------------------------------------------------------------------------------|----------|-----------|---------------|
| NO.  | nem                                                                                      | fijación | edición   | inicial       |
| U001 | Selección de pespunte invertido al inicio del cosido                                     |          |           | Sin           |
|      | Selecciona de entre tres clases sin, simple y doble.                                     |          |           |               |
|      | : Sin 🚺 : Simple 🕅 : Doble                                                               |          |           |               |
| U002 | Selección de pespunte invertido al fin de cosido                                         |          |           | Sin           |
|      | Selecciona de entre tres clases sin, simple y doble.                                     |          |           |               |
|      | : Sin 🚺 : Simple 🚺 : Doble                                                               |          |           |               |
| U003 | Número de puntadas de pespunte invertido                                                 | 0 a 19   | 1         | 5 punta-      |
|      | Se fija el número de puntadas al inicio de cosido y al fin de cosido.                    |          | puntada   | das           |
| U004 | Velocidad de pespunte invertido                                                          | 200 a    | 10sti/min | 800sti/min    |
|      | Se fija la velocidad de pespunte invertido al inicio de cosido y al fin de cosido.       | 3000     |           |               |
| U005 | Posición de la aguja al tiempo de parada.                                                |          |           | DOWN          |
|      | Se selecciona la posición de la aguja al tiempo de parada provisional durante el cosido. |          |           |               |
|      | DOWN : UP                                                                                |          |           |               |
| U006 | Fijación de número de puntadas de arranque suave                                         | 0 a 9    | 1         | 0 puntada     |
|      | Se fija el número de puntadas de inicio suave al inicio de cosido.                       |          | puntada   |               |
| U007 | Fijación de velocidad de arranque suave                                                  | 200 a    | 10sti/min | 800sti/       |
|      | Se fija la velocidad de inicio de cosido al inicio del cosido.                           | 2000     |           | min           |
| U008 | Selección de cosido de condensación                                                      |          |           | Sin           |
|      | Seleccione de entre cuatro clases de sin, solo inicio, solo fin e inicio y fin de ambos. |          |           |               |
|      | Sin 🛛 🚺 🗼 : Inicio                                                                       |          |           |               |
|      | E FIN E Ambos                                                                            |          |           |               |
| U009 | Número de puntadas de condensación                                                       | 0 a 9    | 1         | 0 puntada     |
|      | Se fija el número de puntadas de condensa-                                               |          | puntada   |               |
| U010 | Fijación de velocidad de compensación 🔲 🕤                                                | 200 a    | 10sti/min | 800sti/min    |
|      | Se fija la velocidad de cosido de condensación.                                          | 2000     |           |               |
| U011 | Tensión de base en estado de espera                                                      | 0 a 200  | 1         | 20            |
|      | Se fija la tensión de base en estado de espe-<br>ra (excepto durante el cosido).         |          |           |               |

| No.  | ltem                                                                                                    | Gama de           | Unidad de | Visualización  |
|------|----------------------------------------------------------------------------------------------------|-------------------|-----------|----------------|
|      |                                                                                                    | fijación          | edición   | inicial        |
| U012 | Selección de modalidad de tensión de compensación                                                                                                    |                   |           | Manual         |
|      | Haga la seleccion de entre manual (valor numerico), manual (nivel) y automatico.                                                                                                    |                   |           | (valor         |
|      | 🚳 🖑 : Valor numérico 🚳 📶 : Nivel                                                                                                    |                   |           | numerico)      |
|      | i Automático                                                                                                    |                   |           |                |
|      | Para procedimiento de fijación del manual (valor numérico),<br>consulte <u>"15-3 (1) Interruptor de tensión de compensa-</u><br>ción manuale (valor numérico)" p.124.                                                                                                    |                   |           |                |
| U013 | Fijación de (nivel) manual de tensión de compensación                                                                                                    | – 200 a           | 1         | Nivel 1) 10    |
|      | Este ítem se visualiza cuando se ha seleccionado "(nivel) manual" en                                                                                                    | 200               |           | Nivel 2) 20    |
|      | valor de tensión de compensación para cada nivel.                                                                                                    |                   |           | Nivel 3) 30    |
|      | → Consulte "15-3 (2) Interruptor de la tensión de com-                                                                                                    |                   |           |                |
|      | pensación manuale (nivel)" p.126                                                                                                    |                   |           |                |
| U014 | Fijación automática de tensión de compensación                                                                                                    | Cantidad de       |           |                |
|      | Este ítem se visualiza cuando se ha seleccionado " automático" en U012                                                                                                    | fruncido – 4 a 35 |           |                |
|      | Selección de modalidad de tensión de compensación. Se fija el valor de la                                                                                                    | Valor de tensión  |           |                |
|      | consulto IIIE 2 (2) Eveliperation de componención enterrático                                                                                                    | -200 a 200        |           |                |
|      | de tension de hilo de compensación" p.129.                                                                                                    |                   |           |                |
| U015 | Fijación de función de alisadura de fruncido.                                                                                                    |                   |           | No se usa      |
|      | Se selecciona el uso de la función de alisadura de fruncido.                                                                                                    |                   |           |                |
|      | →Consulte <u>"15-4 Explicación de la función de alisadura</u><br><u>de fruncido" p.131.</u>                                                                                                    |                   |           |                |
|      | ······································                                                                                                    |                   |           |                |
|      | Fijación de número de puntadas de alisadura de fruncido 🥕                                                                                                    | 1 a 20            | 1 puntada | 1 puntada      |
|      | Se fija el número de puntadas de función de alisadura de fruncido.                                                                                                    |                   |           |                |
|      | Fijación de la cantidad de fruncido de la función de alisadura de fruncido                                                                                                    | 1 a 35            | 1         | 1              |
|      | Se fija la cantidad de fruncido de la fusión de <b>F</b> alisadura de fruncido.                                                                                                    |                   |           |                |
| U016 | <ul> <li>Función de almacenamiento de datos al tiempo del cosido</li> <li>Se selecciona si el almacenamiento de datos se cambia o<br/>no en la pantalla de cosido.</li> <li>* Su ajuste permite hacer el cambio de selección de alma-<br/>cenamiento/no almacenamiento de cantidad de fruncido</li> <li>múltiple parcial, cantidad de fruncido múltiple de compon</li> </ul> |                   |           | Se<br>almacena |
|      | sación, o detención de información detallada.                                                                                                    |                   |           |                |
|      | 🕐 : No se almacena 🌔 🏠 : Se almacena                                                                                                    |                   |           |                |
| U017 | Salida de sonido al tiempo de cambio de selección de paso                                                                                                    |                   |           | No sonido      |
|      | Se selecciona si el zumbador suena o no cuando se hace cambio de paso.                                                                                                    |                   |           |                |
|      | 🌀 🎕 🖄 : No se usa 🌀 📢 🖄 : Se usa                                                                                                    |                   |           |                |
| U018 | Sección de uso del pedal auxiliar<br>Se selecciona el uso del pedal auxiliar seleccionado.                                                                                                    |                   |           | Uso de 2       |
|      | : No se usa                                                                                                    |                   |           |                |
|      | La cantidad de fruncido cambia<br>de acuerdo a la cantidad de pre-<br>sionado del pedal auxiliar.                                                                                                    |                   |           |                |
|      | La cantidad de fruncido aumenta en +1<br>presionando la parte frontal del pedal<br>auxiliar y disminuye en -1 presionando<br>la parte posterior del pedal auxiliar.                                                                                                    |                   |           |                |
|      | Consulte <u>"11-1 Modo de cambiar el valor de fijación detallado"</u> <u>p.103</u> para el modo manual.                                                                                                    |                   |           |                |

| No   | Item                                                                                                    | Gama de  | Unidad de | Visualización         |
|------|----------------------------------------------------------------------------------------------------|----------|-----------|-----------------------|
|      |                                                                                                    | fijación | edición   | inicial               |
| U019 | Selección de uso de interruptor de liberación de fruncido                                                                                                    |          |           | Se usa                |
|      | Se selecciona el uso del interruptor de liberación de fruncido.                                                                                                    |          |           | como libe-            |
|      | No se usa                                                                                                    |          |           | ración de<br>fruncido |
|      | : Se usa como liberación de fruncido                                                                                                    |          |           |                       |
|      | : Se usa como pespunte de trasporte inverso                                                                                                    |          |           |                       |
|      | : Se usa tanto para liberación de fruncido como para prohibición de corte de hilo                                                                                                    |          |           |                       |
|      | : Se usa tanto para pespunte inverso como para prohibición de corte de hilo.                                                                                                    |          |           |                       |
|      | <ul> <li>* En el caso de que el interruptor se use como pespunte<br/>inverso uno, el botón de liberación de fruncido se visua-<br/>liza en el panel cuando la visualización se ejecuta con</li> <li>K026 selección de visualización de botón de pespunte<br/>inverso.</li> </ul> |          |           |                       |
| 1000 | Esta fijación sera invalida para el modo manual.                                                                                                    |          |           | So 1160               |
| 0020 | Se selecciona si se usa o no el interruptor de rodilla para el cambio de paso                                                                                                    |          |           | Je usa                |
|      | No se usa                                                                                                    |          |           |                       |
| U021 | Función de enclavamiento de cantidad de fruncido al                                                                                                    |          |           | No es                 |
|      | tiempo de cambio de selección de espaciado.                                                                                                    |          |           | correcta              |
|      | Se selecciona si la cantidad de fruncido fijada a cada paso                                                                                                    |          |           |                       |
|      | al tiempo del cambio de espaciado es correcta o no de                                                                                                    |          |           |                       |
|      | acuerdo a la cantidad de cambio de espaciado.                                                                                                    |          |           |                       |
|      | : No es correcta                                                                                                    |          |           |                       |
| U022 | Función de cambio de pantalla al tiempo de selección de corote de hilo                                                                                                    |          |           | No es                 |
|      | Se selecciona si la pantalla se cambia o no cuando se ejecuta el                                                                                                    |          |           | correcta              |
|      | corte de hilo en un paso diferente del último paso.                                                                                                    |          |           |                       |
|      | No cambio 🏹 🧿 🖓 : Cambio                                                                                                    |          |           |                       |
| U023 | Selección de modalidad de entrada de trasporte auxiliar                                                                                                    |          |           | Valor                 |
|      | Se selecciona si la entrada de trasporte auxiliar se ejecuta                                                                                                    |          |           | numérico              |
|      | con valor numérico de offset o con proporción de %.                                                                                                    |          |           |                       |
|      | : Valor numérico                                                                                                    |          |           |                       |
| U024 | Modalidad de entrad de aumento/disminución de cantidad de fruncido                                                                                                    | 0 a 200  | 1         | Valor                 |
|      | S002 Se selecciona si la entrada de valor de aumento/                                                                                                    |          |           | numérico              |
|      | disminución de cantidad de fruncido se ejecuta con valor                                                                                                    |          |           |                       |
|      | numérico de offset o con proporción de %.                                                                                                    |          |           |                       |
|      | $\bigotimes \frac{\pm}{\mathbb{B}}$ : Valor numérico $\bigotimes \frac{\%}{\mathbb{B}}$ : Proporción                                                                                                    |          |           |                       |
| U025 | Selección de modo de cambio de posición de inicio                                                                                                    |          |           | Entrelazado           |
|      | Tanto si el cambio de posición de inicio se entrelaza con el                                                                                                    |          |           | con dato de           |
|      | dato de fruncido o como si solamente se selecciona el paso                                                                                                    |          |           | fruncido.             |
|      | a posición de inicio.                                                                                                    |          |           |                       |
|      | : Se entrelaza con dato de fruncido                                                                                                    |          |           |                       |
|      | Solamente se mueve a la posición de inicio.                                                                                                    |          |           |                       |

| No.  |             | Ite                  | Gama de<br>fijación | Unidad de<br>edición | Visualización<br>inicial |  |  |
|------|-------------|----------------------|---------------------|----------------------|--------------------------|--|--|
| U026 | Selección   | de idioma            |                     |                      | No                       |  |  |
|      | Se seleccio | ona el idioma que se |                     |                      | seleccionado             |  |  |
|      | 日本語         | Japonés              | English             | Inglés               |                          |  |  |
|      | 中文简体字       | Chino (simplificado) | 中文繁體字               | Chino (tradicional)  |                          |  |  |
|      | Español     | Español              | Italiano            | Italiano             |                          |  |  |
|      | Français    | Francés              | Deutsch             | Alemán               |                          |  |  |
|      | Português   | Portugués            | Türkçe              | Turco                |                          |  |  |
|      | Tiếng Việt  | Vietnamita           | 한국어                 | Coreano              |                          |  |  |
|      | Indonesia   | Indonesio            | Русский             | Ruso                 |                          |  |  |

# 2) Nivel 2

El dato de interruptor de memoria (nivel 2) se puede editar cuando se pulsa el interruptor MODE hasta 6 segundos.

| No   | ltem                                                                                                    | Gama de          | Unidad de | Visualización   |
|------|----------------------------------------------------------------------------------------------------|------------------|-----------|-----------------|
|      |                                                                                                    | fijación         | edición   | inicial         |
| K001 | Posición del prensatela después de la selección de corte de hilo<br>Se fija la posición del prensatela después del corte de hilo.                                                                                                    |                  |           | UP              |
|      |                                                                                                    |                  |           |                 |
| K002 | Fijación de velocidad máxima de cosido         Se fija la velocidad mínima de la máquina de coser.                                                                                                    | 200 a<br>3500    | 10sti/min | 3500sti/<br>min |
| K003 | Fijación de velocidad de cosido a baja velocidad         Se fija la velocidad mínima de la máquina de coser.                                                                                                    | 200 a 400        | 5sti/min  | 200sti/min      |
| K004 | Fijación de velocidad de cosido al cortar el hilo         Se fija la velocidad de cosido al tiempo de cortar el hilo.                                                                                                    | 100 a 250        | 5sti/min  | 160sti/min      |
| K005 | Fijación de la función reductora de parpadeo         Esta función se fija cuando parpadea la lámpara de mano.         0 : Sin función reductora de parpadeo         1 : Menos efectiva / 8 : más efectiva                                                                                                    | 0 a 8            | 1         | 0               |
| K006 | Fijación del recorrido del pedal al inicio de la rotación<br>Se fija el recorrido desde la posición neutra del pedal a<br>la posición de inicio d la rotación de la máquina de coser.                                                                                                    | 1,0 a 5,0        | 0,1mm     | 3,0mm           |
| K007 | Sección de velocidad baja de pedal<br>Se fija la sección desde la posición neutra del<br>pedal a la posición de inicio de la aceleración<br>de la máquina de coser.                                                                                                    | 1,0 a 10,0       | 0,1mm     | 6,0mm           |
| K008 | Posición al inicio de la elevación a pedal del prensatela<br>Se fija la sección desde la posición neutra del pedal a la<br>posición de inicio de la elevación del prensatela.                                                                                                    | – 1,0 a<br>– 6,0 | 0,1mm     | – 2,1mm         |
| K009 | <b>Recorrido del pedal de inicio del corte de hilo</b><br>Se fija la sección desde la posición neutra ala<br>posición de inicio del corte de hilo.                                                                                                    | - 1,0 a<br>- 6,0 | 0,1mm     | – 5,1mm         |
| K010 | Número máximo de pedal de recorrido de rotación<br>Se fija la sección desde la posición neutral a la posición<br>que alcanza el número máximo de rotación.                                                                                                    | 1,0 a 15,0       | 0,1mm     | 15,0mm          |
| K011 | Compensación de posición neutral del pedal<br>Se fija el valor de compensación del punto neutral<br>del pedal.                                                                                                    | – 15 a 15        | 1         | - 1             |
| K012 | Tiempo de retención de elevación del ele-<br>vador automático.Levación del elevación del<br>elevación del prensatela.                                                                                                    | 10 a 600         | 10sec     | 60sec           |
| K013 | Función de selección de curva de pedal         Se selecciona la curva del número de rotación de la máquina de coser en términos de cantidad de presión del pedal.         Image: Comparison of the curva del número de rotación de la máquina de coser en términos de cantidad de presión del pedal.         Image: Comparison of the curva del número de rotación de la máquina de coser en términos de cantidad de presión del pedal.         Image: Comparison of the curva del número de rotación de la máquina de coser en términos de cantidad de presión del pedal.         Image: Comparison of the curva del número de rotación de la máquina de coser en términos de cantidad de presión del pedal.         Image: Comparison of the curva del número de rotación de la máquina de coser en términos de cantidad de presión del pedal.         Image: Comparison of the curva del número de rotación de la máquina de coser en términos de cantidad de presión del pedal.         Image: Comparison of the curva del número de rotación del pedal.         Image: Comparison of the curva del número de rotación del pedal.         Image: Comparison of the curva del número de rotación del pedal.         Image: Comparison of the curva del número de rotación del pedal.         Image: Comparison of the curva del número de rotación del pedal.         Image: Comparison of the curva del número de rotación del pedal.         Image: Comparison of the curva del número del número del número del número del número del número del número del número del número del número del número del número del número del número del número del número del número del número del número del número del nú |                  |           | Línea<br>recta  |
|      | sti/min                                                                                                    |                  |           |                 |

| No   | ltem                                                                                      | Gama de    | Unidad de | Visualización |
|------|-------------------------------------------------------------------------------------------|------------|-----------|---------------|
| NO.  | nem                                                                                       | fijación   | edición   | inicial       |
| K014 | Selección de función de rotación inversa para elevar la                                   |            |           | Inefectiva    |
|      | aguja después del corte de hilo                                                           |            |           |               |
|      | La máquina de coser gira en la dirección inversa después                                  |            |           |               |
|      | de cortar el hilo y la barra de aguja es elevada hasta cerca                              |            |           |               |
|      | de su punto muerto superior.                                                              |            |           |               |
|      | : Inefectiva                                                                              |            |           |               |
| K015 | Selección de función de cambio de pespunte inverso al                                     |            |           | Veloci-       |
|      | INICIO del COSIDO A/M<br>Se selecciona la designación de la velocidad de cosido del       |            |           | dad de        |
|      | pespunte invertido al inicio del cosido.                                                  |            |           | operación     |
|      | : En conformidad con la velocidad por opera-                                              |            |           | manual        |
|      | ción manual del pedal o semejante.                                                        |            |           |               |
|      | : En conformidad con la velocidad fijada por                                              |            |           |               |
| K016 | Selección de la función de parada inmediatamente des-                                     |            |           | Sin fun-      |
|      | pués del pespunte invertido al inicio del cosido                                          |            |           | ción          |
|      | Función para hacer que se pare la máquina de coser una vez que                            |            |           |               |
|      |                                                                                           |            |           |               |
|      | Sin función                                                                               |            |           |               |
| K017 | Velocidad de cambio de EBT/Condensación                                                   | 0 a 250    | 10sti/min | 170sti/min    |
|      | Se fija la velocidad inicial al tiempo del inicio                                         |            |           |               |
|      | de EBT (pespunte invertido al fin de cosido).                                             |            |           |               |
| K018 | Selección de función de reintento                                                         |            |           | Sin fun-      |
|      | Se selección la función para hacer que la máquina de coser                                |            |           | ción de       |
|      | gire de nuevo en la dirección normal con par torsor máximo                                |            |           | reintento     |
|      | después de girar la máquina en la dirección inversa una vez                               |            |           |               |
|      | cuando la maquina de coser esta bloqueada.                                                |            |           |               |
|      | : Sin función de reintento                                                                |            |           |               |
|      | : Con función de reintento                                                                |            |           |               |
| K019 | Selección de curva de arranque de la máquina de coser                                     |            |           | Curva         |
|      | Se selecciona la curva de arranque de la máquina de coser.                                |            |           | normal        |
|      | : Curva normal 1/1 : Curva más pronunciada                                                |            |           |               |
| K020 | Se selecciona la posición del prensatela al tiempo de                                     |            |           | DOWN          |
| Nozo | parada de la máguina de coser.                                                            |            |           |               |
|      | Se selecciona la posición del prensatela cuando se ha pa-                                 |            |           |               |
|      | rado provisionalmente la máquina de coser.                                                |            |           |               |
|      | : DOWN : UP                                                                               |            |           |               |
| K021 | Fijación de clase de tamaño                                                               |            |           | Caballeros    |
| K021 | Se fija el valor inicial (clase de tamaño, selección                                      |            |           | de Japón      |
|      | para tamaño de caballeros/damas, y tamaño bási-                                           |            |           | No. 6         |
|      | co) cuando se crea un nuevo patron. $\rightarrow$ Consultar "15-5 Explicación de la clase |            |           | 3 %           |
|      | de tamaño" p.133.                                                                         |            |           |               |
| K022 | Fijación de espaciado inicial                                                             | 1,5 a 6,0  | 0,1mm     | 2,0mm         |
|      | Se fija el valor inicial de espaciado cuando se                                           |            |           |               |
|      | crea un nuevo patron.                                                                     |            |           |               |
| K023 | Fijacion del valor de compensación de<br>cantidad de trasporte inferior                   | –1,0 a 1,0 | U,1mm     | Umm           |
|      | Se fija el valor de compensación del valor fijado y del                                   |            |           |               |
|      | valor actual de cantidad de trasporte inferior.                                           |            |           |               |

| No   | ltom                                                                                                    | Gama de    | Unidad de | Visualización         |
|------|----------------------------------------------------------------------------------------------------|------------|-----------|-----------------------|
| NO.  | item                                                                                                    | fijación   | edición   | inicial               |
| K024 | Fijación de valor de compensación de cantidad de trasporte superior         Se fija la cantidad del valor de compensación del valor fijado y valor actual de cantidad de trasporte superior.                                                                  | –1,0 a 1,0 | 0,1mm     | Omm                   |
| K025 | Selección de curva de tensión de hilo         Se selecciona la inclinación de curva de tensión de hilo.         Image: Caballeros (material delgado)                                                                                                    |            |           | Estándar              |
| K026 | Selección de visualización d botón de pespunte invertido<br>Se selecciona la visualización de pespunte invertido en la pantalla de cosido.<br>No visualización                                                                                                |            |           | No visuali-<br>zación |
| K027 | Fijación de temporización de elevación de discoSe fija la temporización de elevación de discodesde el inicio del corte de hilo.                                                                                                    | 0 a 40     | 1         | 18                    |
| K028 | Longitud de fijación de hilo remanente<br>Se fija la longitud de hilo de aguja remanente al tiempo<br>del corte de hilo. Cuando se cambia el valor fijado, cam-<br>bia la temporización de cierre de disco desde la tempori-<br>zación de elevación de disco. | 0 a 40     | 1         | 5                     |

| Precaución                     | Cuando haya cambiado el contenido del nivel 2, la pantalla cambia a pantalla POWER                                                                                                    |
|--------------------------------|----------------------------------------------------------------------------------------------------|
| <br> <br> <br>                 |                                                                                                    |
| <br> <br> <br> <br>            |                                                                                                    |
| '<br> <br> <br> <br> <br> <br> | Image: Constraint of the second state of the second state of the second |

# 15-3 Explicación de la tensión del hilo de compensación

La máquina de coser es capaz de cambiar el procedimiento de fijación de tensión de compensación en la pantalla de entrada de datos y la fijación de detalles de paso en la pantalla de cosido seleccionado la modalidad de tensión de compensación.

# (1) Interruptor de tensión de compensación manual (valor numérico)

El (Valor numérico) de compensación manual de tensión de hilo es el modo de introducir directamente el valor numérico cuando se introduce el valor de tensión de hilo de compensación que se puede fijar a cada paso. A continuación se explica el procedimiento de fijación.

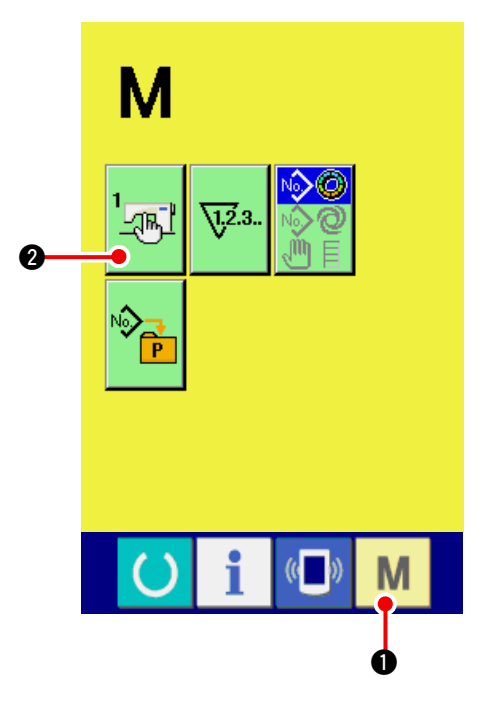

#### 1) Visualice la pantalla de lista de interruptor de memoria.

Cuando se pulsa la tecla MODE **1**, se

visualiza en la pantalla el botón MEMORY

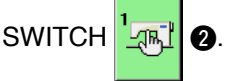

Cuando se pulsa este botón, se visualiza la pantalla de lista de interruptor de memoria.

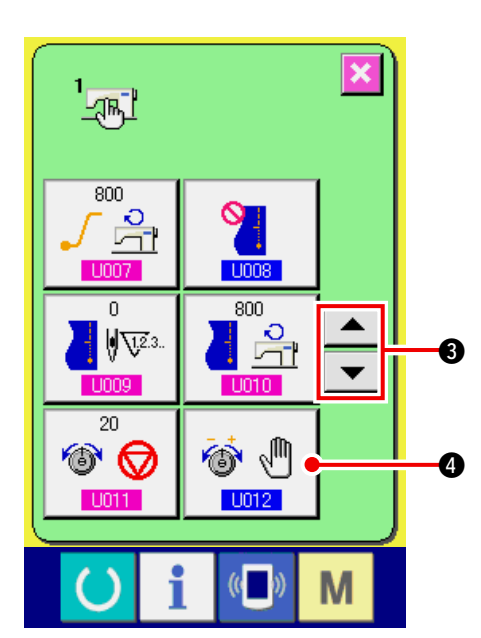

2) Seleccione la modalidad de tensión de compensación.

Pulse los botones UP/DOWN SCROLL

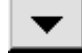

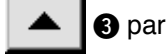

Botón

B para seleccionar.

4 de selección de tensión de

hilo de compensación. Se visualiza la pantalla de selección de modalidad de tensión de compensación.

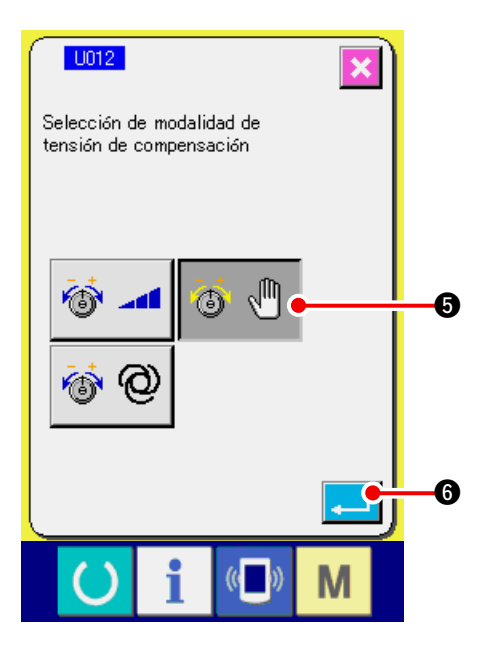

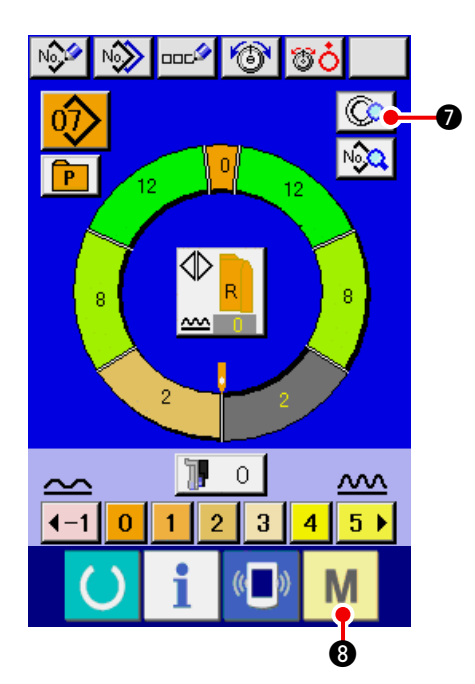

 Haga efectiva la compensación manual de tensión (valor numérico)

Seleccione el botón EFFECTIVE

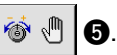

4) Determine el (valor numérico) manual de tensión de compensación

Cuando se pulsa este botón ENTER

-

 G, la pantalla selectora de modalidad de tensión de compensación se cierra y se completa la selección de modalidad de tensión de compensación. Y, la pantalla retorna a la pantalla de lista de interruptor de memoria.

- Cuando se pulsa el interruptor READY M (3), se visualiza la pantalla de entrada de datos. Pulse el botón STEP DETAILS SETTING
- para abrir la pantalla de detalles de paso.

 Seleccione la pantalla de fijación de manual de tensión de compensación (valor numérico).

Pulse el botón

de hilo de compensación en la pantalla para visualizar la pantalla emergente (pop-up) de tensión de hilo de compensación.

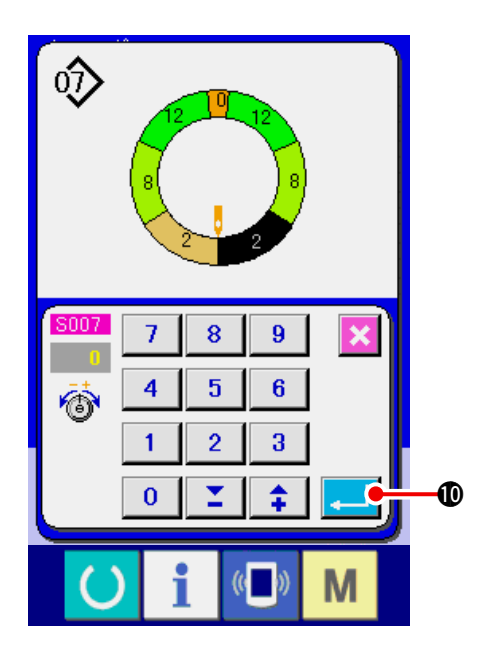

#### 6) Fije el (valor numérico) manual de tensión de compensación.

Se selecciona la entrada del valor de tensión de compensación para el paso que se va a seleccionar con valor numérico. El valor numérico introducido se adiciona a o se resta del valor de tensión de hilo en movimiento como el valor de offset.

Se visualiza la pantalla de ENTER D.

la pantalla emergente de tensión de hilo de compensación se cierra para determinar el valor de fijación de tensión de compensación.

Y, la pantalla retorna a la pantalla de detalles de paso.

# (2) Interruptor de la tensión de compensación manual (nivel)

La tensión de hilo de compensación manual (nivel) es el modo de ejecutar la introducción con la selección de nivel cuando se introduce el valor de tensión de hilo de compensación que se puede fijar a cada paso. A continuación se explica el procedimiento de fijación.

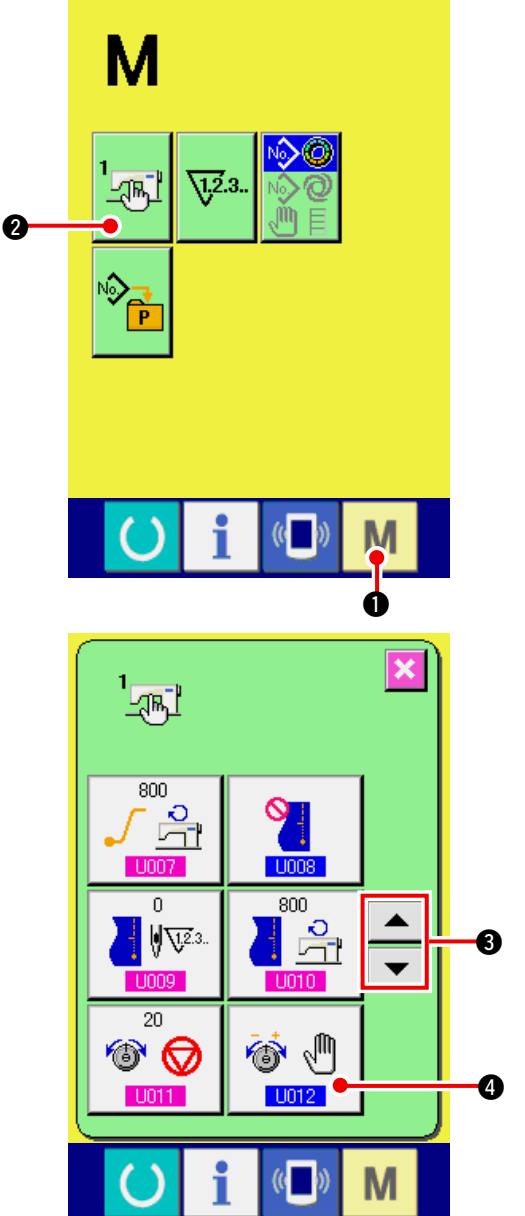

# 1) Visualice la pantalla de lista de interruptor de memoria.

Cuando se pulsa la tecla MODE M 1, se

visualiza en la pantalla el botón MEMORY

2. Cuando se pulsa este botón, SWITCH Land

se visualiza la pantalla de lista de interruptor de memoria.

# 2) Seleccione la modalidad de tensión de compensación.

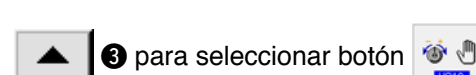

4 de

selección de modalidad de tensión de hilo. Se visualiza la pantalla de selección de modalidad de tensión de compensación.

Pulse los botones UP/DOWN SCROLL

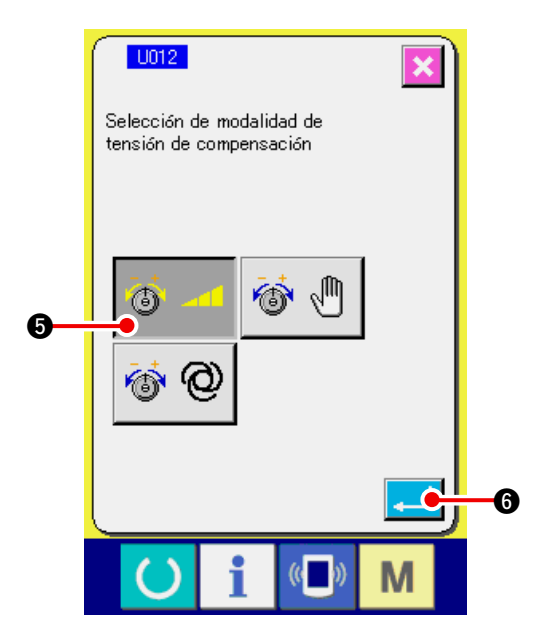

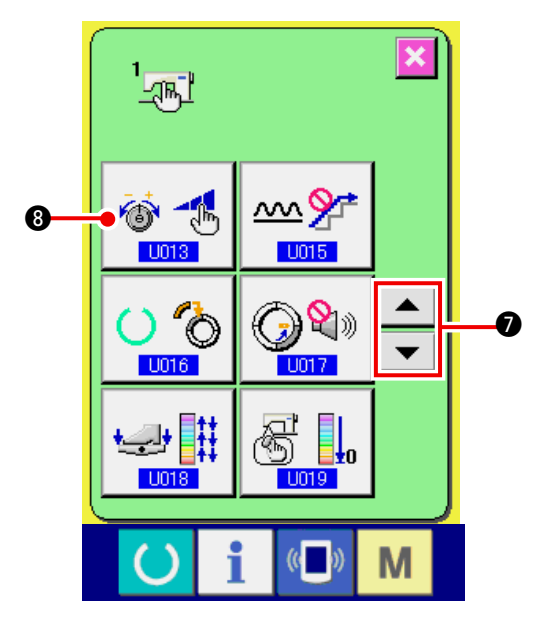

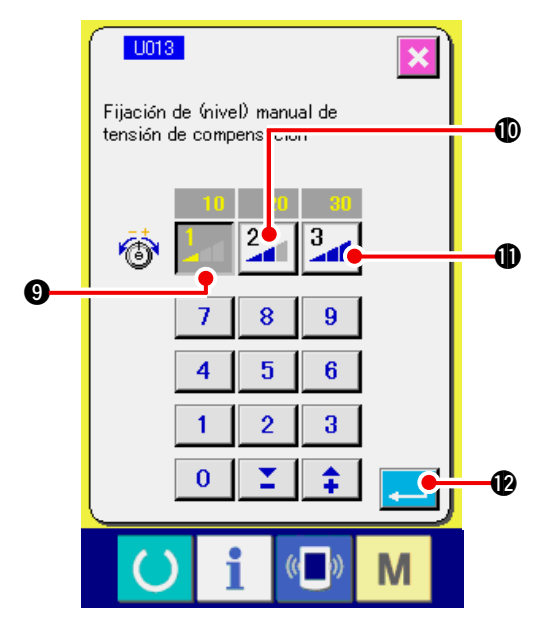

 Haga efectiva la compensación (nivel) manual de tensión de compensación.

Seleccione el botón EFFECTIVE 🚳 📶 🗿.

4) Determine el valor efectivo (nivel) de compensación de tensión manual.

Cuando se pulsa este botón ENTER

 G, la pantalla selectora de modalidad de tensión de compensación se cierra y se completa la selección de modalidad de tensión de compensación. Y, la pantalla retorna a la pantalla de lista de interruptor de memoria.

5) Seccione la modalidad de tensión de compensación.

Pulse los botones UP/DOWN SCROLL

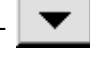

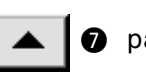

🔊 para seleccionar 🔯 🚮 🕄 botón

de compensación manual de tensión (nivel). Se visualiza la pantalla de selección de modalidad de tensión de compensación.

6) Fije el valor de nivel manual de tensión de hilo de compensación (nivel).

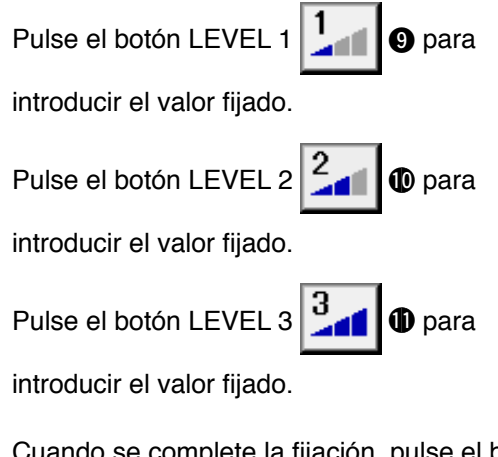

Cuando se complete la fijación, pulse el botón

ENTER \_\_\_\_ Para cerrar la pantalla

de selección de modalidad de tensión de compensación. Entonces se completa la selección manual de tensión de hilo de compensación (nivel).

Y, la pantalla retorna a la pantalla de lista de interruptor de memoria.

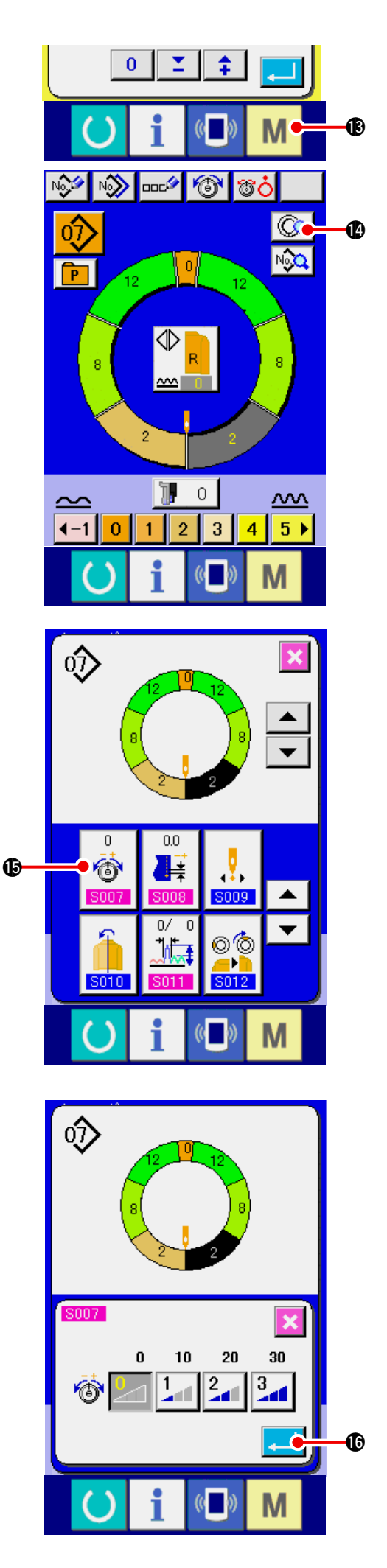

Cuando se pulsa la tecla MODE M (\$, se visualiza la pantalla de entrada de datos. Pulse el botón STEP DETAILS SETTING ( para abrir la pantalla de detalles de paso.

7) Seleccione pantalla de fijación de (nivel) manual de tensión de compensación.

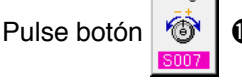

de fijación de tensión

de hilo de compensación en la pantalla para visualizar la pantalla emergente de tensión de hilo de compensación.

 Fije el (nivel) manual de tensión de compensación.

Introduzca el valor de tensión de hilo de compensación para el paso a ser seleccionado con valor numérico. El valor numérico introducido se adiciona o se resta del valor de tensión de hilo de aguja en movimiento como valor offset.

Se visualiza la pantalla de ENTER

(1), la pantalla emergente de tensión de hilo de compensación se cierra y se determina el valor fijado de te tensión de compensación. Y, la pantalla retorna a la pantalla de detalles de paso.

# (3) Explicación de compensación automática de tensión de hilo de compensación.

Compensación automática de tensión de hilo de compensación es el modo de asignar automáticamente el valor de tensión de hilo de compensación basado en la cantidad fruncido a la que se fija el valor de tensión de hilo de compensación que se puede fijar para cada paso. A continuación se explica el procedimiento de fijación.

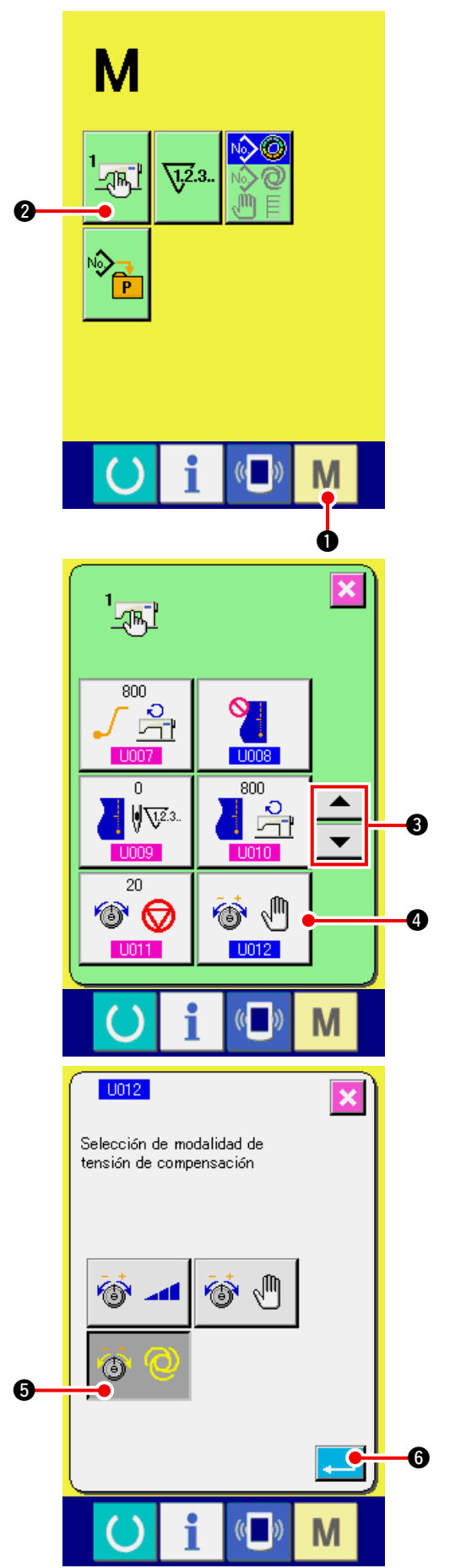

# 1) Visualice la pantalla de lista de interruptor de memoria.

Cuando se pulsa la tecla MODE M 1, se

visualiza la pantalla el botón MEMORY SWITCH

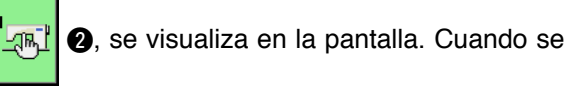

pulsa este botón. Se visualiza la pantalla de lista de interruptor de memoria.

# 2) Seleccione a modalidad de tensión de compensación.

Pulse los botones UP/DOWN SCROLL

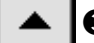

3 para seleccionar botón 🚳 🕙 4 de

selección de modalidad de tensión de hilo. Se visualiza la pantalla de selección de modalidad de tensión de compensación.

3) Haga efectiva la tensión de compensación automática.

Seleccione el botón EFFECTIVE 🔞 🕲

- **d** 🧐
- 4) Determine la tensión de compensación automática.

Cuando se pulsa este botón ENTER

 (a pantalla selectora de modalidad de tensión de compensación se cierra y se completa la selección de modalidad de tensión de compensación. Y, la pantalla retorna a la pantalla de lista de interruptor de memoria.

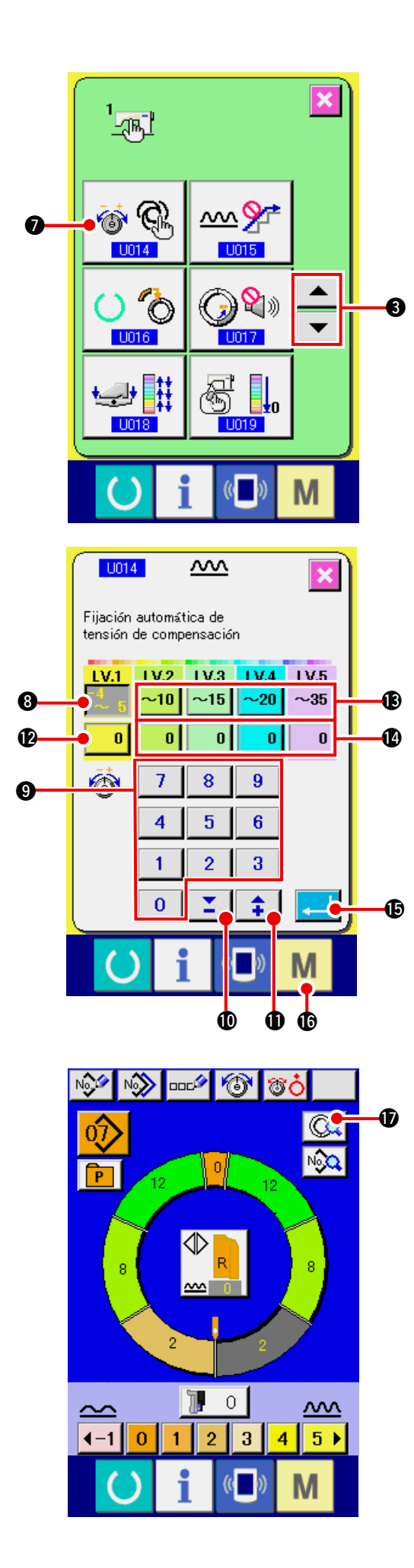

5) Seleccione la fijación automática de tensión de compensación.

Pulse los botones UP/DOWN SCROLL

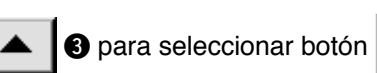

n 🐞 🛞 🕖 de

tensión de hilo de compensación automática. Se visualiza la pantalla de selección de modalidad de tensión de compensación.

- 6) Fije el valor de tensión de hilo de compensación automática.
- 1. Pulse bajo LV.1 el botón  $\frac{-4}{5}$  3 de ajuste

de gama de cantidad de fruncido. Introduzca el valor de límite superior pulsando las teclas

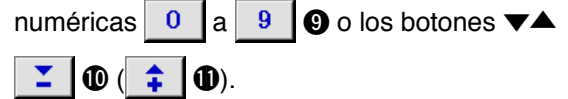

2. A continuación, pulse bajo LV.1 el botón

de ajuste de la tensión del hilo de

compensación. Introduzca el valor de la tensión del hilo de compensación pulsando las teclas

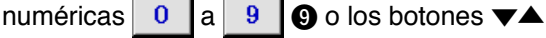

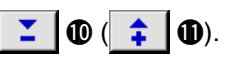

0

De modo similar, introduzca el valor LV.1 de los niveles LV.2, LV.3, LV.4, y LV.5 con los botones (6), (2).

Ejemplo de fijación se ilustra en el lado izquierdo de la figura:

- En el caso de que la cantidad de fruncido sea –4 a 5, la tensión del hilo de compensación es –3.
- En el caso de que la cantidad de fruncido sea de 6 a 10, la tensión del hilo de compensación es +5.
- En el caso de que la cantidad de fruncido sea de 11 a 15, la tensión del hilo de compensación es +11.
- En el caso de que la cantidad de fruncido sea de 16 a 20, la tensión del hilo de compensación es +21.
- En el caso de que la cantidad de fruncido sea de 21 a 35, la tensión del hilo de compensación es +28.
- \* Cuando se completa la fijación, pulse el botón ENTER

fijación automática de tensión de compensación. Y, la pantalla retorna a la pantalla de lista de interruptor de memoria.

\* Cuando se pulsa la tecla MODE M (6, se

visualiza la pantalla de entrada de datos.

En el caso de seleccionarse la compensación automática de tensión de hilo, aunque se pulse

el botón STEP DETAILS SEETING

y se abra la pantalla de detalles de paso, no se visualiza el botón de fijación de compensación de tensión de hilo.

Ð

# 15-4 Explicación de la función de alisadura de fruncido

La máquina de coser viene equipada con la función alisadora para controlar el cambio repentino de cantidad de fruncido al tiempo del cambio de paso. El valor que se ha fijado aquí se refleja e cada paso de todos los datos de patrón.

#### (1) Explicación de la función alisadora de fruncido

A continuación se explica la función alisadora de fruncido.

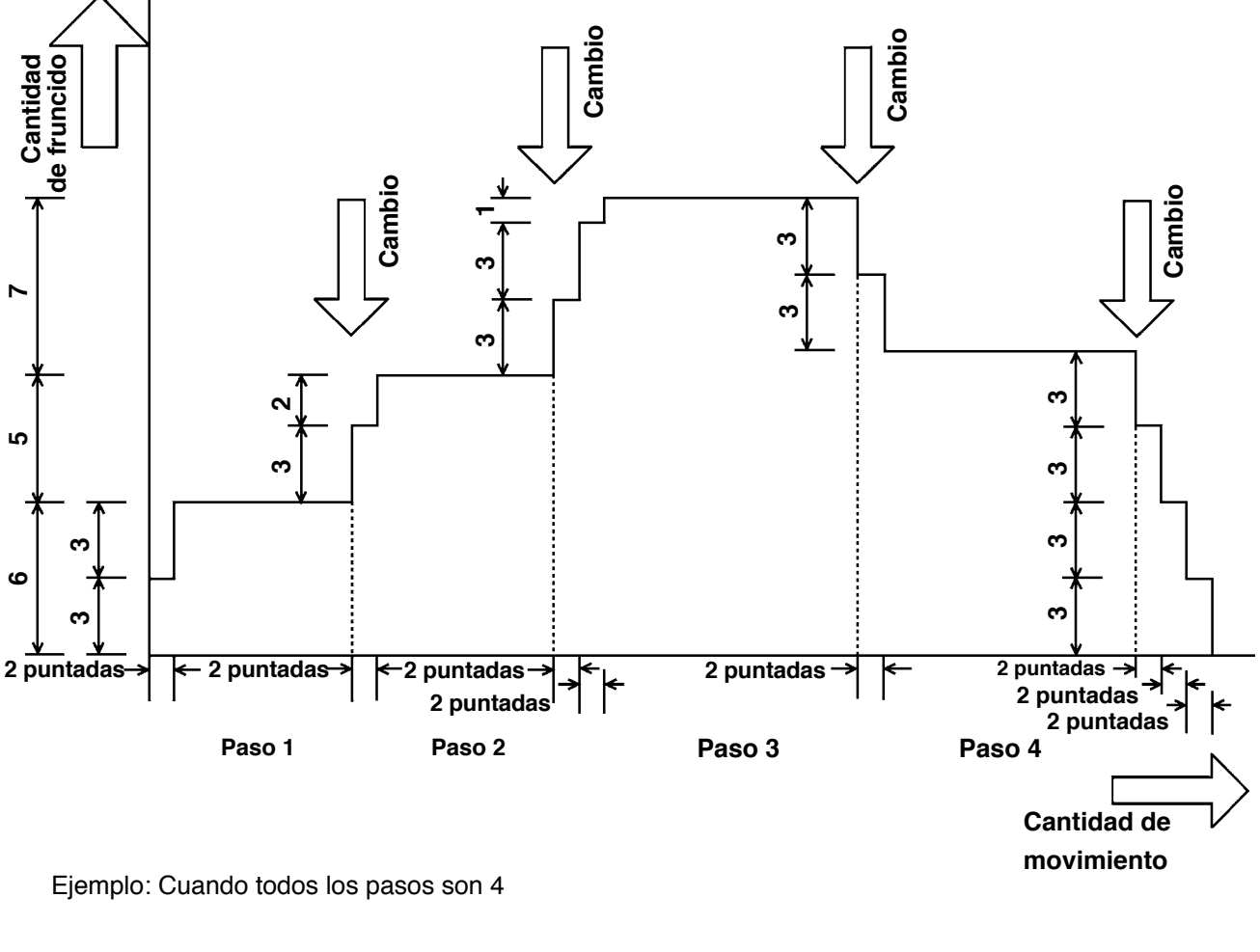

Valor fijado de función alisadora

(Número de puntadas) (Cantidad de fruncido) 2 puntadas 3

Cuando la cantidad de fruncido de paso 1 al inicio del cosido se cambia a 6, primeramente la cantidad de fruncido se cambia a 3.

Seguidamente, después de el movimiento de 2 puntadas, la cantidad de fruncido se cambia a 6 (3+3). Cuando el paso 1 se cambia a paso 2, la cantidad fruncido deviene 9 (6+3) inmediatamente después del cambio y la cantidad de fruncido se cambia a 11 que se había fijado en el paso 2 después del movimiento de 2 puntadas.

Después de esto, de modo similar, la cantidad de fruncido cambia  $\pm 3$  al tiempo del cambio, y además, la cantidad de fruncido cambia  $\pm 3$  después del movimiento de 2 puntadas, y la función ejecuta el movimiento hasta llegar a la cantidad de fruncido que se había fijado en el paso.

\* Cuando se selecciona la modalidad de completamente automática, la cantidad de fruncido en términos de Posición de cambio se divide simétricamente en las partes delantera y posterior dado que el paso se ejecuta automáticamente.

# (2) Fijación de la función de alisadura de fruncido.

Se explica el procedimiento de la función de alisadura de fruncido.

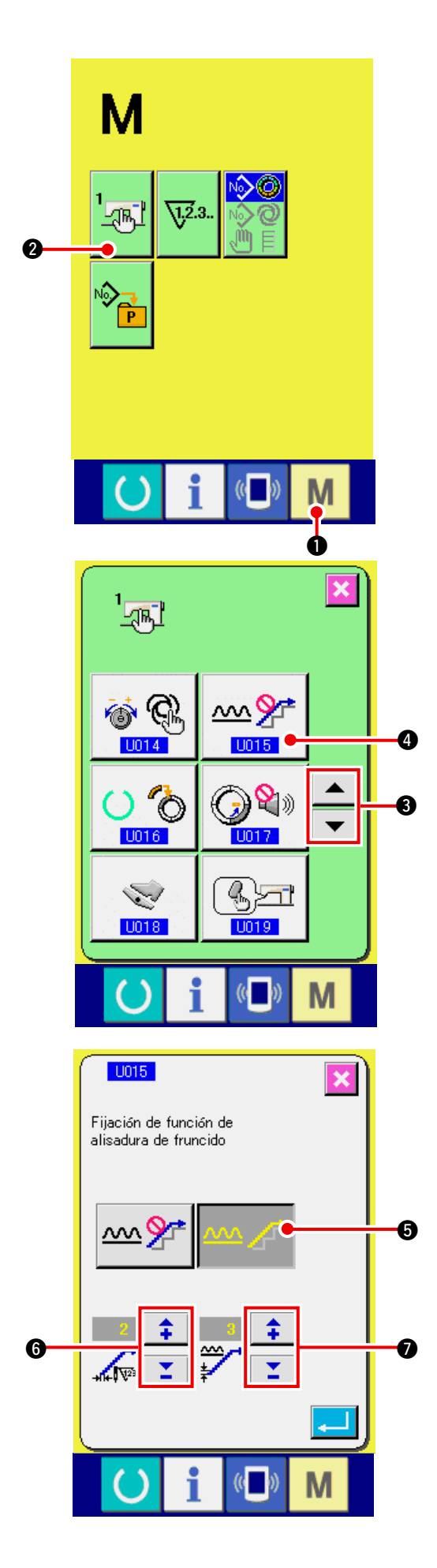

1) Visualice la pantalla de lista de interruptor de memoria.

Cuando se pulsa la tecla MODE M 0,

se visualiza en la pantalla el botón MEMORY

SWITCH 2 se visualiza en la pantalla.

Cuando se pulsa este botón, se visualiza la pantalla de lista de interruptor de memoria.

2) Seleccione la función alisadura de fruncido.

Presione el botón UP/DOWN SCROLL

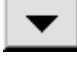

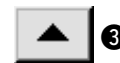

3 para seleccionar el botón de selección

de función de suavización de fruncido 🙅

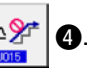

Se visualiza la pantalla de selección de función de suavización de fruncido.

 Haga efectiva la función de alisadura de fruncido.

Seleccione el botón EFFECTIVE

4) Fije el número de puntadas de la función de alisadura de fruncido.

Pulse los botones

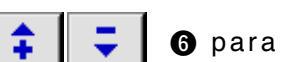

6.

introducir el número de puntadas de la función de alisadura de fruncido.

5) Fije la cantidad de fruncido de la función de alisadura de fruncido.

Pulse los botones

🕖 para

introducir la cantidad de fruncido de la función de alisadura de fruncido.

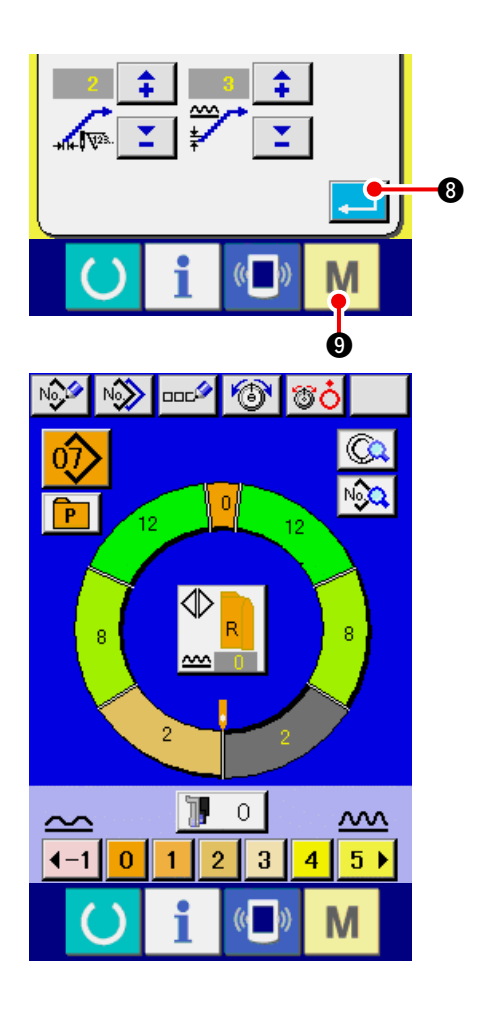

# 6) Determine la fijación de la función de alisadura de fruncido.

Cuando se pulsa el botón ENTER

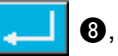

se cierra la pantalla de fijación de función de alisadura de fruncido y se determina la fijación. Y, la pantalla retorna a la pantalla de lista de interruptor de memoria.

Cuando se pulsa la tecla MODE M (9, se

visualiza la pantalla de entrada de datos.

# 15-5 Explicación de la clase de tamaño

Cuando se selecciona la modalidad de completamente automática, es posible ejecutar la fijación de clase de país, tamaño básico, y caballeros/damas al tiempo de crear un nuevo patrón, la visualización de tamaño al tiempo de gradación cambia de acuerdo a la clase de país que se ha fijado aquí.

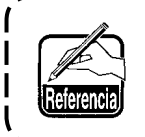

El valor aquí fijado es el valor que deviene valor inicial cuando se crea un patrón. ) Aun cuando se cambie aquí el valor, el contenido del patrón que ya sido ya creado | no cambia. Sin embargo, cambia solamente cuando se cambia la clase de país, se | visualizan los cambios de tamaño.

# (1) Explicación de clases de tamaño

Aquí se explica el procedimiento de fijación de clase de tamaño.

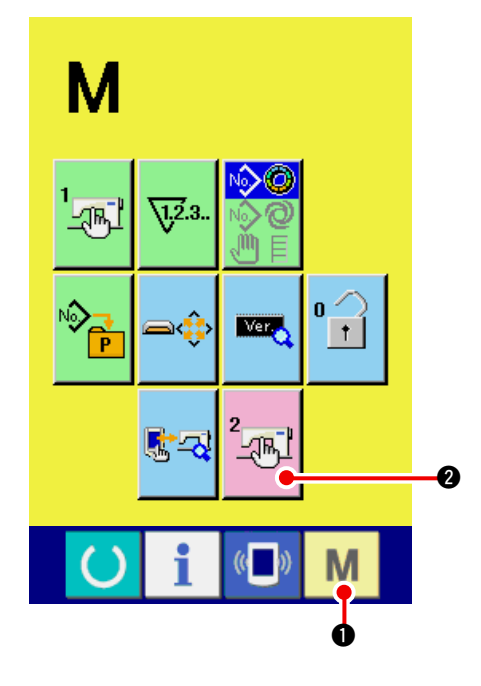

1) Visualice la pantalla de lista de interruptor de memoria.

Cuando se mantiene pulsada la tecla MODE

M 🕦 por más de 6 segundos, el botón

MEMORY SWITCH

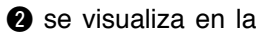

#### pantalla.

Cuando se pulsa este botón, se visualiza la pantalla de lista de interruptor de memoria.

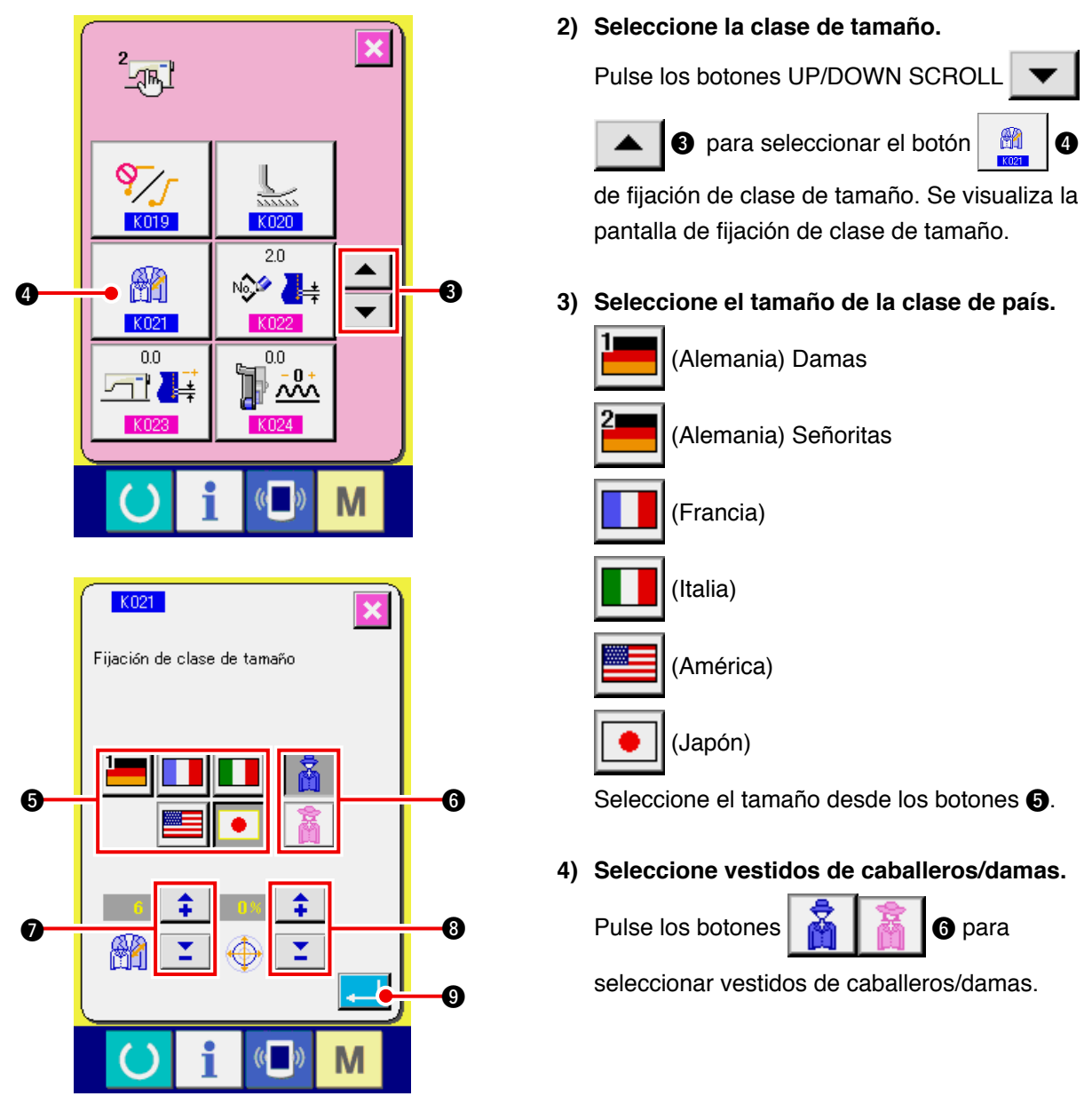

#### 5) Fije el tamaño básico.

Pulse los botones para introducir el tamaño básico. Para tamaño de clase de país, consulte el desarrollo de tamaño.

#### 6) Fije la proporción (%) de gradación.

Pulse los botones **Solution Botones Pulse los botones Solution Pulse los botones Pulse los botones Solution Botones Solution Botones Solution Solution S** 

#### 7) Determine la fijación de clase de tamaño.

Cuando se pulsa el botón ENTER , se cierra la pantalla de fijación de clase y se determina la fijación. Y, la pantalla retorna a la pantalla de interruptor de memoria.

# (2) Desarrollo de tamaño

A continuación se muestra el desarrollo de tamaño para las respectivas clases de países.

| 1  | 2   |    |    |    |    |    |    |    |    |    |
|----|-----|----|----|----|----|----|----|----|----|----|
| 32 | 104 | 34 | 36 | 06 | 03 | 44 | 44 | 34 | 34 | 02 |
| 34 | 110 | 36 | 38 | 08 | 05 | 46 | 46 | 36 | 36 | 03 |
| 36 | 116 | 38 | 40 | 10 | 07 | 48 | 48 | 38 | 38 | 04 |
| 38 | 122 | 40 | 42 | 12 | 09 | 50 | 50 | 40 | 40 | 05 |
| 40 | 128 | 42 | 44 | 14 | 11 | 52 | 52 | 42 | 42 | 06 |
| 42 | 134 | 44 | 46 | 16 | 13 | 54 | 54 | 44 | 44 | 07 |
| 44 | 140 | 46 | 48 | 18 | 15 | 56 | 56 | 46 | 46 | 08 |
| 46 | 146 | 48 | 50 | 20 | 17 | 58 | 58 | 48 | 48 | 09 |
| 48 | 152 | 50 | 52 | 22 | 19 | 60 | 60 | 50 | 50 | 10 |
| 50 | 158 | 52 | 54 | 24 | 21 | 62 | 62 | 52 | 52 | 11 |
| 52 | 164 | 54 | 56 | 26 | 23 | 64 | 64 | 54 | 54 | 12 |
| 54 | 170 | 56 | 58 | 28 | 25 | 66 | 66 | 56 | 56 | 13 |
| 56 | 176 | 58 | 60 | 30 | 27 | 68 | 68 | 58 | 58 | 14 |
| 58 | 182 | 60 | 62 | 32 | 29 | 70 | 70 | 60 | 60 | 15 |
| 60 | 188 | 62 | 64 | 34 | 31 | 72 | 72 | 62 | 62 | 16 |

# **16. LISTA DE CÓDIGOS DE ERRORES**

| Código de<br>error | Pictógrafo  | Descripción del error                                                                                                    | Modo de<br>recuperar                              | Lugar de<br>recuperación |
|--------------------|-------------|----------------------------------------------------------------------------------------------------|---------------------------------------------------|--------------------------|
| E000               | <b></b>     | Contacto de inicialización de la EEP-ROM del eje<br>principal del p.c.b. PRINCIPAL.<br>Cuando el dato no está escrito en la EEP-ROM o el dato está<br>roto, el dato se inicializa automáticamente y se informa la<br>inicialización. Desconectar la corriente eléctrica                                           | Desconectar<br>la corriente<br>eléctrica          |                          |
| E001               | <b>—</b> () | Contacto De inicialización de ka EEP-ROM del eje<br>Principal del p.c.b. PRINCIPAL.<br>Cuando el dato no está escrito en la EEP-ROM o el dato está<br>roto, el dato se inicializa automáticamente y se informa la<br>inicialización. Desconectar la corriente eléctrica                                           | Desconectar<br>la corriente<br>eléctrica          |                          |
| E003               |             | <b>Defecto en el codificador del motor del eje principal</b><br>El contador de ángulo de detección de aguja UP ha<br>excedido el valor equivalente a 1,1 vueltas.<br>El contador de ángulo de detección de aguja DOWN ha<br>excedido el valor equivalente a 1,1 vueltas.                                          | Desconectar<br>la corriente<br>eléctrica          |                          |
| E004               |             | Defecto en la detección de aguja DOWN del motor del eje principal<br>El contador de ángulo de detección de aguja UP no ha<br>excedido el valor equivalente a 1,1 vueltas.<br>El contador de ángulo de detección de aguja DOWN ha<br>excedido el valor equivalente a 1,1 vueltas.                                  | Desconectar<br>la corriente<br>eléctrica          |                          |
| E005               |             | Defecto de detección de aguja UP del motor del eje principal<br>El contador de ángulo de detección de aguja UP ha<br>excedido el valor equivalente a 1,1 vueltas.<br>El contador de ángulo de detección de aguja DOWN ha<br>excedido el valor equivalente a 1,1 vueltas.                                          | Desconectar<br>la corriente<br>eléctrica          |                          |
| E006               | <b></b> >   | Contacto de inicialización del cabezal de la máquina EEP-ROM<br>del tablero de circuito montado en el cabezal de la máquina.<br>Cuando el dato no está escrito en la EEP-ROM o el dato está roto,<br>el dato se inicializa automáticamente y se informa la inicialización.<br>Desconectar la corriente eléctrica. | Desconectar<br>la corriente<br>eléctrica          |                          |
| E007               |             | Bloqueo del motor del eje principal<br>Cuando se cose un producto de cosido de resistencia a<br>aguja grande                                                                                                    | Desconectar<br>la corriente<br>eléctrica          |                          |
| E011               |             | El medio externo no está insertado<br>No está insertado el medio externo.                                                                                                    | Es posible<br>recuperar<br>mediante<br>reposición | Pantalla<br>previa       |
| E012               |             | Error de lectura<br>No se puede ejecutar lectura de dato desde el medio<br>exterior.                                                                                                    | Es posible<br>recuperar<br>mediante<br>reposición | Pantalla<br>previa       |
| E013               |             | Error de escritura<br>No se puede ejecutar escritura de dato desde el medio<br>exterior.                                                                                                    | Es posible<br>recuperar<br>mediante<br>reposición | Pantalla<br>previa       |
| E014               |             | <b>Protector de escritura</b><br>El medio externo está en estado de prohibición de<br>escritura.                                                                                                    | Es posible<br>recuperar<br>mediante<br>reposición | Pantalla<br>previa       |

| Código de<br>error | Pictógrafo | Descripción del error                                                                                                    | Modo de<br>recuperar                                                                                         | Lugar de<br>recuperación    |
|--------------------|------------|----------------------------------------------------------------------------------------------------|----------------------------------------------------------------------------------------------------|-----------------------------|
| E015               | <b>_</b>   | Error de formato<br>No se puede ejecutar formato                                                                                                    | Es posible<br>recuperar<br>mediante<br>reposición                                                            | Pantalla<br>previa          |
| E016               |            | Exceso de capacidad de medio exterior<br>La capacidad de medio exterior es deficiente                                                                                                    | Es posible<br>recuperar<br>mediante<br>reposición                                                            | Pantalla<br>previa          |
| E022               | No.        | No. de error de archivo<br>El archivo designado no se encuentra en la tarjeta de<br>memoria.                                                                                                    | Es posible<br>recuperar<br>mediante<br>reposición                                                            | Pantalla<br>previa          |
| E029               |            | Error de liberación de ranura de la tarjeta de memoria<br>La tapa de la ranura de la tarjeta de memoria está<br>abierta.                                                                                                    | Es posible<br>recuperar<br>mediante<br>reposición                                                            | Pantalla<br>previa          |
| E062               | No         | Error de dato de cosido<br>Cuando el dato de cosido está inservible o ha pasado<br>demasiado tiempo desde la última revisión.                                                                                                    | Desconectar<br>la corriente<br>eléctrica                                                                     |                             |
| E302               | <u>f</u>   | <b>Confirmación de inclinación de del cabezal de la máquina</b><br>Cuando está en OFF el sensor del cabezal de la máquina de coser.                                                                                                    | Desconectar<br>la corriente<br>eléctrica                                                                     |                             |
| E303               |            | Error de sensor de placa semilunar del eje principal<br>La placa semilunar del motor de la máquina de coser<br>está anormal.                                                                                                    | Desconectar<br>la corriente<br>eléctrica                                                                     |                             |
| E702               |            | Anormalidad de control<br>La CPU ha ejecutado un procesamiento distinto del<br>supuesto.                                                                                                    | Desconectar<br>la corriente<br>eléctrica                                                                     |                             |
| E703               |            | El panel está conectado a la máquina de coser que<br>no es la supuesta. (Error de tipo de máquina.)<br>Cuando el código de tipo de máquina de coser del<br>sistema es impropio en el caso de comunicación inicial.                               | Es posible<br>volver a escribir<br>el programa<br>después<br>de pulsar el<br>interruptor de<br>comunicación. | Pantalla de<br>comunicación |
| E704               | R – V – L  | <b>No-acuerdo de versión de sistema</b><br>Cuando la versión de softwae de sistema es impropia<br>en el caso de comunicación inicial.                                                                                                    | Es posible<br>volver a escribir<br>el programa<br>después<br>de pulsar el<br>interruptor de<br>comunicación. | Pantalla de<br>comunicación |
| E731               |            | Defecto de sensor de agujero del motor principal o<br>defecto de sensor de posición<br>Cuando la señal de error de sensor de agujero de motor<br>(UVWE) se detecta con el motor bloqueado (han pasado<br>2 segundos o más a 20 sti/min o menos). | Desconectar<br>la corriente<br>eléctrica                                                                     |                             |

| Código de<br>error | Pictógrafo | Descripción del error                                                                                                    | Modo de<br>recuperar                              | Lugar de<br>recuperación |
|--------------------|------------|----------------------------------------------------------------------------------------------------|---------------------------------------------------|--------------------------|
| E733               |            | Rotación invertida del motor del eje principal<br>Cuando el motor ha continuado girando a 40 veces o<br>más en dirección inversa como contra la dirección de<br>control a 500 sti/min o más mientras está funcionando el<br>motor (excluyendo al tiempo de retención).                                                                             | Desconectar<br>la corriente<br>eléctrica          |                          |
| E801               |            | Falta de fase de potencia<br>Cuando se detectan 400 ms o más de señal falta de fase<br>de corriente (PHE) después de 2 segundos de observación<br>de falta de fase que han pasado de tiempo inválido de<br>observación de falta de fase desde la conexión de la corriente.                                                                         | Desconectar<br>la corriente<br>eléctrica          |                          |
| E802               |            | Detección de corte instantáneo de potencia<br>Cuando se detecta la señal detectora de corte<br>instantáneo de corriente (PWF).                                                                                                    | Desconectar<br>la corriente<br>eléctrica          |                          |
| E810               |            | <b>Cortocircuito de la corriente del solenoide</b><br>Cuando la señal detectora de corte instantáneo de corriente de solenoide (PWSH)<br>(CPLD) mientras que la señal de falta de fase de la corriente (PHE) no se<br>detecta después de 2 segundos de observación de falta de fase que han pasado<br>desde que se conectó la corriente eléctrica. | Desconectar<br>la corriente<br>eléctrica          |                          |
| E811               |            | Sobretensión<br>Cuando se detecta la señal de sobretensión (OVL) que<br>es la potencia de salida cuando la potencia de entrada<br>es 280V o más.                                                                                                    | Desconectar<br>la corriente<br>eléctrica          |                          |
| E813               |            | <b>Tensión baja</b><br>Cuando se detecta señal de baja tension (LVL) que es<br>la potencia de salida cuando la potencia de entrada es<br>150V o menos.                                                                                                    | Desconectar<br>la corriente<br>eléctrica          |                          |
| E903               |            | Anormalidad de potencia del motor de avance a pasos<br>Cuando se detecta señal de anormalidad de potencia del<br>motor de avance a pasos es (LVPMP) que la salida cuando el<br>motor de avance a pasos de 48v, fluctúa –15% o más cuando<br>se conecta la corriente al motor.                                                                      | Desconectar<br>la corriente<br>eléctrica          |                          |
| E915               | ((••))     | Anormalidad de comunicación entre el panel de<br>operación y CPU principal<br>Cuando ocurre anormalidad en la comunicación de<br>datos.                                                                                                    | Desconectar<br>la corriente<br>eléctrica          |                          |
| E916               | ((••))     | Anormalidad de comunicación entre la CPU<br>principal y la CPU del eje principal<br>Cuando ocurre anormalidad en la comunicación de<br>datos.                                                                                                    | Desconectar<br>la corriente<br>eléctrica          |                          |
| E917               | (())       | Falla de comunicación entre el panel de operación y<br>la computadora personal.<br>Cuando ocurre anormalidad en la comunicación de<br>datos.                                                                                                    | Es posible<br>recuperar<br>mediante<br>reposición | Pantalla<br>previa       |
| E918               | <b></b>    | Anormalidad en la temperatura del disipador<br>térmico para el p.c.b.<br>Cuando la temperatura del disipador térmico para el<br>p.c.b. PRINCIPAL es 85°C o más.                                                                                                    | Desconectar<br>la corriente<br>eléctrica          |                          |
| Código de<br>error | Pictógrafo | Descripción del error                                                                                                    | Modo de<br>recuperar                     | Lugar de<br>recuperación |
|--------------------|------------|----------------------------------------------------------------------------------------------------|------------------------------------------|--------------------------|
| E920               |            | Anormalidad de escritura de CPLD<br>Cuando se escribe 1 bitio cada en el puerto de prueba y<br>no coincide con Verificar cuando se conecta la corriente<br>eléctrica.                                                                                                    | Desconectar<br>la corriente<br>eléctrica |                          |
| E922               |            | El control del motor del eje principal es imposible<br>Cuando el número de rotaciones de medición exceed<br>los 50 ms o más que el valor límite superior (3.500 sti/<br>min).                                                                                                  | Desconectar<br>la corriente<br>eléctrica |                          |
| E924               |            | Problema de impulsión en el eje principal<br>Cuando se detecta la señal de error impulsora del motor (GTRE)<br>mientras la señal de sobretensión del motor (OCL1) no se ha<br>detectado con el motor bloqueado (después de haber pasado<br>2 segundos o a 20 sti/min o menos). | Desconectar<br>la corriente<br>eléctrica |                          |
| E941               |            | Anomalidad detectora de CPLD<br>Cuando la señal de entrada desde CPLD se lee dos veces y<br>no coinciden una con la otra aún cuando se intenta por 10 ms<br>o más cuando está conectada la corriente eléctrica.                                                                | Desconectar<br>la corriente<br>eléctrica |                          |
| E942               |            | <b>Problema en la EEP-ROM del eje Principal</b><br>Cuando no se puede ejecutar la escritura de datos en la<br>EEP-ROM.                                                                                                    | Desconectar<br>la corriente<br>eléctrica |                          |
| E943               |            | <b>Problema en la EEP-ROM principal</b><br>Cuando no se puede ejecutar la escritura de datos en la<br>EEP-ROM.                                                                                                    | Desconectar<br>la corriente<br>eléctrica |                          |
| E946               |            | <b>Problema en el cabezal de la EEP-ROM</b><br>Cuando no se puede ejecutar la escritura de datos en la<br>EEP-ROM.                                                                                                    | Desconectar<br>la corriente<br>eléctrica |                          |

# **17. MODO DE USAR LA FUNCIÓN DE COMUNICACIÓN**

La función de comunicación puede descargar lo datos de cosido creado con otra máquina de coser. Además, la función puede cargar los datos mencionados a tarjeta de memoria o a computadora personal. La tarjeta de memoria y el USB se preparan como vehículo para comunicar.

# 17-1 Modo de manejar datos posibles

| Nombre de dato               | Pictógrafo   | Extensión                     | Descripción de dato                                                                                                    |
|------------------------------|--------------|-------------------------------|----------------------------------------------------------------------------------------------------|
| Dato de formato<br>de vector | NOT<br>VDT   | VD00 д д д. VDT               | El archivo de extensión es ".VDT"<br>Leer desde la tarjeta de memoria.<br>Se pueden usar hasta un máximo de 99<br>patrones. |
| Dato de parámetro            | <b>I</b> €PD | DP00 <u>∧</u> ∧ <u>∧</u> .EPD | El archivo de extensión es ".EPD"<br>Leer desde la tarjeta de memoria.<br>Se pueden usar hasta un máximo de 99<br>patrones. |

 $\Delta \Delta \Delta$  : No. de archivo.

## 17-2 Modo de ejecutar la comunicación usando la tarjeta de memoria

Para el modo de manejar la tarjeta de memoria, lea "5-1. PREFACIO" p.14.

### 17-3 Modo de ejecutar la comunicación usando USB

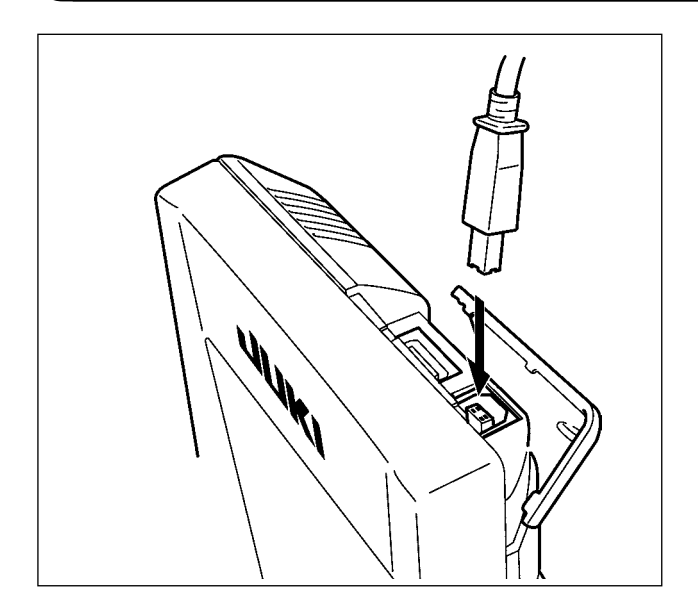

Pueden enviarse/recibirse datos a/de una computadora personal o similar, mediante el cable USB.

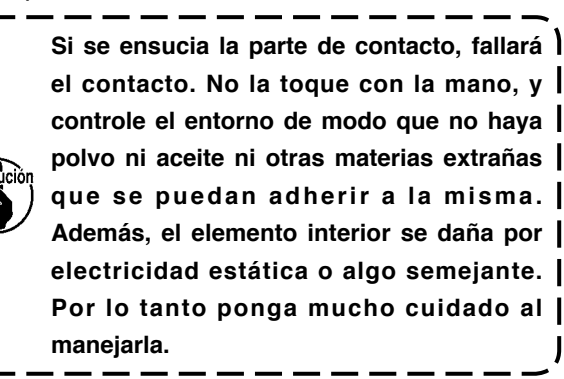

# 17-4 Modo de introducir los datos

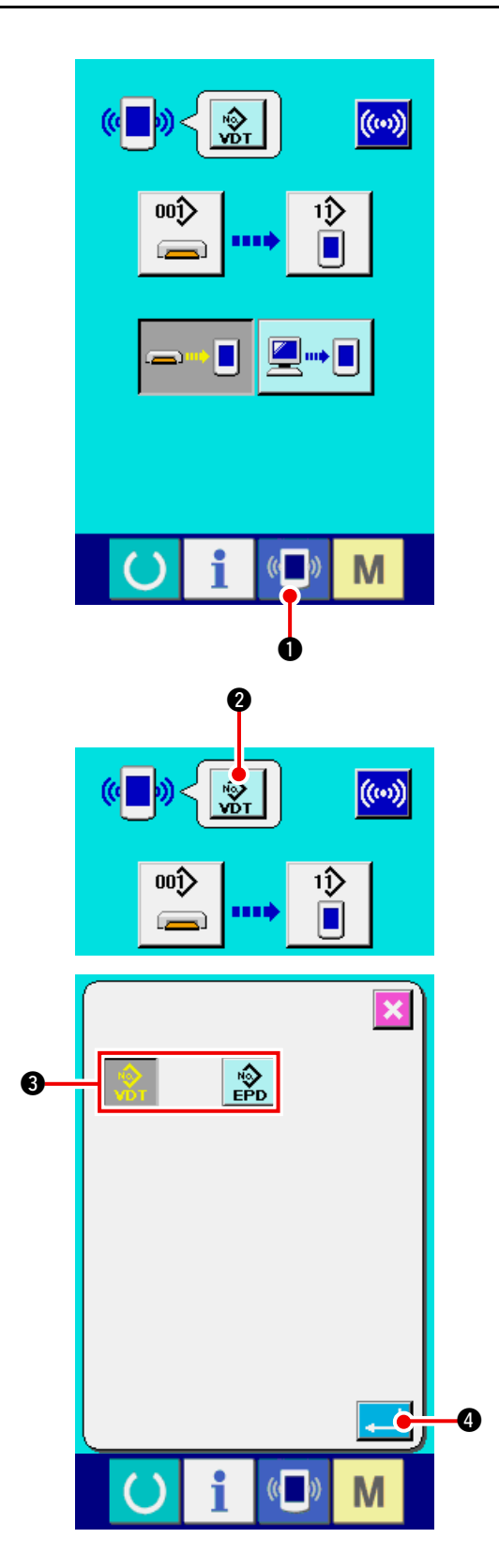

1) Visualice la pantalla de comunicación.

Cuando se pulsa el interruptor 🚺 🚺 de

comunicación, en la sección de asiento del interruptor en la pantalla de selección de datos se visualiza la pantalla de comunicación.

### 2) Seleccione la clase de dato

Cuando se pulsa el botón 👷 2 de selección

de dato, se visualiza la pantalla de selección de dato.

Seleccione el botón

🚯 de clase

de dato que se va a comunicar. El botón seleccionado se visualiza en video inverso.

#### 3) Determine la clase de dato

Cuando se pulsa el botón

4 ENTER, la

pantalla de selección de clase de dato se cierra y con esto se termina la selección de clase de dato.

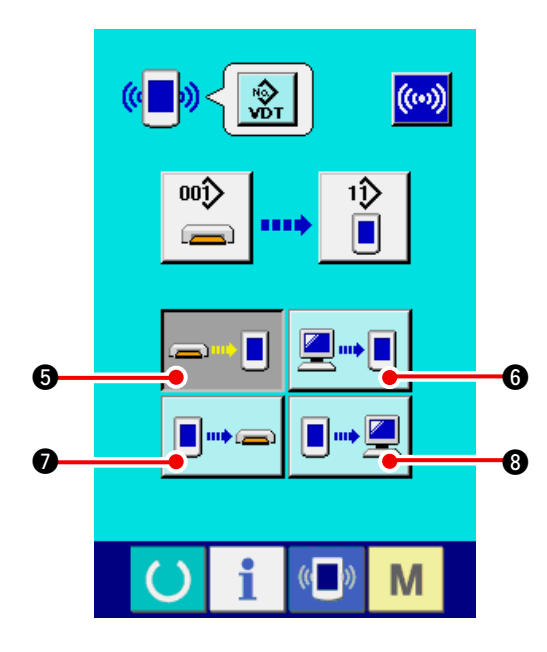

### 4) Seleccione la comunicación.

Hay cuatro procedimientos de comunicación que se describen a continuación.

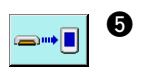

2....

**I** ••• ==

\*

 Escritura de datos al panel desde la tarjeta de memoria

6 Dato de escritura desde computadora personal (servidor) al panel

 Escribir datos desde el panel a la tarjeta de memoria

Dato de escritura desde el panel a computadora personal (servidor)

Seleccione el botón del procedimiento de comunicación que usted desee.

Cuando se seleccionan datos de formato vectorial posible seleccionar la escritura de datos a la tarjeta de memoria desde el panel ni la escritura de datos a una computadora personal (servidor) desde el panel . 3.

Los datos de formato vectorial se convierten a datos paramétricos cuando se efectúa la escritura de datos en el panel.

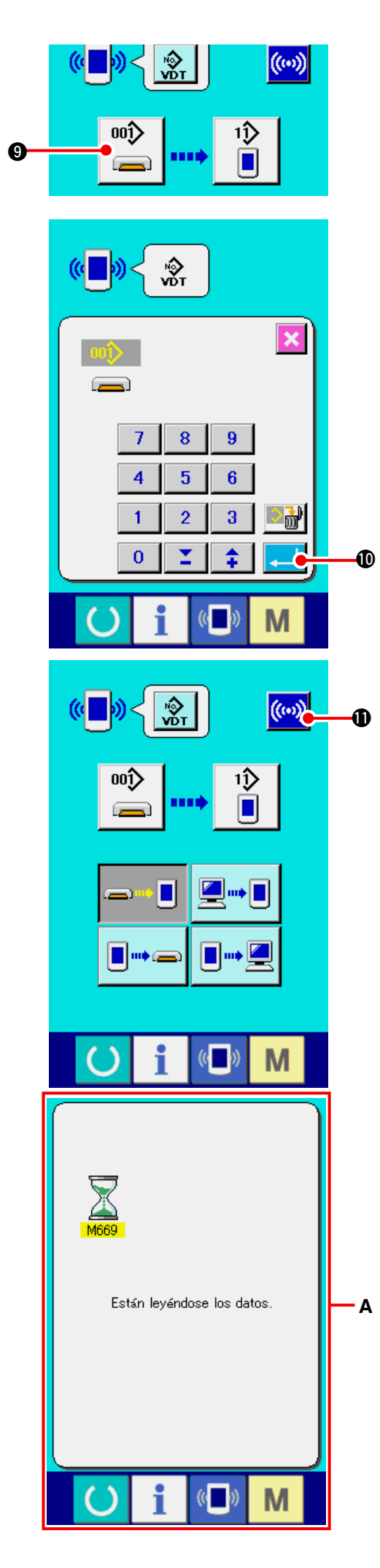

#### 5) Seleccione el no. de dato

# Cuando se pulsa 📖

9, se visualiza la

pantalla de selección de archivo de escritura. Introduzca el No. de archivo de dato que usted quiera escribir. Para el No. de archivo, introduzca los numerales de la parte  $\Delta \Delta \Delta$  de VD00  $\Delta \Delta \Delta$ .VDT del nombre de archivo.

La designación del No. de patrón de destino de escritura se puede ejecutar del mismo modo. Cuando el destino de escritura es el panel, se visualizan los Nos. de patrón que no han sido registrados.

### 6) Determine el No. de dato.

Cuando se pulsa el botón

🗾 🛈 ENTER, la

pantalla de selección de No. de dato se cierra y con esto se termina la selección de No. de dato.

### 7) Inicio de comunicación.

Cuando se pulsa el botón de comunicación

( ) 🕕 ( ) comienza la comunicación de dato. La

pantalla de comunicación **A** (vidrio de arena) se visualiza durante la comunicación y la pantalla retorna a la pantalla de comunicación después de terminar la comunicación.

No abra la tapa durante la lectura de datos.
 Porque no se podrían leer los datos.

# **18. FUNCION DE INFORMACIÓN**

A continuación se describen tres funciones en la función de información.

- 1) Se pueden especificar el tiempo del cambio de aceite (lubricación), tiempo de cambio de aguja, tiempo de limpieza, etc. y la noticia de aviso se puede ejecutar después del lapso de tiempo especificado.
- → Consulte <u>"18-1 Cómo observar la información de mantenimiento e inspección" p.144</u> y <u>"18-2 Cómo</u> introducir el tiempo de mantenimiento y el tiempo de inspección" p.146.
- La velocidad se puede comprobar de un vistazo y el conocimiento del objetivo a lograr a medida que aumenta una línea o grupo y también por la función para visualizar la salida del objetivo y la salida actual.
- → Consulte <u>"18-4 Cómo observar la información de control de producción" p.148</u> y <u>"18-5 Cómo ejecutar la fijación de la información de control de producción" p.150.</u>
- 3) La información sobre la proporción de trabajo de máquina, el tiempo de espaciado, el tiempo de máquina y la velocidad de máquina se pueden visualizar desde el estado de trabajo de la máquina de coser.
  - → Consulte <u>"18-6 Cómo observar la información de medición de trabajo" p.153.</u>

### 18-1 Cómo observar la información sobre mantenimiento e inspección

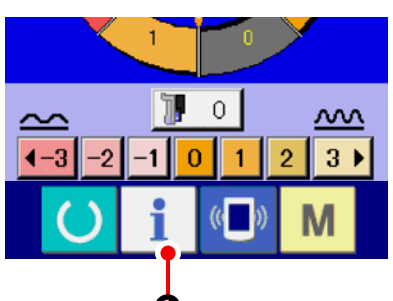

1) Visualice la pantalla de información.

Cuando se pulsa la tecla

de la sección

de asiento de interruptor en la pantalla de entrada de datos, se visualiza la pantalla de información.

2) Visualice la pantalla de información de mantenimiento y de inspección.

Pulse el botón 划

2 para visualizar la

pantalla de información de mantenimiento y de inspección en la pantalla de información.

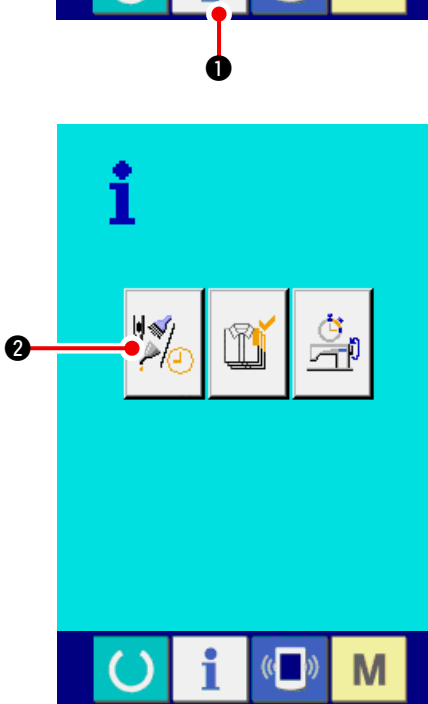

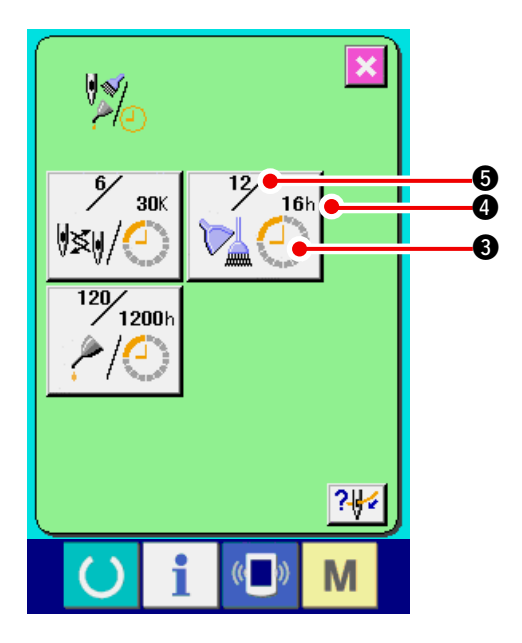

La información de los tres ítems siguientes se visualiza en la pantalla de información de mantenimiento e inspección.

- Recambio de aguja : (1.000 puntadas)
- Tiempo de limpieza (hora) :
- Tiempo de recambio de aceite (hora) : (Tiempo de lubricación)

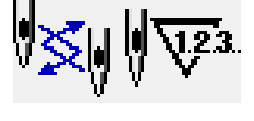

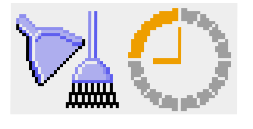

 $\mathcal{P} \bigcirc$ 

El intervalo para informar la inspección de cada ítem en el botón (3) se visualiza en (4), y el tiempo remanente hasta el recambio se visualiza en (5). Además, se puede precisar el tiempo que queda hasta el siguiente recambio.

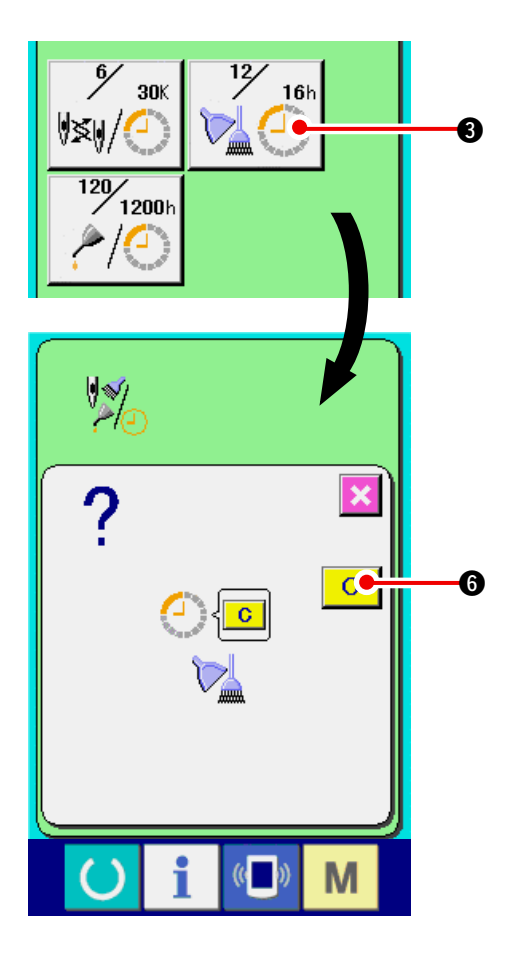

3) Ejecute el tiempo remanente de despeje hasta el siguiente recambio.

Cuando se pulsa el botón (3) del ítem que usted quiere despejar se visualiza en la pantalla el tiempo de despeje de recambio. Cuando se pulsa el botón C (3) CLEAR, se despeja el tiempo remanente para el recambio.

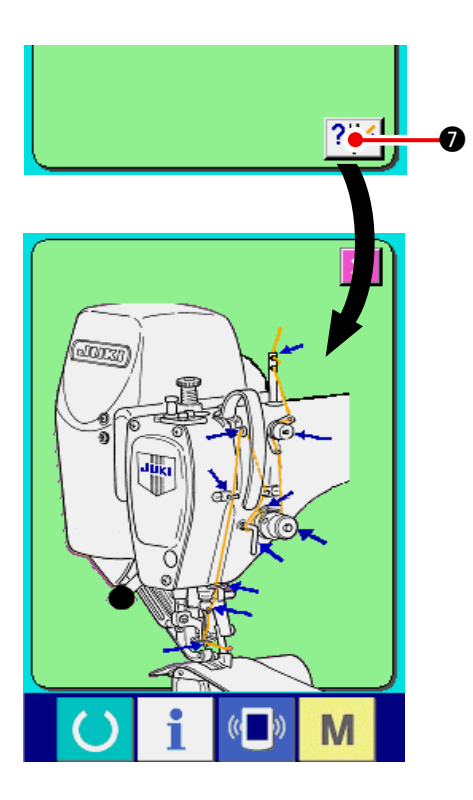

### 4) Visualización del diagrama de enhebrado

Cuando se pulsa el botón 2 de enhebrado en la pantalla de mantenimiento y de inspección, se visualiza el diagrama de enhebrado de hilo de aguja. Obsérvelo cuando ejecute el enhebrado.

## 18-2 Cómo introducir el tiempo de inspección

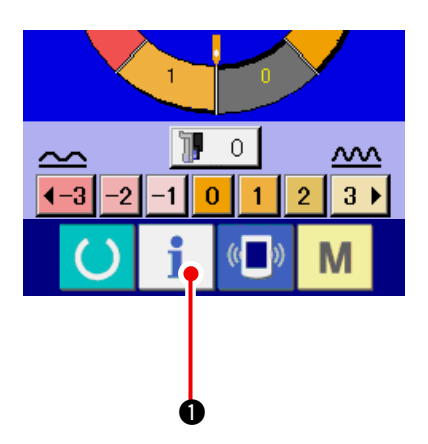

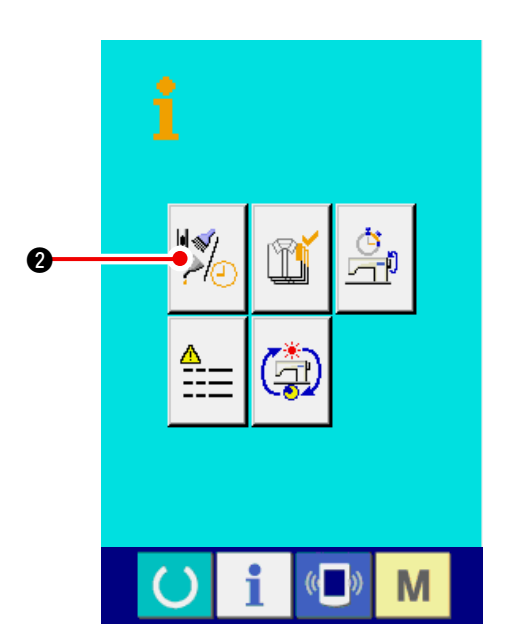

1) Visualice la pantalla de información (nivel del personal de mantenimiento).

Cuando se pulsa la tecla de información

• en la sección de asiento de

interruptor en la pantalla de entrada de datos durante aproximadamente tres segundos, se visualiza la pantalla de información (nivel de mantenimiento). En el caso de nivel de personal de mantenimiento, el pictógrafo ubicado en el lado izquierdo superior, cambia de azul a naranja, y se visualizan cinco botones.

2) Visualice la pantalla de información de mantenimiento y de inspección.

Pulse el botón 🧏

Ĭ

2 para visualizar la

pantalla de información de mantenimiento y de inspección en la pantalla de información.

 \* En cuanto a los dos botones que se visualizan en la parte inferior a nivel del personal de mantenimiento, consulte la sección <u>"24.</u> Pantalla de información del nivel para el personal de mantenimiento" p.171.

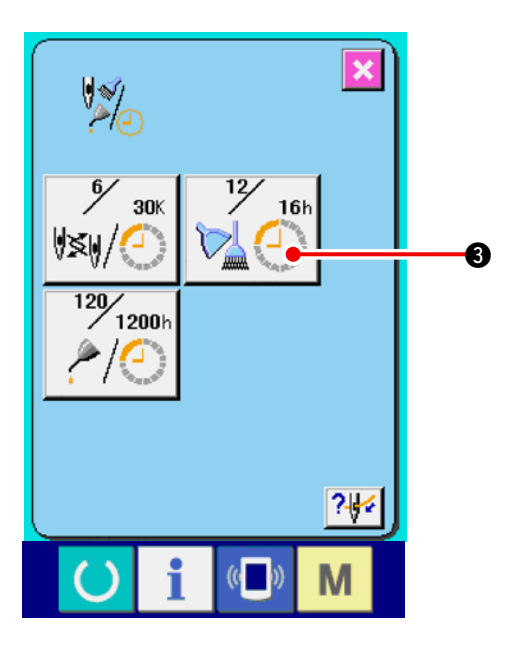

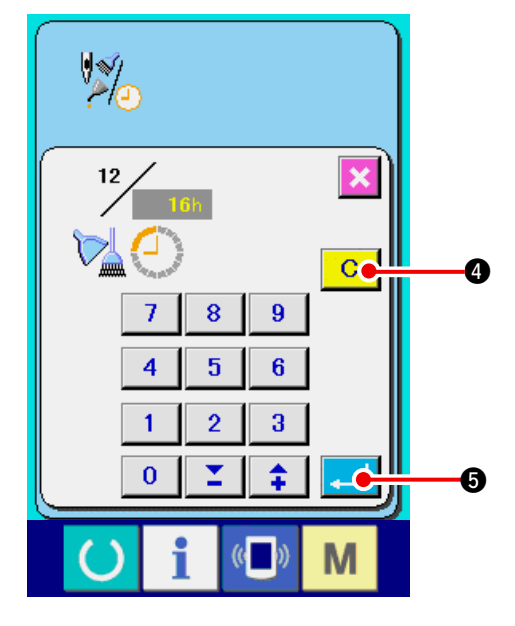

La misma información que la de la pantalla de información de mantenimiento e inspección normal se visualiza en la pantalla de información de mantenimiento e inspección.

Cuando se pulsa el botón (3) del ítem que usted desee para cambiar el tiempo de inspección, se visualiza la pantalla de entrada de tiempo de inspección.

### 3) Introduzca el tiempo de inspección.

Introduzca el tiempo de inspección.

Cuando el tiempo de inspección se fija a "0", se detiene la función de aviso.

Cuando se pulsa el botón C 4, el valor retorna al valor inicial.

# Los valores iniciales de tiempo de inspección de los ítems respectivos son como sigue.

- Recambio de aguja : 0 (1.000 puntadas)
- Tiempo de limpieza : 0 (horas)
- Tiempo de cambio de aceite : 1028 (horas) (Tiempo de lubricación con grasa)
- \* El tiempo de lubricación con grasa es el tiempo calculado en 30 días/mes, 5 días/ semana y 8 horas/día convertidos a 6 meses.

El método de cálculo es × 5 días × 8 horas. 30 días × 6 meses 7 días

Cuando se pulsa el botón determina el valor introducido.

**G** ENTER, se

# 18-3 Cómo liberar el procedimiento de aviso

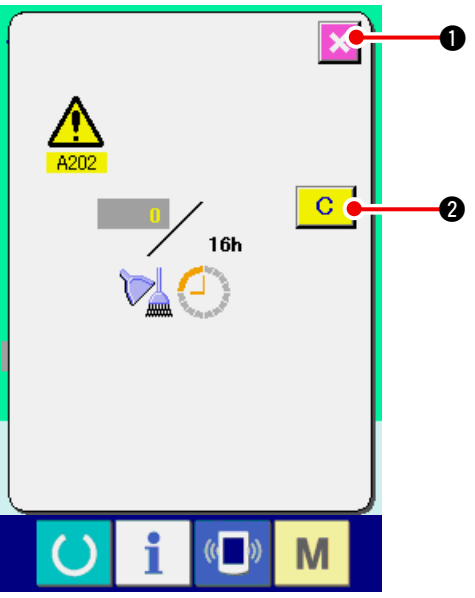

Cuando llega el tiempo de inspección designado, se visualiza la pantalla de aviso.

En el caso de despejar el tiempo de inspección,

pulse el botón C 🛛 🛛 CLEAR. Se despeja

el tiempo de inspección y se cierra la pantalla emergente. En el caso de no despejar el tiempo

de inspección, pulse el botón 🔀

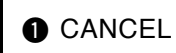

y cierra la pantalla emergente. Cada vez que se completa un cosido, se visualiza la pantalla de aviso hasta que se despeje el tiempo de inspección.

Los Nos. de aviso de los respectivos ítems son como sigue.

- Recambio de aguja : A201
- Tiempo de limpieza : A202
- Tiempo de recambio de aceite : A203 (Tiempo de lubricación)

pulse

# 18-4 Cómo observar la información de control de producción

Es posible designar el inicio, visualizar el número de prendas de producción desde el inicio al tiempo actual, visualizar el número de piezas objetivo de producción, etc. en la pantalla de control de producción. Hay dos clases de modos de visualizar la pantalla de control de producción.

### (1) Cuando se visualiza desde la pantalla de información

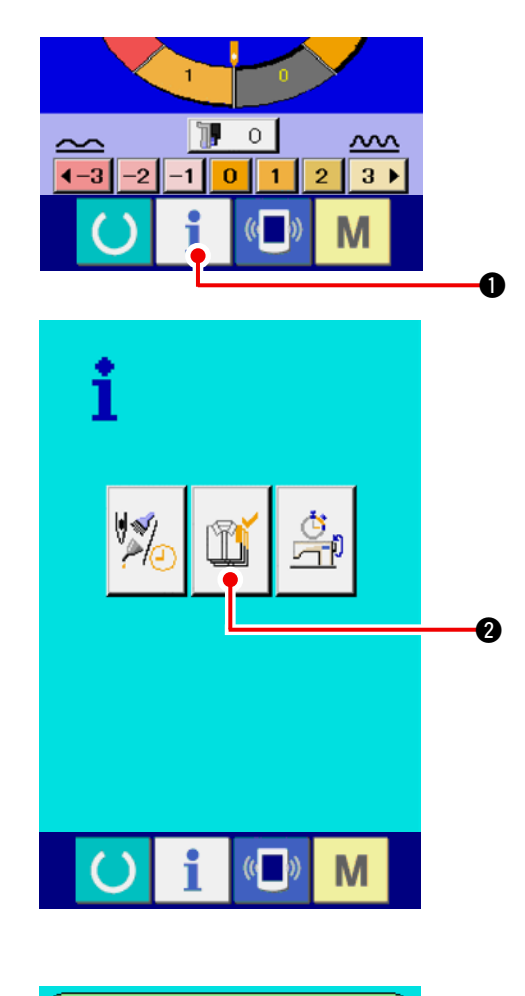

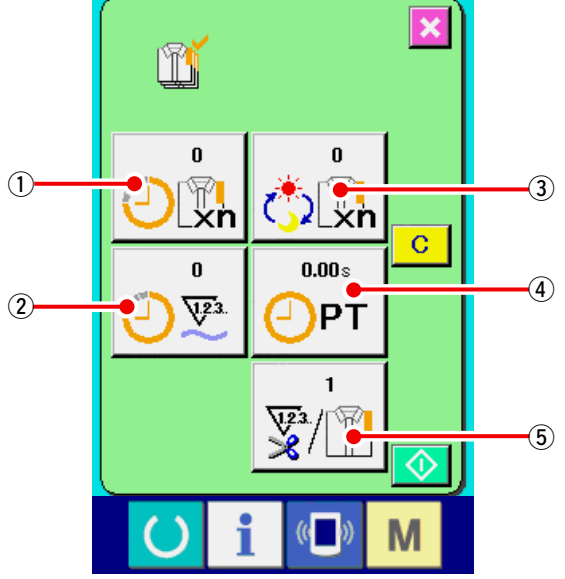

1) Visualice la pantalla de información.

Cuando se pulsa la tecla

de asiento de interruptor en la pantalla de entrada de datos, se visualiza la pantalla de información.

de la sección

2) Visualice la pantalla de control de producción.

Pulse el botón 👔 🛛 de visualización de

pantalla de control de producción en la pantalla de información. Se visualiza la pantalla de control de producción.

# La información sobre los siguientes 5 ítems se visualiza en la pantalla de control de producción.

1): Valor del objetivo existente

El número de prendas de productos objetivo se visualiza automáticamente al tiempo presente.

- ②: Valor de los resultados actuales Se visualiza automáticamente el número de prendas de los productos de cosido.
- 3: Valor de objetivo final

Se visualiza el número de prendas de los productos de objetivo final.

Introduzca el número de prendas consultando <u>"18-5 Cómo ejecutar la fijación de información</u> <u>de control de producción." p.150</u>

 ④: Tiempo de espaciado
 Se visualiza el tiempo (segundos) requerido para un proceso.

Introduzca el tiempo (unidad: segundos) consultando <u>"18-5 Cómo ejecutar la fijación de</u> <u>información de control de producción." p.150</u>

(5): Número de veces de corte de hilo Se visualiza el número de veces de corte de hilo por proceso.

Introduzca el número de veces consultando <u>"18-5</u> Cómo ejecutar la fijación de información de control de producciónS." p.150

### (2) Cuando se visualiza desde la pantalla de cosido

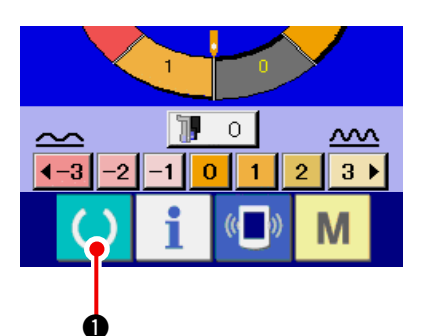

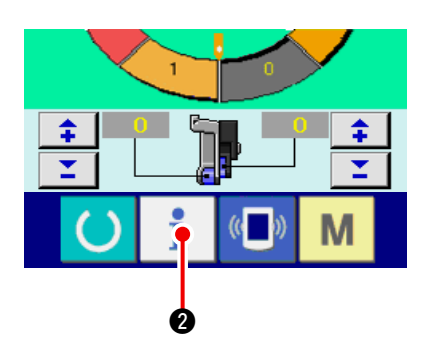

1) Visualice la pantalla de cosido.

Cuando se pulsa la tecla

en la sección

de asiento de interruptor en la pantalla de entrada de datos, se visualiza la pantalla de cosido.

# 2) Visualice la pantalla de control de producción.

Cuando se pulsa la tecla

en la sección

de asiento de interruptor en la pantalla de cosido, se visualiza la pantalla de control de producción.

El contenido visualizado y las funciones son comunes a <u>"18-4 (1) Cuando se visualiza desde la</u> pantalla de información" p.148.

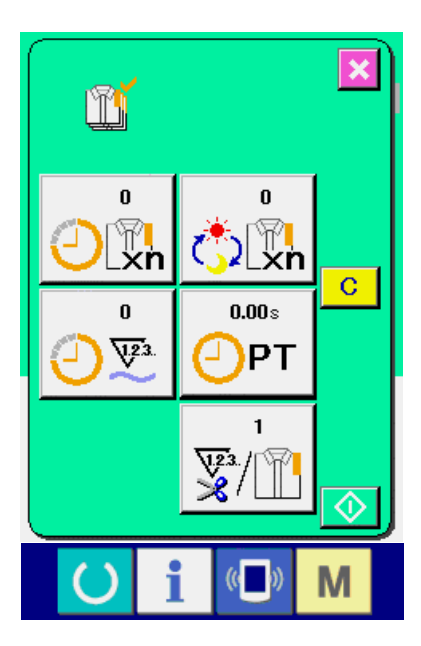

# 18-5 Cómo ejecutar la fijación de la información de control de producción

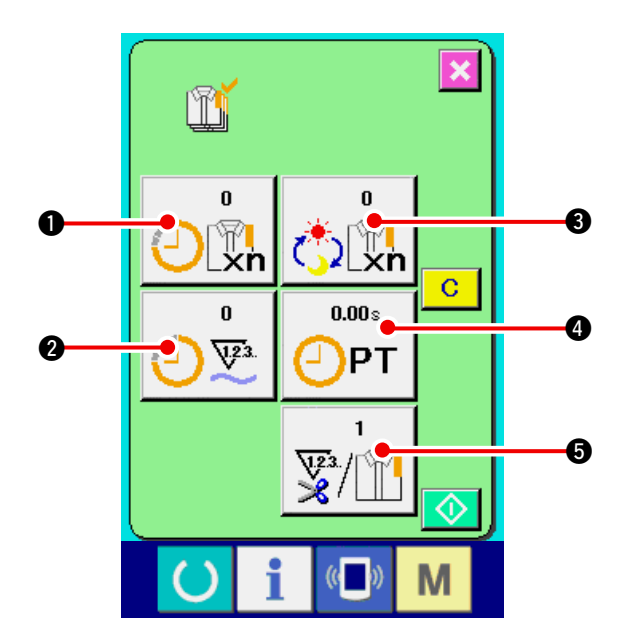

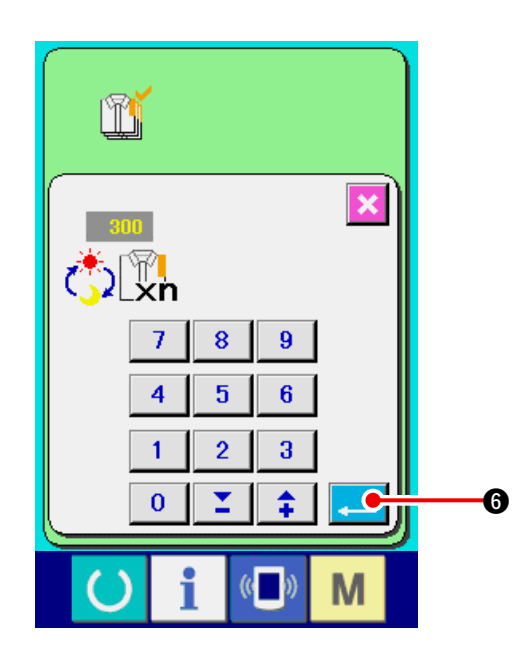

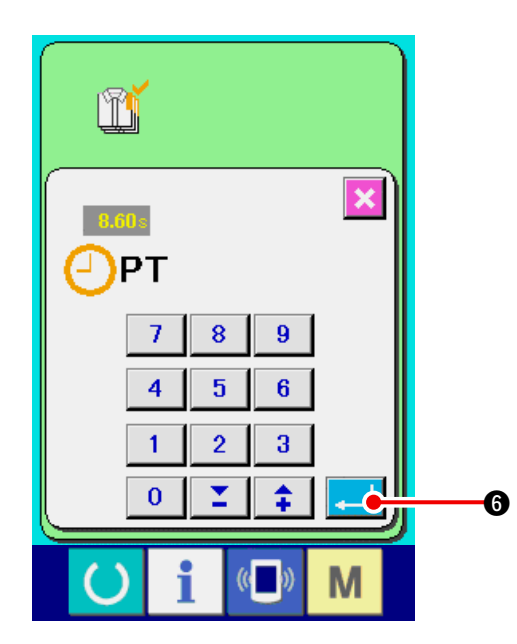

1) Visualice la pantalla de control de producción.

Visualice la pantalla de control de producción consultando <u>"18-4 Cómo observar la información de control de producción" p.148.</u>

2) Introduzca el valor de objetivo final.

Primeramente, introduzca el número de prendas de producción de objetivo en el proceso en el que se va a ejecutar el cosido de ahora en

adelante. Cuando se pulsa el botón 🔥 🕅 🕄 de

valor de objetivo final, se visualiza la pantalla de entrada de valor de objetivo final.

Introduzca el valor que usted quiera con las diez teclas o botones UP/DOWN.

Después de hecha la introducción, pulse el botón ENTER

3) Introducción de tiempo de espaciado.

Seguidamente, introduzca el tiempo de espaciado requerido para un proceso.

Cuando se pulsa el botón PITCH

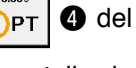

mencionado ítem 1), se visualiza la pantalla de entrada de tiempo de espaciado.

Introduzca el valor que usted quiera con diez teclas o botones UP/DOWN.

Después de la introducción, pulse el botón

ENTER 🦲 🌀.

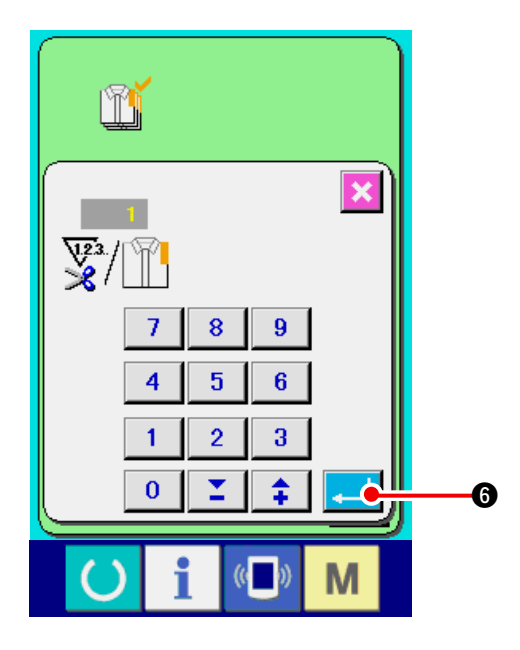

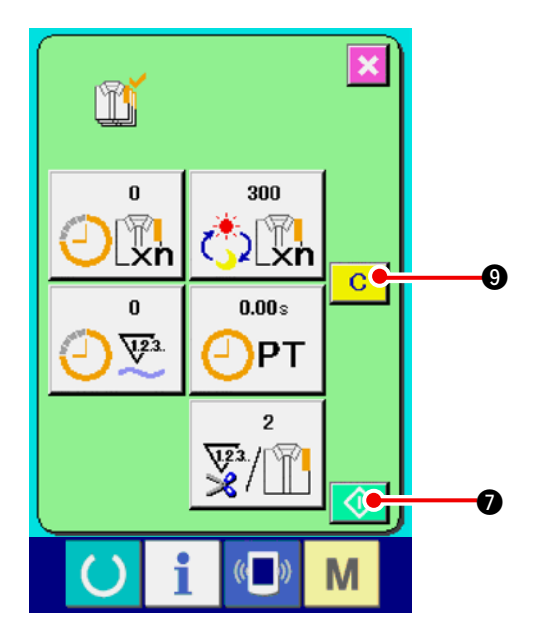

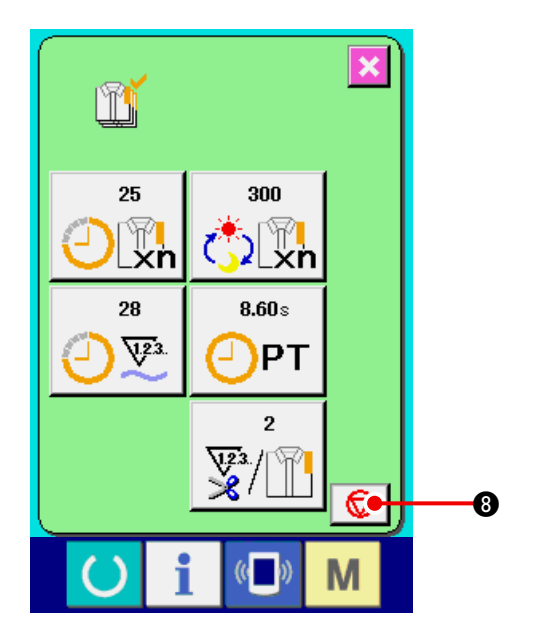

4) Introduzca el número de veces de corte de hilo. Seguidamente, introduzca el número de veces de corte de hilo por proceso.

Cuando se pulsa el botón 👳 🛉

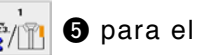

número de veces de corte de hilo en la página anterior, se visualiza la pantalla de entrada de número de veces de corte de hilo.

Introduzca el valor que usted quiera con diez teclas o botones UP/DOWN.

Después de la introducción, pulse el botón ENTER

- Cuando el valor de entrada es "0", no se ejecuta la cuenta de número de veces de corte de hilo. Use esta función conectando el interruptor del exterior.
- 5) Iniciar la cuenta de número de prendas de producción.

Cuando se pulsa el botón START

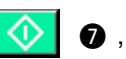

se comienza a contar el número de prendas de producción.

6) Parada de conteo.

Visualice la pantalla de control de producción consultando <u>"18-4 Cómo observar la</u> <u>información de control de producción" p.148.</u> Cuando se está ejecutando el conteo, se visualiza el interruptor STOP . El conteo se detiene pulsando el botón STOP

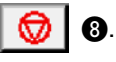

Después de la parada, se visualiza el botón START 🚺 🕢 en la posición del botón STOP.

Para continuar el conteo, pulse nuevamente el botón START. El valor contado no se borra hasta

que se pulse el botón CLEAR C

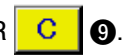

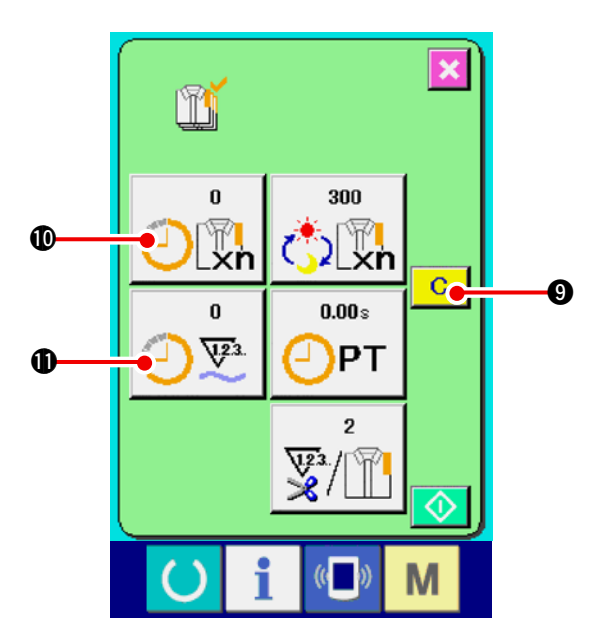

### 7) Para borrar el valor contado.

Para borrar el valor contado, fije la cuenta al

estado de parada y pulse el botón CLEAR C

### 9.

El valor a ser borrado es el valor actual de objetivo (10) y el valor del resultado actual (11) solamente.

### (Nota)

El botón CLEAR solamente se visualiza en el caso de estado de parada.

Cuando se pulsa el botón CLEAR, se visualiza la pantalla de confirmación de borrado.

Cuando se pulsa el botón CLEAR C 🛛 🕐 en la

pantalla de confirmación de borrado, se borra el valor contado.

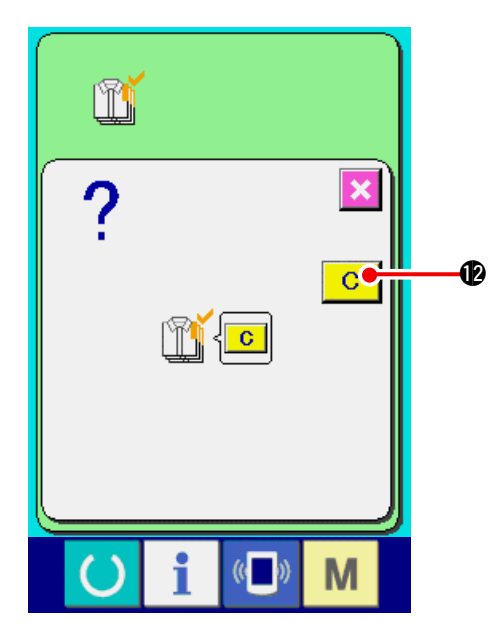

# 18-6 Cómo observar la información de medición de trabajo

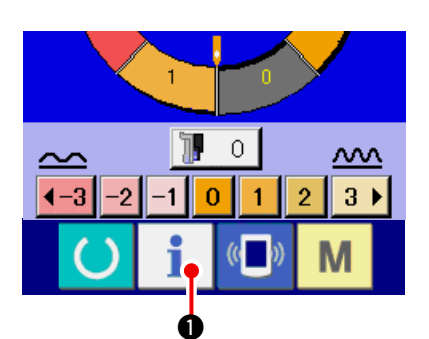

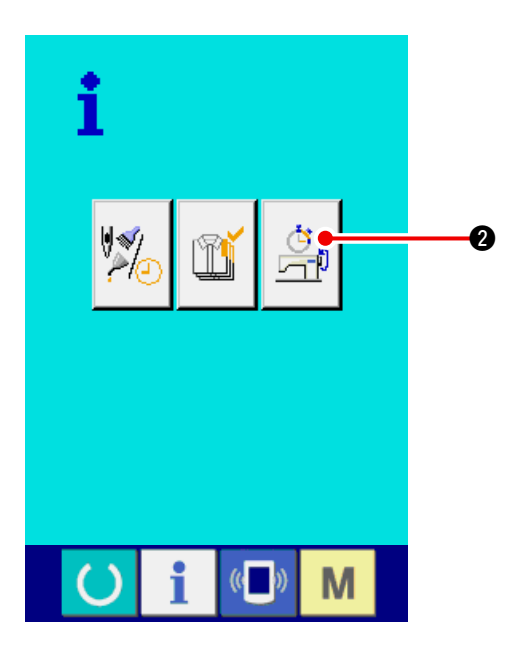

1) Visualice la pantalla de información.

Cuando se pulsa la tecla

1 de la sección

de asiento de interruptor en la pantalla de entrada de datos, se visualiza la pantalla de información.

Ť

### 2) Visualice la pantalla de medición de trabajo.

Pulse el botón

2 para visualizar la

pantalla de medición de trabajo en la pantalla de información. Se visualiza la pantalla de medición de trabajo.

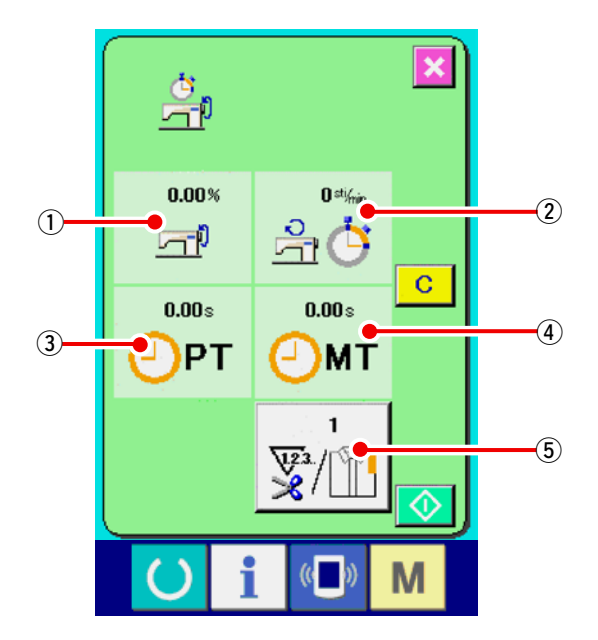

### La información acerca de los 5 siguientes ítems se visualizan en la pantalla de medición de trabajo.

- La información se visualiza automáticamente desde el tiempo de inicio de la medición de la proporción de trabajo.
- ②: FLa información se visualiza automáticamente desde el tiempo de inicio de medición de la velocidad de la máquina de coser.
- ③: La información se visualiza automáticamente desde el tiempo de inicio de medición del tiempo de espaciado.
- ④: La información se visualiza automáticamente desde el tiempo del inicio de medición del tiempo de máquina.
- (5): Se visualiza el número de veces de corte de hilo.

Introduzca el número e veces consultando el ítem 3) en la siguiente página.

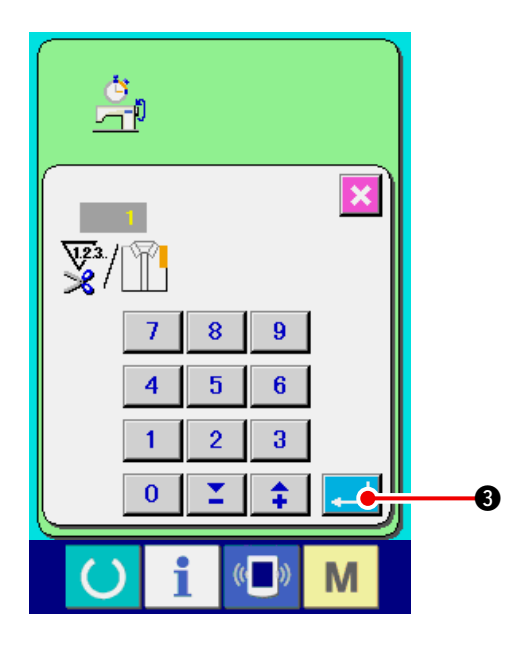

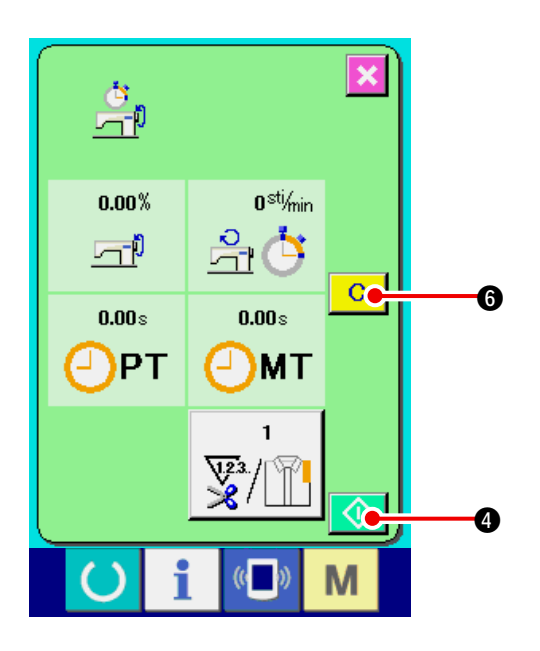

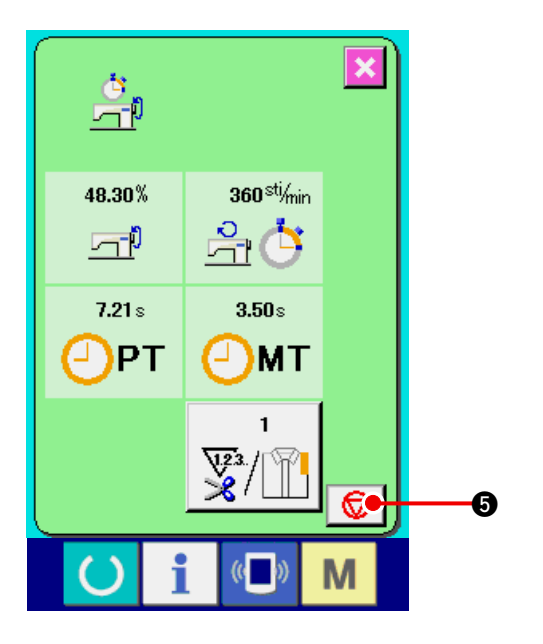

 Introduzca el número de veces de corte de hilo.

Seguidamente, introduzca el número de veces de corte de hilo por proceso. Cuando se pulsa

el botón 📴 🕤 5 para el número de veces de

corte de hilo en la página anterior, se visualiza la pantalla de entrada de número de veces de corte de hilo.

Introduzca el valor que usted quiera con diez teclas o botones UP/ DOWN

Después de la introducción, pulse el botón ENTER

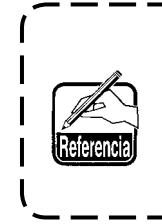

Cuando el valor de entrada es 0, no se ejecuta la cuenta de número de veces de corte de hilo. Use esta función conectando el interruptor del exterior.

### 4) Inicio de la medición.

La medición de cada dato comienza cuando se pulsa el botón START 🐼 4.

### 5) Parada de conteo.

STOP 😡 🚯.

Visualice la pantalla de medición de trabajo consultando 1) y 2) en <u>18-6 Cómo observar la</u> <u>información de medición de trabajo. p.153</u>

El interruptor STOP 😡 se visualiza cuando se está ejecutando la medición. La medición se para cuando se pulsa el interruptor

Después de la parada, se visualiza el botón START ((a) en la posición del botón STOP. Para continuar la medición, vuelva a pulsar el botón START ((a) el valor medido no se

borra hasta que se pulsa el botón CLEAR C

6

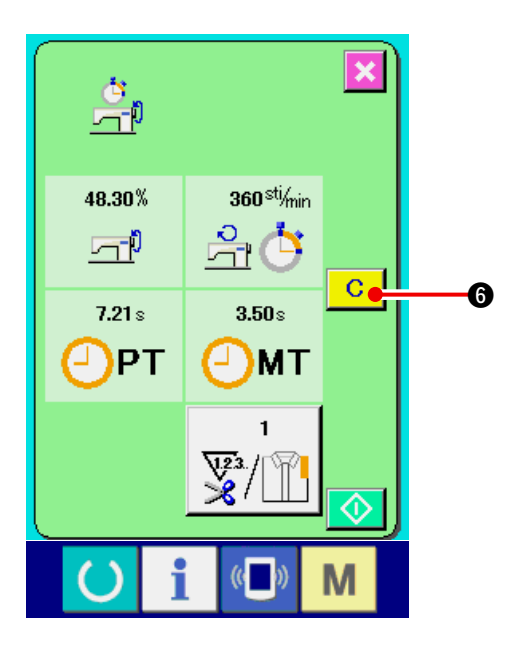

### 6) Para borrar el valor contado

Para borrar el valor contado, fije la cuenta al estado de parada y pulse el botón CLEAR

6.

### (Nota)

El botón CLEAR solamente se visualiza en el caso de estado de parada.

Cuando se pulsa el botón CLEAR C (6), se visualiza la pantalla de confirmación de borrado.

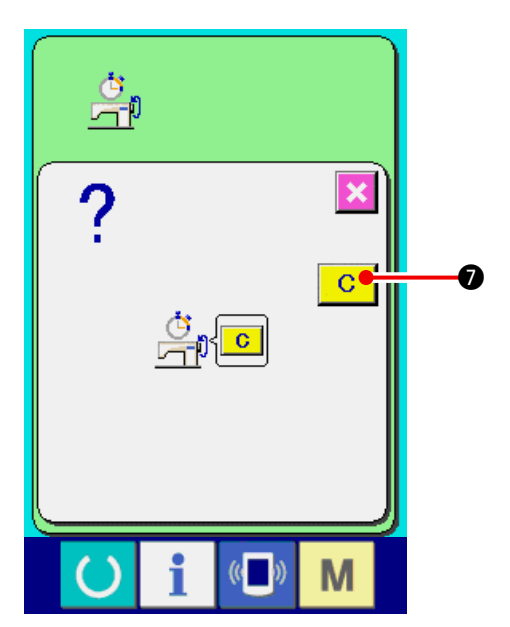

Cuando se pulsa el botón CLEAR C @ en la pantalla de confirmación de borrado, se borra el valor contado.

# **19. EJECUCIÓN DEL FORMATEO DE LA TARJETA DE MEMORIA**

Para reformatear una tarjeta de memoria, se debe usar el IP-420. El IP-420 no puede leer ninguna tarjeta de memoria formateada en una computadora personal.

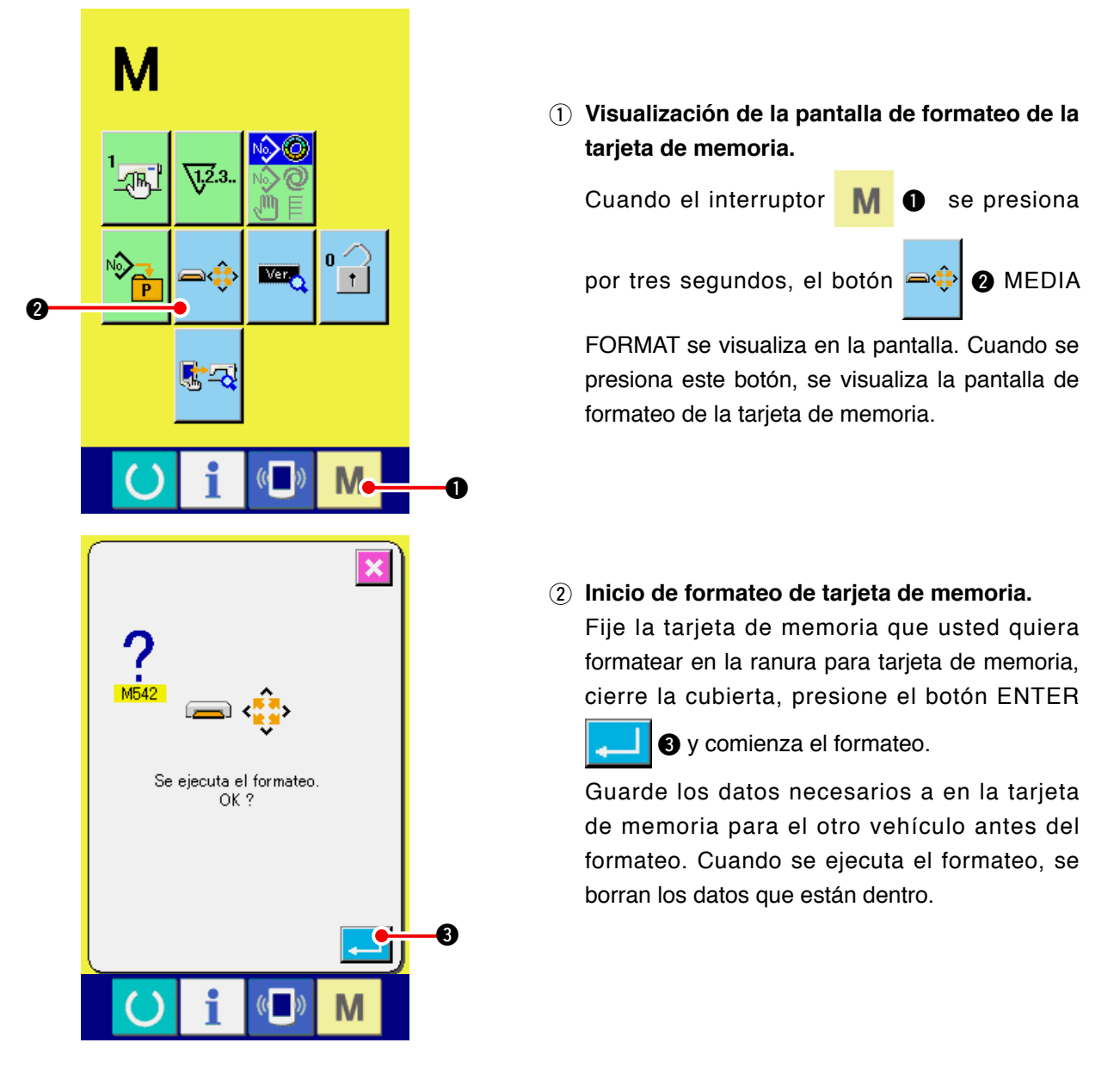

Cuando hay dos o más tarjetas de memoria conectadas a la máquina de coser, la tarjeta de memoria a formatear se determina por el orden de prioridad predeterminado. Alta ← Baja Ranura de CF (TM) ← Dispositivo USB 1 ← Dispositivo USB 2 ← ... Cuando se inserta una tarjeta CompactFlash (TM) en la ranura de CF (TM), la tarjeta CompactFlash (TM) será formateada según el orden de prioridad mostrada anteriormente. En cuanto al orden de prioridad para el acceso, consulte las especificaciones de USB.

# 20. FUNCION DE COSIDO DE ENSAYO

Los datos creados con el PM-1 (creación de datos de cosido y software de edición) se pueden coser como ensayo mediante la conexión en-línea de la computadora de personal con la máquina de coser.

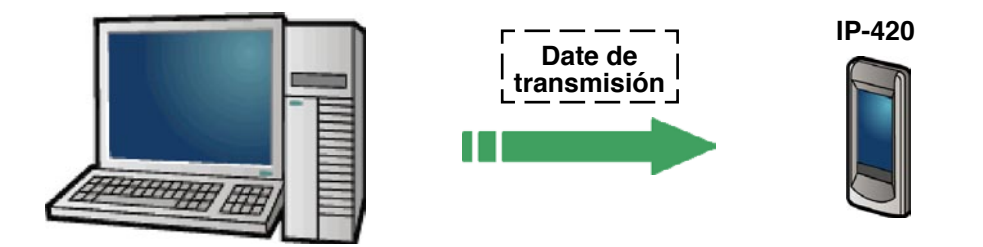

Conecte la computadora de personal con IP-420 para transmitir datos a la máquina de coser después de la creación de datos con el PM-1.Cuando el IP-420 deviene la pantalla de entrada de datos, se visualiza automáticamente la pantalla de cosido de ensayo. Para el procedimiento a seguir en la operación del PM-1, consulte HELP del PM-1 o semejante.

## 20-1 Cómo ejecutar el cosido de ensayo

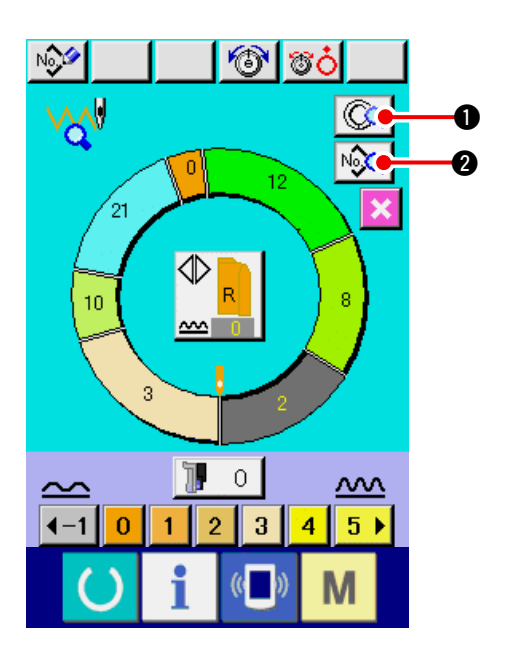

1) Se reciben los datos de cosido de ensayo desde el PM-1.

Cuando el dato de cosido de ensayo (dato de formato de vector) se transmite desde la PM-1, se visualiza la pantalla del lado izquierdo, y el dato trasmitido se visualiza en el centro de la pantalla.

La visualización corresponde con la longitud entre los pasos fijados con PM-1.

### 2) Edición de parámetro de vector

El dato de formato de vector trasmitido desde PM-1 se convierte en el parámetro que se puede fijar con la m. Por lo tanto, es posible ejecutar la misma edición que el patrón normal.

Cuando se pulsa el botón STEP DETAILS

 se visualiza la pantalla de fijación de detalles de paso.

Cuando se pulsa el botón SEWING DATA

DISPLAY , se visualiza la pantalla de fijación de datos de cosido.

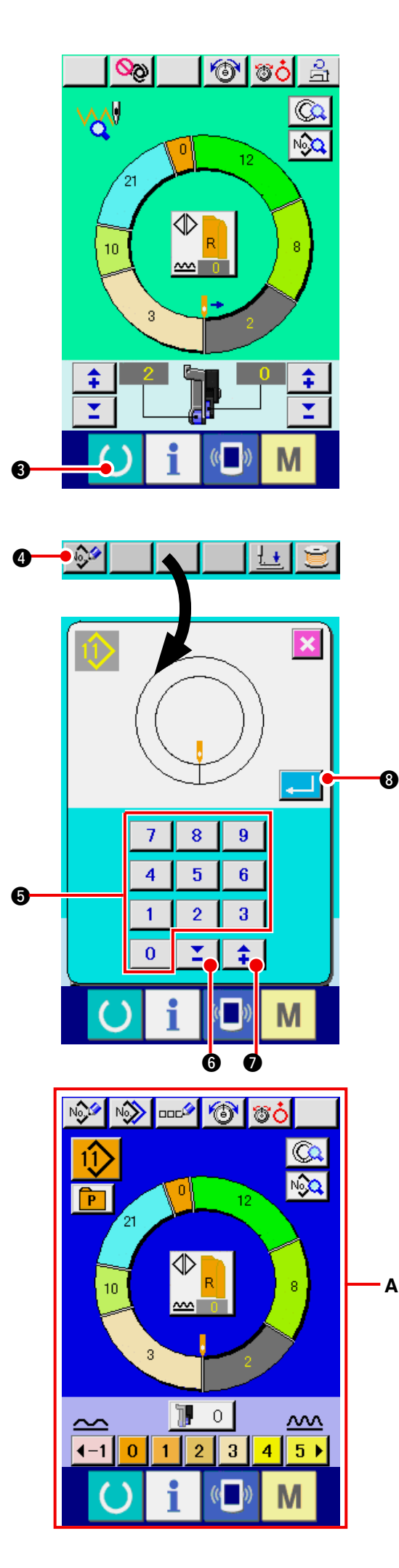

### 3) Ejecute el cosido de ensayo.

Cuando se pulsa el interruptor READY

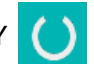

(3), se visualiza la pantalla de cosido de ensayo.
El cosido de ensayo se puede ejecutar en este estado.

### 4) Registre el dato para el patrón.

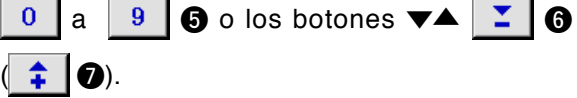

### 5) Determine el registro del dato.

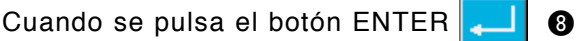

se cierra la pantalla de registro y con esto se completa el registro.

### 6) Visualice la pantalla de entrada de datos.

Después de completar el registro, se visualiza automáticamente la pantalla de entrada de datos **A**.

# 21. PARA UTILIZAR LA FUNCIÓN DE BLOQUEO DE TECLAS

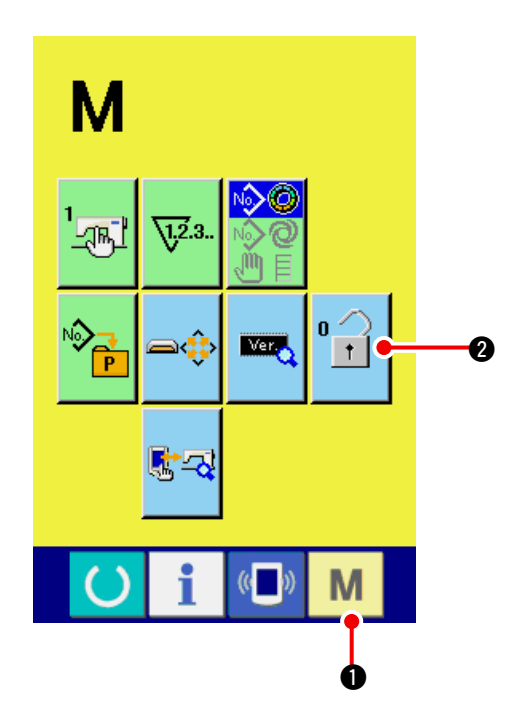

1) Visualice la pantalla de bloqueo de teclas.

Presione la tecla M 1 durante tres

segundos, y se visualizará en la pantalla el botón KEY LOCK

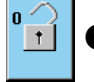

2. Cuando se presiona este botón, se

visualiza la pantalla de bloqueo de teclas.

El estado de ajuste actual se visualiza en el botón KEY LOCK.

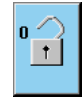

: Estado en que el bloqueo de teclas no está activado

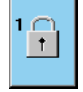

: Estado en que el bloqueo de teclas 1 está activado

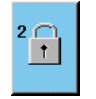

: Estado en que el bloqueo de teclas 2 está activado

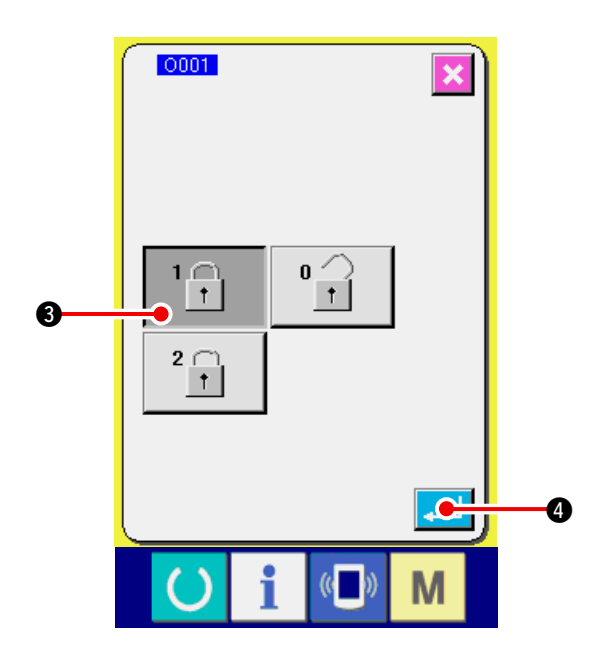

2) Seleccione y determine el estado de bloqueo de teclas.

Seleccione el botón de estado de bloqueo de

teclas 🔢 🚯 en la pantalla de ajuste de

bloqueo de teclas, y presione 4. Luego,

se cierra la pantalla de ajuste de bloqueo de teclas y se activa el estado de bloqueo de teclas.

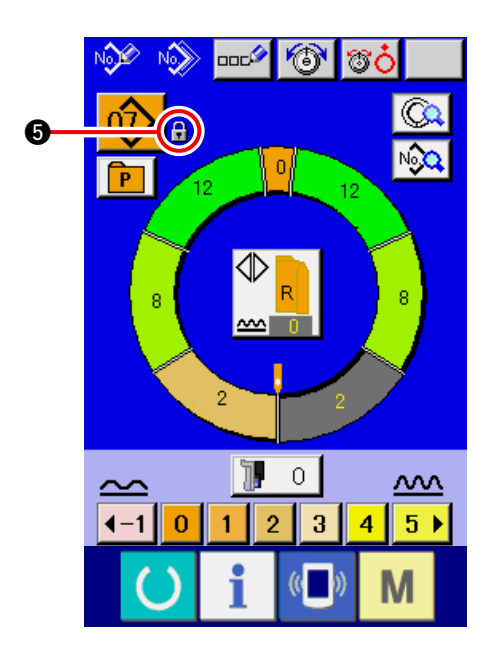

3) Cierre la pantalla de modos y visualice la pantalla de entrada de datos.

Cuando se cierra la pantalla de modos y se visualiza la pantalla de entrada de datos, se

visualiza el pictógrafo

estado de bloqueo de teclas en el lado derecho del display de No. de patrón.

Además, solamente se visualizan los botones cuyo uso es posible aun en el estado de bloqueo de teclas.

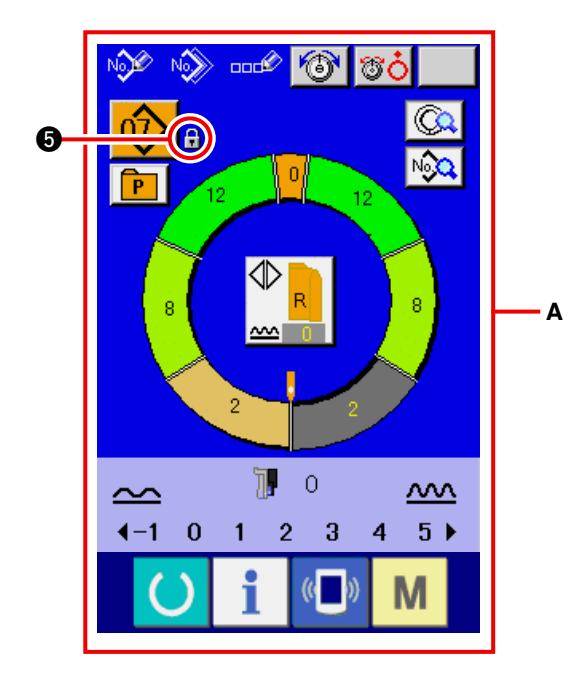

\* Se fija el estado bloqueo de tecla 2 (A)

# 22. PARA VISUALIZAR LA INFORMACIÓN DE VERSIÓN

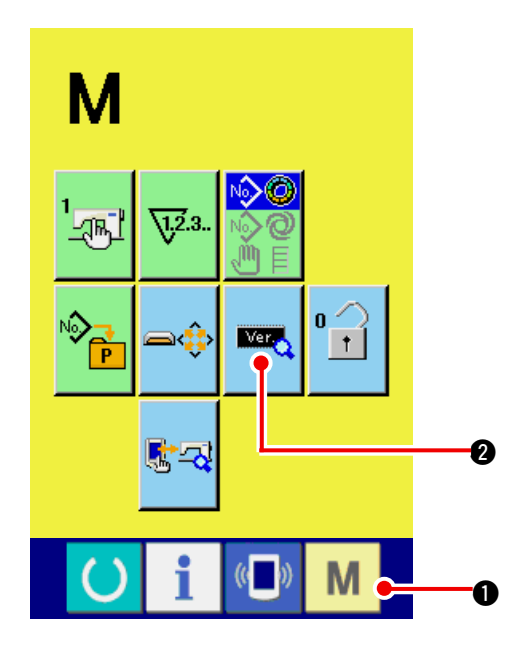

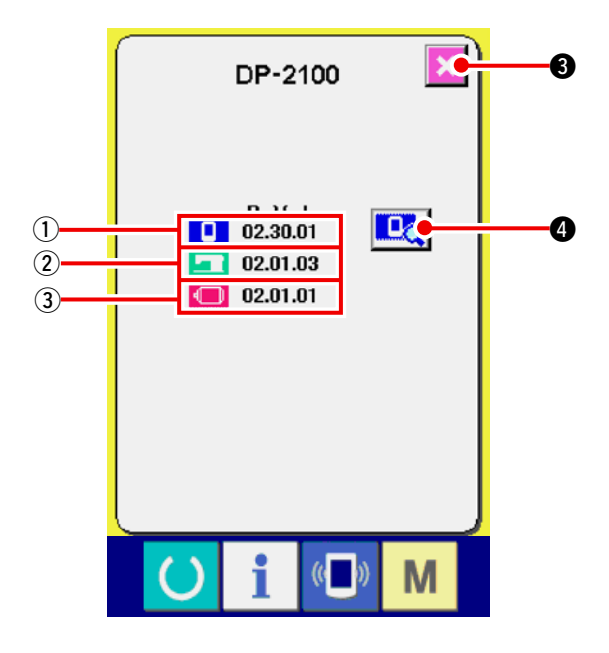

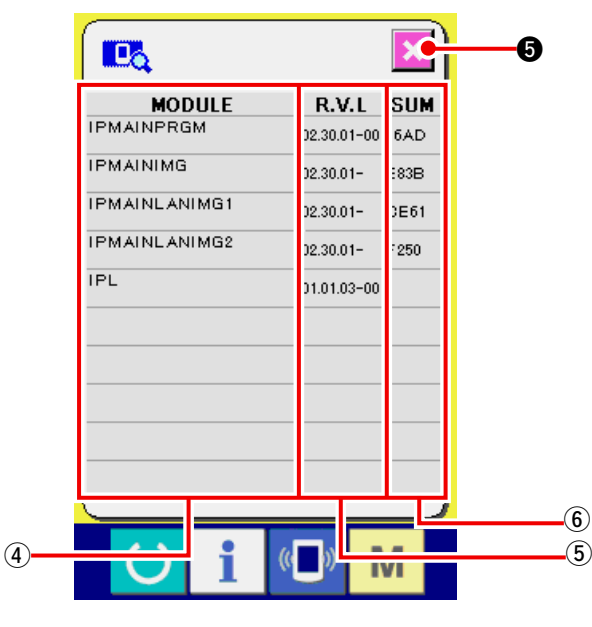

# 1) Visualice la pantalla de información de versión.

Presione la tecla

durante tres

segundos, y se visualizará en la pantalla el

Μ

botón VERSION INFORMATION

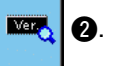

Cuando se presiona este botón, se visualiza la pantalla de información de versión.

La información de versión de la máquina de coser utilizada se visualiza en la pantalla de información de versión, y es posible comprobarla.

- (1): Información de versión en programa de panel
- (2): Información de versión en programa principal
- (3) : Información de versión en servoprograma

Cuando se presiona el botón CANCEL

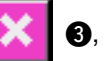

se cierra la pantalla de información de versión y se visualiza la pantalla de modos.

2) Visualice la pantalla de display de detalles.

Cuando se pulsa el botón 🛄 🛽 de la

pantalla de display de detalles, se visualiza la pantalla de detalles del programa del panel.

(4): Nombre de módulo

(5): RVL

(6): Suma de verificación

Cuando se cancela el botón de cancelación

🚺 🚯, se cierra la pantalla de display de

detalles para mostrar la pantalla de información de versión.

Cuando se pulsa la tecla de modo M 0,

se cierra la pantalla de display de detalles para mostrar la pantalla de entrada de datos que se está seleccionando.

# 23. PARA UTILIZAR EL PROGRAMA DE COMPROBACIÓN

## 23-1 Para visualizar la pantalla de programa de comprobación

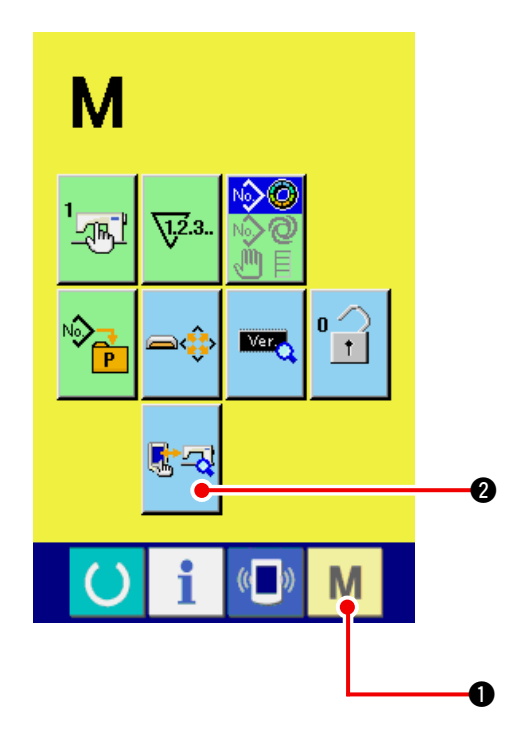

Presione la tecla **M 1** durante tres segundos,

y se visualizará en la pantalla el botón CHECK

PROGRAM **S** 2. Cuando se presiona este

botón, se visualiza la pantalla de programa de comprobación.

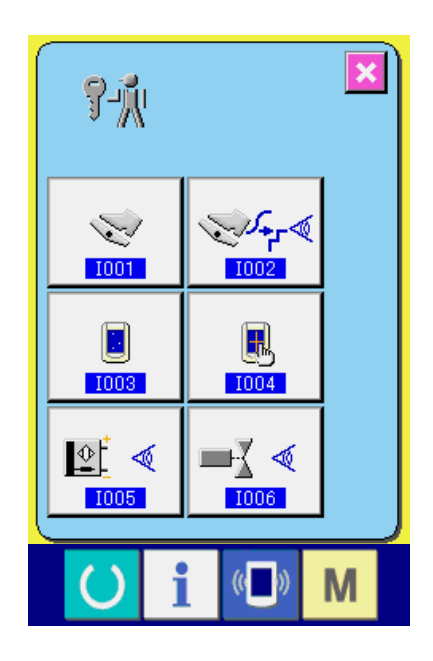

### El programa de comprobación contiene las 5 funciones que se indican a continuación.

1001 Fijación del pedal auxiliar → Consulte <u>"23-2 Para ejecutar la fijación del</u> pedal auxiliar" p.163.

1002 Comprobación del valor A/D del pedal auxiliar → Consulte <u>"23-3 Para ejecutar la comprobación</u> del valor A/D del pedal auxiliar" p.164.

1003 Comprobación de LCD

→ Consulte la subsección <u>"23-4 Para efectuar la</u> comprobación de LCD" p.164.

1004 Compensación de panel táctil

→ Consulte la subsección <u>"23-5 Para efectuar la</u> compensación del panel táctil" p.165.

1005 Comprobación de señal de entrada

→ Consulte <u>"23-6 Para ejecutar la comprobación</u> de señal de entrada" p.167.

1006 Comprobación de señal de salida

→ Consulte <u>"23-7 Para ejecutar la comprobación</u> de señal de salida" p.169.

# 23-2 Para ejecutar la fijación del pedal auxiliar

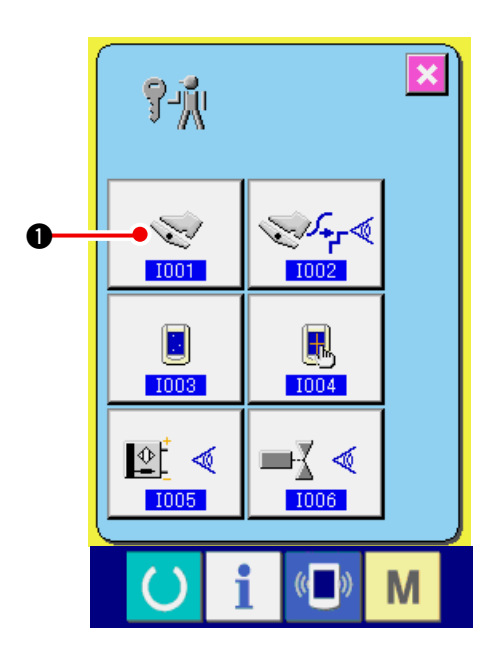

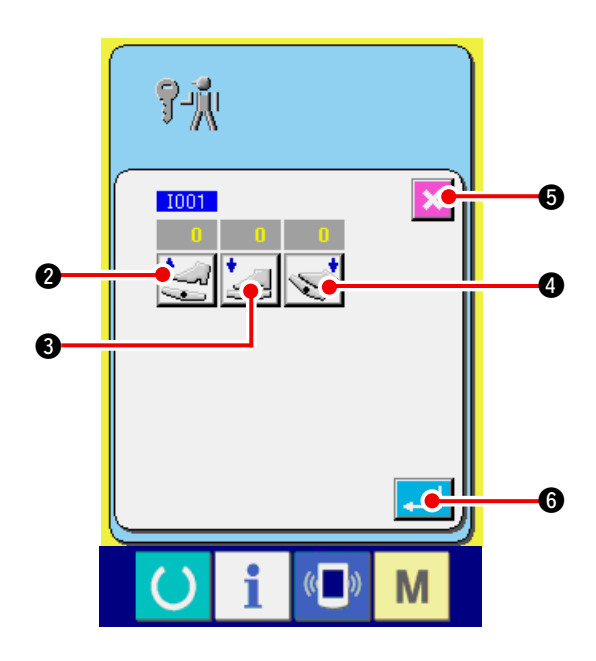

1) Visualice la pantalla de fijación de pedal auxiliar.

Cuando se pulsa el botón AUXILIARY PEDAL

Ven la pantalla de programa

de comprobación, se visualiza la pantalla de fijación del pedal auxiliar.

### 2) Ejecute la fijación del pedal auxiliar.

 Fijación de posición de liberación del pedal auxiliar:

Deje libre el pedal auxiliar y pulse el botón AUXILIARY PEDAL RESEALSE POSITION

SETTING 🛃 🛛.

SETTING

Cuando se determina la visualización, pulse

📕 6 para determinar el dato.

 Fijación de posición de presión de la parte frontal del pedal auxiliar:

Presione la parte frontal del pedal auxiliar y pulse el botón AUXILIARY PEDAL FRONT-PART DEPRESSING POSITION SETTING

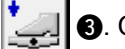

3. Cuando se determina la visualización,

- pulse 🤁 6 para determinar el dato.
- Fijación de posición de presión de la parte posterior del pedal auxiliar:

Presione la parte posterior del pedal auxiliar y pulse el botón AUXILIARY PEDAL BACK-PART

DEPRESSING POSITION SETTING

Cuando se determina la visualización, pulse

**5** para completar la

- 6 para determinar el dato.
- \* Cuando hayan completado todas las fijaciones, pulse el botón CANCEL
- \* Ocurre error cuando se pulsa el botón CANCEL S a no ser que la diferencia de cada ítem de fijación sea 5 o más.

# 23-3 Para ejecutar la comprobación del valor A/D del pedal auxiliar

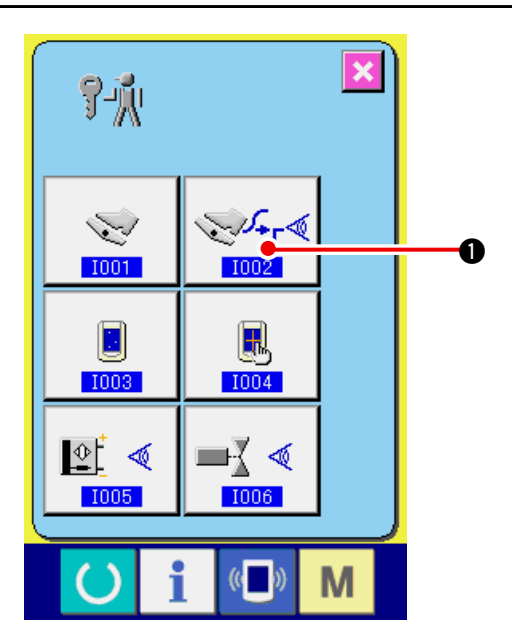

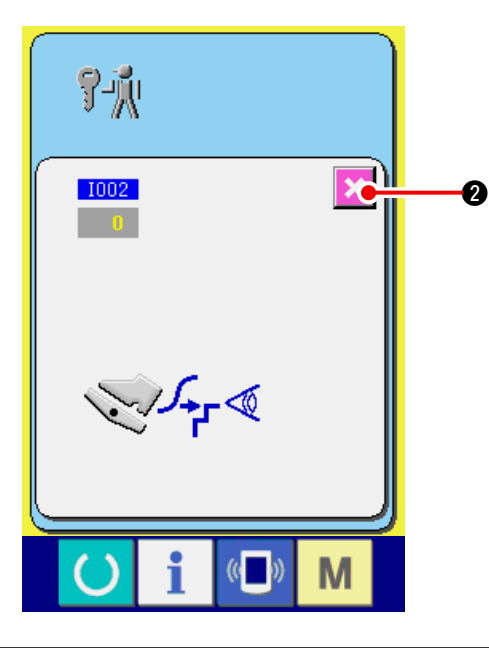

1) Visualizzare lo schermo di controllo del valore A/D del pedale ausiliario.

Quando il bottone CHECK

valore A/D del pedale ausiliario dello schermo di programma di controllo viene premuto, lo schermo di controllo del valore A/D del pedale ausiliario viene visualizzato.

2) Ejecute la comprobación del valor A/D del pedal auxiliar.

Cuando se presiona el pedal auxiliar, se visualiza el valor A/D correspondiente a la cantidad de presión.

Cuando se completa la comprobación, pulse el

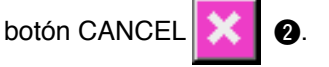

La pantalla retorna a la pantalla de programa de comprobación.

## 23-4 Para efectuar la comprobación de LCD

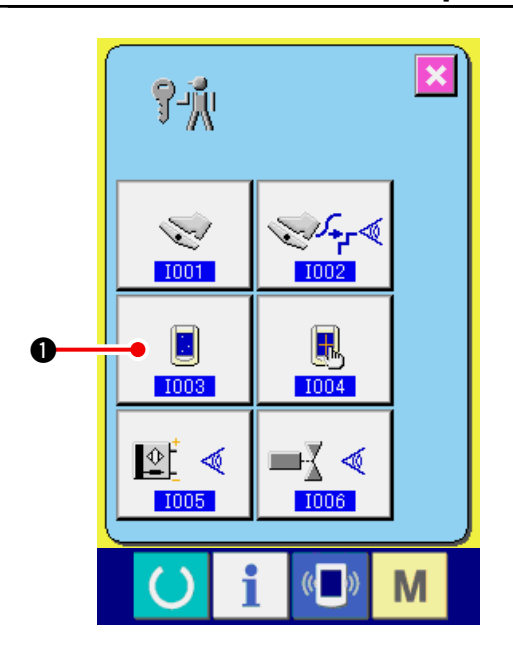

1) Visualice la pantalla de comprobación de LCD.

Cuando se presiona el botón LCD CHECK

• en la pantalla del programa de

comprobación, se visualiza la pantalla de comprobación de LCD.

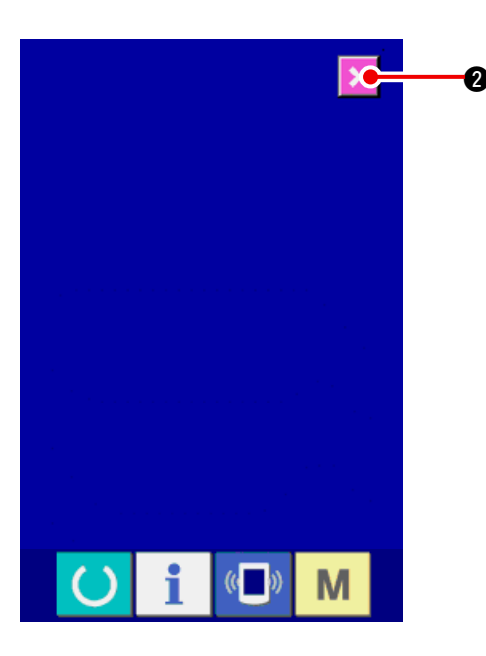

2) Compruebe si hay algún punto omitido de LCD.

La pantalla de comprobación de LCD se visualiza en un sólo color. Compruebe en este estado si hay algún punto omitido o no.

Después de la comprobación pulse el botón

CANCEL 🔀 2. Luego, la pantalla de

comprobación de LCD se cierra y se visualiza la pantalla del programa de comprobación.

# 23-5 Para efectuar la compensación del panel táctil

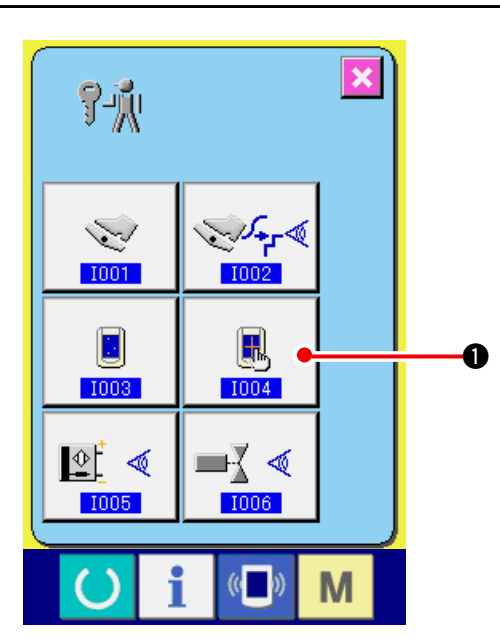

1) Visualice la pantalla de compensación del panel táctil.

Cuando se presiona el botón TOUCH PANEL

COMPENSATION . en la pantalla del

programa de comprobación, se visualiza la pantalla de compensación del panel táctil.

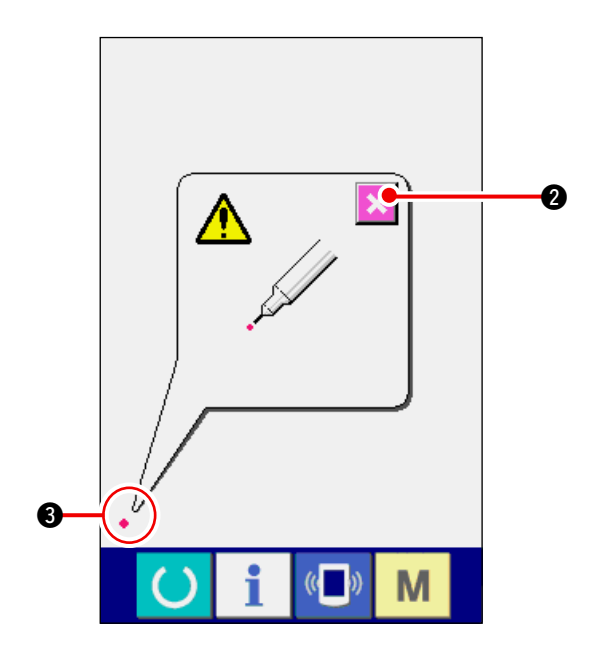

2) Presione la posición izquierda inferior.

Presione el círculo rojo • • • ubicado en la posición izquierda inferior de la pantalla.

Al término de la compensación, presione el

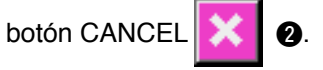

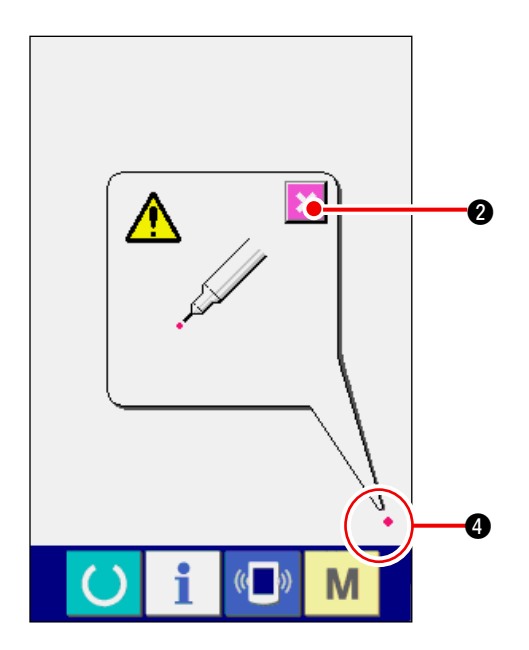

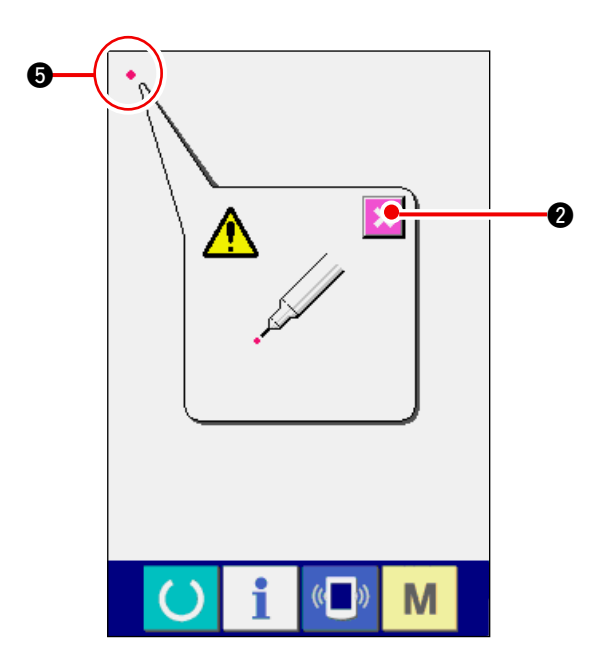

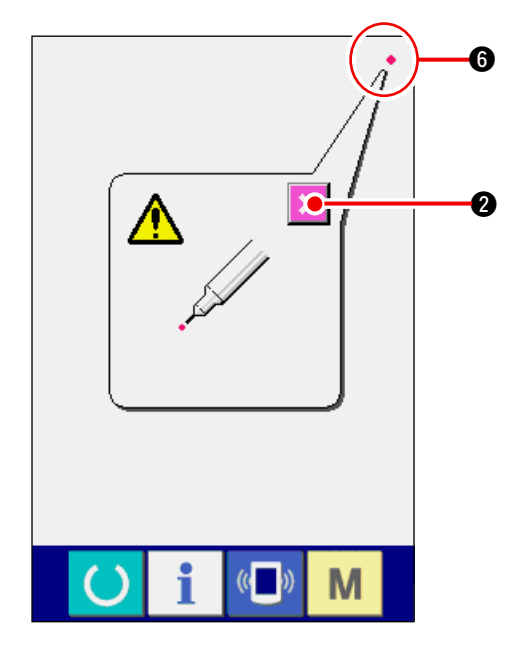

### 3) Presione la posición derecha inferior.

Presione el círculo rojo • ④ ubicado en la posición derecha inferior de la pantalla. Al término de la compensación, presione el

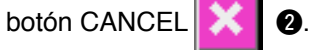

4) Presione la posición izquierda superior.
 Presione el círculo rojo 

 intervienta superior de la pantalla.

 Al término de la compensación, presione el

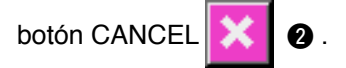

posición derecha superior de la pantalla.

Al término de la compensación, presione el

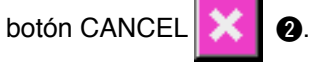

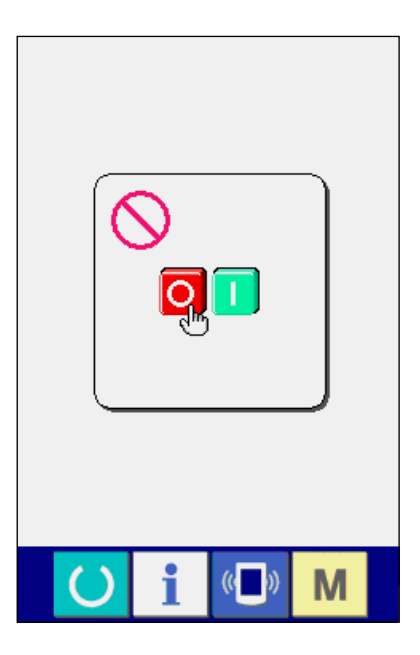

### 6) Almacene los datos.

Cuando ya se han presionado los 4 puntos, se visualiza la pantalla que indica la prohibición de desconectar la alimentación eléctrica, para permitir que los datos de compensación sean almacenados.

No desconecte la alimentación eléctrica mientras se visualiza esta pantalla.

De lo contrario, no se almacenan los datos de compensación.

Al término del almacenamiento, se visualiza automáticamente la pantalla del programa de comprobación.

## 23-6 Para ejecutar la comprobación de señal de entrada

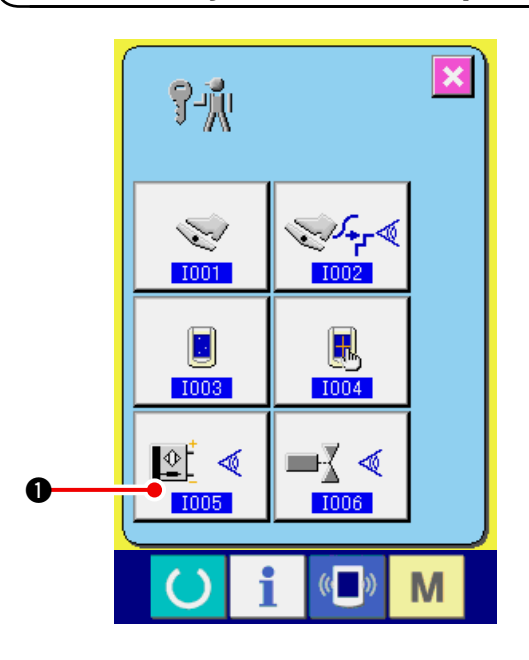

1) Visualice la pantalla de comprobación de señal de entrada.

Cuando se pulsa el botón INPUT SIGNAL

CHECK 🖳 < 1 de la pantalla de programa

de comprobación, se visualiza la pantalla de comprobación de señal de entrada.

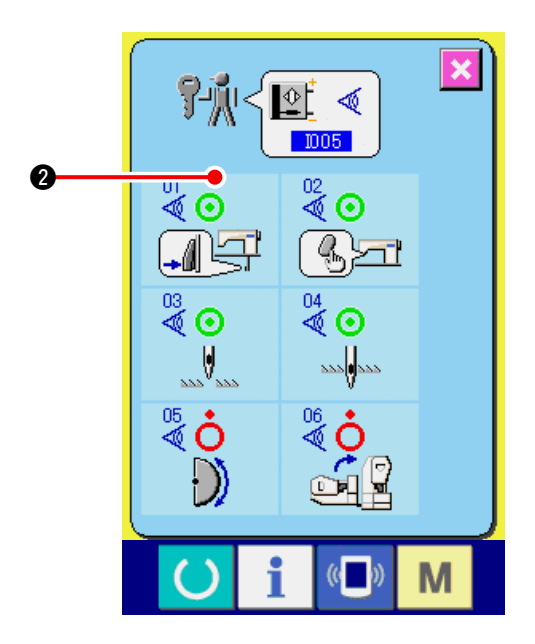

# 2) Ejecute la comprobación de la señal de entrada.

El estado de entrada de la señal de entrada se pude comprobar en la pantalla de comprobación de señal de entrada.

El estado de entrada se visualiza como 2 con cada señal de entrada.

La visualización del estado ON/OFF se muestra a continuación:

Estado en ON
 Estado en OFF

A continuación se visualizan 6 clases de señales de entrada.

| No.     | Pictógrafo   | Descripción de sensor               |
|---------|--------------|-------------------------------------|
| 01      |              | Interruptor de cambio de paso       |
| 02<br>🖉 | (b)>ri       | Interruptor liberador de fruncido   |
| 03      |              | Detección de posición de aguja UP   |
| 04      | 222 <b>0</b> | Detección de posición de aguja DOWN |
| 05      | $\bigcirc$   | Detección de placa semilunar        |
| 06      |              | Sensor de inclinación de cabezal    |

# 23-7 Para ejecutar la comprobación de señal de salida

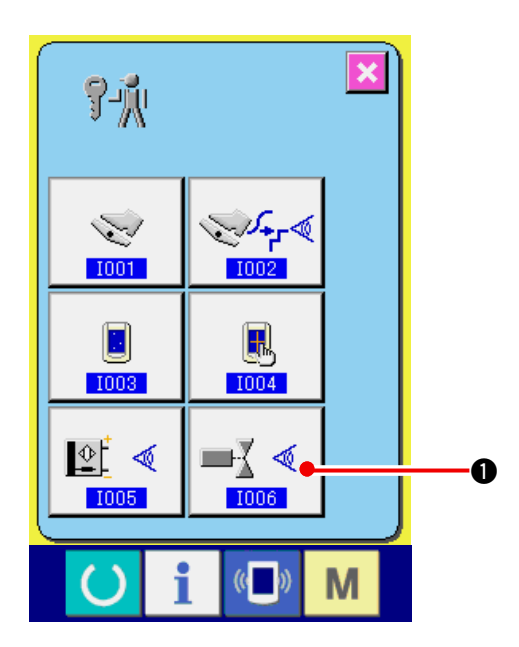

1) Visualice la pantalla de comprobación de señal de salida.

Cuando se pulsa el botón OUTPUT SIGNAL

CHECK 🛋 <

de la pantalla de programa

de comprobación, se visualiza la pantalla de comprobación de señal de salida.

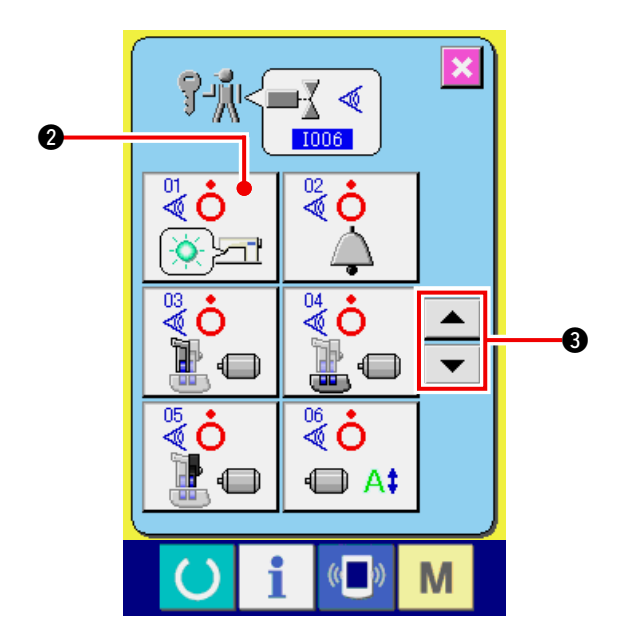

2) Ejecute la comprobación de señal de salida. El estado de salida de varias señales de salida se puede comprobar en la pantalla de comprobación de señal de salida.

El estado de salida se visualiza en **2** con cada señal de salida.

La visualización del estado ON/OFF se muestra a continuación.

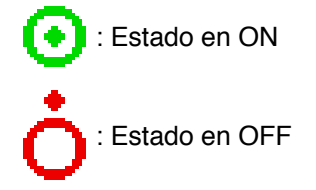

Pulse los botones UP/DOWN 🔺 🔻 🕄

para comprobar la señal de salida que usted quiere comprobar.

A continuación se visualizan 9 clases de señales de salida.

| No.     | Pictógrafo | Descripción de sensor                         |
|---------|------------|-----------------------------------------------|
| 01      |            | LED liberador de fruncido                     |
| 02<br>🖉 | À          | Zumbador                                      |
| 03      |            | Motor de avance a pasos de trasporte superior |
| 04      |            | Motor de avance a pasos de trasporte inferior |
| 05      |            | Motor de avance a pasos de trasporte auxiliar |
| 06<br>🖉 |            | Corriente de motor de avance a pasos          |
| 07      | O          | Motor en OFF de avance a pasos                |
| 88      |            | Solenoide de elevador de prensatela           |
| 09<br>🖉 | ≫          | Solenoide de corta-hilo                       |

# 24. PANTALLA DE COMUNICACIÓN A NIVEL DE PERSONAL DE MANTENIMIENTO

Para la pantalla de comunicación, el nivel que se utiliza normalmente y aquel utilizado por el personal de mantenimiento son diferentes en cuanto a tipos de datos que se pueden manipular.

## 24-1 Datos susceptibles de manipular

Para el nivel del personal de mantenimiento, es posible utilizar 5 tipos diferentes de datos además de los 2 tipos normales.

Los formatos de datos respectivos son como se muestran a continuación.

| Denominación de datos                     | Pictógrafo | Extensión                                                                                            | Descripción de datos                                    |
|-------------------------------------------|------------|----------------------------------------------------------------------------------------------------|---------------------------------------------------------|
| Datos de ajuste                           | í?"        | Denominación de modelo + 00 <u>∆ ∆ ∆</u> .msw<br>Ejemplo) DP00001.msw                                | Datos de interruptores de<br>memoria 1 y 2              |
| Todos los datos de<br>la máquina de coser |            | Denominación de modelo + 00 <u>∆ ∆ ∆</u> .msp<br>Ejemplo) DP00001.msp                                | Todos los datos<br>contenidos en la máquina<br>de coser |
| Datos de programa<br>de panel             |            | BP + RVL (6 dígitos).hed<br>BP + RVL (6 dígitos).p (2 dígitos)<br>BM + RVL (6 dígitos).i (2 dígitos) | Datos de programa y<br>datos de display del panel       |
| Datos de programa<br>principal            |            | MA + RVL (6 dígitos).prg                                                                             | Datos de programa<br>principal                          |
| Datos de<br>servoprograma                 |            | MT + RVL (6 dígitos).prg                                                                             | Datos de programa de<br>servo                           |

 $\Delta \Delta \Delta$  : Archivo No.

## 24-2 Para visualizar el nivel para personal de mantenimiento

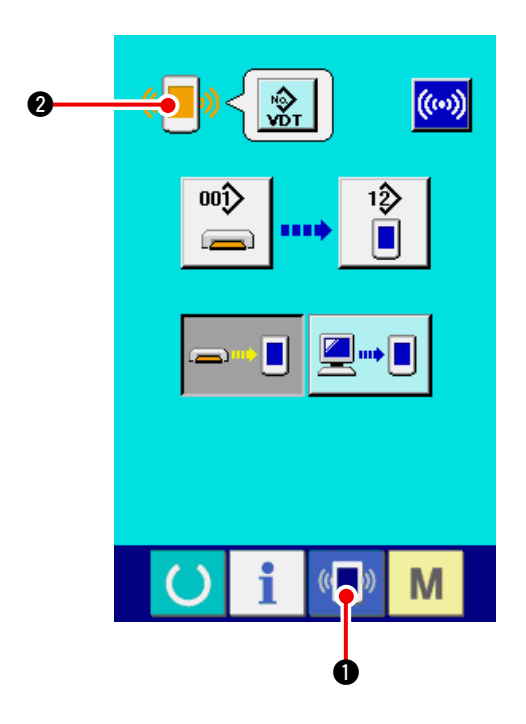

1) Visualice la pantalla de comunicación a nivel del personal de mantenimiento.

Cuando se presiona la tecla

durante

tres segundos, la imagen ubicada en la posición izquierda superior cambia a color

anaranjado 🛛 🗐 🖉, y se visualiza la pantalla

de comunicación a nivel del personal de mantenimiento.

Para el procedimiento de operación, consulte la subsección <u>17-4 Modo de introducir los datos</u> p.141.

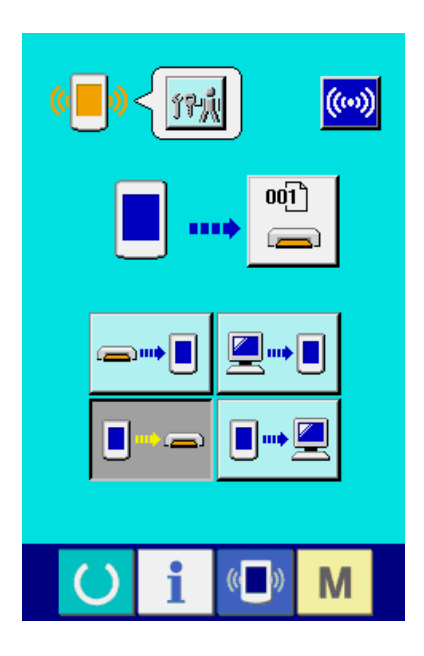

\* Cuando se seleccionan los datos de ajuste o todos los datos de la máquina de coser, aparece el display que se muestra a la derecha, y no es necesario especificar el No. en el lado del panel.

# 25. PANTALLA DE INFORMACIÓN DEL NIVEL PARA EL PERSONAL DE MANTENIMIENTO

## 25-1 Para visualizar registro de error

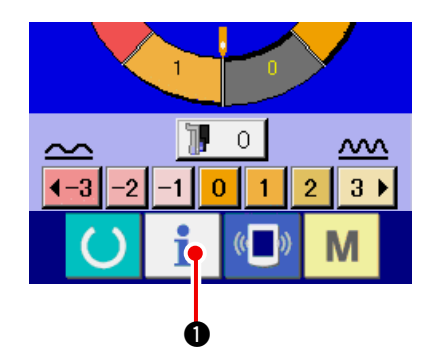

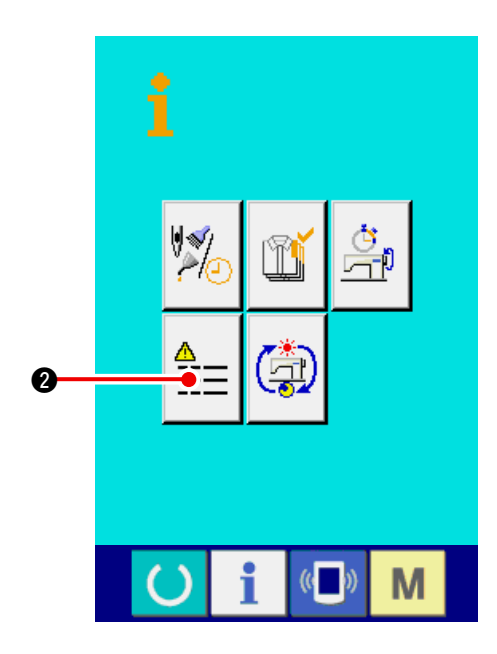

1) Visualice la pantalla de información para el nivel del personal de mantenimiento.

Cuando se presiona la tecla INFORMATION

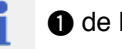

de la sección de asiento del interruptor

por aproximadamente tres segundos en la pantalla de entrada de datos, se visualiza la pantalla de información de nivel del personal de mantenimiento.

En el caso de nivel del personal de mantenimiento, el pictógrafo ubicado en la posición izquierda superior cambia de color azul a color naranja, y se visualizan 5 botones.

# 2) Para visualizar la pantalla de registro de error.

Presione el botón

2 ERROR RECORD

SCREEN DISPLAY (Visualización de pantalla de registro de error) en la pantalla de información. Se visualiza la pantalla de registro de error.

El registro de error de la máquina de coser que usted está utilizando se visualiza en la pantalla de registro de error, y usted puede comprobar el error.

- 3 : Orden que ha ocurrido error
- 4 : Código de error
- Tiempo transcurrido actual (hora) acumulativo al tiempo que ha ocurrido error

Cuando se presiona el botón

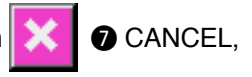

se cierra la pantalla de registro de error y se visualiza la pantalla de información.

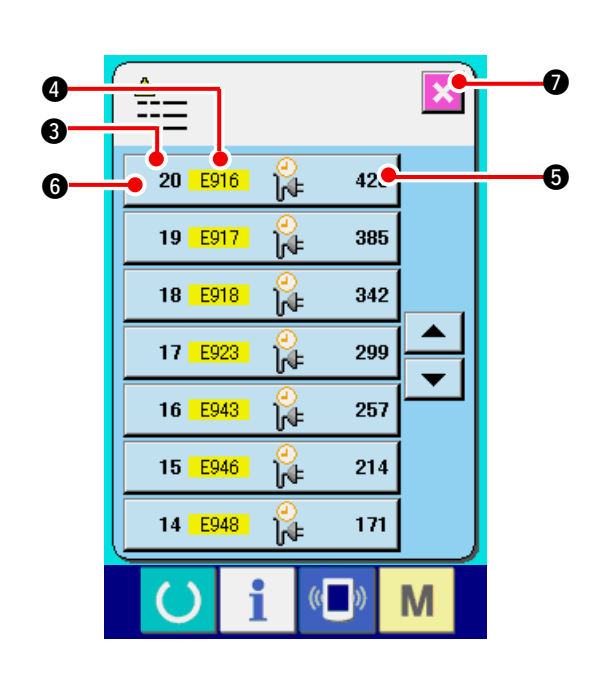

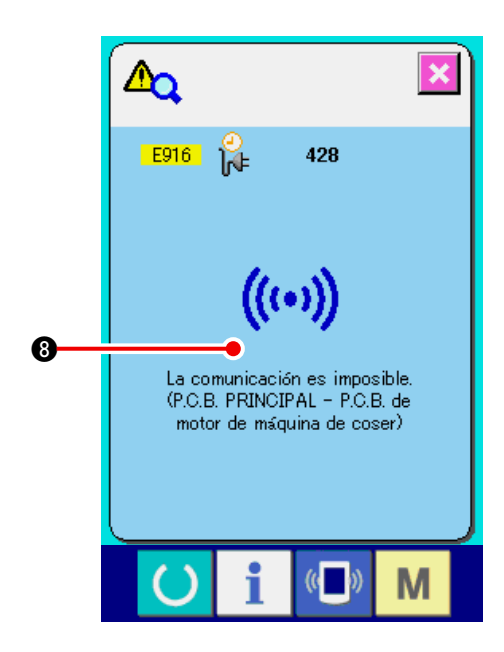

### 3) Para visualizar los detalles de error.

Cuando usted quiera saber los detalles del

error, presione el botón 20 E916 🔐 428 6

ERROR del error que usted quiera saber. Se visualiza la pantalla que detalla el error.

El pictógrafo (3) correspondiente al código de error se visualiza en la pantalla de detalles de error.

→ Para lo referente a código de error consulte <u>"16. LISTA DE CÓDIGOS DE ERRORES"</u> <u>p.136</u>.

## 25-2 Para visualizar la pantalla de información de trabajo acumulativo

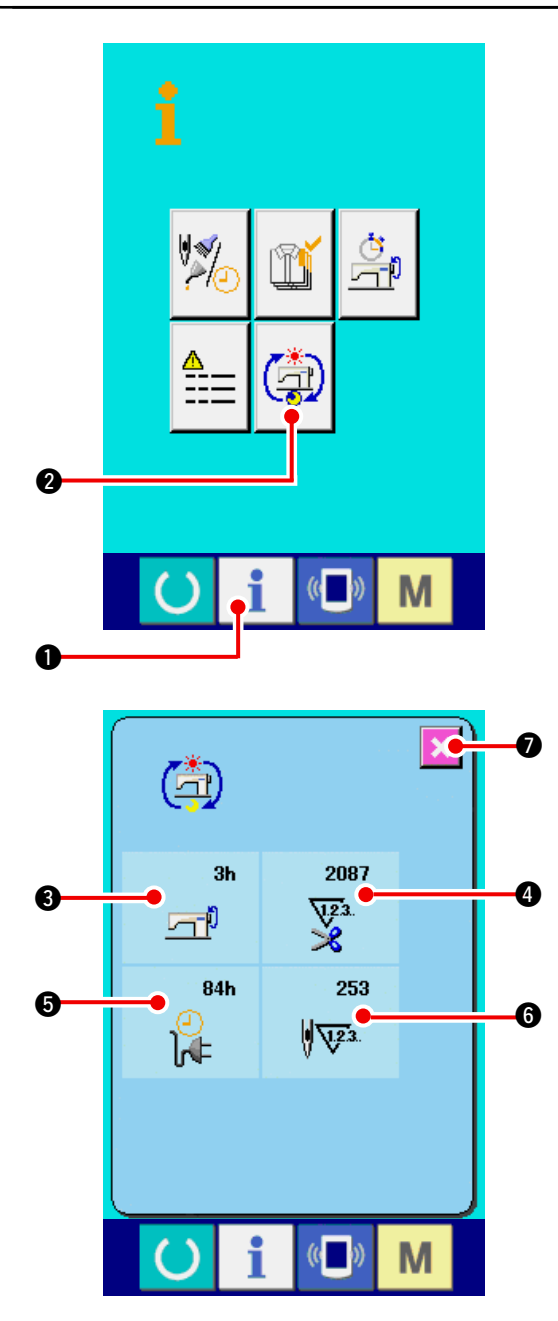

1) Visualice la pantalla de información para el nivel del personal de mantenimiento.

Cuando se presiona la tecla INFORMATION

• de la sección de asiento del interruptor

por aproximadamente tres segundos en la pantalla de entrada de datos, se visualiza la pantalla de información de nivel del personal de mantenimiento.

En el caso de nivel del personal de mantenimiento, el pictógrafo ubicado en la posición izquierda superior cambia de color azul a color naranja, y se visualizan 5 botones.

2) Para visualizar la pantalla informativa de trabajo acumulativo.

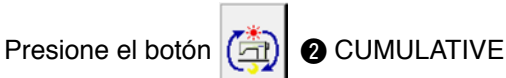

WORKING INFORMATION (botón visualizador de la pantalla de información de trabajo acumulativo) de la pantalla de información. Se visualiza la pantalla de información de trabajo acumulativo.

Se visualiza la pantalla de información acerca de los 4 ítemes siguientes en la pantalla de información de trabajo acumulativo.

- Se visualiza el tiempo (hora) de trabajo acumulativo de la máquina de coser.
- Se visualiza el número de veces acumulativo de corte de hilo.
- Se visualiza el tiempo (hora) actual acumulativo de la máquina de coser.
- G: Se visualiza el número acumulativo de puntadas. (Unidad: X1.000 puntadas)

Cuando se presiona el botón 🚺

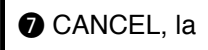

pantalla informativa de trabajo acumulativo se cierra y se visualiza la pantalla de información.
# 26. MANTENIMIENTO

### 26-1 Para reemplazar el procedimiento de correa de trasporte

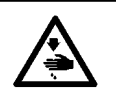

AVISO : Desconecte la corriente eléctrica antes de comenzar el trabajo para evitar accidentes causados por un arranque brusco de la máquina de coser.

Precaución: La norma estándar del tiempo de reemplazo es un año aunque también depende de la frecuencia de uso.Reemplace la correa con otra nueva cuando se observe que está excesivamente deteriorada o cosa parecida.

Precaución: Limpie periódicamente la correa de trasporte aproximadamente una vez a la semana porque se ha acumulado polvo en la cubierta de trasporte superior, y la correa trasporta el polvo. Como resultado, se originarán problema de o acortamiento del vida útil de la correa.

#### (1) Para reemplazar la correa de trasporte superior

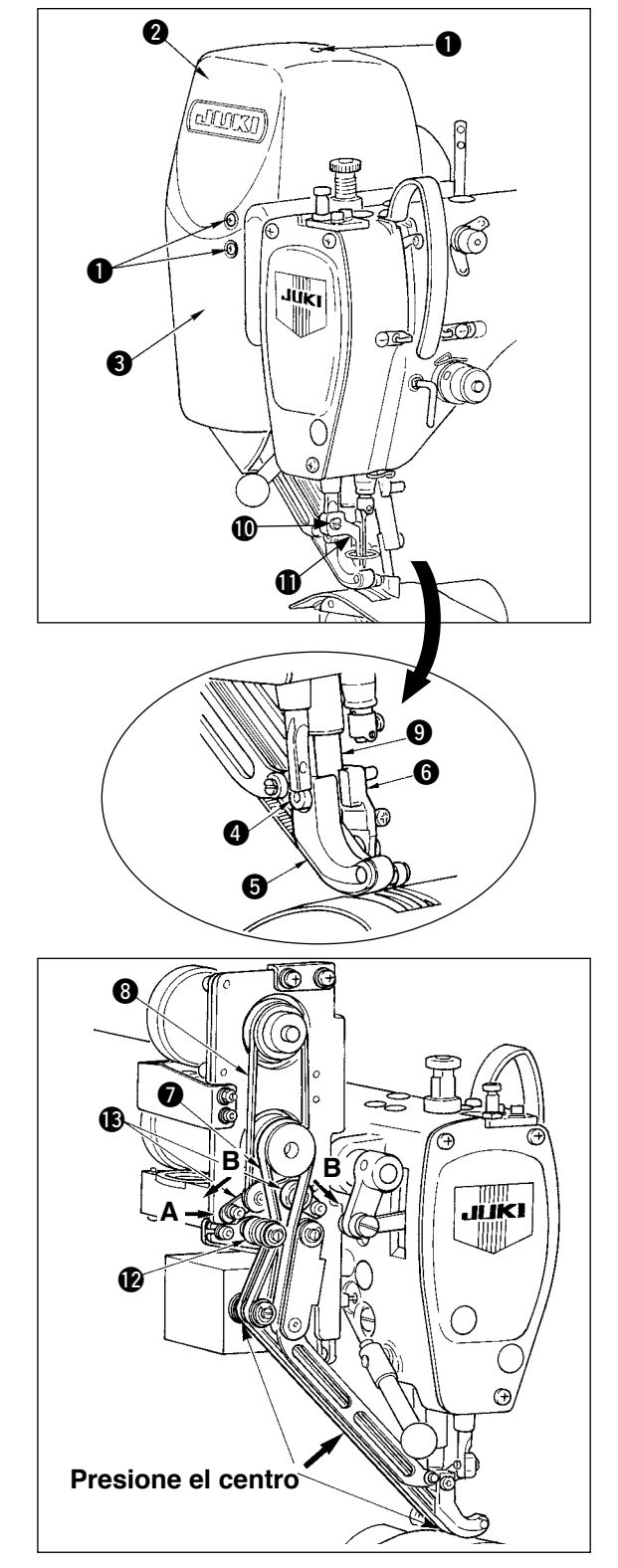

- Saque los diez tornillos 1 y extraiga la cubierta
   y la cubierta 3.
- Afloje el tornillo del prensatela móvil y extraiga el prensatela móvil s y el prensatela móvil auxiliar 6.
- 4) Extraiga la correa del trasporte principal y la correa y reemplácelas con otras nuevas.
- 5) Coloque la varilla (9) del prensatela móvil entre(5) y (6), y sujétela con el tornillo (4).
- 6) Después de ajustar la tensión de la correa, coloque la cubierta R 2 y la cubierta 3.
- Procedimiento para ajustar la tensión de la correa:
- Correa de trasporte principal: Mueva la placa L (2) de ajuste de tensión hacia la izquierda o derecha para ajustar la correa.
- La tensión aumenta en la dirección hacia la derecha (dirección A) y disminuye en la dirección hacia la izquierda.
- (2) Correa de trasporte auxiliar: Mueva la placa S (3) de ajuste de tensión hacia la izquierda o derecha para ajustar la correa.
  - Cuando esté abierta en ambos lados (dirección B), aumenta la tensión, y cuando esté cerrada, disminuye la tensión.
- (3) Para ajustar el valor de tensión de la correa:
  - Correa de trasporte principal: La correa se deberá doblar 3 mm cuando se presiona con una carga de 1,3N (130gf).
  - Corre de trasporte auxiliar: La correa se deberá doblar 3 mm cuando se presiona con una carga de 0,4N (40gf).

Precaución No ser que la tensión sea la adecuada.

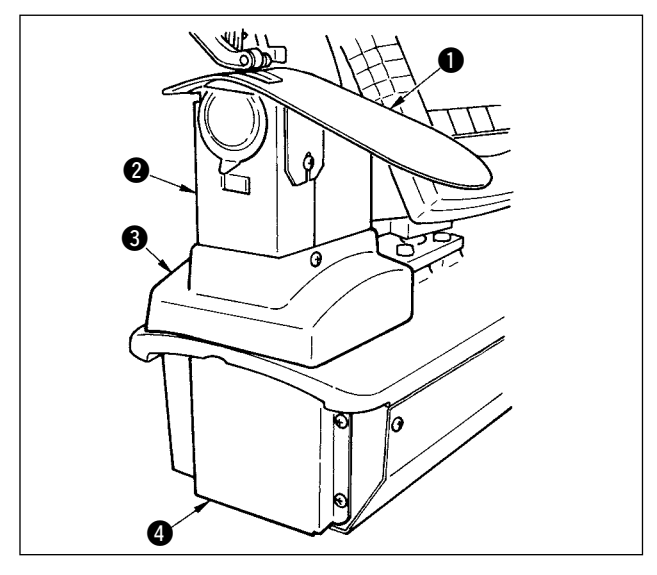

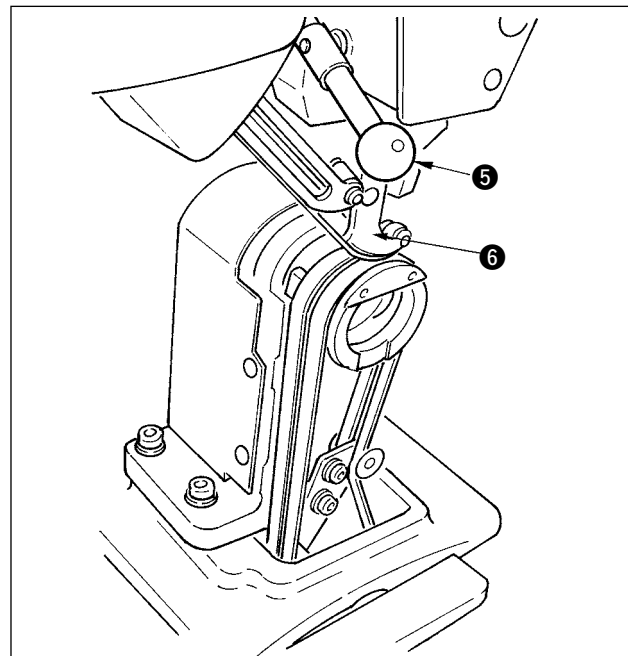

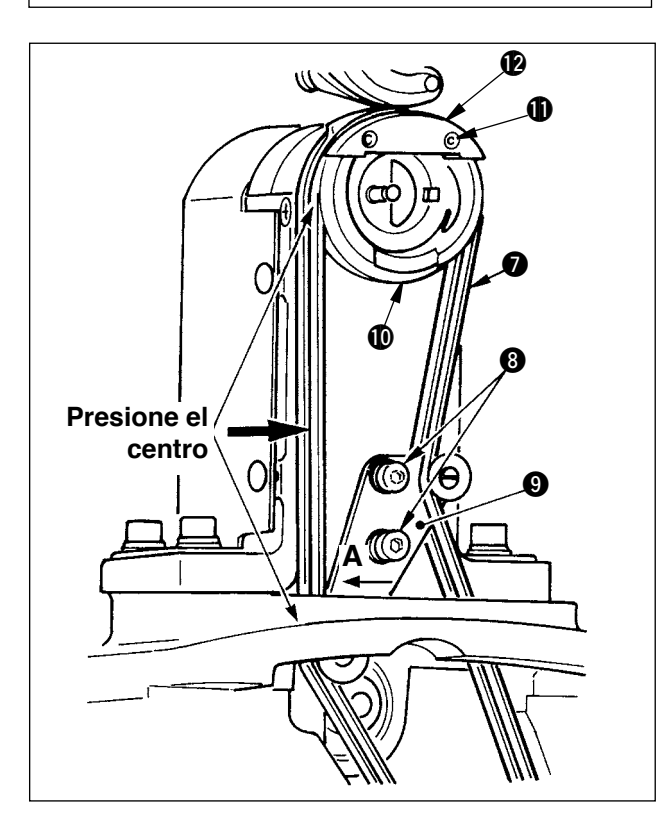

- (2) Para reemplazar la corea de trasporte inferior
- Gire la palanca G del prensatela, eleve el prensatela móvil G y desmonte la placa auxiliar de la placa de agujas, el conjunto de la cubierta del gancho 2, la cubierta G del armazón y la cubierta d de transporte inferior.
- 2) Afloje los tornillos (3) en la placa de tensión de trasporte inferior.
- Reemplace la corea (7) de trasporte inferior con otra nueva.
- Procedimiento de ajuste de la tensión de la corea

Ajuste la placa (9) de tensión del trasporte inferior hacia la izquierda o derecha para ajustar la tensión..

(La tensión aumenta en la dirección **A**.) Valor de la tensión de la correa:

La correa se deberá doblar 3 mm cuando se presiona con una carga de 1,5N (150gf).

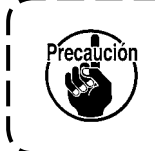

Se producirá error de espaciado a no ser que la tensión sea la adecuada.

### (3) Sostituzione del rullo del trasporto inferiore

- Girare la leva del pressore 5, sollevare il piedino di trasporto 6, e rimuovere la piastra ausiliaria della placca ago 1, il coperchio del crochet asm. 2, il coperchio del telaio 3 e il coperchio del trasporto inferiore 4.
- Allentare le viti di fissaggio del pressore del crochet interno ① e rimuovere il pressore del crochet interno ②.
- Rimuovere il rullo del trasporto inferiore 

   e sostituirlo con quello nuovo. Applicare leggermente il grasso esclusivo fornito come accessori (No. di parte : 40006323) all'interno del rullo.
- 4) Controllare la tensione della cinghia del trasporto inferiore.
- Dopo aver regolato la tensione, attaccare la piastra ausiliaria della placca ago ● ed i vari coperchi.

# 26-2 Para cambiar la cantidad de movimiento vertical alterno del prensatela móvil y del pie prensatela.

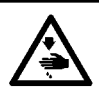

AVISO :

Desconecte la corriente eléctrica antes de comenzar el trabajo para evitar accidentes causados por un arranque brusco de la máquina de coser.

#### (1) Estado del p.c.b. móvil al tiempo de la entrega

| Posición de la varilla de la leva                                 | Posición inferior del brazo superior |  |  |
|-------------------------------------------------------------------|--------------------------------------|--|--|
| Cantidad de movimiento vertical alterno del pie prensatela móvil. | 0,2 a 0,3 mm                         |  |  |
| Separación en el punto muerto inferior del pie prensatela móvil   | 0,1 mm                               |  |  |
| Cantidad de movimiento vertical alterno del pie prensatela        | Aproximadamente 2,7 mm               |  |  |
| Separación en el punto muerto inferior del pie prensatela         | 0,1 mm                               |  |  |

(2) Relación entre la cantidad de movimiento vertical alterno y la velocidad máxima de cosido

|                                                                  | 1            | 2         | 3         | 4         |
|------------------------------------------------------------------|--------------|-----------|-----------|-----------|
| Cantidad de movimiento vertical del pie<br>prensatela móvil (mm) | Menos de 0,3 | Hasta 1,5 | Hasta 2.5 | Hasta 3.5 |
| Cantidad de movimiento vertical del pie prensatela (mm)          | 2,7          | 1,5       | 2,5       | 3,5       |
| Velocidad máxima de cosido (sti/min)                             | 3500         | 2600      | 2000      | 1600      |

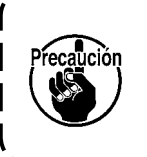

Cuando cambie la cantidad del movimiento vertical alterno, cambie la velocidad máxima de cosido.

Cuando no se cambie, se romperán componentes o se producirá algún daño y se a acortará la vida útil de la máquina.

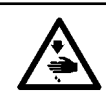

AVISO :

Desconecte la corriente eléctrica antes de comenzar el trabajo para evitar accidentes causados por un arranque brusco de la máquina de coser.

### (1) Cuando haga igual la cantidad de movimiento vertical alterno del pie prensatela móvil y del pie prensatela (Cuando haga que el movimiento sea igual a 1,5 mm)

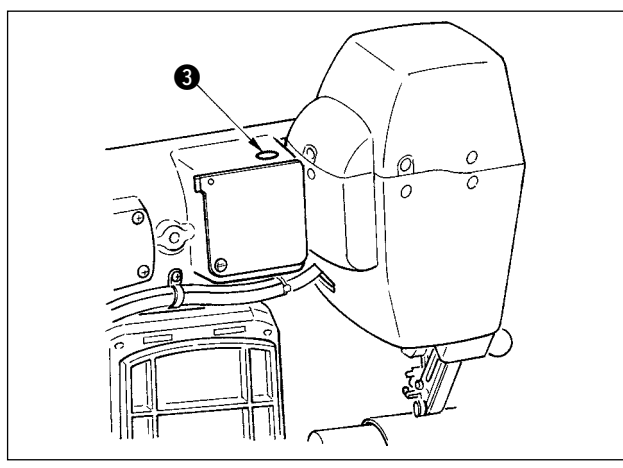

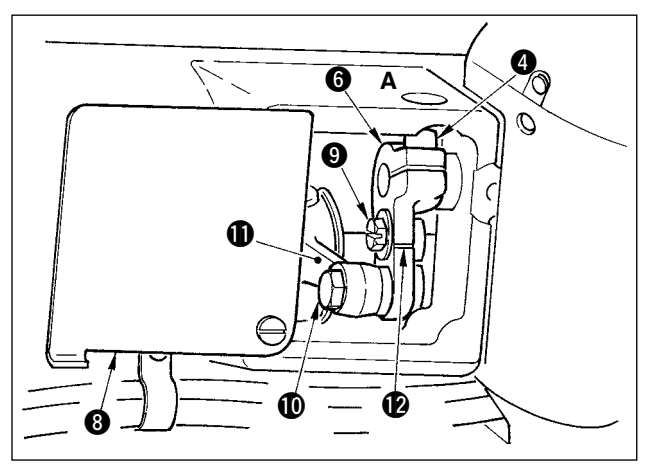

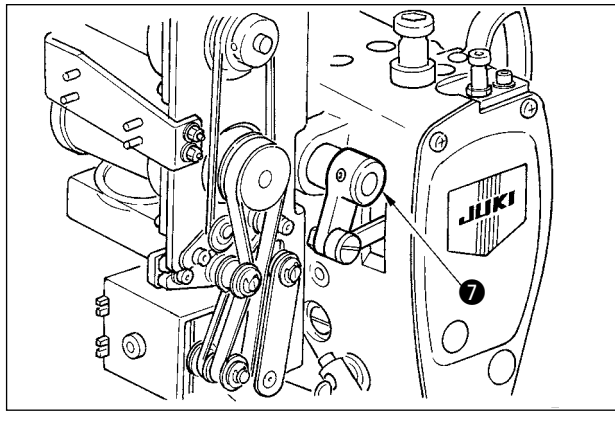

## (2) Cuando regule a 2,5 mm la cantidad del movimiento vertical alterno

- 1) Lleve la barra de agujas hasta el muerto inferior.
- 2) Gire la palanca () del pie prensatela, eleve el pie prensatela móvil (2), e inserte el "calibrador de grosor"de 1,6 a 1,7 mm o semejante entre la correa de trasporte superior y la correa de trasporte inferior.

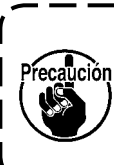

En el aso de 1,5 mm, el grosor de 1,6 ) a 1,7 mm se determina dado que la cantidad de compresión de la correa aumenta un poco debido a la prensión del pie prensatela.

- 3) Extraiga el enchufe 3 del retenedor.
- 4) Inserte la llave maestra hexagonal desde el agujero A, y afloje el tornillo 
   sujetador del brazo de trasporte.
- 5) Apriete el tornillo sujetador 4 después de comprobar que ha bajado el pie prensatela 6.

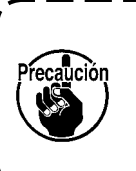

 Elimine el empujón del brazo () de trasporte superior y el brazo () del eje impulsor.

2. Ajuste el par de torsión de apriete a 5,8N·m (60Kgf·cm).

 Gire la palanca 

 del pie prensatela extraiga el calibrador de grosor que se había insertado en el paso 2).

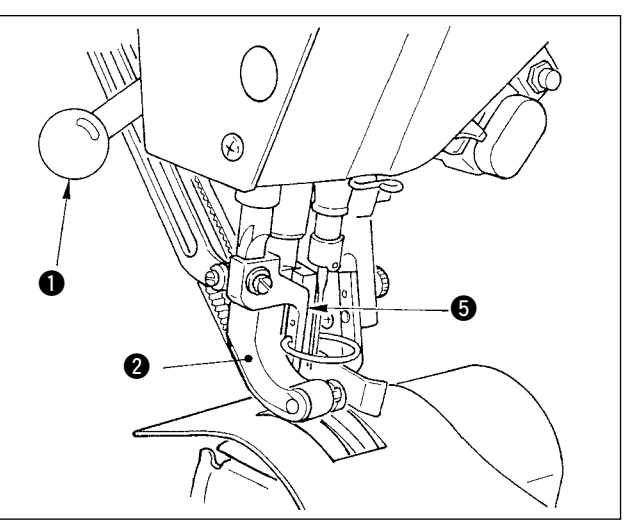

(Cuando la cantidad sea ya igual a 1,5 mm, ejecute el trabajo desde el ítem 1) siguiente. Cuando la cantidad no sea igual a 1,5 mm, primero ejecute "(1) Cuando logre que la cantidad del movimiento vertical sea igual" a la del mencionado ítem.

- 1) Gire la cubierta (3) del brazo de trasporte superior.
- 2) Afloje el tornillo (9) del retenedor y quite el retenedor.
- 3) Afloje el tornillo  $\mathbf{0}$  de la bisagra de trasporte superior.
- 4) Gire la varilla de la leva (1), ajuste la posición a la línea demarcadora grabada en el brazo (2) del trasporte superior, y apriete el tornillo de bisagra (1).

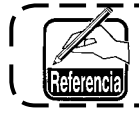

Cuando gire la varilla de la leva y lleve el brazo de trasporte superior a su extremo superior, la cantidad de movimiento vertical alterno deviene 3,5 mm.

### 26-3 Para ajustar la altura del pie prensatela móvil y del pie prensatela

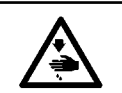

AVISO : Desconecte la corriente eléctrica antes de comenzar el trabajo para evitar accidentes causados por un arranque brusco de la máquina de coser.

#### (1) Para ajustar la altura del pie prensatela móvil

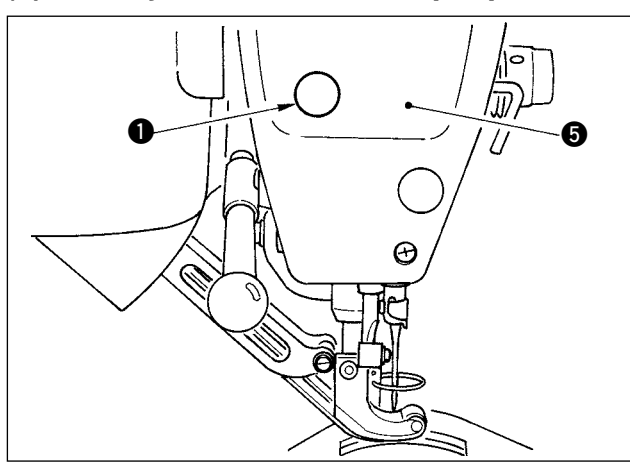

- 1) Lleve la barra de agujas a su punto muerto superior.
- 2) Extraiga el enchufe 1 del retenedor.
- Inserte una llave hexagonal en el agujero desde el que se había extraído el enchufe del retenedor, y afloje el tornillo (2) del sujetador de la ménsula de la barra del pie prensatela móvil.
- Mueva el pie prensatela móvil 3 hacia arriba o hacia abajo en la gama de 0,1 a 1,0 mm y apriete el tornillo 2.
- La separación entre las correas de trasporte superior e inferior (dimensión A) es 0,1 a 1,0 mm. Si la separación es más de la dimensión especificada, los componentes se tocan entre sí.
- Cuando apriete el tornillo ②, ponga cuidado en que queden en paralelo el pie pren satela móvil ③ y el pie prensatela ④. Doble el material o se producirán problemas de trasporte.

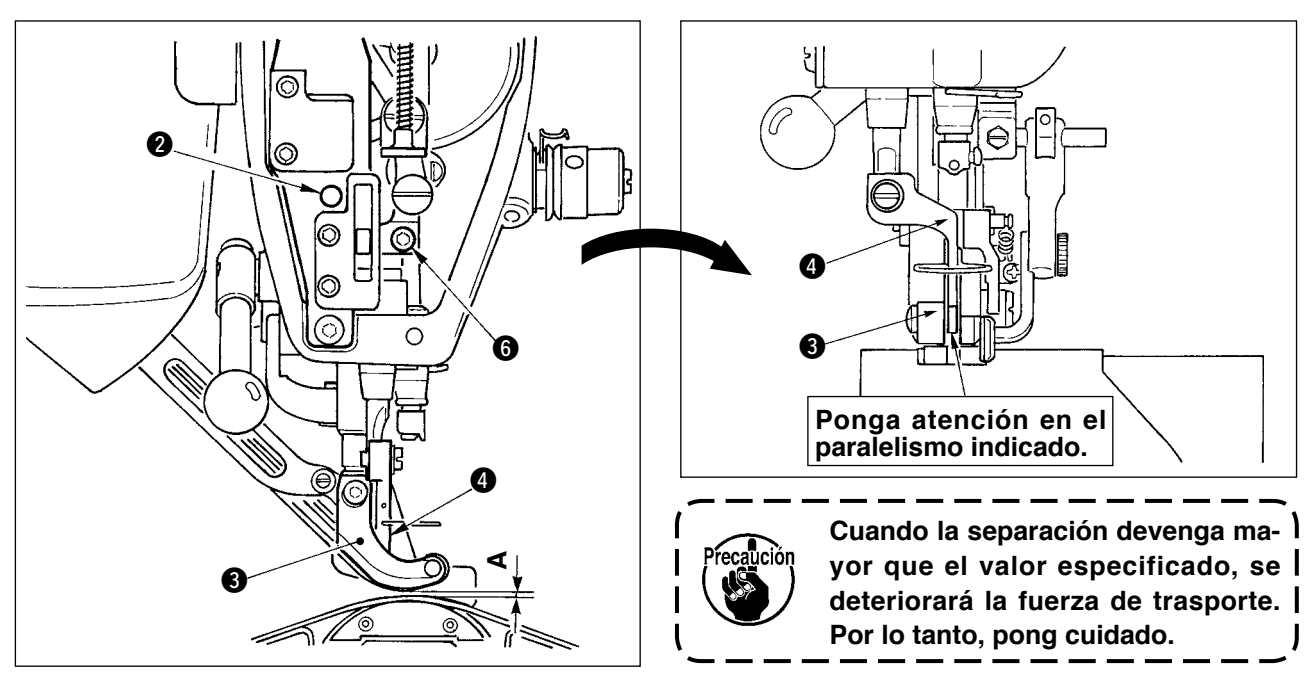

#### (2) Para ajustar la altura del pie prensatela

- 1) Lleve la barra de agujas a su punto muerto inferior.
- 2) Extraiga la placa frontal (5).
- 3) Afloje el tornillo 6 sujetador de la ménsula de la barra del pie prensatela.
- 4) Mueva hacia arriba el pie prensatela (4) en la gama de 0,1 a 0,5 mm y apriete el tornillo (6).

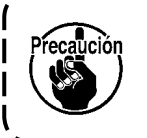

- 1. La separación entre la superficie inferior del pie prensatela y la guía del agujero de la aguja se ha ajustado en la fábrica a 0,1 mm al tiempo de la entrega.
- 2. Cuando la separación devenga mayor que el valor especificado, se deteriora'ra la fuerza de trasporte. Por lo tanto ponga cuidado.

### 26-4 Para ajustar la aguja y el gancho

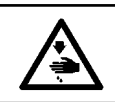

AVISO :

Desconecte la corriente eléctrica antes de comenzar el trabajo para evitar accidentes causados por un arrangue brusco de la máguina de coser.

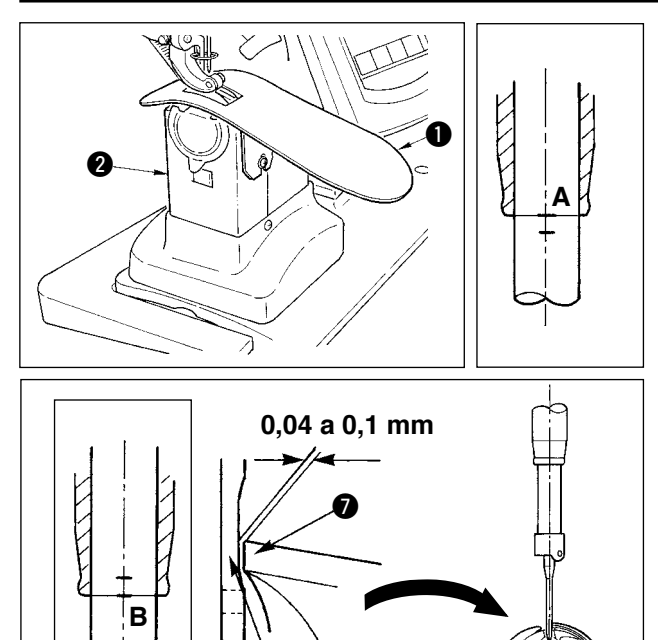

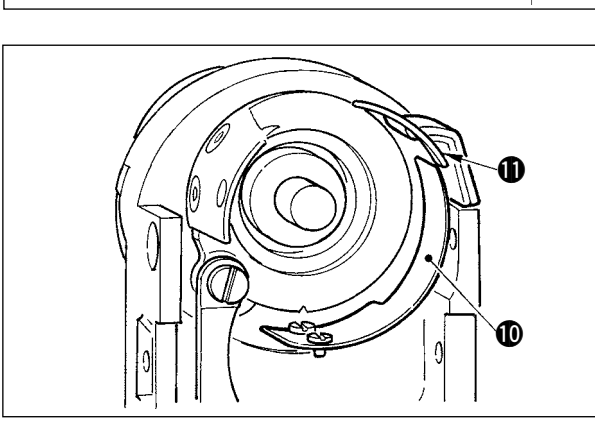

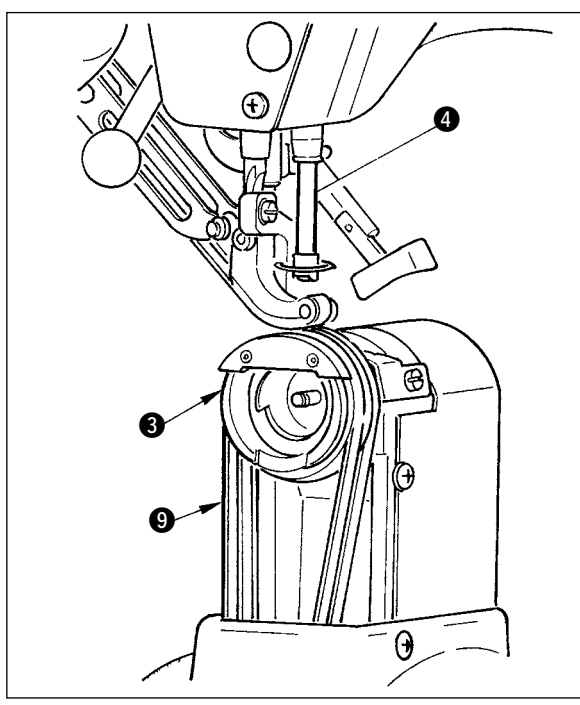

#### (1) Para ajustar la altura de la barra de agujas

- 1) Desmonte la placa auxiliar 1) de la placa de agujas y el conjunto de la cubierta del gancho 2.
- 2) Desmonte la base 3 del gancho.
- 3) Lleve la barra de agujas (4) a su punto muerto inferior, y afloje el tornillo (5) del sujetador de la ménsula de la barra de agujas.
- 4) Ajuste la línea A demarcadora grabada en la barra de agujas al extremo inferior 6 del buje inferior de la barra de agujas, y apriete el tornillo sujetador (5).

#### (2) Para ajustar el gancho

- 1) Afloje los tres tornillos en el gancho, gire el volante, y ajuste la línea **B** demarcadora grabada en la barra de agujas al extremo inferior 6 del buje de la barra e agujas.
- 2) Ajuste la punta del filo 7 del gancho al centro de la aguja (3) de de modo que la separación entre el filo de la hoja y la aguja sea de 0,04 a 0,1 mm (estándar). Luego apriete los tornillos en el gancho.
- 3) Coloque la corea (9) de trasporte inferior en la base (6) del gancho, y ensámblelo el la base del eje del gancho.Ahora, ajuste la separación entre la superficie inferior del pie de trasporte (superficie inferior de la correa de trasporte superior) y la superficie superior de la correa de trasporte inferior a 0,1 mm en el punto muerto superior de la barra de aguja.
  - 1. Cuando la separación sea excesivamente inferior al valor especificado, la punta de la hoja del gancho se dañará, y si la separación es excesivamente mayor, se producirá salto de puntadas.
  - 2. Encaje bien el protector **(D**) de la contracuchilla ubicado dentro de la base del gancho al interior de la contracuchilla **(1)** dado que de contrario se producirán problemas de elevación.
  - 3. El gancho RP (gancho seco) enrolla briznas de hilo o de tela, v existe la posibilidad de que se rompa o se creen problema de cosido. Ejecute periódicamente la limpieza del gancho.

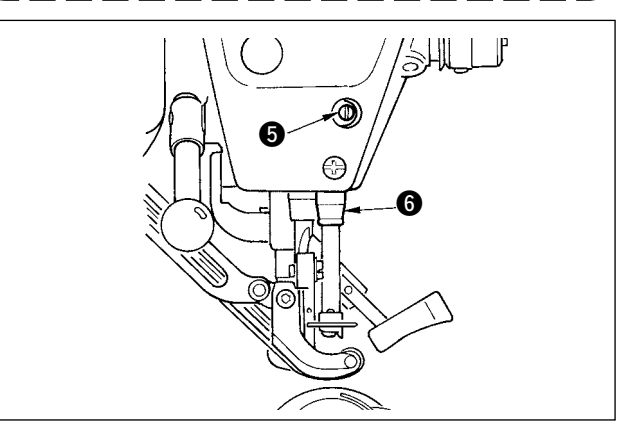

### 26-5 Para ajustar el corta-hilo)

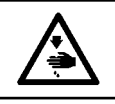

AVISO : Desconecte la corriente eléctrica antes de comenzar el trabajo para evitar accidentes causados por un arranque brusco de la máquina de coser.

#### (1) Para ajustar la sincronización de la leva del corta-hilo

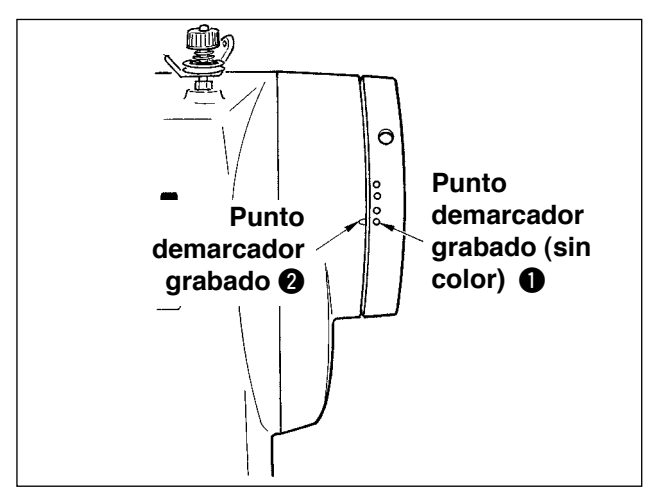

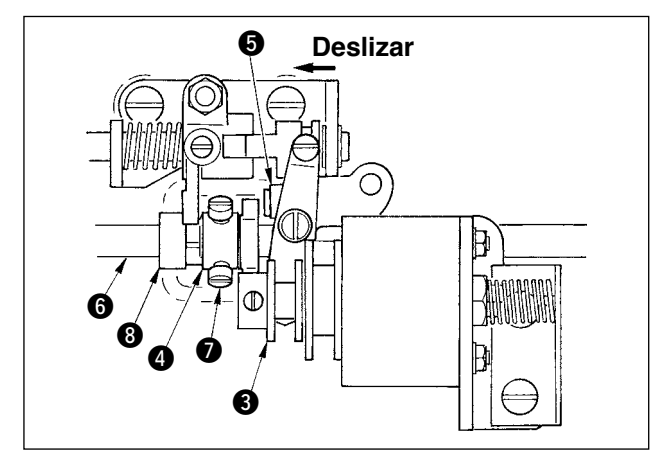

- 1) Gire el volante hasta la posición donde la palanca del cortahilo llega un poco antes que su punto muerto superior.
- Conecte la corriente al solenoide del corta-hilo y deslice el rodillo a la leva del corta-hilo para engancharlos el uno con el otro consultando <u>"23-7 Para ejecutar la comprobación de señal</u> <u>de salida"p.169</u>.
- En este estado actual, gire el volante en la dirección operacional normal y en la dirección inversa. Luego gire el volante hasta que se detenga.

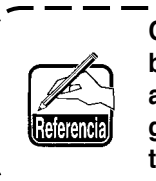

Cuando el punto demarcador 2 grabado en la cubierta de la polea quede alineado con el punto demarcador grabado (sin color) 1 en el volante, la temporización es normal.

- Cuando la temporización normal antes mencionada es impropia, ajústela con el procedimiento que se da a continuación.
- 1) Quite la cubierta inferior y afloje el tornillo 🕖 de la leva del corta-hilo.
- 2) Ajuste el punto demarcador grabado (sin color
  1) en el volante al punto demarcador gravado grabado 2 en la cubierta de la polea.
- 3) A la vez que presiona el bloque impulsor (3) hacia la derecha, enganche la leva (4) con el rodillo (5).
- Gire la leva 
   solamente en la direcci
   inversa rotacional del eje impulsor del gancho sin girar el eje impulsor del gancho
- 5) Presione la leva (4) al rodillo (5) en la posición donde la leva (4) no gira y apriete el tornillo (7).

### (2) Para ajustar la posición inicial de la cuchilla móvil

La posición inicial de la cuchilla móvil es la posición donde el punto demarcador grabado ① en la base del eje del gancho queda alineado con la ranura en V ② en la base de la cuchilla móvil.

Ahora, el extremo 6 del rodillo de leva está más alto en 1,7 mm que el centro del eje impulsor del gancho 7.

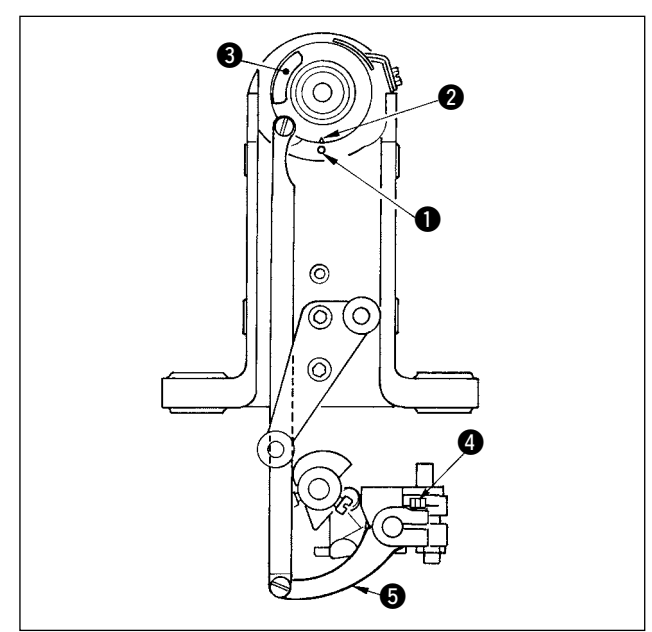

- Para ajustar el punto demarcador grabado
   Afloje el tornillo (1) del brazo impulsor de la cuchilla, gire el brazo (5) impulsor de la cuchilla de modo que el punto (1) grabado demarcador
  - quede alineado con la ranura en V 2, y apriete el tornillo de la leva.

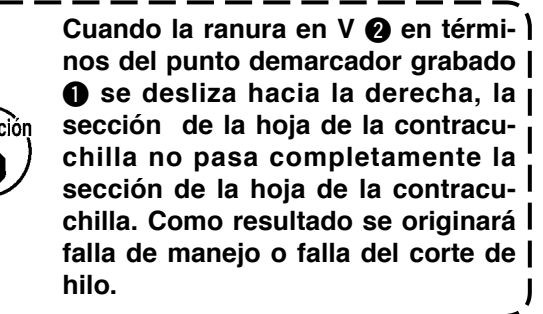

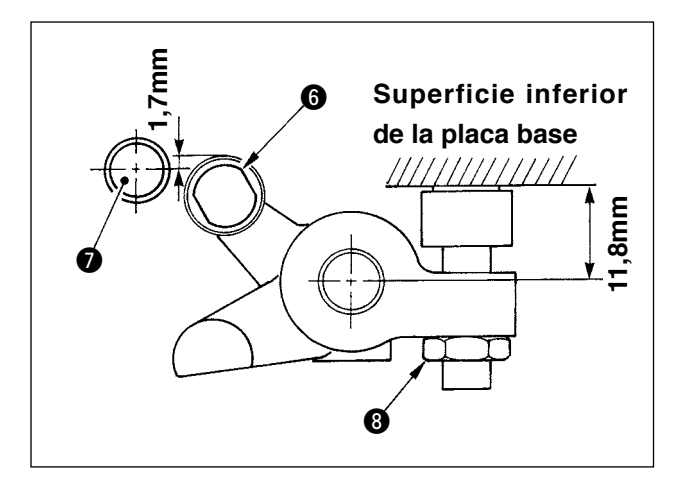

- 2) Para ajustar la posición del rodillo de la leva Afloje la contratuerca ③ del retenedor, gire el retenedor, y apriete el tornillo ⑤ del retenedor en la posición de 11,8 mm.(Consultare l' illustrazione sul lato sinistro.)
  - Cuando la posición del rodillo
     de la leva está excesivamente l más alto que el eje impulsor l del gancho, el recorrido oscilante l de la cuchilla móvil disminuye l ocasionando falla del corte de l hilo.
    - 2. Por el contrario, si la posición es excesivamente más baja, el recorrido | oscilante aumenta y la longitud del | hilo de aguja se acorta o se daña la | punta de la hoja.

### (3) Para ajustar la posición inicial del solenoide del corta-hilo

Ajuste la aposición inicial de modo que la separación entre el brazo deslizante **1** y el brazo **2** del eje impulsor sea de 0,1 al 0,5 mm cuando el solenoide del corta-hilo ejecuta la succión.

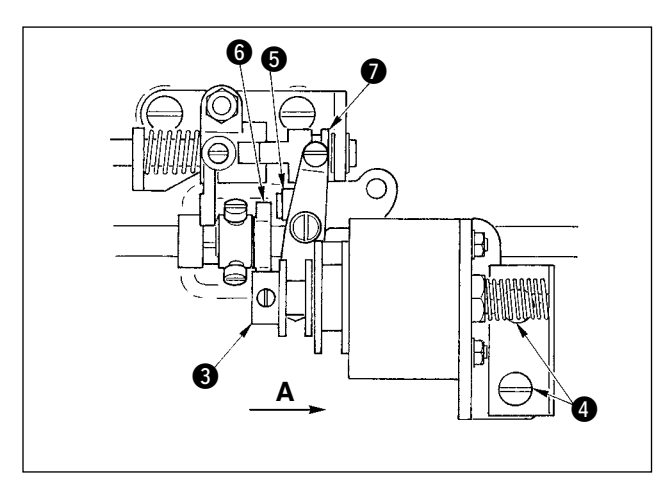

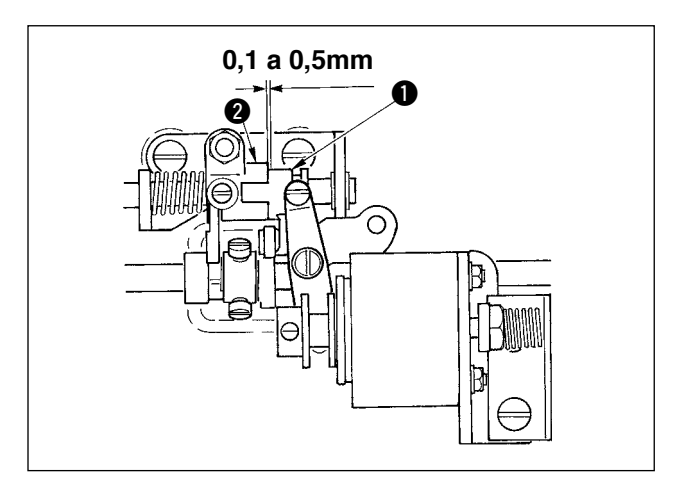

- Quite la cubierta inferior, presione el bloque impulsor 3 con el dedo en la dirección de la marca de la flecha A. Ahora, afloje el tornillo 4 y haga el ajuste de modo que la separación sea de 0,1 a 0,5 mm.
- 2) Retire el dedo, y compruebe que queda un separación entre el rodillo (5) de la leva y el borde (6) de la leva del corta-hilo.
- Garantice una separación apropiada de 0,5 mm entre el brazo 1 deslizante y el anillo 7 E.

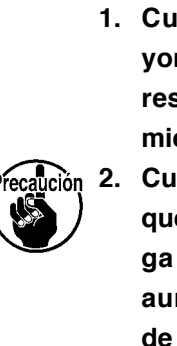

- Cuando la separación sea mayor que el valor especificado, el resultado será un mal funcionamiento del corta-hilo.
   Cuando la separación es menor
  - que el valor especificado, la carga aplicada a cada componente aumentará y se corre el peligro de que se produzca un desgaste anormal.

### (4) Para ajustar la posición de la cuchilla móvil y la contracuchilla

Instale la cuchilla móvil ) haciendo que haga contacto con la base de la cuchilla móvil. Instale l a contracuchilla ) juntamente con la placa ) de ajuste de presión de la cuchilla.

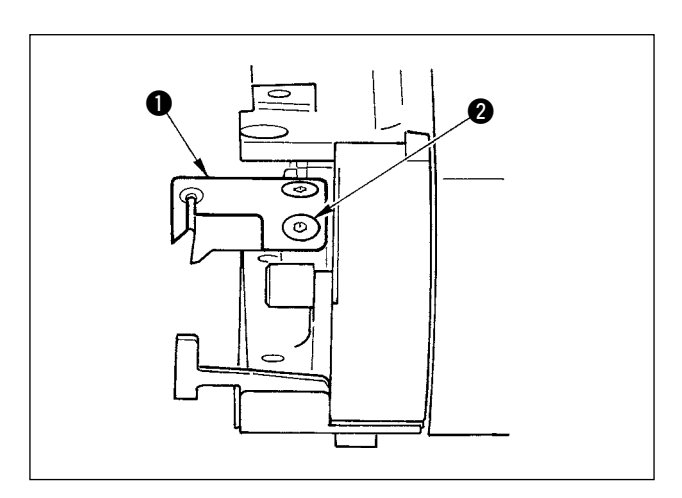

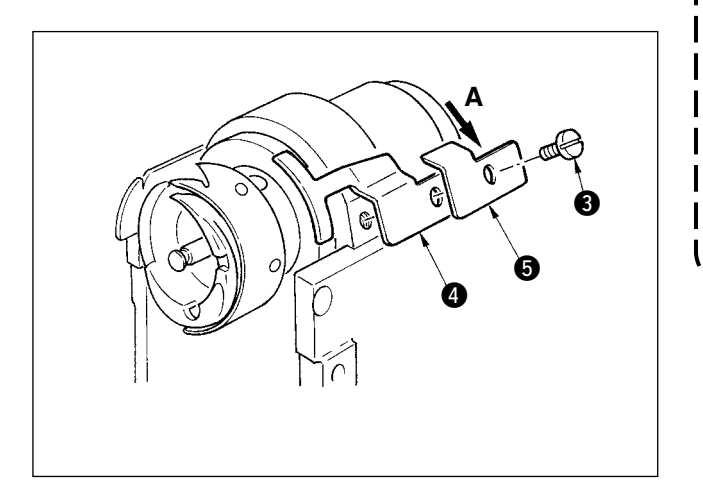

- Afloje el tornillo (3) de la contracuchilla, haga el ajuste de modo que la sección (1) de hoja de la cuchilla móvil y la sección (2) de la hoja de la contracuchilla se pongan en mutuo contacto en paralelo, presione ligeramente la placa (5) de ajuste de presión de la cuchilla en la dirección de A y apriete bien con el tornillo.
  - 1. Cuando no quedan en paralelo, ) el extremo del hilo remanente se | producirá anormalidad en el ex- | tremo del hilo remanente.
    - 2. Cuando la presión de la cuchilla es baja, se originará falla en el corte de hilo. Cuando queda excesivamente alta se corre el riesgo de que se dañe la punta de la hoja de la cuchilla.

### 26-6 Lubricación de los componentes

AVISO : Desconecte la corriente eléctrica antes de comenzar el trabajo para evitar accidentes causados por un arranque brusco de la máquina de coser.

Ejecute periódicamente la lubricación cada 6 meses como norma estándar.

Per quanto riguarda il grasso, usare il grasso esclusivo (No. di parte: 40006323) fornito come accessori. Inoltre, per quanto riguarda i posti da ingrassare, consultare il Manuale di Manutenzione per la DP-2100.

# 27. OTROS

# 27-1 Problemas en el cosido y medidas correctivas

| Problemas                                                                              | Causas                                                                                                    | Medidas correctivas                                                                                                    |
|----------------------------------------------------------------------------------------|----------------------------------------------------------------------------------------------------|----------------------------------------------------------------------------------------------------|
| 1. Rotura de hilo                                                                      | <ol> <li>Ruta de hilo, punta de aguja, I punta<br/>de la hoja del gancho o la cápsula de<br/>canilla descansa sobre la placa de<br/>agujas tiene puntas afiladas o rebabas.</li> <li>La tensión del hilo de aguja es<br/>demasiado alta o demasiado baja.</li> <li>La aguja hace contacto con la punta<br/>del la hoja del gancho.</li> <li>El muelle tira-hilo trabaja excesivamente o el<br/>recorrido del muelle es demasiado pequeño.</li> <li>La temporización entre la aguja y el gancho<br/>octó excesivamente delantade</li> </ol> | <ul> <li>Elimine los bordes agudos o las rebabas en la punta de la hoja del gancho usando papel de lija fino. Alise ranura de la cápsula de canilla que descansa en la placa de agujas.</li> <li>Ajuste la tensión del hilo de aguja</li> <li>Consulte "Para ajustar la aguja y el gancho".</li> <li>Disminuya la tensión del muelle ira-hilo y aumente el recorrido del muelle.</li> <li>Consulte "Para ajustar la aguja y el gancho".</li> </ul> |
|                                                                                        | <ul> <li>6 La cantidad de ralentí es excesiva.</li> </ul>                                                                                                    | <ul> <li>Aumente le presión del muelle.</li> </ul>                                                                                                    |
| 2. Salto de puntada                                                                    | <ol> <li>La separación que se provee entre la aguja<br/>y punta de la hoja es demasiado grande.</li> <li>La temporización entre la aguja y el gancho<br/>se adelanta o se retrasa excesivamente.</li> <li>La presión del pie prensatela es demasiado baja.</li> <li>La altura pie prensatela móvil es demasiado alta.</li> </ol>                                                                                                    | <ul> <li>Consulte "Para ajustar la aguja y el gancho".</li> <li>Consulte "Para ajustar la aguja y el gancho".</li> <li>Apriete el regulador del muelle del prensatela</li> <li>Consulte "Para ajustar la altura del pie prensatela<br/>móvil y del pie prensatela."</li> </ul>                                                                                                    |
| 3. Puntadas flojas                                                                     | <ol> <li>El hilo de bobina no está puesto en el<br/>extremo de la horquilla del muelle tensor de<br/>hilo de la cápsula de canilla</li> <li>La trayectoria del hilo está mal acabada.</li> <li>La bobina no se mueve con suavidad.</li> <li>La tensión del hilo de bobina está demasiado baja.</li> <li>La bobina está defectuosamente bobinada.</li> </ol>                                                                                                    | <ul> <li>Enhebre correctamente la cápsula de canilla.</li> <li>Esmerile la trayectoria del hilo usando un papel<br/>de lija fino. Alise la trayectoria del hilo.</li> <li>Reemplace la bobina.</li> <li>Ajuste la tensión del hilo de bobina.</li> <li>Consulte "Para bobinar una bobina".</li> </ul>                                                                                                    |
| 4. El hilo se sale del<br>ojal de la aguja<br>simultáneamente con el<br>corte de hilo. | <ol> <li>La fuerza de retorno del muelle tira-hilo es excesiva.</li> <li>La tensión del hilo producida por el controlador<br/>de tensión No. 1 está demasiado alta.</li> <li>La posición de la contracuchilla es impropia.</li> </ol>                                                                                                    | <ul> <li>Consulte "Para enhebrar el cabezal de la máquina".</li> <li>Consulte "Para enhebrar el cabezal de la máquina".</li> <li>Consulte "Para ajustar el corta-hilo"</li> </ul>                                                                                                    |
| 5. El hilo de aguja no está<br>cortado.<br>El hilo de bobina está<br>cortado.          | <ol> <li>Salto de puntada en la última puntada<br/>(La separación provista entre la aguja y<br/>el gancho es excesiva.)</li> </ol>                                                                                                    | ○ Consulte "Para ajustar la aguja y el gancho".                                                                                                    |
| 6. No se ha cortado ni el<br>hilo de aguja ni el hilo de<br>bobina.                    | <ol> <li>La temporización del corte de hilo es impropia.</li> <li>Rotura de la cuchilla.</li> <li>La presión de la cuchilla es insuficiente.</li> <li>La cantidad de movimiento de la cuchilla móvil es insuficiente.</li> </ol>                                                                                                    | <ul> <li>Ajuste la temporización del corte de hilo.</li> <li>Reemplace la cuchilla.</li> <li>Ajuste la presión de la cuchilla.</li> <li>Ajuste la posición inicial de la cuchilla móvil.</li> </ul>                                                                                                    |
| 7. El hilo no se corta con<br>nitidez.                                                 | <ol> <li>La temporización del corta-hilo es impropia.</li> <li>La presión de la cuchilla es insuficiente.</li> <li>La cuchilla tiene una hoja roma.</li> </ol>                                                                                                    | <ul> <li>Ajuste la temporización del corte de hilo.</li> <li>Reemplace la cuchilla.</li> <li>Ajuste la presión de la cuchilla.</li> </ul>                                                                                                    |
| 8. El material está doblado.                                                           | <ol> <li>La correa de trasporte superior está doblada.</li> <li>La altura del pie prensatela móvil y del pie<br/>prensatela móvil auxiliar es impropio.</li> <li>El valor fijado de la cantidad de fruncido<br/>de trasporte auxiliar es impropia.</li> </ol>                                                                                                    | <ul> <li>Ajuste el prensatela móvil.</li> <li>Haga que sean iguales la altura del pie prensatela<br/>móvil principal y la del pie prensatela móvil auxiliar.</li> <li>Ajuste el valor fijado.</li> </ul>                                                                                                    |
| 9. No se ha obtenido el espaciado de trasporte.                                        | <ol> <li>La correa de trasporte está desgastada.</li> <li>El pie prensatela móvil está excesivamente levantado.</li> <li>La tensión de la correa está demasiado baja.</li> </ol>                                                                                                    | <ul> <li>Reemplace la correa.</li> <li>Consulte "Para ajustar la altura del pie prensatela móvil.</li> <li>Ajuste el valor de tensión apropiado.</li> </ul>                                                                                                    |
| 10. No se ha ejecutado el fruncido.                                                    | <ol> <li>La correa de trasporte está desgastada.</li> <li>El pie prensatela móvil está excesivamente levantado.</li> <li>La tensión de la correa está demasiado baja.</li> <li>El valor fijado es demasiado pequeño.</li> </ol>                                                                                                    | <ul> <li>Reemplace la correa.</li> <li>Consulte "Para ajustar la altura del pie prensatela móvil.</li> <li>Ajuste el valor de tensión apropiado.</li> <li>Ajuste al valor fijado óptimo.</li> </ul>                                                                                                    |
| 11. El fruncido se ha                                                                  | ① El valor fijado es excesivo.                                                                                                    | <ul> <li>Ajuste al valor fijado óptimo.</li> </ul>                                                                                                    |

# 28. DIBUJO DE LA MESA

### 28-1 Mesa oblicua

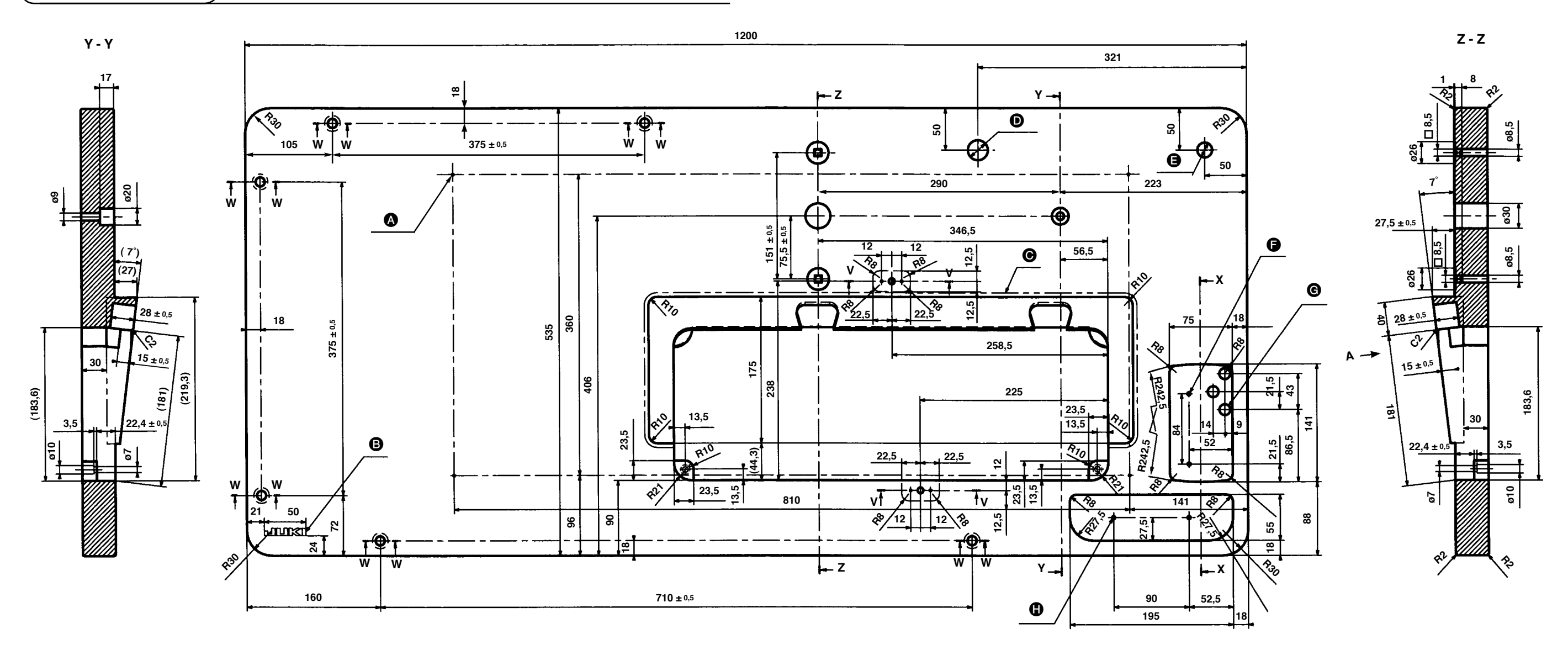

X - X

20

21

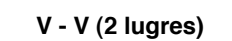

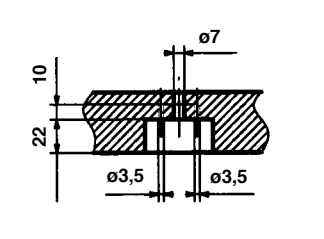

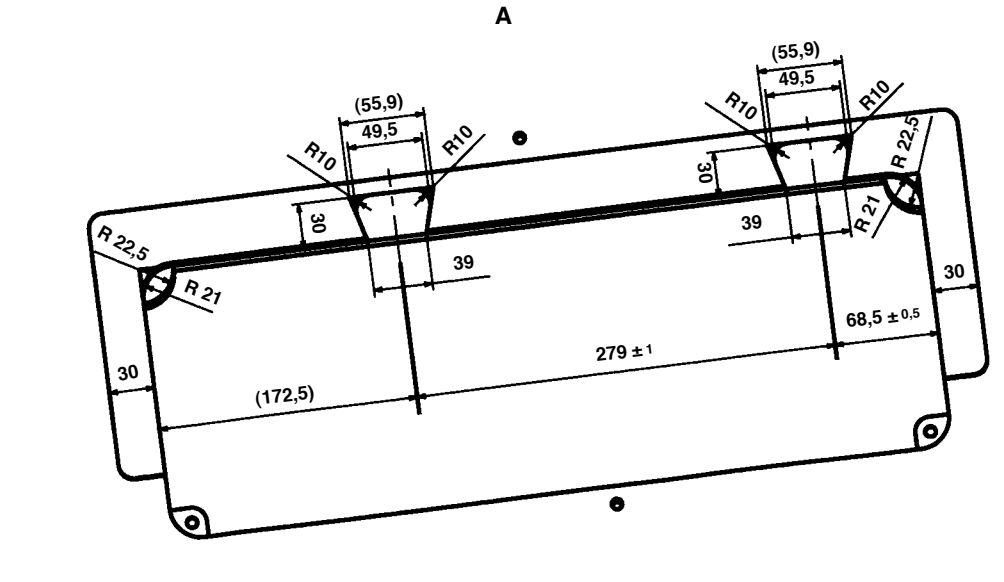

W - W (6 lugres)

ø19

- B Logotipo JUKI ø24 Agujero taladrado ø18 Agujero taladrado

  - G Agujero perforado 3 x ø13
  - **1** 2 x ø3,5 profundidad 10

• 4 x ø3,4 en la superficie inferior, profundidad 20 (Perforar un agujero al tiempo de la instalación,)

- Sin juntura en la unión de la sección oblicua
- **2** x ø3,5 profundidad 10

# 28-2 Tope de la mesa de trabajo

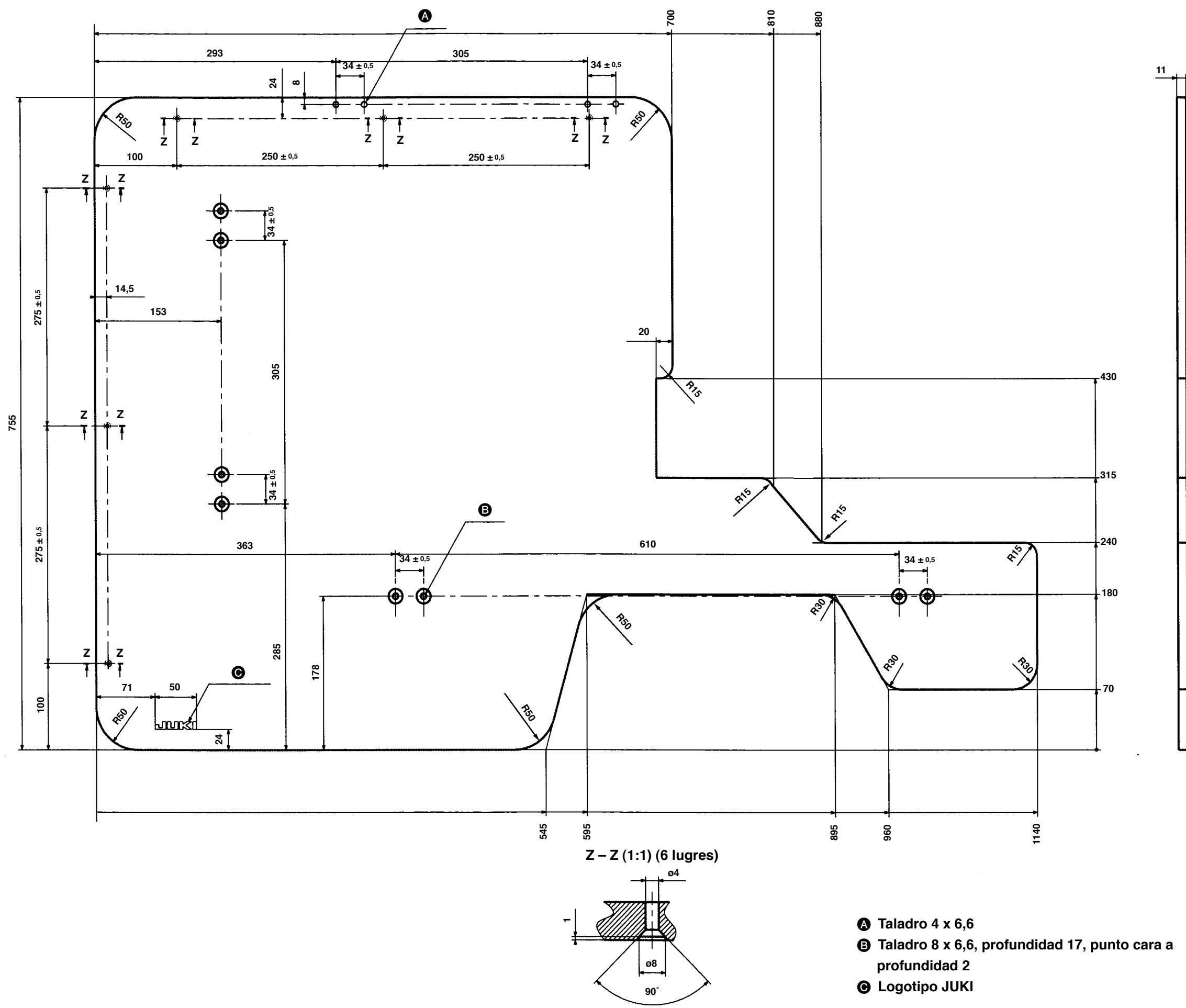

# 28-3 Retenedor de borde A

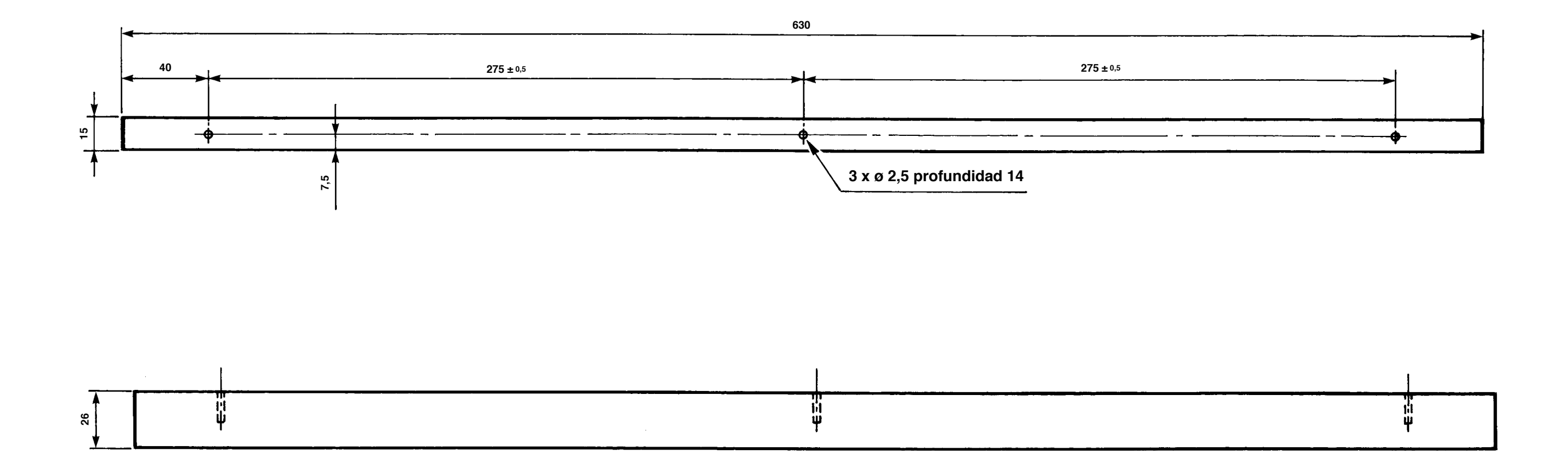

### No. de pieza 40013087

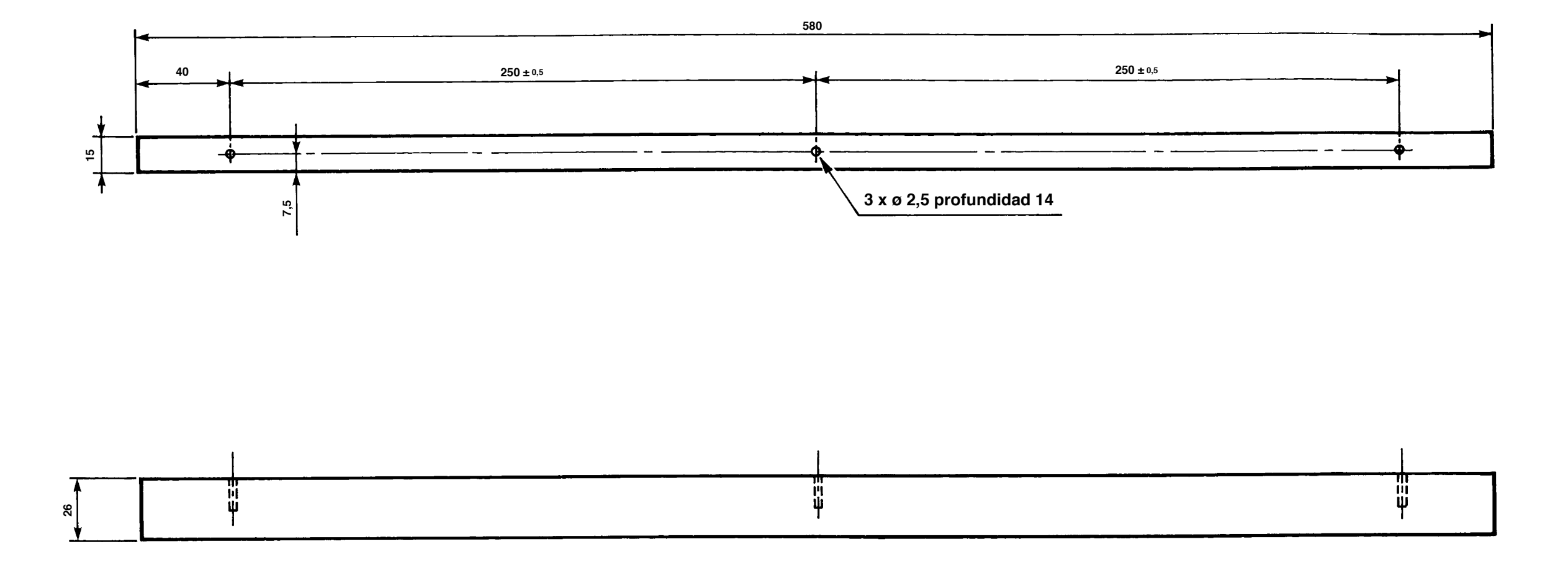